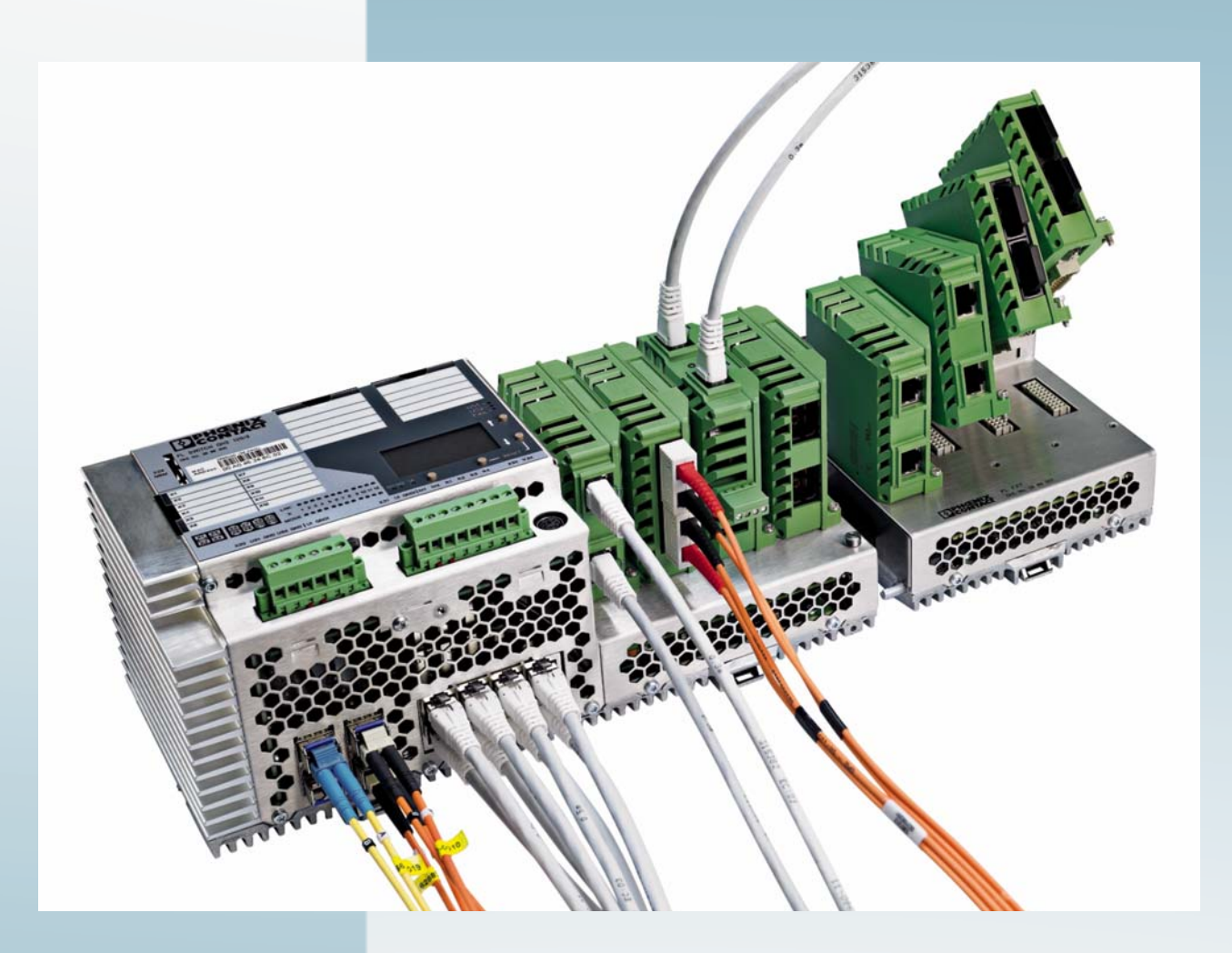

User manual for FL SWITCH GHS 12G/8(-L3) FL SWITCH GHS 4G/12(-L3)

UM EN FL SWITCH GHS Order No. —

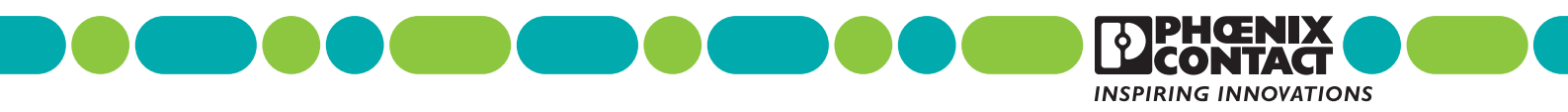

# User manual

# Description of the hardware and software functions of Gigabit Modular Switches

|                     |                     |         |           | 2015-05-04 |
|---------------------|---------------------|---------|-----------|------------|
|                     |                     |         |           |            |
| Designation:        | UM EN FL SWITCH GHS |         |           |            |
| Revision:           | 02                  |         |           |            |
| Order No.:          | _                   |         |           |            |
| This was a mag      |                     |         |           |            |
| i nis user man      | ual is valid for:   |         |           |            |
| Designation         |                     | Version | Order No. |            |
| FL SWITCH GHS 12G/8 |                     |         | 2989200   |            |
| FL SWITCH (         | GHS 4G/12           |         | 2700271   |            |
| FL FXT              |                     |         | 2989307   |            |
| FL SWITCH (         | GHS 12G/8-L3        |         | 2700787   |            |

FL SWITCH GHS 4G/12-L3

2700786

# Please observe the following notes

#### User group of this manual

The use of products described in this manual is oriented exclusively to:

- Qualified electricians or persons instructed by them, who are familiar with applicable standards and other regulations regarding electrical engineering and, in particular, the relevant safety concepts.
- Qualified application programmers and software engineers, who are familiar with the safety concepts of automation technology and applicable standards.

#### Explanation of symbols used and signal words

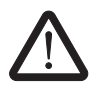

This is the safety alert symbol. It is used to alert you to potential personal injury hazards. Obey all safety measures that follow this symbol to avoid possible injury or death.

There are three different categories of personal injury that are indicated with a signal word.

| DANGER  | This indicates a hazardous situation which, if not avoided, will result in death or serious injury. |
|---------|----------------------------------------------------------------------------------------------------|
| WARNING | This indicates a bazardous situation which if not avoided could                                     |

- **WARNING** This indicates a hazardous situation which, if not avoided, could result in death or serious injury.
- **CAUTION** This indicates a hazardous situation which, if not avoided, could result in minor or moderate injury.

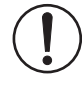

This symbol together with the signal word **NOTE** and the accompanying text alert the reader to a situation which may cause damage or malfunction to the device, hardware/software, or surrounding property.

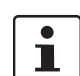

This symbol and the accompanying text provide the reader with additional information or refer to detailed sources of information.

#### How to contact us

| Internet     | Up-to-date information on Phoenix Contact products and our Terms and Conditions can be found on the Internet at:<br>phoenixcontact.com                                                                 |
|--------------|----------------------------------------------------------------------------------------------------|
|              | Make sure you always use the latest documentation.<br>It can be downloaded at:<br>phoenixcontact.net/products                                                                                          |
| Subsidiaries | If there are any problems that cannot be solved using the documentation, please contact your Phoenix Contact subsidiary.<br>Subsidiary contact information is available at <u>phoenixcontact.com</u> . |
| Published by | PHOENIX CONTACT GmbH & Co. KG<br>Flachsmarktstraße 8<br>32825 Blomberg<br>GERMANY                                                                                                    |
|              | Should you have any suggestions or recommendations for improvement of the contents and layout of our manuals, please send your comments to: tecdoc@phoenixcontact.com                                  |

#### General terms and conditions of use for technical documentation

Phoenix Contact reserves the right to alter, correct, and/or improve the technical documentation and the products described in the technical documentation at its own discretion and without giving prior notice, insofar as this is reasonable for the user. The same applies to any technical changes that serve the purpose of technical progress.

The receipt of technical documentation (in particular user documentation) does not constitute any further duty on the part of Phoenix Contact to furnish information on modifications to products and/or technical documentation. You are responsible to verify the suitability and intended use of the products in your specific application, in particular with regard to observing the applicable standards and regulations. All information made available in the technical data is supplied without any accompanying guarantee, whether expressly mentioned, implied or tacitly assumed.

In general, the provisions of the current standard Terms and Conditions of Phoenix Contact apply exclusively, in particular as concerns any warranty liability.

This manual, including all illustrations contained herein, is copyright protected. Any changes to the contents or the publication of extracts of this document is prohibited.

Phoenix Contact reserves the right to register its own intellectual property rights for the product identifications of Phoenix Contact products that are used here. Registration of such intellectual property rights by third parties is prohibited.

Other product identifications may be afforded legal protection, even where they may not be indicated as such.

| 1 | Gigabit Modular Switches    |                                                   | 13 |
|---|-----------------------------|---------------------------------------------------|----|
|   | 1.1                         | Properties                                        | 13 |
|   | 1.2                         | New performance class for future-proof networks   | 14 |
|   |                             | 1.2.1 GHS device view                             | 16 |
|   |                             | 1.2.2 Dimensions of the Gigabit Modular Switch    | 17 |
|   |                             | 1.2.3 View of the interface modules (example)     | 18 |
| 2 | Mounting and installation . |                                                   | 19 |
|   | 2.1                         | Mounting and removal                              | 19 |
|   | 2.2                         | Mounting and removing the extension module        | 21 |
|   | 2.3                         | Installing the GHS                                | 23 |
|   |                             | 2.3.1 Connecting the supply voltage to the GHS    | 23 |
|   | 2.4                         | Mounting and removing the interface modules       | 25 |
|   | 2 5                         | Lise of SEP slots                                 | 26 |
|   | 2.5                         | 2.5.1 Elements of the SEP modules                 |    |
|   |                             | 2.5.2 Mounting the SFP modules (example)          | 27 |
|   | 2.6                         | Starting up the interface modules                 | 29 |
|   |                             | 2.6.1 FL IF 2TX VS-RJ                             |    |
|   |                             | 2.6.2 FL IF 2FX SC / FL IF 2FX SM SC /            |    |
|   |                             | FL IF 2FX ST-D / FL IF 2POF SCRJ-D                |    |
|   |                             | 2.6.3 FL IF MEM 2TX-D / FL IF MEM 2TX-D/MRM       |    |
|   |                             | 2.6.4 FL IF 2PSE-F                                | 33 |
| 3 | User interfaces             |                                                   | 35 |
|   | 3.1                         | Display/operator interface                        | 35 |
|   |                             | 3.1.1 Handling the display                        |    |
|   |                             | 3.1.2 Meaning of the display contents             |    |
|   |                             | 3.1.3 LEDs on the switch and the extension module |    |
|   | 3.2                         | V.24 (RS-232) interface for external management   | 41 |
|   | 3.3                         | CLI management                                    | 41 |
|   |                             | 3.3.1 Calling commands/syntax                     | 41 |
|   |                             | 3.3.2 CLI via V.24 (RS-232) - General function    |    |
|   |                             | 3.3.3 CLI via SSH - General function              |    |
|   | 3.4                         | Web-based management                              |    |
|   | 3.5                         | SNMP management                                   |    |
|   |                             | 3.5.1 SNMP interface                              |    |
|   | 3.6                         | Configuring the Telnet terminal                   | 50 |
| 4 | Startup                     |                                                   | 53 |
|   | 4.1                         | Basic settings                                    |    |
|   |                             |                                                   |    |

|   |                              | 4.1.1   | Delivery state/default settings                  | 53 |
|---|------------------------------|---------|--------------------------------------------------|----|
|   | 4.2                          | Activat | ing the default IP address                       | 54 |
|   | 4.3                          | Assign  | ing IP parameters                                | 54 |
|   |                              | 4.3.1   | Assigning IP parameters via IPAssign             | 55 |
|   |                              | 4.3.2   | Example for V.24 (RS-232) as a serial connection |    |
|   |                              | 4.3.3   | Assigning IP parameters via the CLI and SSH      | 57 |
|   |                              | 4.3.4   | Assigning IP parameters via DHCP/DCP             | 59 |
|   | 4.4                          | Modify  | ing IP parameters                                | 60 |
|   |                              | 4.4.1   | Example for web-based management                 | 60 |
|   |                              | 4.4.2   | Changing IP parameters via the CLI               | 62 |
|   |                              | 4.4.3   | Changing IP parameters via SNMP                  | 62 |
|   | 4.5                          | Passw   | ord concept                                      | 63 |
|   | 4.6                          | Using   | Smart mode                                       | 64 |
|   |                              | 4.6.1   | Activating Smart mode/easy setup                 | 64 |
|   | 4.7                          | Startup | o using the MDC wizard                           | 65 |
|   |                              | 4.7.1   | Calling a new project under Config+              | 66 |
|   |                              | 4.7.2   | Configuration using the MDC wizard               | 69 |
| 5 | Administrative settings      |         |                                                  |    |
| - | 5 1                          | Assian  | ing names for device identification              | 75 |
|   | 0.1                          | 5.1.1   | WBM                                              |    |
|   |                              | 5.1.2   | SNMP                                             |    |
|   |                              | 5.1.3   | CLI                                              |    |
|   | 5.2                          | Savino  | the configuration                                |    |
|   |                              | 5.2.1   | WBM                                              |    |
|   |                              | 5.2.2   | SNMP                                             | 76 |
|   |                              | 5.2.3   | CLI                                              | 77 |
|   |                              | 5.2.4   | Configuration handling using the SD card         | 77 |
| 6 | Software update              |         |                                                  |    |
|   | 6.1                          | Softwa  | re/firmware update                               |    |
|   |                              | 6.1.1   | WBM                                              |    |
|   |                              | 6.1.2   | Firmware backup                                  |    |
|   |                              | 6.1.3   | SNMP                                             |    |
|   |                              | 6.1.4   | CLI                                              | 81 |
| 7 | Configuration file transfer. |         |                                                  |    |
|   | 7.1                          | Confia  | uration file transfer via TETP                   |    |
|   | 7.2                          | Config  | uration file transfer via HTTP                   |    |
| • | DDOFINIET                    |         |                                                  |    |
| 8 | PROFINET                     |         |                                                  | 85 |
|   | 8.1                          | Selecti | ng PROFINET mode                                 | 85 |
|   |                              |         |                                                  |    |

|    |                            | 8.1.1    | WBM                                          |     |
|----|----------------------------|----------|----------------------------------------------|-----|
|    |                            | 8.1.2    | SNMP                                         |     |
|    |                            | 8.1.3    | CLI                                          |     |
|    | 8.2                        | Process  | s data communication                         |     |
|    |                            | 8.2.1    | Control word                                 |     |
|    |                            | 8.2.2    | Additional process data                      |     |
| 9  | Activating and configuring | redunda  | ancy mechanisms                              |     |
|    | 9.1                        | Activati | ng and configuring RSTP/MSTP                 |     |
|    |                            | 9.1.1    | WBM                                          |     |
|    |                            | 9.1.2    | SNMP                                         |     |
|    |                            | 9.1.3    | CLI                                          |     |
|    | 9.2                        | Activati | ng MRP                                       |     |
|    |                            | 9.2.1    | WBM                                          |     |
|    |                            | 9.2.2    | SNMP                                         |     |
|    |                            | 9.2.3    | CLI                                          | 92  |
| 10 | Activating security mechan | iisms    |                                              | 93  |
|    | 10.1                       | Changi   | ng the user password                         |     |
|    |                            | 10.1.1   | WBM                                          |     |
|    |                            | 10.1.2   | SNMP                                         |     |
|    |                            | 10.1.3   | CLI                                          | 94  |
|    | 10.2                       | Security | y context                                    |     |
|    |                            | 10.2.1   | WBM                                          |     |
|    |                            | 10.2.2   | SNMP                                         | 95  |
|    | 10.3                       | Web se   | rver protocol                                | 96  |
|    |                            | 10.3.1   | WBM                                          | 96  |
|    |                            | 10.3.2   | SNMP                                         | 96  |
|    |                            | 10.3.3   | CLI                                          | 97  |
|    | 10.4                       | Activati | ng Secure Shell/Telnet                       | 97  |
|    |                            | 10.4.1   | WBM                                          | 97  |
|    |                            | 10.4.2   | SNMP                                         | 98  |
|    |                            | 10.4.3   | CLI                                          | 98  |
|    | 10.5                       | Activati | ng SNMP                                      | 99  |
|    |                            | 10.5.1   | WBM                                          | 99  |
|    |                            | 10.5.2   | SNMP                                         | 99  |
|    |                            | 10.5.3   | CLI                                          | 100 |
|    | 10.6                       | Managi   | ng user accounts                             | 100 |
|    |                            | 10.6.1   | WBM                                          | 100 |
|    |                            | 10.6.2   | SNMP                                         | 101 |
|    |                            | 10.6.3   | CLI                                          | 101 |
|    | 10.7                       | Activati | ng/deactivating port security or IEEE 802.1x | 101 |
|    |                            | 10.7.1   | WBM                                          |     |

|                 |       | 10.7.2 SNMP                              |            |
|-----------------|-------|------------------------------------------|------------|
|                 |       | 10.7.3 CLI                               |            |
|                 | 10.8  | Configuring 802.1x                       |            |
|                 |       | 10.8.1 WBM                               |            |
|                 |       | 10.8.2 SNMP                              |            |
|                 |       | 10.8.3 CLI                               |            |
|                 | 10.9  | Configuring the RADIUS server            |            |
|                 |       | 10.9.1 WBM                               |            |
|                 |       | 10.9.2 SNMP                              |            |
|                 |       | 10.9.3 CLI                               |            |
|                 | 10.10 | Configuring the RADIUS accounting server |            |
|                 |       | 10.10.1 WBM                              |            |
|                 |       | 10.10.2 SNMP                             |            |
|                 |       | 10.10.3 CLI                              |            |
|                 | 10.11 | MAC-based security                       |            |
|                 |       | 10.11.1 WBM                              |            |
|                 |       | 10.11.2 SNMP                             | 107<br>109 |
|                 | 10.10 |                                          |            |
|                 | 10.12 | Storm control                            |            |
|                 |       | 10.12.2 SNMP                             |            |
|                 |       | 10.12.3 CU                               | 109        |
|                 |       |                                          |            |
| 11 Activating a | VLAN  |                                          |            |
|                 | 11.1  | Management VLAN ID                       |            |
|                 | 11.2  | General VLAN configuration               |            |
|                 |       | 11.2.1 WBM                               |            |
|                 |       | 11.2.2 SNMP                              |            |
|                 |       | 11.2.3 CLI                               |            |
|                 | 11.3  | Configuring static VLANs                 |            |
|                 |       | 11.3.1 WBM                               |            |
|                 |       | 11.3.2 SNMP                              |            |
|                 |       | 11.3.3 CLI                               |            |
|                 | 11.4  | VLAN Advanced Config                     |            |
|                 |       | 11.4.1 WBM                               |            |
|                 |       | 11.4.2 SNMP                              |            |
|                 |       | 11.4.3 CLI                               |            |
|                 | 11.5  | VLAN port configuration                  |            |
|                 |       | 11.5.1 WBM                               |            |
|                 |       | 11.5.2 SNMP                              |            |
|                 |       | 11.5.3 CLI                               |            |

| 12 | Link aggregation . |      |         |                              | 117 |
|----|--------------------|------|---------|------------------------------|-----|
|    |                    | 12.1 | Configu | ring link aggregation        |     |
|    |                    |      | 12.1.1  | WBM                          |     |
|    |                    |      | 12.1.2  | SNMP                         |     |
|    |                    |      | 12.1.3  | CLI                          |     |
| 13 | Time settings      |      |         |                              | 119 |
|    |                    | 13.1 | Simple  | Network Time Protocol (SNTP) |     |
|    |                    | 13.2 | Configu | ring SNTP                    |     |
|    |                    |      | 13.2.1  |                              |     |
|    |                    |      | 13.2.2  | SNMP                         |     |
|    |                    |      | 13.2.3  | CLI                          |     |
|    |                    | 13.3 | Configu | ring the realtime clock      |     |
|    |                    |      | 13.3.1  | WBM                          |     |
|    |                    |      | 13.3.2  | SNMP                         |     |
|    |                    |      | 13.3.3  | CLI                          |     |
|    |                    |      |         |                              |     |
| 14 | Diagnostics        |      |         |                              | 123 |
|    |                    | 14.1 | Configu | ring system identification   |     |
|    |                    |      | 14.1.1  | WBM                          |     |
|    |                    |      | 14.1.2  | SNMP                         |     |
|    |                    |      | 14.1.3  | CLI                          |     |
|    |                    | 14.2 | Configu | ring traps                   |     |
|    |                    |      | 14.2.1  | WBM                          |     |
|    |                    |      | 14.2.2  | SNMP                         |     |
|    |                    |      | 14.2.3  | CLI                          |     |
|    |                    | 14.3 | Queryin | g port states                |     |
|    |                    |      | 14.3.1  | WBM                          |     |
|    |                    |      | 14.3.2  | SNMP                         |     |
|    |                    |      | 14.3.3  | CLI                          |     |
|    |                    | 14.4 | Using p | ort statistics               |     |
|    |                    |      | 14.4.1  | WBM                          |     |
|    |                    |      | 14.4.2  | SNMP                         |     |
|    |                    |      | 14.4.3  | CLI                          |     |
|    |                    |      | 14.4.4  | Diffserv rules table         |     |
|    |                    | 14.5 | POF-SC  | CRJ diagnostics              |     |
|    |                    |      | 14.5.1  | WBM                          |     |
|    |                    |      | 14.5.2  | SNMP                         |     |
|    |                    |      | 14.5.3  | CLI                          |     |
|    |                    | 14.6 | Configu | ring port mirroring          |     |
|    |                    |      | 14.6.1  | WBM                          |     |
|    |                    |      | 14.6.2  | SNMP                         |     |
|    |                    |      | 14.6.3  | CLI                          |     |

|    |                    | 14.7  | Power over Ethernet (PoE)                                          |            |
|----|--------------------|-------|--------------------------------------------------------------------|------------|
|    |                    |       | 14.7.1 WBM                                                         |            |
|    |                    |       | 14.7.2 SNMP                                                        |            |
|    |                    |       | 14.7.3 CLI                                                         |            |
|    |                    | 14.8  | Configuring alarm contacts                                         |            |
|    |                    |       | 14.8.1 WBM                                                         |            |
|    |                    |       | 14.8.2 SNMP                                                        |            |
|    |                    |       | 14.8.3 CLI                                                         |            |
|    |                    | 14.9  | Configuring PROFINET alarms                                        |            |
|    |                    |       | 14.9.1 WBM                                                         |            |
|    |                    |       | 14.9.2 SNMP                                                        |            |
|    |                    |       | 14.9.3 CLI                                                         |            |
|    |                    | 14.10 | Calling the event table                                            |            |
|    |                    |       | 14.10.1 WBM                                                        |            |
|    |                    |       | 14.10.2 SNMP                                                       |            |
|    |                    |       | 14.10.3 CLI                                                        |            |
|    |                    | 14.11 | Displaying the MAC address table                                   |            |
|    |                    |       | 14.11.1 WBM                                                        |            |
|    |                    |       | 14.11.2 SNMP                                                       |            |
|    |                    |       | 14.11.3 CLI                                                        |            |
|    |                    | 14.12 | LLDP topology                                                      |            |
|    |                    |       | 14.12.1 WBM                                                        |            |
|    |                    |       | 14.12.2 SNMP                                                       |            |
|    |                    |       | 14.12.3 CLI                                                        |            |
| 15 | Quality of service |       |                                                                    |            |
|    | ,,                 | 15.1  | Configuring priority manning                                       | 139        |
|    |                    | 10.1  | 15.1.1 WBM                                                         | 139        |
|    |                    |       | 15.1.2 SNMP                                                        | 139        |
|    |                    |       | 15.1.3 CL                                                          | 139        |
|    |                    | 15.2  | Activating/deactivating flow control                               | 140        |
|    |                    | 10.2  | 15.2.1 WBM                                                         | 140<br>140 |
|    |                    |       | 15.2.2 SNMP                                                        |            |
|    |                    |       | 15.2.3 CLI                                                         |            |
|    |                    | 15.3  | Configuring storm control                                          |            |
|    |                    |       | 15.3.1 WBM                                                         |            |
|    |                    |       | 15.3.2 SNMP                                                        |            |
|    |                    |       | 15.3.3 CLI                                                         |            |
|    |                    |       | Configuring traffic shaping                                        | 142        |
|    |                    | 15.4  |                                                                    |            |
|    |                    | 15.4  | 15.4.1 WBM                                                         |            |
|    |                    | 15.4  | 15.4.1 WBM                                                         |            |
|    |                    | 15.4  | 15.4.1 WBM<br>15.4.2 SNMP<br>15.4.3 CLI                            |            |
|    |                    | 15.4  | 15.4.1 WBM<br>15.4.2 SNMP<br>15.4.3 CLI<br>Differentiated services |            |

| 15.5.2       Diffserv rules                                                                                                    |    |                    |      | 15.5.1    | Diffserv Global                         | 143 |
|----------------------------------------------------------------------------------------------------|----|--------------------|------|-----------|-----------------------------------------|-----|
| 16       PROFlenergy *                                                                                                    |    |                    |      | 15.5.2    | Diffserv rules                          | 144 |
| 16.1       Principle of PROFlenergy       145         16.2       Configuring energy saving       147         16.2.1       WBM       148         16.2.2       SNMP       148         16.2.2       SNMP       148         16.2.2       SNMP       148         16.2.2       SNMP       148         16.2.2       SNMP       149         17       DHCP relay agent       151         17.1       Configuring the DHCP relay agent       151         17.1.2       SNMP       155         17.1.3       CL       155         18       Routing       157         18.1       Inserting the SD card       157         18.2       Global activation of routing/VRP       159         18.2.1       SNMP       159         18.3.1       SNMP       159         18.3.1       SNMP       160         18.3.2       CL       160         18.3.3       IP configuration for routing (global)       160         18.3.4       SNMP       162         18.3.5       CL       163         18.3.6       Overview of the router port setilings       163         18.3.                                                                                                    | 16 | PROFleneray *      |      |           |                                         |     |
| 16.2       Configuring energy saving       147         16.2.1       WBM       148         16.2.2       SNMP       148         16.2.2       SNMP       149         17       DHCP relay agent       151         17.1       Configuring the DHCP relay agent       151         17.1.1       WBM       153         17.1.2       SNMP       155         18       Routing       157         18.1       Inserting the SD card       157         18.2       Global activation/deactivation of routing/VRRP       159         18.2.1       SNMP       159         18.3.1       SNMP       160         18.3.1       SNMP       160         18.3.1       SNMP       160         18.3.1       SNMP       160         18.3.1       SNMP       160         18.3.3       IP configuration for routing (global)       160         18.3.4       SNMP       162         18.3.5       CLI       163         18.3.6       Overview of the router port settings       163         18.3.6       Overview of the router port settings       163         18.3.7       SNMP       164                                                                                      |    |                    | 16.1 | Principle | e of PROFlenergy                        |     |
| 16.2.1       WBM       148         16.2.2       SMMP       148         16.2.3       CLI       149         17       DHCP relay agent       151         17.1       Configuring the DHCP relay agent       151         17.1.1       WBM       153         17.1.2       SNMP       155         17.1.3       CLI       155         18.1       Inserting the SD card       157         18.2       Global activation/deactivation of routing/VRPP       158         18.2.1       SNMP       159         18.3       IP configuration for routing (global)       159         18.3.1       SNMP       160         18.3.2       CLI       160         18.3.3       IP configuration for routing (global)       160         18.3.3       IP configuration for routing (global)       160         18.3.4       SNMP       163         18.3.5       CL       163         18.3.6       Overview of the router port settings       163         18.3.7       SNMP       163         18.3.8       CL       164         18.3.9       Summary of data traffic       164         18.3.9       Summa                                                                    |    |                    | 16.2 | Confiau   | ring energy saving                      |     |
| 16.2.2       SNMP       148         16.2.3       CL       149         17       DHCP relay agent       151         17.1       Configuring the DHCP relay agent       151         17.1       WBM       153         17.1       WBM       153         17.1.2       SIMP       155         17.1.3       CL       155         18       Routing       157         18.1       Inserting the SD card       157         18.2       Global activation/deactivation of routing/VRP       158         18.2.1       SNMP       159         18.3.1       Pconfiguration for routing (global)       159         18.3.2       CL       160         18.3.3       IP configuration for routing (global)       160         18.3.4       SNMP       162         18.3.5       CL       163         18.3.6       Overview of the router port settings       163         18.3.7       SNMP       162         18.3.8       CL       164         18.3.9       Summary of data traffic       164         18.3.10       SNMP       165         18.4       ARP configuration for routing       165                                                                             |    |                    |      | 16.2.1    | WBM                                     |     |
| 16.2.3       CLI       149         17       DHCP relay agent       151         17.1       Configuring the DHCP relay agent       151         17.1.1       WBM       153         17.1.2       SNMP       155         17.1.3       CLI       155         17.1.3       CLI       155         17.1.3       CLI       155         18       Routing       157         18.1       Inserting the SD card       157         18.2       Global activation/deactivation of routing/VRRP       158         18.2.1       SNMP       159         18.3       IP configuration for routing (global)       159         18.3       IP configuration for routing (global)       159         18.3.1       SNMP       160         18.3.2       CL       160         18.3.3       IP configuration for routing (global)       160         18.3.4       SNMP       162         18.3.5       CL       162         18.3.6       Overview of the router port settings       163         18.3.6       Overview of the router port settings       163         18.3.7       SNMP       164         18.3.8                                                                      |    |                    |      | 16.2.2    | SNMP                                    | 148 |
| 17       DHCP relay agent       151         17.1       Configuring the DHCP relay agent.       151         17.1.1       WBM       153         17.1.2       SNMP       155         17.1.3       CLI       155         18       Routing       157         18.1       Inserting the SD card       157         18.2       Global activation/deactivation of routing/VRRP       158         18.2.1       SNMP       159         18.3.1       SNMP       159         18.3.1       Poonfiguration for routing (global)       159         18.3.1       SNMP       160         18.3.2       CLI       160         18.3.3       IP configuration for routing (global)       160         18.3.4       SNMP       162         18.3.5       CU       163         18.3.6       Overview of the router port settings       163         18.3.7       SNMP       163         18.3.8       CLI       164         18.3.9       Summary of data traffic       164         18.3.10       SNMP       165         18.4       Creating an ARP entry       165         18.4.4       CP configuration (g                                                                    |    |                    |      | 16.2.3    | CLI                                     |     |
| 17.1       Configuring the DHCP relay agent                                                                                                    | 17 | DHCP relay agent . |      |           |                                         | 151 |
| 17.1.1       WBM       153         17.1.2       SNMP       155         17.1.3       CL       155         18       Routing       157         18.1       Inserting the SD card       157         18.2       Global activation/deactivation of routing/VRRP       158         18.2.2       CL       159         18.3       IP configuration for routing (global)       159         18.3.1       SNMP       160         18.3.2       CL       160         18.3.3       IP configuration for routing (global)       160         18.3.4       SNMP       160         18.3.5       CL       160         18.3.6       Overview of the router port settings       163         18.3.6       Overview of the router port settings       163         18.3.7       SNMP       164         18.3.8       CLI       164         18.3.10       SNMP       164         18.3.10       SNMP       165         18.4       ARP configuration for routing       165         18.4.1       Creating an ARP entry       165         18.4.2       SNMP       166         18.4.3       CLI                                                                                    |    |                    | 17.1 | Configu   | ring the DHCP relay agent               |     |
| 17.1.2       SNMP       155         17.1.3       CL       155         18       Routing       157         18.1       Inserting the SD card       157         18.2       Global activation/deactivation of routing/VRRP       158         18.2.1       SNMP       159         18.2.2       CL       159         18.3.1       SNMP       160         18.3.2       CL       160         18.3.3       IP configuration for routing (global)       159         18.3.4       SNMP       160         18.3.5       CL       160         18.3.6       Overview of the router port settings       163         18.3.6       Overview of the router port settings       163         18.3.6       SIMP       163         18.3.7       SIMP       163         18.3.8       CL       163         18.3.9       Summary of data traffic       164         18.3.10       SIMP       164         18.3.11       CL       165         18.4       ARP configuration for routing       165         18.4.4       CH configuration (global)       166         18.4.3       CL       166                                                                                     |    |                    |      | 17.1.1    | WBM                                     |     |
| 17.1.3       CLI       155         18       Routing       157         18.1       Inserting the SD card       157         18.2       Global activation/deactivation of routing/VRRP       158         18.2.1       SNMP       159         18.2.2       CLI       159         18.3.1       SNMP       160         18.3.2       CLI       160         18.3.3       IP configuration for routing (global)       160         18.3.4       SNMP       160         18.3.5       CLI       160         18.3.6       Overview of the router port settings       163         18.3.6       Overview of the router port settings       163         18.3.6       Overview of the router port settings       163         18.3.8       CLI       164         18.3.9       Summary of data traffic       164         18.3.1       CLI       165         18.4       ARP configuration for routing.       165         18.4.1       Creating an ARP entry       165         18.4.2       SNMP       166         18.4.3       CLI       166         18.4.4       ARP configuration (global)       166         <                                                       |    |                    |      | 17.1.2    | SNMP                                    |     |
| 18       Routing       157         18.1       Inserting the SD card       157         18.2       Global activation/deactivation of routing/VRP       158         18.2.1       SNMP       159         18.3       IP configuration for routing (global)       159         18.3.1       SNMP       160         18.3.2       CLI       160         18.3.3       IP configuration for routing (global)       159         18.3.4       SNMP       160         18.3.5       CLI       160         18.3.4       SNMP       162         18.3.5       CLI       163         18.3.6       Overview of the router port settings       163         18.3.7       SNMP       163         18.3.8       CLI       164         18.3.9       Summary of data traffic       164         18.3.10       SNMP       165         18.4       ARP configuration for routing       165         18.4       ARP configuration for routing       165         18.4.1       CH       166         18.4.2       SNMP       166         18.4.3       CLI       166         18.4.4       ARP configuration (global                                                                    |    |                    |      | 17.1.3    | СП                                      | 155 |
| 18.1       Inserting the SD card       157         18.2       Global activation/deactivation of routing/VRRP       158         18.2.1       SNMP       159         18.2.2       CLI       159         18.3       IP configuration for routing (global)       159         18.3.1       SNMP       160         18.3.2       CLI       160         18.3.3       IP configuration for routing (global)       160         18.3.4       SNMP       160         18.3.5       CLI       160         18.3.4       SNMP       162         18.3.5       CLI       163         18.3.6       Overview of the router port settings       163         18.3.6       Overview of the router port settings       163         18.3.8       CLI       164         18.3.9       Summary of data traffic       164         18.3.10       SNMP       165         18.4       ARP configuration for routing       165         18.4.1       Creating an ARP entry       165         18.4.2       SNMP       166         18.4.3       CLI       166         18.4.4       ARP configuration (global)       166                                                                | 18 | Routing            |      |           |                                         |     |
| 18.2       Global activation/deactivation of routing/VRRP       158         18.2.1       SNMP       159         18.2.2       CLI       159         18.3       IP configuration for routing (global)       159         18.3.1       SNMP       160         18.3.2       CLI       160         18.3.3       IP configuration for routing (global)       160         18.3.4       SNMP       160         18.3.5       CLI       160         18.3.4       SNMP       162         18.3.5       CLI       163         18.3.6       Overview of the router port settings       163         18.3.6       Overview of the router port settings       163         18.3.7       SNMP       163         18.3.8       CLI       164         18.3.9       Summary of data traffic       164         18.3.10       SNMP       165         18.4       ARP configuration for routing       165         18.4.1       Creating an ARP entry       165         18.4.2       SNMP       166         18.4.3       CLI       166         18.4.4       ARP configuration (global)       166         18.4.5                                                                |    | 0                  | 18.1 | Insertine | g the SD card                           |     |
| 18.2.1       SNMP       159         18.2.2       CLI       159         18.3       IP configuration for routing (global)       159         18.3.1       SNMP       160         18.3.2       CLI       160         18.3.3       IP configuration for routing (port-specific or VLAN-specific)       160         18.3.4       SNMP       162         18.3.5       CLI       163         18.3.6       Overview of the router port settings       163         18.3.7       SNMP       163         18.3.8       CLI       164         18.3.9       Summary of data traffic       164         18.3.10       SNMP       165         18.4       ARP configuration for routing       165         18.4       CLI       165         18.4       CLI       165         18.4       ARP configuration for routing       165         18.4       ARP configuration for routing       165         18.4       CLI       165         18.4       ARP configuration for routing       166         18.4.1       CLI       166         18.4.2       SNMP       166         18.4.3       CLI                                                                                |    |                    | 18.2 | Global a  | activation/deactivation of routing/VRRP |     |
| 18.2.2       CLI       159         18.3       IP configuration for routing (global)       159         18.3.1       SNMP       160         18.3.2       CLI       160         18.3.3       IP configuration for routing (port-specific or VLAN-specific)       160         18.3.4       SNMP       162         18.3.5       CLI       163         18.3.6       Overview of the router port settings       163         18.3.7       SNMP       163         18.3.8       CLI       164         18.3.9       Summary of data traffic       164         18.3.11       CLI       165         18.4       ARP configuration for routing       165         18.4.1       Creating an ARP entry       165         18.4.2       SNMP       166         18.4.3       CLI       166         18.4.4       ARP configuration (global)       166         18.4.5       SNMP       166         18.4.5       SNMP       167         18.4.6       CLI       167         18.4.7       The ARP table       167         18.4.8       SNMP       168         18.4.4       ARP configuration (global) <td></td> <td></td> <td></td> <td>18.2.1</td> <td>SNMP</td> <td></td> |    |                    |      | 18.2.1    | SNMP                                    |     |
| 18.3       IP configuration for routing (global)       159         18.3.1       SNMP       160         18.3.2       CLI       160         18.3.3       IP configuration for routing (port-specific or VLAN-specific)       160         18.3.4       SNMP       162         18.3.5       CLI       163         18.3.6       Overview of the router port settings       163         18.3.7       SNMP       163         18.3.8       CLI       163         18.3.8       CLI       164         18.3.9       Summary of data traffic       164         18.3.10       SNMP       165         18.4       ARP configuration for routing       165         18.4       CLI       165         18.4.1       Creating an ARP entry       165         18.4.2       SNMP       166         18.4.3       CLI       166         18.4.4       ARP configuration (global)       166         18.4.5       SNMP       167         18.4.6       CLI       167         18.4.7       The ARP table       167         18.4.8       SNMP       168         18.4.8       SNMP       168                                                                                     |    |                    |      | 18.2.2    | CLI                                     |     |
| 18.3.1       SNMP       160         18.3.2       CLI       160         18.3.3       IP configuration for routing<br>(port-specific or VLAN-specific)       160         18.3.4       SNMP       162         18.3.5       CLI       163         18.3.6       Overview of the router port settings       163         18.3.7       SNMP       163         18.3.8       CLI       164         18.3.9       Summary of data traffic       164         18.3.10       SNMP       164         18.3.11       CLI       165         18.4       ARP configuration for routing       165         18.4.1       Creating an ARP entry       165         18.4.3       CLI       166         18.4.3       CLI       166         18.4.4       ARP configuration (global)       166         18.4.5       SNMP       167         18.4.6       CLI       167         18.4.7       The ARP table       167         18.4.8       SNMP       168         18.4.9       CLI       168                                                                                                    |    |                    | 18.3 | IP confi  | guration for routing (global)           |     |
| 18.3.2       CLI       160         18.3.3       IP configuration for routing<br>(port-specific or VLAN-specific)       160         18.3.4       SNMP       162         18.3.5       CLI       163         18.3.6       Overview of the router port settings       163         18.3.7       SNMP       163         18.3.8       CLI       164         18.3.9       Summary of data traffic       164         18.3.10       SNMP       164         18.3.11       CLI       165         18.4       ARP configuration for routing.       165         18.4       Creating an ARP entry       166         18.4.3       CLI       166         18.4.4       ARP configuration (global)       166         18.4.3       CLI       166         18.4.4       ARP configuration (global)       166         18.4.5       SNMP       167         18.4.6       CLI       167         18.4.7       The ARP table       167         18.4.8       SNMP       167         18.4.8       SNMP       167         18.4.8       SNMP       167         18.4.8       SNMP       167                                                                                         |    |                    |      | 18.3.1    | SNMP                                    |     |
| 18.3.3       IP configuration for routing<br>(port-specific or VLAN-specific)       160         18.3.4       SNMP       162         18.3.5       CLI       163         18.3.6       Overview of the router port settings       163         18.3.7       SNMP       163         18.3.8       CLI       164         18.3.9       Summary of data traffic       164         18.3.10       SNMP       164         18.3.11       CLI       165         18.4       ARP configuration for routing.       165         18.4.1       Creating an ARP entry       166         18.4.3       CLI       166         18.4.4       ARP configuration (global)       166         18.4.5       SNMP       166         18.4.4       ARP configuration (global)       166         18.4.5       SNMP       167         18.4.6       CLI       167         18.4.8       SNMP       167         18.4.8       SNMP       167         18.4.8       SNMP       167         18.4.8       SNMP       167         18.4.8       SNMP       167         18.4.8       SNMP       167                                                                                              |    |                    |      | 18.3.2    | CLI                                     |     |
| (port-specific or VLAN-specific)       160         18.3.4       SNMP       162         18.3.5       CLI       163         18.3.6       Overview of the router port settings       163         18.3.7       SNMP       163         18.3.8       CLI       163         18.3.9       Summary of data traffic       164         18.3.10       SNMP       164         18.3.11       CLI       165         18.4       ARP configuration for routing.       165         18.4.1       Creating an ARP entry       165         18.4.2       SNMP       166         18.4.3       CLI       166         18.4.4       ARP configuration (global)       166         18.4.3       CLI       166         18.4.4       ARP configuration (global)       166         18.4.5       SNMP       167         18.4.6       CLI       167         18.4.7       The ARP table       167         18.4.8       SNMP       168         18.4.8       SNMP       168         18.4.8       SNMP       168         18.4.8       SNMP       167         18.4.8       SNMP </td <td></td> <td></td> <td></td> <td>18.3.3</td> <td>IP configuration for routing</td> <td></td>      |    |                    |      | 18.3.3    | IP configuration for routing            |     |
| 18.3.4       SNMP       162         18.3.5       CLI       163         18.3.6       Overview of the router port settings       163         18.3.7       SNMP       163         18.3.8       CLI       164         18.3.9       Summary of data traffic       164         18.3.10       SNMP       164         18.3.11       CLI       165         18.4       ARP configuration for routing       165         18.4.1       Creating an ARP entry       165         18.4.2       SNMP       166         18.4.3       CLI       166         18.4.4       ARP configuration (global)       166         18.4.3       CLI       166         18.4.4       ARP configuration (global)       166         18.4.5       SNMP       167         18.4.6       CLI       167         18.4.7       The ARP table       167         18.4.8       SNMP       168         18.4.9       CLI       168         18.4.9       CLI       168                                                                                                    |    |                    |      |           | (port-specific or VLAN-specific)        |     |
| 18.3.5       CLI       163         18.3.6       Overview of the router port settings       163         18.3.7       SNMP       163         18.3.8       CLI       164         18.3.9       Summary of data traffic       164         18.3.10       SNMP       164         18.3.11       CLI       165         18.4       ARP configuration for routing       165         18.4.1       Creating an ARP entry       165         18.4.2       SNMP       166         18.4.3       CLI       166         18.4.4       ARP configuration (global)       166         18.4.5       SNMP       166         18.4.5       SNMP       167         18.4.6       CLI       167         18.4.7       The ARP table       167         18.4.8       SNMP       168         18.4.9       CLI       167         18.4.9       CLI       168                                                                                                    |    |                    |      | 18.3.4    | SNMP                                    |     |
| 18.3.6       Overview of the router port settings       163         18.3.7       SNMP       163         18.3.8       CLI       164         18.3.9       Summary of data traffic       164         18.3.10       SNMP       164         18.3.11       CLI       165         18.4       ARP configuration for routing       165         18.4.1       Creating an ARP entry       165         18.4.2       SNMP       166         18.4.3       CLI       166         18.4.4       ARP configuration (global)       166         18.4.3       CLI       166         18.4.4       ARP configuration (global)       166         18.4.5       SNMP       167         18.4.6       CLI       167         18.4.8       SNMP       168         18.4.9       CLI       168                                                                                                    |    |                    |      | 18.3.5    | CLI                                     |     |
| 18.3.7       SNMP       163         18.3.8       CLI       164         18.3.9       Summary of data traffic       164         18.3.10       SNMP       164         18.3.10       SNMP       164         18.3.10       SNMP       165         18.4       ARP configuration for routing       165         18.4       ARP configuration for routing       165         18.4.1       Creating an ARP entry       165         18.4.2       SNMP       166         18.4.3       CLI       166         18.4.4       ARP configuration (global)       166         18.4.5       SNMP       167         18.4.6       CLI       167         18.4.8       SNMP       167         18.4.8       SNMP       167         18.4.8       SNMP       168         18.4.9       CLI       168                                                                                                    |    |                    |      | 18.3.6    | Overview of the router port settings    |     |
| 18.3.8       CL       164         18.3.9       Summary of data traffic       164         18.3.10       SNMP       164         18.3.10       SNMP       164         18.3.11       CL       165         18.4       ARP configuration for routing.       165         18.4.1       Creating an ARP entry       165         18.4.2       SNMP       166         18.4.3       CL       166         18.4.4       ARP configuration (global)       166         18.4.5       SNMP       166         18.4.6       CL       167         18.4.7       The ARP table       167         18.4.8       SNMP       168         18.4.9       CL       167                                                                                                    |    |                    |      | 18.3.7    | SNMP                                    |     |
| 18.3.9       Summary of data traffic       164         18.3.10       SNMP       164         18.3.11       CLI       165         18.4       ARP configuration for routing       165         18.4.1       Creating an ARP entry       165         18.4.2       SNMP       166         18.4.3       CLI       166         18.4.4       ARP configuration (global)       166         18.4.5       SNMP       167         18.4.6       CLI       167         18.4.8       SNMP       167         18.4.8       SNMP       167         18.4.9       CII       168         18.4.9       CII       168                                                                                                    |    |                    |      | 18.3.8    | CLI                                     |     |
| 18.3.10       SNMP       164         18.3.11       CLI       165         18.4       ARP configuration for routing       165         18.4.1       Creating an ARP entry       165         18.4.2       SNMP       166         18.4.3       CLI       166         18.4.4       ARP configuration (global)       166         18.4.5       SNMP       166         18.4.5       SNMP       167         18.4.6       CLI       167         18.4.8       SNMP       167         18.4.8       SNMP       167         18.4.9       CLI       167                                                                                                    |    |                    |      | 18.3.9    | Summary of data traffic                 |     |
| 18.3.11       CL1       165         18.4       ARP configuration for routing       165         18.4.1       Creating an ARP entry       165         18.4.2       SNMP       166         18.4.3       CL1       166         18.4.4       ARP configuration (global)       166         18.4.5       SNMP       167         18.4.6       CL1       167         18.4.7       The ARP table       167         18.4.8       SNMP       168         18.4.9       CL1       168                                                                                                    |    |                    |      | 10.3.10   |                                         |     |
| 18.4       ARP configuration for routing                                                                                                    |    |                    | 10.4 | 10.3.11   |                                         |     |
| 18.4.1       Creating an ARP entry       165         18.4.2       SNMP       166         18.4.3       CLI       166         18.4.4       ARP configuration (global)       166         18.4.5       SNMP       166         18.4.6       CLI       167         18.4.7       The ARP table       167         18.4.8       SNMP       167         18.4.9       CLI       168                                                                                                    |    |                    | 18.4 |           | Organization for routing                |     |
| 18.4.2       SNMP       166         18.4.3       CLI       166         18.4.4       ARP configuration (global)       166         18.4.5       SNMP       167         18.4.6       CLI       167         18.4.7       The ARP table       167         18.4.8       SNMP       167         18.4.9       CLI       168                                                                                                    |    |                    |      | 18.4.1    | Creating an ARP entry                   |     |
| 10.4.3       OLI       100         18.4.4       ARP configuration (global)       166         18.4.5       SNMP       167         18.4.6       CLI       167         18.4.7       The ARP table       167         18.4.8       SNMP       168         18.4.9       CLI       168                                                                                                    |    |                    |      | 10.4.2    | SINIF                                   |     |
| 18.4.5       SNMP       167         18.4.6       CLI       167         18.4.7       The ARP table       167         18.4.8       SNMP       167         18.4.9       CLI       168                                                                                                    |    |                    |      | 18 4 4    | ABP configuration (global)              |     |
| 18.4.6 CLI                                                                                                    |    |                    |      | 18.4.5    | SNMP                                    |     |
| 18.4.7 The ARP table                                                                                                    |    |                    |      | 18.4.6    | CLI                                     |     |
| 18.4.8 SNMP                                                                                                    |    |                    |      | 18.4.7    | The ARP table                           |     |
| 1849 CU 168                                                                                                    |    |                    |      | 18.4.8    | SNMP                                    |     |
|                                                                                                    |    |                    |      | 18.4.9    | CLI                                     |     |

|    |                     | 18.5  | Static rou | ıting                                        | 168 |
|----|---------------------|-------|------------|----------------------------------------------|-----|
|    |                     |       | 18.5.1     | Static route configuration                   | 168 |
|    |                     |       | 18.5.2     | SNMP                                         | 169 |
|    |                     |       | 18.5.3     | CLI                                          | 169 |
|    |                     |       | 18.5.4     | Displaying existing routes                   | 169 |
|    |                     |       | 18.5.5     | Displaying routes                            | 170 |
|    |                     |       | 18.5.6     | SNMP                                         | 170 |
|    |                     |       | 18.5.7     | CLI                                          | 170 |
|    |                     | 18.6  | Dynamic    | routing                                      | 170 |
|    |                     |       | 18.6.1     | RIP                                          | 170 |
|    |                     |       | 18.6.2     | OSPF                                         | 174 |
|    |                     |       | 18.6.3     | OSPF configuration                           | 174 |
|    |                     | 18.7  | VLAN rou   | uting                                        | 185 |
|    |                     |       | 18.7.1     | SNMP                                         | 186 |
|    |                     |       | 18.7.2     | CLI                                          | 186 |
|    |                     |       | 18.7.3     | Displaying the VLAN routing configuration    | 187 |
|    |                     |       | 18.7.4     | SNMP                                         | 187 |
|    |                     |       | 18.7.5     | CLI                                          | 187 |
|    |                     | 18.8  | Virtual Ro | puter Redundancy Protocol (VRRP)             | 188 |
|    |                     |       | 18.8.1     | SNMP                                         | 189 |
|    |                     |       | 18.8.2     | CLI                                          | 189 |
|    |                     | 189   | Displavin  | a VBBP aroups                                | 190 |
|    |                     | 10.0  | 18.9.1     | SNMP                                         | 190 |
|    |                     |       | 18.9.2     | CLI                                          | 190 |
|    |                     |       | 18.9.3     | Summary of VRRP data traffic                 | 191 |
|    |                     |       | 18.9.4     | SNMP                                         | 191 |
|    |                     |       | 18.9.5     | CLI                                          | 191 |
|    |                     | 18 10 | Loophac    | k interface                                  | 102 |
|    |                     | 10.10 | 18 10 1    | Loophack configuration                       | 102 |
|    |                     |       | 18 10 2    | Loopback table                               | 192 |
|    |                     |       | 5          |                                              | 100 |
|    |                     | 18.11 | Router di  | SCOVERY                                      | 194 |
|    |                     |       | 18.11.1    | SNMP                                         | 195 |
|    |                     |       | 10.11.2    | CLI                                          | 195 |
|    |                     |       | 10.11.3    | Summary of the Routing Discovery Protocol    | 190 |
|    |                     |       | 10.11.4    |                                              | 106 |
|    |                     |       | 10.11.5    |                                              | 190 |
| 10 | Multicast filtoring |       |            |                                              | 107 |
| 19 | wullicast menny     | ••••• |            |                                              | 197 |
|    |                     | 19.1  | Basics     |                                              | 197 |
|    |                     | 19.2  | Enabling   | the web pages for multicast filtering in WBM | 197 |
|    |                     | 19.3  | Static mu  | Ilticast groups                              | 197 |
|    |                     |       | 19.3.1     | "Current Multicast Groups" web page          | 198 |
|    |                     |       | 19.3.2     | Creating static multicast groups             | 198 |
|    |                     |       | 19.3.3     | Procedure for creating a multicast group     | 200 |
|    |                     |       |            |                                              |     |

|    | 19.4                        | Dynamic multicast groups                          |     |
|----|-----------------------------|---------------------------------------------------|-----|
|    |                             | 19.4.1 Internet Group Management Protocol (IGMP)  |     |
|    |                             | 19.4.2 "General Multicast Configuration" web page | 204 |
| 20 | Technical data and ordering | g data                                            | 205 |
|    | 20.1                        | Technical data                                    |     |
|    |                             | 20.1.1 Revision history of this manual            |     |
|    | 20.2                        | Typical current consumption - GHS (example)       |     |
|    | 20.3                        | Ordering data                                     | 210 |
|    |                             | 20.3.1 Ordering data - GHS                        | 210 |
|    |                             | 20.3.2 Accessories                                | 210 |

# **1** Gigabit Modular Switches

1

Unless otherwise expressly stated, all information provided in this user manual always applies to both the FL SWITCH GHS 12G/8 and the FL SWITCH GHS 4G/12.

# 1.1 Properties

The Gigabit Modular Switch is a high-performance Managed Switch, which covers the port requirements of industrial applications in a modular and flexible way. It also supports all popular Gigabit and Fast Ethernet transmission standards, IT standard protocols, and the PROFINET and EtherNet/IP automation protocols.

The main elements are the two alternative head stations, FL SWITCH GHS 12G/8 and FL SWITCH 4G/12, and the FL FXT extension module.

The switches connect the IT backbone to the automation cells that are to be networked in the production environment via their Gigabit ports.

For cost-effective networking, the head stations already have twelve or four integrated Gigabit ports and support modular extension up to 28 or 24 ports.

#### FL SWITCH GHS 12G/8

On the FL SWITCH GHS 12G/8, the twelve Gigabit ports are divided into four Gigabit fiber optic interfaces with SFP modules and eight twisted pair Gigabit ports. In addition, a further eight 100 Mbps ports can be connected using FL IF... interface modules. An FL FXT extension module can be used to create a configuration with up to 28 ports.

#### FL SWITCH GHS 4G/12

The FL SWITCH GHS 4G/12 has four integrated Gigabit ports, which can either be used as fiber optic interfaces with SFP modules or as twisted pair ports (combo ports). In addition, there are a further four integrated Fast Ethernet twisted pair ports. A further eight 100 Mbps ports can also be connected on this device using FL IF... interface modules. An FL FXT extension module can be used to create a configuration with up to 24 ports.

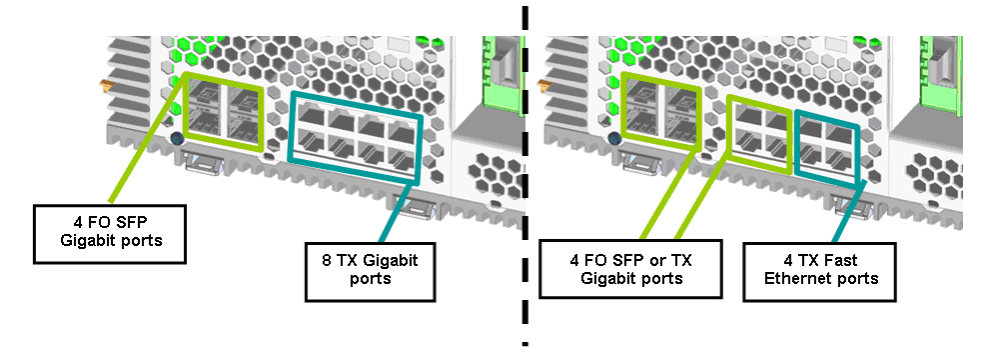

Figure 1-1 Assignment of the Gigabit ports (left: GHS 12G/8, right: GHS 4G/12)

Assignment of the Gigabit ports on the FL SWITCH GHS 4G/12

Gigabit port A: SFP slot X1 or RJ45 port X5

Gigabit port B: SFP slot X2 or RJ45 port X6

Gigabit port C: SFP slot X3 or RJ45 port X7

Gigabit port D: SFP slot X4 or RJ45 port X8

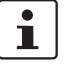

When an RJ45 port is automatically disabled by an SFP module, the Link LED on the RJ45 port lights up orange.

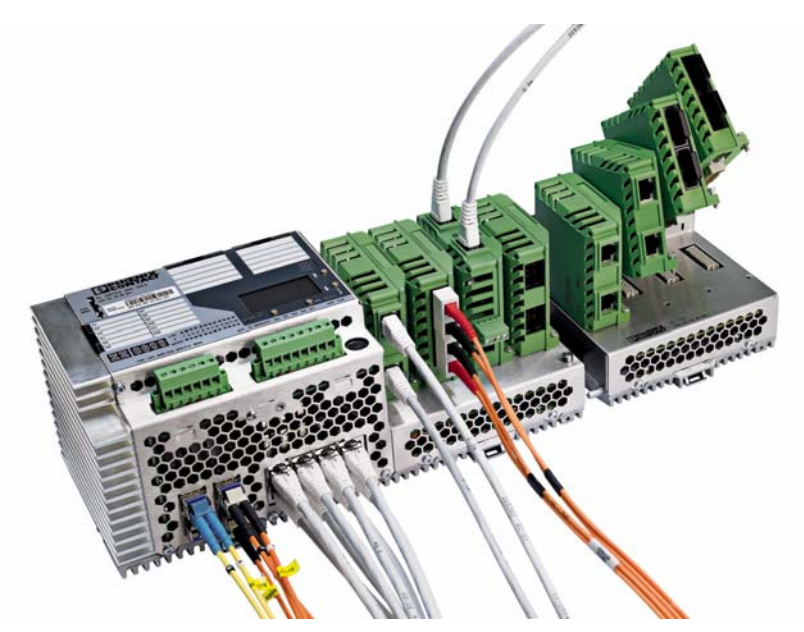

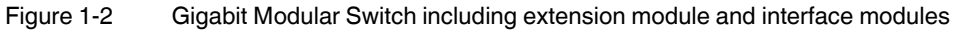

# **1.2** New performance class for future-proof networks

| Maximum flexibility -<br>connection of various<br>interfaces | <ul> <li>Flexible connection for IT and automation networks</li> <li>Gigabit for the backbone connection in all popular fiberglass standards and twisted pair</li> <li>TX, various FX standards, and media polymer fiber, POF-SCRJ or HCS fiber that can be assembled in the field can be connected for automation cells.</li> <li>Power over Ethernet (PoE) enables the integration of easy-to-install terminal devices such as cameras, access points or scanners.</li> </ul> |
|--------------------------------------------------------------|----------------------------------------------------------------------------------------------------|
| Maximum performance<br>and port trunking                     | <ul> <li>The new performance class for industrial networks offers:</li> <li>Up to 12 integrated Gigabit ports for high-performance use in the backbone</li> <li>Support of redundant Gigabit backbones</li> <li>Link aggregation according to IEEE 802.3ad/port trunking can be used as an option to further increase the available bandwidth by bundling two to eight cables to create a single logical connection.</li> </ul>                                                 |

#### **Gigabit Modular Switches**

| Security according to IEEE 802.1X                  | Authentication server (RADIUS): limited network access for external users<br>Security in the automation network and protection against sabotage in the network<br>Security is controlled centrally instead of being based on MAC addresses and is easie<br>to configure.                                                                                             |  |  |
|----------------------------------------------------|----------------------------------------------------------------------------------------------------|--|--|
| Display/operator interface<br>for easy diagnostics | <ul> <li>Important parameters can be read and configured quickly and easily without external tools.</li> <li>Smart operating modes such as PROFINET or Ethernet/IP can be set during the startup phase.</li> <li>Considerable time savings for servicing</li> <li>The IP address, operating modes, link status, etc. can be called and easily read on the</li> </ul> |  |  |
| Command line interface                             | <ul> <li>display by means of four soft keys.</li> <li>Fast configuration using the favored command language of IT specialists as an alternative to proven management interfaces such as SNMP and PROFINET</li> <li>Offline configuration possible</li> </ul>                                                                                                    |  |  |
| Narrow overall width                               | <ul> <li>With a overall width of 285 mm, this is the most compact modular system for DIN rails of its class.</li> <li>Cost-effective control cabinet integration</li> </ul>                                                                                                    |  |  |
| Integrated control cabinet monitoring              | <ul> <li>Control cabinet monitoring by means of integrated, digital inputs; reduces the number<br/>of components required.</li> </ul>                                                                                                    |  |  |
| Port-specific storm<br>control                     | <ul> <li>Reliable network availability even in the event of an error (e.g., broadcast storms)</li> <li>Elimination of sources of interference; broadcast, multicast, and unicast bandwidth limits</li> <li>Port-specific thresholds can be configured (and can therefore be used selectively).</li> </ul>                                                            |  |  |
| Easy backup                                        | <ul> <li>Firmware download during runtime operation without shutting down the network</li> <li>Easy to switch between two firmware images without the need for time-consuming reinstallation</li> <li>Backup image in addition to the current runtime image ensures network availability.</li> </ul>                                                                 |  |  |
| Easy assembly                                      | <ul> <li>Flexibility and cost savings thanks to connection media that can be assembled in the<br/>field, such as POF, SCRJ, and GI-HCS for distances up to 2000 m (with GI HCS)</li> </ul>                                                                                                    |  |  |
| PROFINET                                           | <ul> <li>The switches can be operated in PC Worx and Step 7 environments as conformance<br/>class B PROFINET I/O devices. Connections to PLC systems can be easily<br/>implemented for diagnostic and communication applications.</li> </ul>                                                                                                    |  |  |
| Ethernet/IP                                        | <ul> <li>In the Ethernet/IP environment the switches support the IGMP snooping function and<br/>multicast filtering.</li> </ul>                                                                                                    |  |  |
| Smart mode                                         | <ul> <li>For easy configuration, the switches feature Smart mode in which it is possible to<br/>change the operating state without additional tools or user interfaces such as CLI, web-<br/>based management or SNMP.</li> </ul>                                                                                                    |  |  |
| Routing                                            | Support of numerous routing methods; the additional FL SD Flash/L3/MRM license (Order No. 2700607) is required to activate them.                                                                                                    |  |  |
| PROFlenergy                                        | Support of the PROFlenergy function.                                                                                                    |  |  |

#### Additional product properties

- Alternative redundancy mechanisms
  - Rapid Spanning Tree Protocol (RSTP)
  - Optional Fast Ring Detection (FRD) (now also available for 1000 Mbps) - Optional large tree support
- Media Redundancy Protocol (MRP) function
- Ethernet IP, support of IGMP snooping
- 256 multicast groups
- 2 alarm contacts
- Backwards compatibility with existing IF modules
- Configuration can be saved on SD Flash cards
- SNMP v1, v2, v3
- User and access management

### 1.2.1 GHS device view

#### 1.2.1.1 Elements of the head station

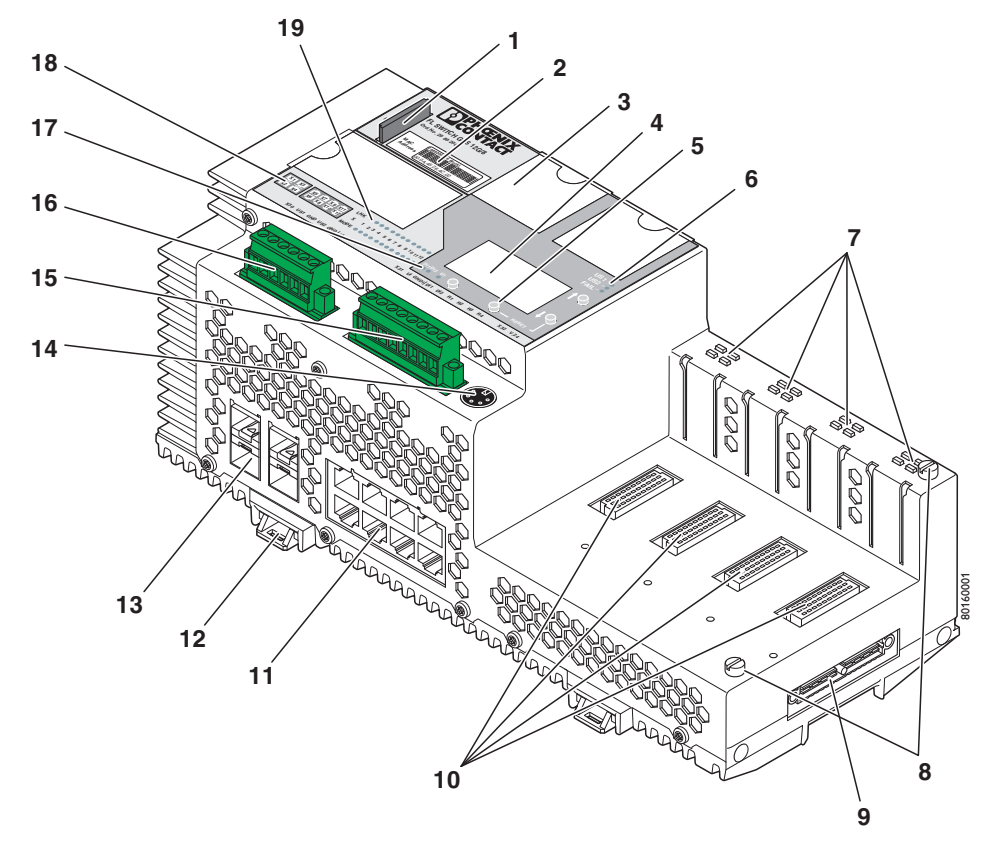

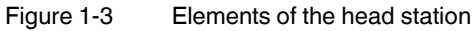

| No. | Function                                                          |  |  |  |
|-----|-------------------------------------------------------------------|--|--|--|
| 1   | SD card for saving the GHS configuration                          |  |  |  |
| 2   | MAC address in plain text and as a barcode                        |  |  |  |
| 3   | Labeling field for the GHS ports                                  |  |  |  |
| 4   | Display for GHS configuration and diagnostics                     |  |  |  |
| 5   | Pushbuttons for operating the display                             |  |  |  |
| 6   | Status indicator for the supply voltage and Fail LED              |  |  |  |
| 7   | Status indicators for the ports of the interface modules          |  |  |  |
| 8   | Mounting screws for the extension module                          |  |  |  |
| 9   | Outgoing interface for the extension module                       |  |  |  |
| 10  | Slots for interface modules                                       |  |  |  |
| 11  | Ethernet ports of the head station in RJ45 format                 |  |  |  |
| 12  | Fixing clips for snapping onto the DIN rail                       |  |  |  |
| 13  | SFP slots of the head station                                     |  |  |  |
| 14  | V.24 (RS-232) interface in Mini-DIN format for configuration      |  |  |  |
| 15  | Connection for digital sensors and alarm contacts                 |  |  |  |
| 16  | Connection for the supply voltage of the device and sensor supply |  |  |  |
| 17  | Status indicators for the sensors and sensor supply               |  |  |  |
| 18  | Diagram of port numbering                                         |  |  |  |
| 19  | Status indicators for the ports of the Ethernet ports             |  |  |  |

Table 1-1Elements of the head station

## 1.2.2 Dimensions of the Gigabit Modular Switch

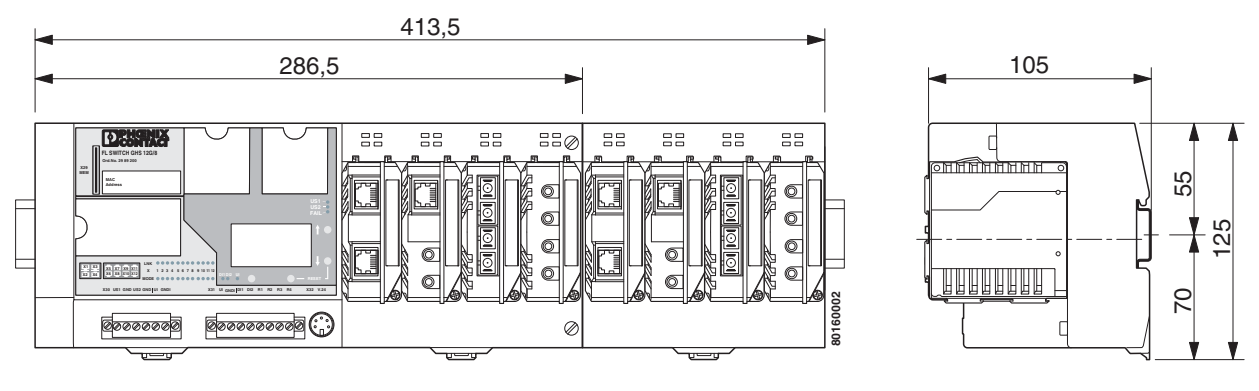

Figure 1-4 GHS housing dimensions in millimeters

PHOENIX CONTACT 17

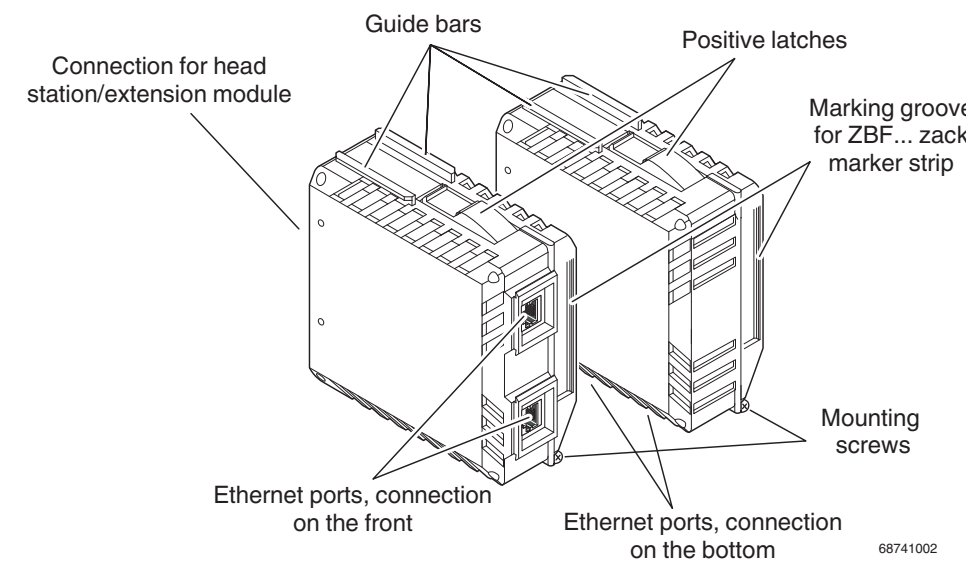

#### 1.2.3 View of the interface modules (example)

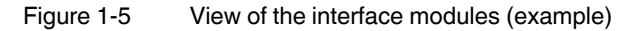

- Connection for extension module/head station
   This connector is used to connect the interface module and the extension module or the head station.
- Guide bars
  - These bars aid installation and hold the interface modules securely in place.
  - Positive latches These latches must be pressed in order to remove the interface module (loosen the mounting screw first).
- Ethernet ports
  - These are the ports for the various interfaces and connection directions.
- Marking groove for ZBF ... zack marker strip
- Mounting screws to lock the interface modules in place

# 2 Mounting and installation

# 2.1 Mounting and removal

**NOTE:** Always switch off the supply voltage when mounting/removing the head station and extension modules.

Mount the head station on a clean DIN rail according to DIN EN 50022 (e.g., NS 35 ... from Phoenix Contact). To avoid contact resistance, only use clean, corrosion-free DIN rails. To avoid impermissible loads on the switch in the event of high mechanical strain (strong vibrations or shocks), the DIN rail used should be secured tightly to prevent it from twisting. In the event of high loads when using "NS 35..." rails, the rails should be screwed/secured approximately every 75 mm.

Before mounting the modules, mount an end bracket (E/AL-NS 35, Order No. 1201662) on the left-hand side next to the head station to stop the modules from slipping on the DIN rail. Once completely installed, mount an end bracket on the right-hand side of the station.

#### Mounting:

1. Place the module onto the DIN rail (A) from above. The upper holding keyway of the module must be hooked onto the top edge of the DIN rail. Push the module from the front towards the mounting surface (B).

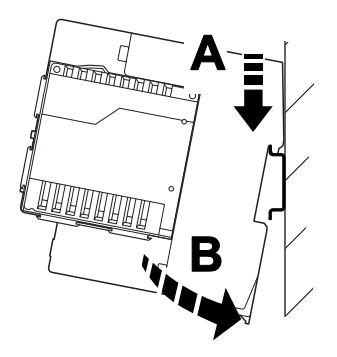

Figure 2-1 Snapping the head station onto the DIN rail

2. Once the module has been snapped on properly, check that it is fixed securely on the DIN rail. Check whether the positive latches are facing upwards, i.e., snapped on correctly.

#### Removal:

- 1. Remove all plug-in connections or interface modules.
- 2. Pull down the positive latches using a suitable tool (e.g., screwdriver). Both positive latches remain snapped out. Then swivel the bottom of the module away from the DIN rail slightly (A). Next, lift the module upwards away from the DIN rail (B).

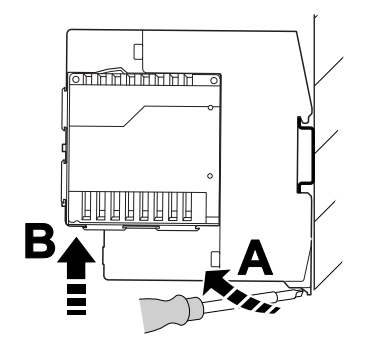

Figure 2-2 Removing the head station

# 2.2 Mounting and removing the extension module

**NOTE:** Always switch off the supply voltage when mounting/removing the extension module.

#### Mounting:

1. Place the module onto the DIN rail (A) from above. The upper holding keyway of the module must be hooked onto the top edge of the DIN rail. Push the module from the front towards the mounting surface (B). Check that the positive latches have snapped on properly.

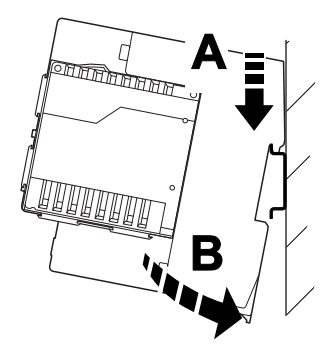

Figure 2-3 Mounting extension modules

 Now push the extension module that is snapped onto the DIN rail along the DIN rail towards the head station (A) until the connector/socket strip of both modules snap into each other with no gap between the sides of both modules. Secure the connection using the two screws (C).

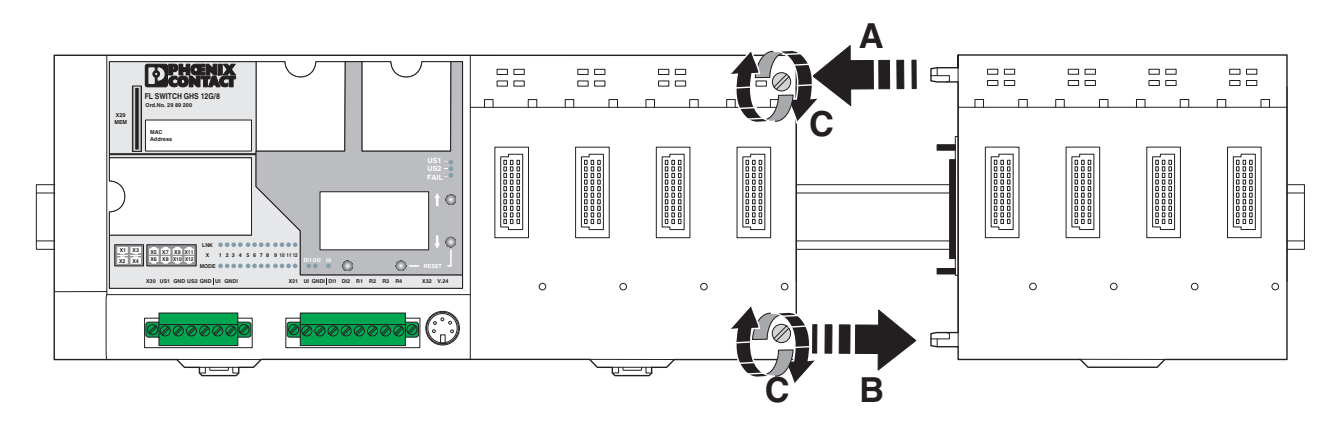

Figure 2-4 Mounting/removing extension modules

#### Removal:

**NOTE:** Switch off the supply voltage before removing the extension modules.

- 1. Remove all plug-in connections or interface modules.
- 2. Remove the two screws see (C) in Figure 2-4.

- 3. Push the right-hand extension module along the DIN rail to the right until the plug-in contact is completely free see (B) in Figure 2-4.
- 4. Pull down the holding latches using a suitable tool (e.g., screwdriver).
- 5. Then swivel the bottom of the module away from the DIN rail slightly (A). Next, lift the module upwards away from the DIN rail.

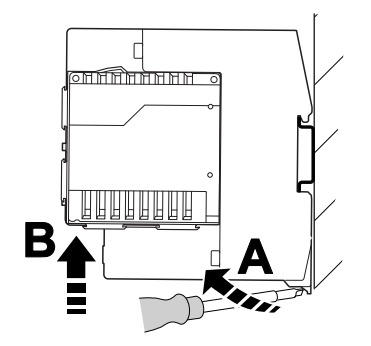

Figure 2-5 Removing extension modules

# 2.3 Installing the GHS

### 2.3.1 Connecting the supply voltage to the GHS

The system is operated using a 24 V DC nominal voltage, which can be supplied from separate power supply units if required.

The following connections are available and can be supplied separately if required:

- Supply voltage US1 (terminal blocks US1/GND)
- Supply voltage US2 (terminal blocks US2/GND)
- Sensor supply here connection for the sensor power supply (terminal blocks UI/GNDI to connector X30, internally to connector X31, terminal blocks UI/GNDI bridged)

Connections are also available for:

- Sensor supply here connection for the sensor (sensor power supply, terminal blocks UI/GNDI to connector X31, internally to connector X30, terminal blocks UI/GNDI bridged)
- Sensor signals DI1/DI2
- Floating alarm contact 1 (terminal blocks R1/R2)
- Floating alarm contact 2 (terminal blocks R3/R4)

1

If redundant power supply monitoring is active (default setting), an error is indicated if only one voltage is applied. A bridge between US1 and US2 prevents this error message. It is also possible to deactivate monitoring via the management interfaces.

#### 2.3.1.1 Example: Supplying the device from one voltage source

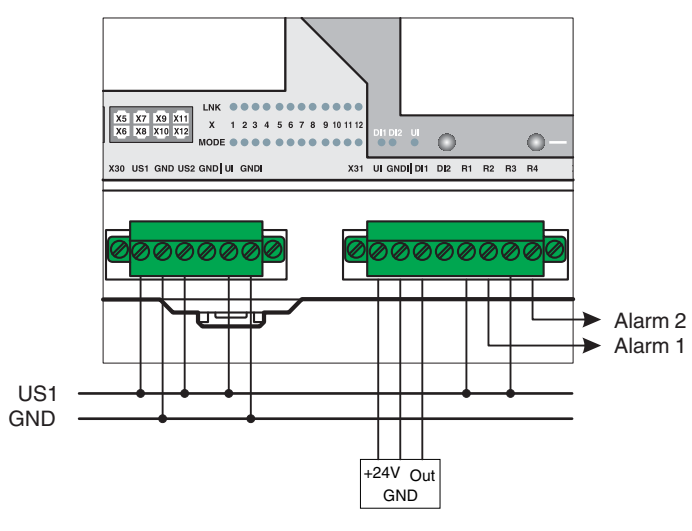

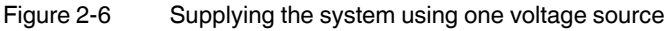

24 V DC

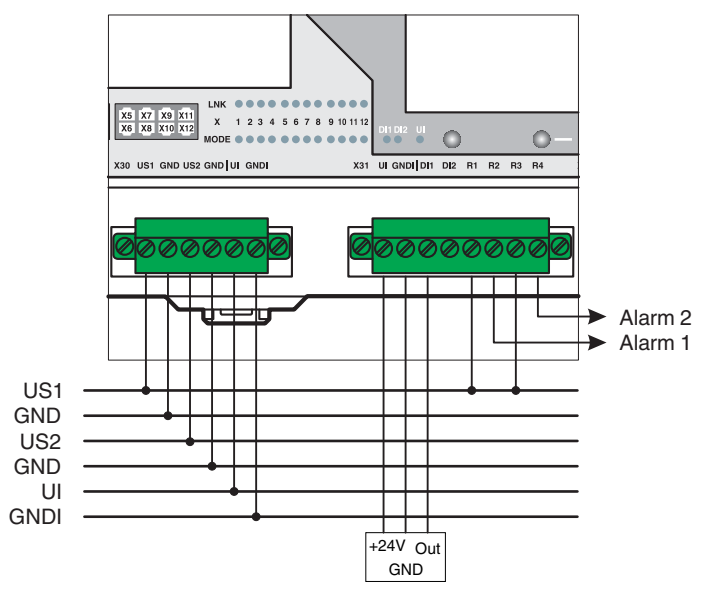

2.3.1.2 Example: Supplying the device from multiple voltage sources

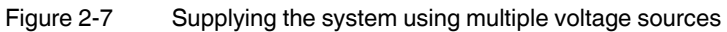

# 2.4 Mounting and removing the interface modules

() i

#### Hot plugging

When inserting and removing interface modules, you do **not** have to switch off the supply voltage. The interface modules are detected automatically and logged into the network management.

NOTE: Ensure that the surface of the head station or extension module housing is clean.

#### Mounting:

1. Insert the interface modules in the slots of the basic modules. The guide bars on the top of the interface modules must be pushed into the guide slots of the basic module without tilting them.

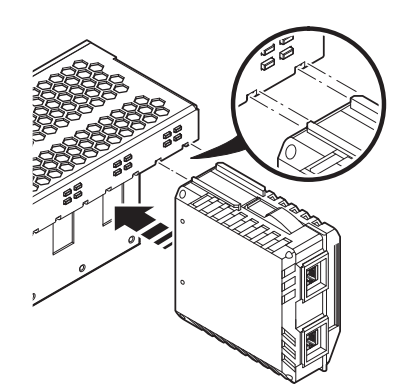

Figure 2-8 Mounting interface modules

- 2. Now push the interface modules towards the basic module until the connector and the holding clamp are snapped into place.
- 3. Secure the interface module using the screw on the bottom right-hand side of the interface module.

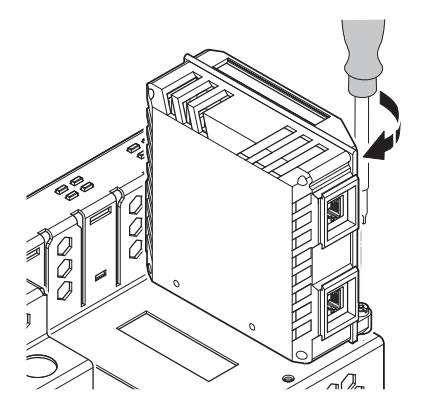

Figure 2-9 Securing the interface module

#### Removal:

1. Remove the mounting screw.

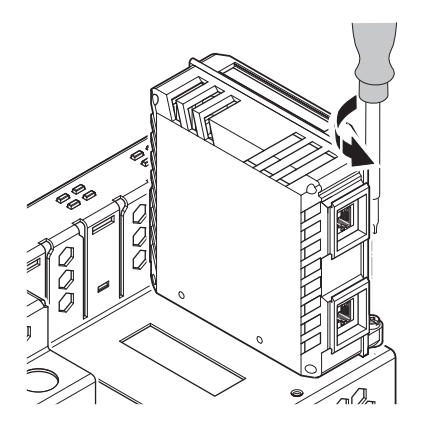

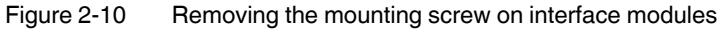

2. Press the positive latch (A) and pull out the module (B).

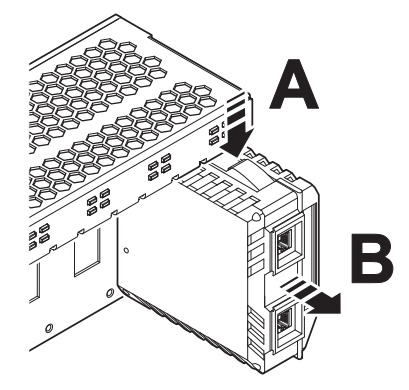

Figure 2-11 Removing the interface module

## 2.5 Use of SFP slots

The SFP slots are used by SFP modules (FO fiberglass modules in SFP format). By selecting the SFP modules, the user can specify whether the switch has multi-mode or single-mode fiber optic ports, for example.

The SFP modules are available separately as accessories, see Unknown source of cross-reference.

1

Phoenix Contact only recommends using SFP modules listed in the ordering data on Unknown source of cross-reference.

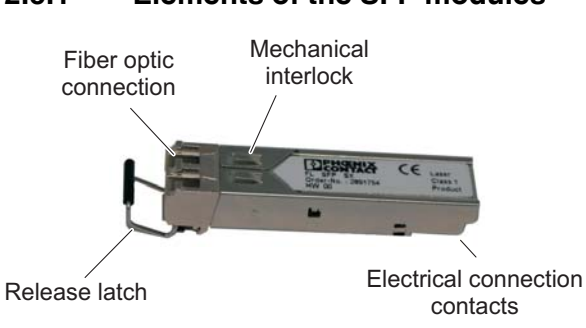

#### 2.5.1 Elements of the SFP modules

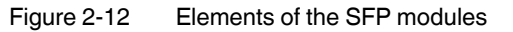

#### 2.5.2 Mounting the SFP modules (example)

#### Inserting the SFP modules

- Insert the SFP modules in the relevant slots on the switch.
- Ensure correct mechanical alignment of the SFP modules.

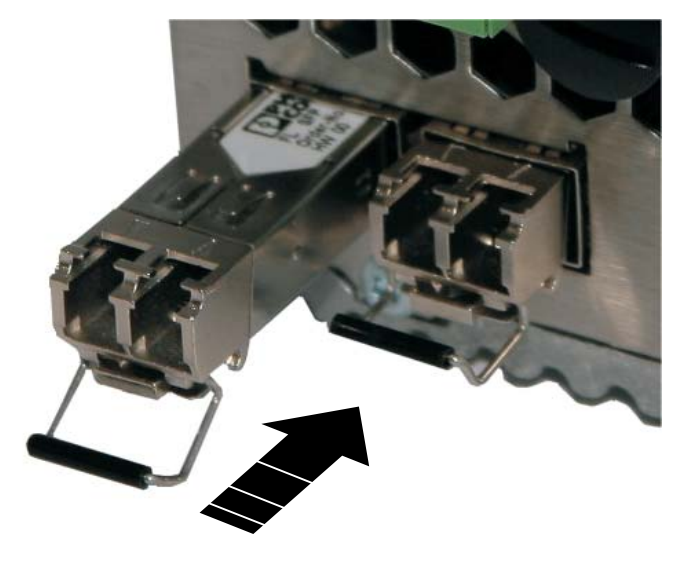

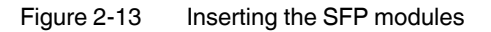

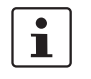

FL SWITCH GHS 4G12: Inserting an SFP module disables the corresponding RJ45 port. When an RJ45 port is automatically disabled by an SFP module, the Link LED on the RJ45 port lights up orange.

#### Connecting the fiber optic cable

• When inserting the fiber optic connectors, ensure correct mechanical alignment according to the mechanical recess on the SFP module.

#### Removing the fiber optic connectors

• Press the arresting latch (A) and pull out the connector (B).

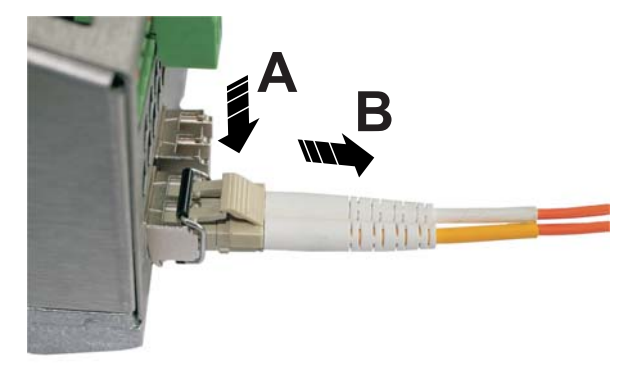

Figure 2-14 Removing the fiber optic connectors

#### Removing the SFP modules

- Remove the fiber optic connector before removing the SFP module.
- Turn the release latch (A) down and pull out the SFP module (B).

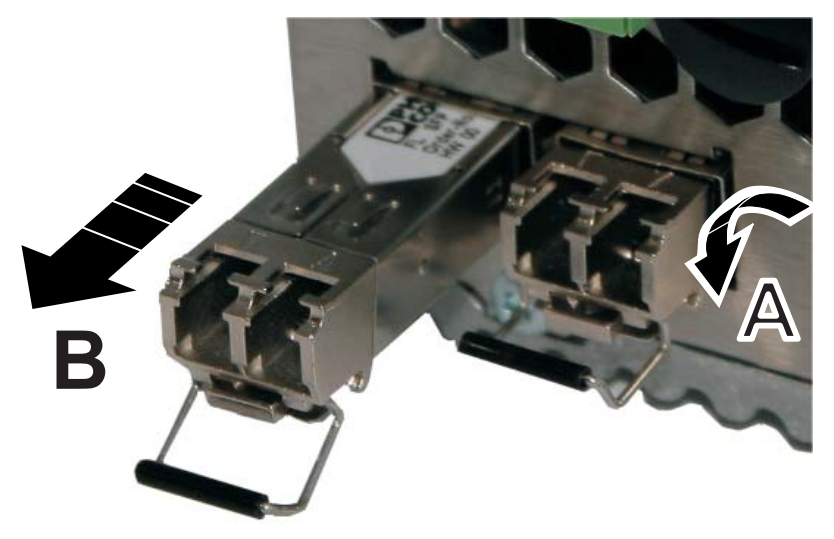

Figure 2-15 Removing the SFP modules

# 2.6 Starting up the interface modules

#### 2.6.1 FL IF 2TX VS-RJ ...

#### 2.6.1.1 Delivery state

When the interface modules are inserted, the auto negotiation and auto crossing functions are activated. Link monitoring for the twisted pair ports is not activated.

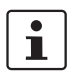

If an interface module is inserted in a GHS that has already been parameterized, the existing configuration remains active.

#### 2.6.1.2 Functions

- Auto negotiation

Auto negotiation is a method whereby the switch automatically detects the operating parameters for the connected network and sets the corresponding parameters (10 Mbps or 100 Mbps data transmission rate and half or full duplex transmission mode) for its RJ45 ports. Automatic port setting eliminates the need for manual intervention by the user. The auto negotiation function can be activated/deactivated via the web interface.

Auto crossing

There is no need to distinguish between 1:1 and crossover cables, as the transmit and receive cables are crossed automatically. Auto crossing is only available if auto negotiation is activated.

- Auto polarity The polarity is changed automatically by the switch if a pair of twisted pair receive cables (RD+ and RD-) are connected incorrectly.
- Line monitoring/link monitoring The switch uses link test pulses according to standard IEEE 802.3 at regular intervals to monitor the connected TP/TX cable segments for short circuits and interrupts.

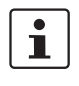

Ports that are not being used are considered as cable interrupts. In addition, a TP/TX path to a deactivated terminal device is also considered a cable interrupt, as the connected device cannot send a link test pulse because it is switched off.

#### 2.6.2 FL IF 2FX SC ... / FL IF 2FX SM SC ... / FL IF 2FX ST-D / FL IF 2POF SCRJ-D

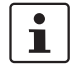

If the FL IF 2FX (SM) SC... interface is removed and another interface type is inserted in its place, the ports are set to auto negotiation.

#### 2.6.2.1 Delivery state

When the interface modules are inserted, they are preset with a data transmission rate of 100 Mbps and full duplex mode, and link monitoring is not activated for the fiber optic ports.

If a fiber optic interface module is inserted in a GHS that has already been parameterized, the existing configuration remains active with the following exceptions:

- The data transmission rate is set to 100 Mbps.
- The duplex method is set to full duplex.

If the module is removed, auto negotiation is enabled.

#### 2.6.2.2 Functions

- Cable monitoring
  - According to standard IEEE 802.3, the switch monitors the connected fiber optic cables for interrupts.

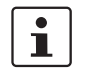

Ports that are not being used are considered as cable interrupts. In addition, a fiber optic path to a deactivated terminal device is also considered a cable interrupt, as the connected device cannot send a link test pulse because it is switched off.

 Far End Fault Detection indicates that the connection in the direction of the partner is not OK (the partner does not indicate a link) and therefore at least one fiber within the fiber optic cable is faulty or has not been assembled correctly.

#### 2.6.2.3 Connecting the SC-D connectors

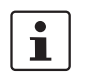

To prevent dirt from entering the connectors, do not remove the dust protection caps until just before the connectors are connected. The same applies for the protective caps on the connectors.

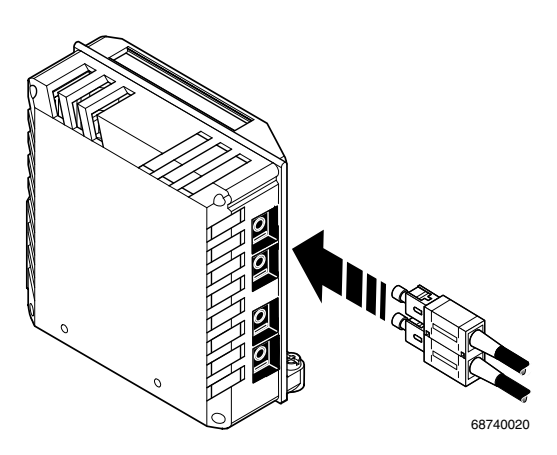

Figure 2-16 Connecting the SC-D connectors

#### 2.6.2.4 Connecting the ST connectors

To prevent dirt from entering the connectors, do not remove the dust protection caps until just before the connectors are connected. The same applies for the protective caps on the connectors.

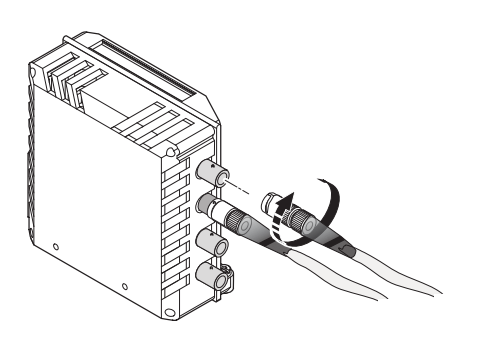

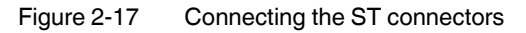

#### 2.6.2.5 Fiber optic connection between devices

1

i

When connecting two fiber optic interface modules, note the signal direction of the fiber optics. The fiber connection is always from the transmitter to the receiver. The SC-D/SCRJ connectors, which are connected using a support, are coded to ensure that the assignment of the transmit and receive direction is correct.

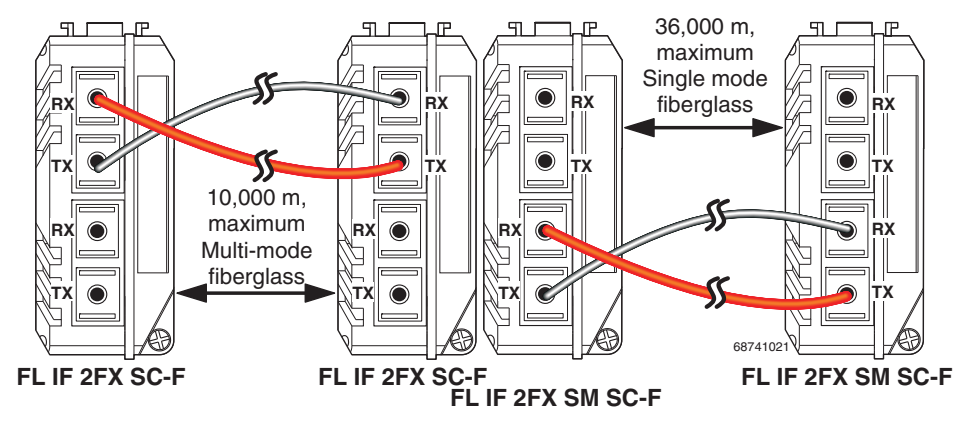

Figure 2-18 Fiber optic connection between devices

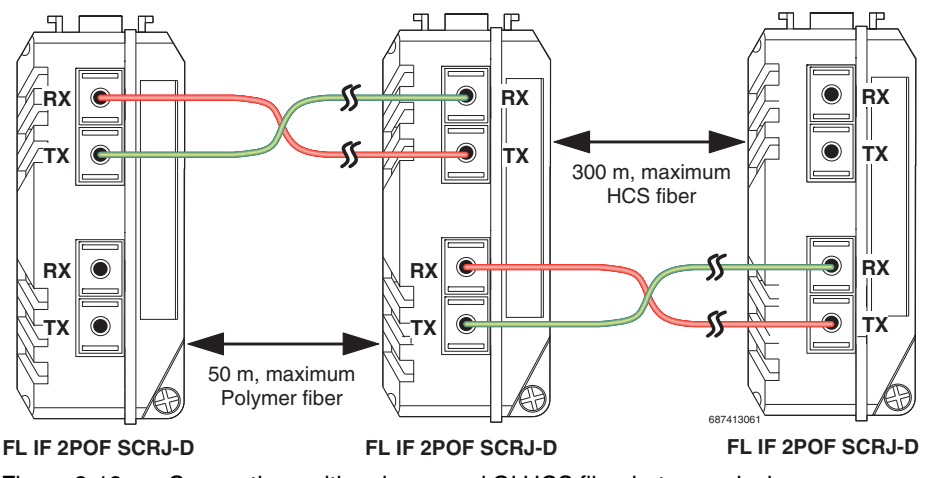

Figure 2-19 Connections with polymer and GI HCS fiber between devices

The maximum length of the fiber optic cables depends on the interface module/fiber type used.

#### 2.6.2.6 SCRJ modules in WBM

Very detailed information about the SCRJ modules is available in WBM, e.g., the port system reserve, alarms or port states are displayed.

#### The following states can be displayed under "Transceiver status":

- "System hardware does not support diagnosable POF modules" (this hardware does not support POF-SCRJ diagnostics)
- "No POF-SCRJ interface modules present" (no POF-SCRJ module is plugged in)
- "POF-SCRJ interface module is present and OK" (the system reserve is greater than 2 dB and is displayed under "RX system reserve")
- ?"POF-SCRJ interface module is present, but the system reserve is low" (the system reserve is less than 2 dB, but greater than 0 dB)
- "POF-SCRJ Interface module is present, but the system reserve is exhausted" (no system reserve available - the received optical power is below the required minimum value)

#### 2.6.3 FL IF MEM 2TX-D / FL IF MEM 2TX-D/MRM

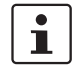

1

The configuration memory or redundancy manager function of the FL IF MEM 2TX-D / FL IF MEM 2TX-D/MRM is not available when using the GHS and is implemented instead by means of the SD Flash card. The RJ45 ports of the modules can still be used.

#### 2.6.3.1 Network connection

See "FL IF 2TX VS-RJ ..." on page 29 onwards.

#### 2.6.4 FL IF 2PSE-F

i

PoE management and PoE information are only available if the 48 V supply is connected to the relevant PoE interface module. The ports can be used as standard RJ45 ports if there is no connected supply.

#### Properties of PoE mode

- Up to eight PoE interface modules with a total of 16 ports can be operated simultaneously on a GHS.
- Configuration is still possible if the interface module is not plugged in or the 48 V supply is not connected.
- PoE management and PoE information are only available if the interface module is plugged in and there is a connected 48 V supply.
  - The following management functions are available:
  - Indicate error states for each port on the display and signal them via the alarm contact (yes/no)
  - Connect/disconnect voltage for each port.
  - Switch current limitation on or off for loads classified as Class 1 devices.
- Send traps when the PoE status changes.
- The following diagnostic information is displayed:
  - No error
  - Surge voltage/undervoltage
  - Thermal error
  - Overload
  - Disconnected load (current consumption at this port is less than 10 mA, the supply
  - voltage is disconnected from the PoE module)
  - No 48 V supply
  - No PoE interface module detected at this port
  - Missing hardware support due to the system bus
  - Detected class of a connected terminal device (Class 0 to Class 4)
  - Output voltage and output current

#### 2.6.4.1 Delivery state

See "FL IF 2TX VS-RJ ..." on page 29 onwards.

#### 2.6.4.2 Connecting the 48 V PoE supply voltage

#### **Connecting the PoE supply**

The connector for the PoE supply is located on the bottom of the interface module. Observe the connector coding when inserting it.

The module has a green LED for each port, which indicates the PoE mode. The LED is active if the PoE supply **and** a PD (powered device) are connected. The LED flashes if the module is supplied with less than 48 V.

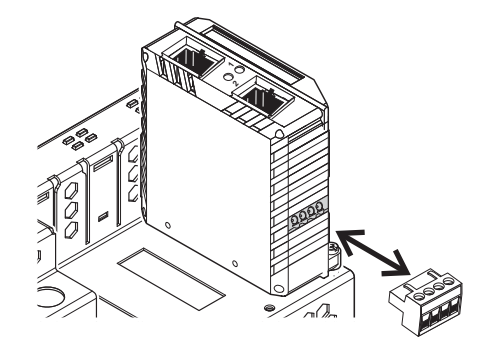

Figure 2-20 Connecting the PoE supply connector

#### Connecting the PoE supply

Connect the 48 V PoE supply to terminal blocks 1 (+) and 2 (-). The terminal blocks are bridged within the module. The bridges are located between terminal blocks 1 and 3, and between terminal blocks 2 and 4. The bridges can be used to supply voltage to a **maximum** of three additional PoE interface modules. The supply voltage to additional PoE interface modules must be supplied by the power supply unit.

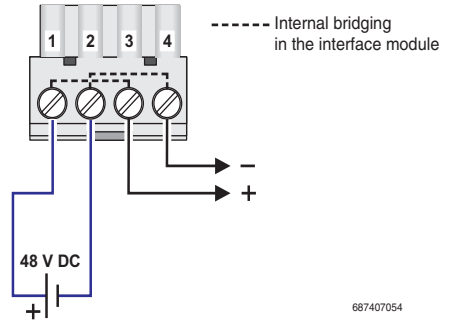

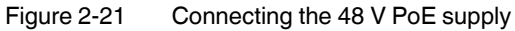

Table 2-1 Pin assignment of PoE ports

| Pin | Assignment  | Description | Pin | Assignment | Description |
|-----|-------------|-------------|-----|------------|-------------|
| 1   | RX+/48 V DC | Data/PoE +  | 5   | n. c.      | -           |
| 2   | RX-/48 V DC | Data/PoE +  | 6   | TX-/0 V    | Data/PoE -  |
| 3   | TX+/0 V     | Data/PoE -  | 7   | n. c.      | -           |
| 4   | n. c.       | -           | 8   | n. c.      | -           |
# 3 User interfaces

# 3.1 Display/operator interface

The head station has a display that can be used for both diagnostics and configuration. By default upon delivery (as shown in Figure 3-2), the "Mode" button can be used to select the function of the second port LED (see 3.1.3 "LEDs on the switch and the extension module"). The available functions are shown above the second line, the active function is displayed on a gray background ("ACT" in Figure 3-2). The "Menu" button can be used to select further display functions.

For extended configuration of the device to be supported, this function must be enabled on the "General Configuration, Management Interfaces, Display Rights" web page (default: "Enable").

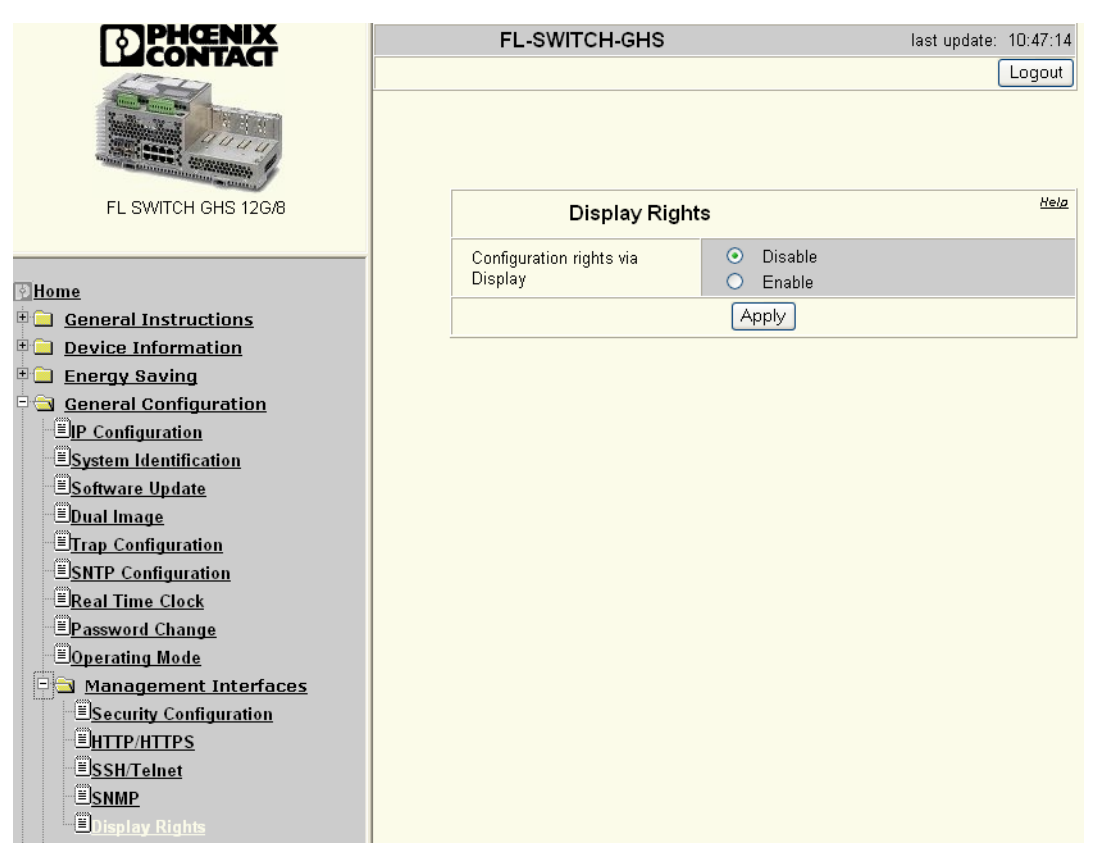

Figure 3-1 "Display Rights" web page

The structure of the configuration using the display is shown in Figure 3-4 on page 40.

### 3.1.1 Handling the display

There are four buttons for controlling the contents of the display. The selected information is displayed in white text on a gray background. "ACT" is activated in the figure below.

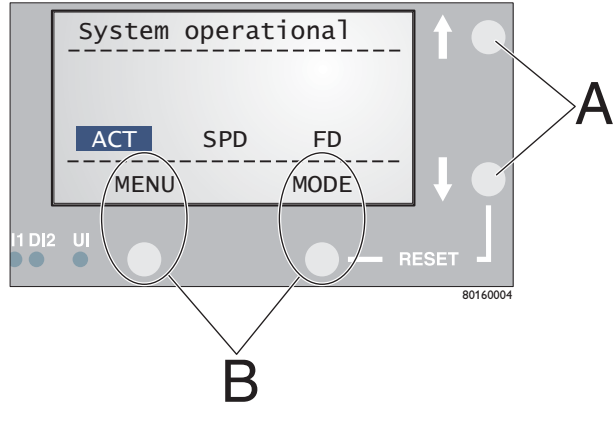

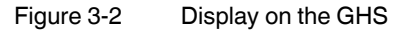

The "A" buttons are selection buttons (next/back) for the relevant information. The "B" buttons vary with regard to their functions. The current function of the button appears directly above the button in the display.

# 3.1.2 Meaning of the display contents

### Messages in the first row

| Display                 | Meaning                                                                                                    |  |
|-------------------------|----------------------------------------------------------------------------------------------------|--|
| System operational ()   | Error-free standard operation                                                                                                    |  |
| Configuration saved     | The configuration has been saved.                                                                                                    |  |
| DCP Discovery           | The device is operated as a PROFINET I/O device and is waiting<br>for startup using a PROFINET controller. The device cannot be<br>accessed via an IP address. |  |
| Profinet Connection     | PROFINET connection established                                                                                                    |  |
| Profinet BusFailure     | PROFINET communication connection faulty                                                                                                    |  |
| PN-Config Diff          | User configuration and PROFINET configuration differ.                                                                                                    |  |
| No IP assigned (01)     | The GHS does not have an IP address.                                                                                                    |  |
| Upd. process (03)       | Firmware update started                                                                                                    |  |
| Write to Flash (04)     | The firmware is saved in the Flash memory.                                                                                                    |  |
| Update finished(05)     | Firmware update complete                                                                                                    |  |
| System Reboot (rb)      | Device is booting.                                                                                                    |  |
| TFTP upd. fail (17)     | Firmware transfer via TFTP failed.                                                                                                    |  |
| Wrong upd. img.(19)     | The transferred file is not a valid firmware file.                                                                                                    |  |
| 0P                      | The configuration is being read from the card.                                                                                                    |  |
| Ec                      | The card and device configurations are identical.                                                                                                    |  |
| dC                      | The card and device configurations differ.                                                                                                    |  |
| 0C                      | No valid configuration available on the card                                                                                                    |  |
| 1C                      | Cannot read the card.                                                                                                    |  |
| SD-Card write protected | The card is write-protected.                                                                                                    |  |

### Event messages

1

The middle section of the display can be used to indicate events in the form of a static display. Each event is indicated by a combination of three letters. When the cursor is positioned over the event using the selection buttons, explanatory text is displayed above the bottom line in the display.

| Display | Meaning             |
|---------|---------------------|
| MRP     | MRP ring failure    |
| LNK     | Link monitor alarm  |
| PN      | PROFINET connection |

| Des.                                                                                                    | Color | Status | Meaning                                                      |
|----------------------------------------------------------------------------------------------------|-------|--------|--------------------------------------------------------------|
| US1                                                                                                    | Green | ON     | Supply voltage 1 within the tolerance range                  |
|                                                                                                    |       | OFF    | Supply voltage 1 too low                                     |
| US2                                                                                                    | Green | ON     | Supply voltage 2 within the tolerance range                  |
|                                                                                                    |       | OFF    | Supply voltage 2 too low                                     |
| FAIL                                                                                                    | Red   | ON     | Signal contact open, i.e., an error has occurred.            |
|                                                                                                    |       | OFF    | Signal contact closed, i.e., an error has not occurred.      |
| DI1/2                                                                                                    | Green | ON     | Digital input signal 1/2 present                             |
|                                                                                                    |       | OFF    | Digital input signal 1/2 not present                         |
| UI                                                                                                    | Green | ON     | Sensor supply voltage present                                |
|                                                                                                    |       | OFF    | Sensor supply voltage not present                            |
| A Link LED is located on the front of the housing or above the interface module slot for each port.                                                                                                    |       |        | he housing or above the interface module slot for each port. |
| LNK                                                                                                    | Green | ON     | Link active                                                  |
| (Link)                                                                                                    |       | OFF    | Link not active                                              |
| A Link LED is located on the front of the housing or above the interface module slot for each port. The function of the second LED (MODE) for each port can be selected using a switch on the device, which controls all ports (see also example below). |       |        |                                                              |

### 3.1.3 LEDs on the switch and the extension module

LED (MODE) for each port can be selected using a switch on the device, which controls all ports (see also example below). There are three options: ACT Green ON Transmitting/receiving telegrams

| (Activity)                                       | Green  | ON          | Transmitting/receiving telegrams       |
|--------------------------------------------------|--------|-------------|----------------------------------------|
|                                                  |        | OFF         | Not sending/receiving telegrams        |
| SPD                                              | Green/ | ON (yellow) | 1000 Mbps                              |
| (Speed)                                          | yellow | ON (green)  | 100 Mbps                               |
|                                                  |        | OFF         | 10 Mbps if Link LED is active.         |
| FD                                               | Green  | ON          | Full duplex                            |
| (Duplex)                                         |        | OFF         | Half duplex if Link LED is active.     |
| ACT and SPD and FD simultaneously                | Green  | Flashing    | PROFINET device identification         |
| ACT or SPD or FD<br>(selected by mode<br>switch) | Green  | Flashing    | No IP parameters present after restart |

### Example:

In Figure 3-3, the display shows that the mode LED means that "ACT - Activity" is selected. In conjunction with the LEDs for port 1 (X1) to port 12 (X12), the device now indicates the following information:

- Only port 1, port 3, and port 4 are connected and have a link.
- Data is currently only being transmitted via port 1.

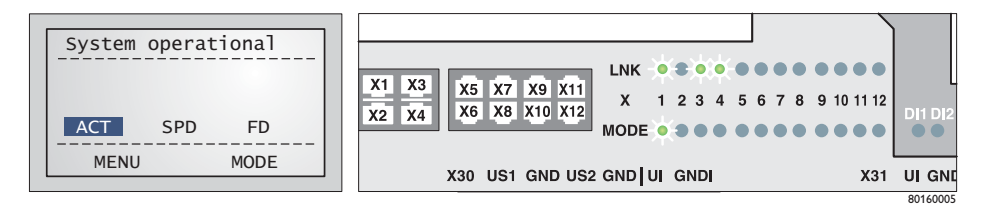

Figure 3-3 Example of status indicators

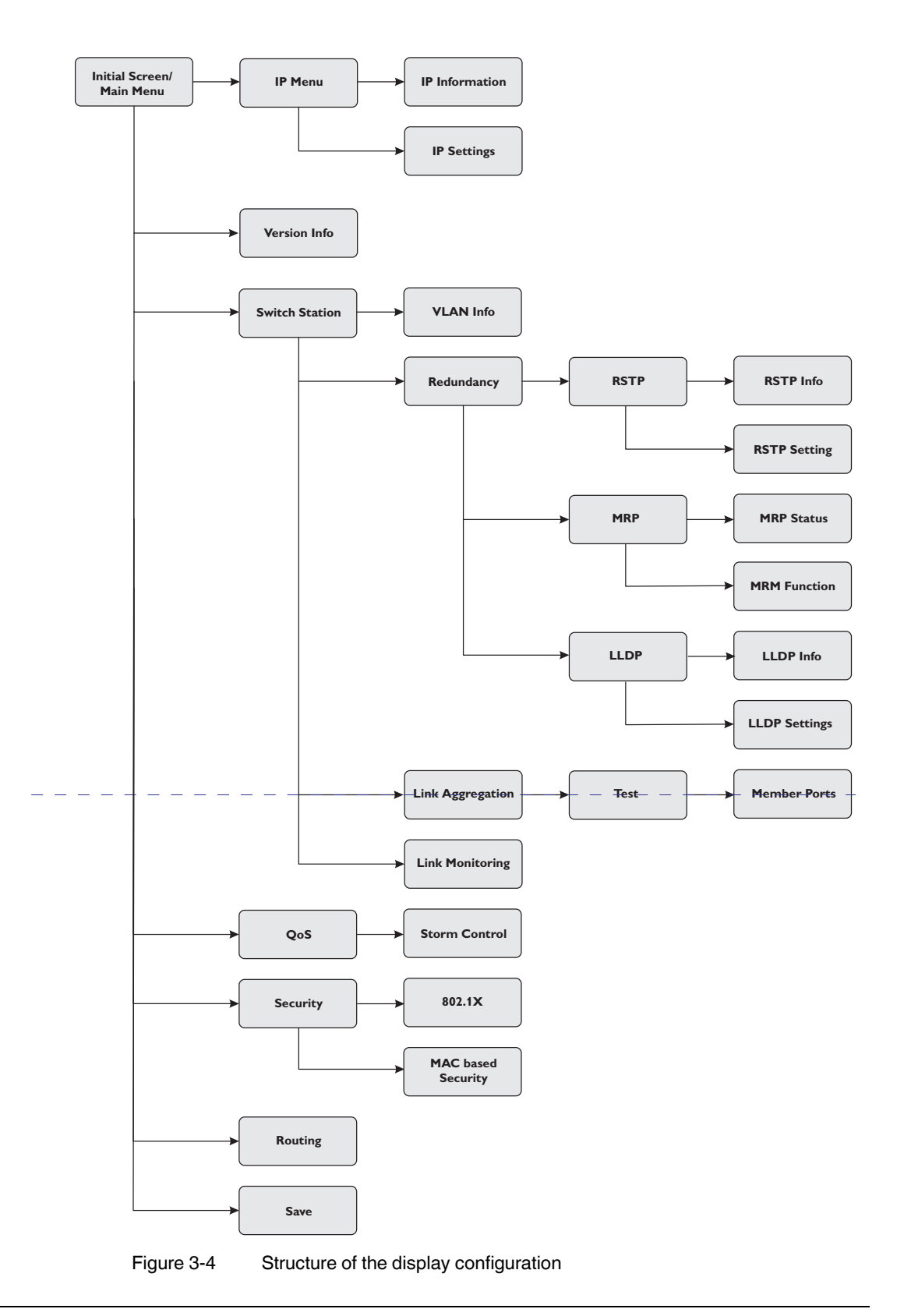

### 3.2 V.24 (RS-232) interface for external management

The 6-pos. Mini-DIN socket provides a serial interface to connect a local management station. It enables the connection to the management interface (for an appropriate cable, please refer to Unknown source of cross-reference) via a VT100 terminal or a PC with corresponding terminal emulation. Set the following transmission parameters:

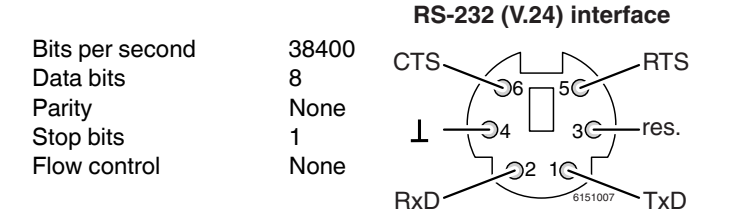

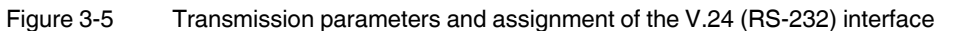

# 3.3 CLI management

The command line interface (CLI) can be used to operate all the functions of the device via a local connection or a network connection. It enables secure administration of the GHS via V.24 (RS-232), Telnet or Secure Shell (SSH).

CLI provides IT specialists with the usual environment for configuring IT devices. The "Command Line Interface" reference manual provides detailed information about using the command line interface (CLI) and its commands. The commands in the CLI of the GHS are grouped logically.

The CLI (command line interface) enables device configuration in text mode. The commands are entered via the keyboard as character strings.

The CLI supports the following modes:

**User mode** - When you log into the CLI, you will automatically be in user mode. User mode has a limited range of commands. Prompt: (FL SWITCH GHS) >

**Privileged mode -** In order to access the full scope of commands, switch to privileged mode (see 3.3.2.4 "Calling privilege mode"). In privileged mode, you can execute all exec commands. Prompt: (FL SWITCH GHS) #

### 3.3.1 Calling commands/syntax

### 3.3.1.1 Syntax

When you log into the CLI, you will be in user mode. When you enter a command in the CLI and press <Enter>, a search is carried out for the command in the command tree. If the command is not found, the message that is output indicates the error. Example: The user wants to execute the "logout" command, but enters the command incorrectly and presses <Enter>. The CLI then outputs an error message: (FL SWITCH GHS) >logout Error[1]: Invalid command 'logout'

### 3.3.1.2 Command tree

The commands in the CLI are organized in a tree structure. The commands and any corresponding parameters are branched until the end point is reached. On each entry, the CLI checks whether the command and all parameters have been entered completely. Only then can the command be executed by pressing <Enter>.

### 3.3.1.3 Keyboard entries for the CLI

| Keyboard shortcut | Description                                 |
|-------------------|---------------------------------------------|
| Ctrl+A            | Go to start of line.                        |
| Ctrl+B            | Go back one character.                      |
| Ctrl+D            | Delete next character.                      |
| Ctrl+E            | Go to end of line.                          |
| Ctrl+F            | Go forward one character.                   |
| Ctrl+K            | Delete characters to the end of the line.   |
| Ctrl+N            | Switch to next line in memory.              |
| Ctrl+P            | Switch to previous line in memory.          |
| Ctrl+Q            | Enable serial flow.                         |
| Ctrl+R            | Rewrite line or insert contents.            |
| Ctrl+S            | Disable serial flow.                        |
| Ctrl+T            | Replace previous character.                 |
| Ctrl+U            | Delete characters to the start of the line. |
| Ctrl+W            | Delete previous word.                       |
| Ctrl+X            | Delete characters to the start of the line. |
| Ctrl+Y            | Call from last deleted character.           |
| Ctrl+Z            | Switch to origin.                           |
| Del, BS           | Delete last character.                      |
| Tab, space bar    | Complete line.                              |
| Exit              | Switch to next higher level.                |
| ?                 | Display selection options.                  |

Table 3-1Description of keyboard shortcuts

### 3.3.2 CLI via V.24 (RS-232) - General function

A local communication connection can be established to an external management station via the V.24 (RS-232) interface in Mini-DIN format. Use the "PRG CAB MINI DIN" programming cable (Order No. 2730611). The communication connection is established using a corresponding emulation between the switch and a PC (e.g., HyperTerminal under Windows) and enables access to the serial interface.

1

The reference potentials of the V.24 (RS-232) interface and the supply voltage are not electrically isolated.

### 3.3.2.1 Calling the user interface

Connect the PC and the switch using a suitable cable (PRG CAB MINI DIN, Order No. 2730611) and start the terminal (e.g., HyperTerminal, PuTTY, etc.). Use the VT100 emulation. After establishing the connection, press the <Enter> key on the PC. The screen contents are then requested by the switch and you have the option of choosing between the CLI and the serial configuration menu. Select "2" for the serial interface.

| 🗞 fc - HyperTerminal                                                          |  |
|-------------------------------------------------------------------------------|--|
| Elle Edit View Call Iransfer Help<br>D c소: @ 尔 = 마 프라 eRP                     |  |
|                                                                               |  |
| Login Screen FL SWITCH GHS                                                    |  |
|                                                                               |  |
| XXXXXXXXXX                                                                    |  |
| X 0 X> Phoenix Contact Managed Switch System <                                |  |
| X X XX Phoenix Contact GmbH & Co KG<br>X XXXXX www.PhoenixContact.com         |  |
| 8000000000                                                                    |  |
|                                                                               |  |
| Kunning switch application version:                                           |  |
|                                                                               |  |
|                                                                               |  |
| Login : Ladmin ]<br>Password: [******** ]                                     |  |
|                                                                               |  |
|                                                                               |  |
| LOGIN EXIT                                                                    |  |
|                                                                               |  |
| Connected 00:53:24 Auto detect 38400 8-N-1 SCROLL CAPS NUM Capture Print echo |  |

Figure 3-6 Serial screen

When the serial interface is called, you must log in. The default settings are:

### User: admin

Password: private

A local communication connection can be established to an external management station via the V.24 (RS-232) interface in Mini-DIN format. Use the "PRG CAB MIN DIN" programming cable (Order No. 2730611). The communication connection is established using a corresponding emulation between the switch and a PC (e.g., HyperTerminal under Windows or PuTTY) and enables access to the CLI user interface.

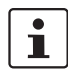

The reference potentials of the V.24 (RS-232) interface and the supply voltage are not electrically isolated.

### 3.3.2.2 Interface configuration

Make the following settings on your Windows PC.

| gens | chaften von COM1        | ?           |
|------|-------------------------|-------------|
| Ansc | hlusseinstellungen      |             |
|      | Bits pro Sekunde: 38400 | •           |
|      | Datenbits: 8            | •           |
|      | <u>P</u> arität: Keine  | •           |
|      | S <u>t</u> oppbits: 1   | •           |
|      | Elusssteuerung: Kein    | •           |
|      | <u>S</u> tandard wiede  | rherstellen |
|      | OK Abbrechen            | Übernehmer  |

Figure 3-7 HyperTerminal configuration

### 3.3.2.3 Calling the user interface

Connect the PC and the switch using a suitable cable (PRG CAB MINI DIN, Order No. 2730611) and start the terminal (e.g., HyperTerminal, PuTTY, etc.). Use the VT100 emulation. After establishing the connection, press the <Enter> key on the PC. The screen contents are then requested by the switch and you have the option of choosing between the CLI and the serial configuration menu. Select "1" for the CLI.

| New Connection - HyperTerminal                                                  |                                                                                                    |     |
|---------------------------------------------------------------------------------|----------------------------------------------------------------------------------------------------|-----|
| File Edit View Call Transfer Help                                               |                                                                                                    |     |
| 다 🗃 🗳 🕼 🐍 🦢 🛎                                                                   |                                                                                                    |     |
| Choose CLI (1) or Confi<br>User:admin<br>Password:*******<br>(FL SWITCH GHS) >? | guration menu (2) :                                                                                                    |     |
| enable<br>exit<br>help<br>logout<br>passwd<br>ping<br>quit<br>show<br>telnet    | Enter into user privilege mode.<br>Exit CLI<br>Display help for various special keys.<br>Exit this session. Any unsaved changes are lost.<br>Change an existing user's password.<br>Send ICMP echo packets to a specified IP address.<br>Exit this session. Any unsaved changes are lost.<br>Display Switch Options and Settings.<br>Telnet to a remote host. | m   |
| (FL SWITCH GHS) ≻enable                                                         |                                                                                                    |     |
| Connected 00:05:59 VT100 38400                                                  | 3-N-1 SCROLL CAPS NUM Capture Print echo                                                                                                    | .:: |
|                                                                                 |                                                                                                    |     |

Figure 3-8 CLI screen

When the CLI is called, you must log in. The default settings are:

User: admin

#### Password: private

After logging in, you are at the top level in the CLI. Display: (FL SWITCH GHS) >

If you now enter "?", a list of all other possible commands will be displayed. In this case: enable

logout ...

exit

Enter the desired word with the corresponding arguments and confirm with <Enter>. If you do not know the corresponding arguments for the desired command, add "?" to the command (see also Figure 3-9 on page 45). Example: (FL SWITCH GHS) >show ?

#### 3.3.2.4 Calling privilege mode

In privilege mode, you have access to all the CLI options. You can tell that you are in privilege mode, as the cursor in the CLI changes from ">" to "#".

#### Procedure:

- Call the CLI as described above.
- Log in.
- Enter "enable". Confirm the password prompt that then appears by pressing <Enter>.

| 🗞 h - HyperTerminal                                                                                                    |     |  |
|----------------------------------------------------------------------------------------------------|-----|--|
| Eile Edit View Call Iransfer Help                                                                                                    |     |  |
| 口母 🖉 🕉 🛍                                                                                                    |     |  |
| Choose CLI (1) or Configuration menu (2) :         User:admin         Password:*******         (FL SWITCH GHS) >?         enable       Enter into user privilege mode.         exit       Exit CLI         help       Display help for various special keys.         logout       Exit this session. Any unsaved changes are lost.         passwd       Change an existing user's password.         ping       Send ICMP echo packets to a specified IP address.         quit       Exit this session. Any unsaved changes are lost.         show       Display Switch Options and Settings.         telnet       Telnet to a remote host.         (FL SWITCH GHS) >enable _ |     |  |
| 80160                                                                                                    | 007 |  |
| Connected 00:00:54 Auto detect 38400 8-N-1 SCROLL CAP5 NUM Capture Print echo                                                                                                    |     |  |

Figure 3-9 Calling

Calling the list of arguments and privilege mode

### 3.3.3 CLI via SSH - General function

A SSH (Secure Shell) connection can be used to establish a communication connection with an external management station via the Ethernet network.

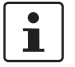

SSH is deactivated by default upon delivery. It must be activated prior to use and a security context must be stored on the switch.

In order to use the SSH connection, the switch must already have an IP address. This IP address may, for example, have been set via the CLI or the serial connection or may have been assigned via the automatic BootP or DHCP mechanisms (see also 4.3.1 "Assigning IP parameters via IPAssign").

The communication connection is established using a corresponding SSH client between the switch and a PC (e.g., PuTTY) and enables access to the CLI user interface via a network connection.

#### 3.3.3.1 Calling the CLI

- Start your SSH client (PuTTY in this example).
- In the "Host Name (or IP address)" input field, enter the current IP address of your device. The IP address consists of four decimal numbers ranging from 0 to 255. These four decimal numbers are separated by dots. Example: 172.16.116.200

| 🞇 PuTTY Configu            | ration 🛛 🛛 🗙                                       |
|----------------------------|----------------------------------------------------|
| Category:                  |                                                    |
| Session                    | Basic options for your PuTTY session               |
| Logging                    | Specify your connection by host name or IP address |
| 😑 Terminal                 | Host <u>N</u> ame (or IP address) <u>P</u> ort     |
| - Keyboard                 | 172.16.116.200 23                                  |
| Bell                       | Protocol:                                          |
| Features                   | ORaw ⊙ Telnet ORlogin OSSH                         |
| l⊒ Window                  |                                                    |
| - Appearance<br>Reheutieur | Load, save or delete a stored session              |
| Translation                | Sav <u>e</u> d Sessions                            |
| - Selection                |                                                    |
| Colours                    | Default Settings                                   |
| Connection                 |                                                    |
| Proxy                      | Save                                               |
| Telnet                     | <u>D</u> elete                                     |
| Rlogin                     |                                                    |
| 😑 SSH                      |                                                    |
| Auth                       |                                                    |
| Tunnels                    | Close window on exit:                              |
| · Bugs                     | 🔿 Always 🔿 Never 💿 Only on clean exit              |
|                            |                                                    |
|                            |                                                    |
| About                      |                                                    |

Figure 3-10 SSH client screen

When the CLI is called, you must log in. The default settings are: User: **admin** Password: **private**  After logging in, you are at the top level in the CLI. Display: (FL SWITCH GHS) >

If you now enter "?", a list of all other possible commands will be displayed. In this case: enable

exit logout ...

Enter the desired word with the corresponding arguments and confirm with <Enter>. If you do not know the corresponding arguments for the desired command, add "?" to the command (see also Figure 3-9 on page 45). Example: (FL SWITCH GHS) >show ?

#### 3.3.3.2 Calling privilege mode

In privilege mode, you have access to all the CLI options. You can tell that you are in privilege mode, as the cursor in the CLI changes from ">" to "#".

#### Procedure:

- Call the CLI as described above.
- Log in.
- Enter "enable". Confirm the password prompt that then appears by pressing <Enter>.

| 🛃 172.16.116.200 - PuTTY                                                                  |                                                          |   |
|-------------------------------------------------------------------------------------------|----------------------------------------------------------|---|
| (FL SWITCH GHS)<br>User:admin<br>Password:*******<br>(FL SWITCH GHS) >enable<br>Password: |                                                          |   |
| (FL SWITCH GHS) #?                                                                        |                                                          |   |
| boot                                                                                      | Marks the given image as active for subsequent re-boots. | = |
| cablestatus                                                                               | Test the cable attached to an interface.                 |   |
| clear                                                                                     | Reset configuration to factory defaults.                 |   |
| configure                                                                                 | Enter into Global Config Mode.                           |   |
| сору                                                                                      | Uploads or Downloads file.                               |   |
| debug                                                                                     | Configure debug flags.                                   |   |
| delete                                                                                    | Deletes given image on the node.                         |   |
| disconnect                                                                                | Close active remote session(s).                          |   |
| dot1x                                                                                     | Configure dot1x privileged exec parameters.              |   |
| enable                                                                                    | Set the password for the enable privilege level.         |   |
| exit                                                                                      | To exit from the mode.                                   |   |
| filedescr                                                                                 | Sets text description for a given image.                 |   |
| help                                                                                      | Display help for various special keys.                   |   |
| hostname                                                                                  | Change the system hostname.                              | ~ |

Figure 3-11 Switching to privilege mode and calling the list of arguments

### 3.4 Web-based management

The user-friendly web-based management interface can be used to manage the switch from anywhere in the network using a standard browser. To do this, http or https can be used, this selection is made in the management interface. Comprehensive configuration and diagnostic functions are clearly displayed on a graphical user interface. Every user with a

network connection to the device has read access to that device via a browser. Depending on the physical structure of the switch, various information about the device, the set parameters, and the operating state can be viewed.

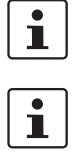

Modifications can only be made by entering a valid login. By default upon delivery, the user name is "**admin**" and the password is "**private**" or "**private**\_" for SNMPv3.

For security reasons, we recommend changing the existing password to a new one known only to you.

# 3.5 SNMP management

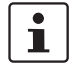

The device-specific MIB files for the GHS can be downloaded from the device via the web interface ("Device Information, Technical Data, Device Description").

SNMP is a manufacturer-neutral standard for Ethernet management. It defines commands for reading and writing information, and defines formats for error and status messages. SNMP is also a structured model that consists of agents, their relevant Management Information Base (MIB) and a manager. The manager is a software tool that is executed on a network management station. The agents are located inside switches, bus terminal modules, routers, and other devices that support SNMP. The task of the agents is to collect and provide data in the MIB. The manager regularly requests and displays this information. The devices can be configured by writing data from the manager to the MIB. In the event of an emergency, the agents can also send messages (traps) directly to the manager.

**Traps** are spontaneous SNMP alarm or information messages, which are sent by an SNMP-compatible device when specific events occur. Traps are transmitted with maximum priority to various addresses, if required, and can then be displayed by the management station in plain text. The IP addresses that are to receive these traps (trap targets/receivers) must be set by the user on the relevant device.

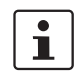

By default upon delivery, the user interfaces of the device accept "private" as the password. Since the SNMP specification for SNMPv3 specifies a minimum password length of eight characters, please use "private\_" for this user interface.

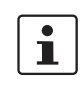

i

All configuration modifications, which are to take effect after a device restart, must be saved permanently using the "flWorkFWCtrlConfSave" object.

Not all devices support all object classes. If an unsupported object class is requested, "not supported" is generated. If an attempt is made to modify an unsupported object class, the message "badValue" is generated.

### 3.5.1 SNMP interface

All managed Factoryline components have an SNMP agent. This agent of an FL SWITCH GHS manages Management Information Base II (MIB 2) according to RFC1213, RMON MIB, Bridge MIB, If MIB, Etherlike MIB, Iana-address-family MIB, IANAifType MIB, SNMPv2 MIB, SNMP-FRAMEWORK MIB, P Bridge MIB, Q Bridge MIB, RSTP MIB, LLDP MIB, pnoRedundancy MIB, inetaddress, and private SNMP objects from Phoenix Contact (FL-SWITCH-M MIB).

Phoenix Contact provides notification of ASN1 SNMP objects by publishing their descriptions on the Internet.

Reading SNMP objects is not password-protected. However, a password is required for read access in SNMP, but this is set to "public", which is usual for network devices, and cannot be modified. By default upon delivery, the password for write access is "private" and can be changed by the user.

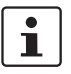

By default upon delivery, the user interfaces of the device accept "private" as the password. Since the SNMP specification for SNMPv3 specifies a minimum password length of eight characters, please use "private\_" for this user interface.

Another benefit for the user is the option of sending traps using the Simple Network Management Protocol.

#### Management Information Base (MIB)

Database which contains all the data (objects and variables) required for network management.

#### Agent

An agent is a software tool, which collects data from the network device on which it is installed, and transmits this data on request. Agents reside in all managed network components and transmit the values of specific settings and parameters to the management station. On a request of a manager or on the occurrence of a specific event, the agent transmits the collected information to the management station.

| Тгар                  | Meaning                                                                                                    |
|-----------------------|----------------------------------------------------------------------------------------------------|
| trapAdminPasswdAccess | Sent to the defined trap receivers on each modification or<br>attempted modification of the device password and<br>contains information about the status of the last<br>modification or attempted modification.                                                                                                    |
| trapFWHealth          | Sent on each firmware-related modification and contains additional information about the firmware status.                                                                                                    |
| trapFWConf            | Sent each time the configuration is saved and informs the<br>management station that the configuration has been saved<br>successfully.<br>This trap is sent in the event of configuration modifications<br>(port name, port mode, device name, IP address, trap<br>receiver address, port mirroring, etc.), which are not yet<br>saved permanently. The trap also provides a warning that,<br>if not saved permanently, the changes will be lost on a<br>reset. |
| trapPowerSupply       | Sent each time the redundant power supply fails.                                                                                                    |
| tarpSecurityPort      | Sent each time an impermissible MAC address is received at a port where MAC-based security is activated.                                                                                                    |
| trapRstpRingFailure   | Sent in the event of a link interrupt in the redundant RSTP ring.                                                                                                    |
| trapPofScrjPort       | Sent each time one of the PoE ports reaches or exits a critical state.                                                                                                    |

Table 3-2 Traps for the GHS

| Table 3-2 T | raps for | the | GHS |
|-------------|----------|-----|-----|
|-------------|----------|-----|-----|

| Тгар                          | Meaning                                                                                |
|-------------------------------|----------------------------------------------------------------------------------------|
| trapPoePort                   | Sent each time one of the POF-SCRJ ports reaches or exits a critical state.            |
| trapMrpStatusChange           | Sent each time the MRP manager changes status.                                         |
| trapTemperatureManagem<br>ent | Sent when the permissible temperature range is exited.                                 |
| trapDigitalInput              | Sent each time one of the digital inputs changes status.                               |
| trapManagerConnection         | Trap to test the connection between the SNMP agent and the network management station. |

#### **Private MIBs**

The private MIBs for the GHS from Phoenix Contact can be found under object ID 1.3.6.1.4.1.4346. The GHS MIB contains the following groups:

- pxcModules (OID = 1.3.6.1.4.1.4346.1),
- pxcGlobal (OID = 1.3.6.1.4.1.4346.2)
- pxcFactoryLine (OID = 1.3.6.1.4.1.4346.11)

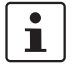

All configuration modifications, which are to take effect after a device restart, must be saved permanently using the "flWorkFWCtrlConfSave" object.

•

The aging time (default: 40 seconds) is not set using the private MIBs, instead it is set using the "dot1dTpAgingTime" MIB object (OID 1.3.6.1.2.1.17.4.2). The available setting range is 10 to 825 seconds.

### 3.6 Configuring the Telnet terminal

In order to use the Telnet connection, the switch must already have an IP address. This IP address may, for example, have been set via the CLI or the serial connection or may have been assigned via the automatic BootP or DHCP mechanisms (see also 4.3.1 "Assigning IP parameters via IPAssign").

#### **Establishing the Telnet connection**

Connect the PC and the switch to an Ethernet network. From the "Start" menu, select the "Run..." option. Enter the following command and the IP address of the device. Click "OK" to establish the connection to the switch.

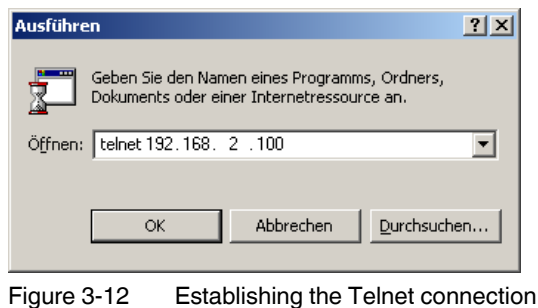

When the Telnet interface is called, you must log in. The default settings are:

User: admin

Password: private

After logging in, you are at the top level in the Telnet interface. Display: (FL SWITCH GHS)  $\!>$ 

If you now enter "?", a list of all other possible commands will be displayed. In this case: access-lists

alarm\_contact

arp ...

| 📑 Telnet 192.168.2.11                                                                                                    |                                                                                                    | - 🗆 🗙  |
|----------------------------------------------------------------------------------------------------|----------------------------------------------------------------------------------------------------|--------|
| (FL SWITCH GHS) #show                                                                                                    | ?                                                                                                    | ▲      |
| access-lists<br>alarm_contact<br>arp<br>bootvar<br>classofservice<br>debugging<br>digital_input<br>dos-control<br>dos-control<br>dot1x<br>eventlog<br>forwardingdb | Display Access List information.<br>Display Alarm contact information.<br>Display Address Resolution Protocol cache.<br>Shows the boot images on the node.<br>Display class of service information.<br>Display debugging configuration.<br>Display Digital Input information.<br>Display Denial of Service Configuration.<br>Display dot1x information.<br>Display event log entries.<br>Display Forwarding Database aging time.                  |        |
| garp<br>gwrp<br>hardware<br>hosts<br>igmpsnooping<br>interface<br>interfaces                                                                                       | Display Generic Attribute Registration Protocol<br>information.<br>Display GMRP interface information.<br>Display GMRP VLAN Registration Protocol parameters<br>Display vital product data.<br>To display the default domain name, a list of name<br>server hosts,the static and the cached list of host<br>names and addresses.<br>Display IGMP Snooping information.<br>Display IP interface information.<br>Display IP interfaces Information. | -<br>t |
| More or (q)uit_                                                                                                    | Display interfaces information.                                                                                                    | -      |

Figure 3-13 Telnet command list

Enter the desired word with the corresponding arguments and confirm with <Enter>. If you do not know the corresponding arguments for the desired command, add "?" to the command. Example: (FL SWITCH GHS) >show ?

3.6.0.1 Calling privilege mode

In privilege mode, you have access to all the Telnet options. You can tell that you are in privilege mode, as the cursor in Telnet changes from ">" to "#".

### Procedure:

- Call Telnet as described above.
- Log in.

• Enter "enable". Confirm the password prompt that then appears by pressing <Enter>.

| 遺 Telnet 192.168.2.11                                                                                                    |                                                                                                    | - 🗆 🗙 |
|----------------------------------------------------------------------------------------------------|----------------------------------------------------------------------------------------------------|-------|
| (FL SWITCH GHS) #show                                                                                                    | ?                                                                                                    |       |
| access-lists<br>alarm_contact<br>arp<br>bootvar<br>classofservice<br>debugging<br>digital_input<br>dosix<br>dosix<br>eventlog<br>forwardingdb<br>garp | Display Access List information.<br>Display Alarm contact information.<br>Display Address Resolution Protocol cache.<br>Shows the boot images on the node.<br>Display class of service information.<br>Display debugging configuration.<br>Display Digital Input information.<br>Display Denial of Service Configuration.<br>Display dotta information.<br>Display deta information.<br>Display event log entries.<br>Display Forwarding Database aging time.<br>Display Generic Attribute Registration Protocol |       |
| gmrp<br>gurp<br>hardware<br>hosts<br>igmpsnooping<br>interface<br>interfaces<br>More or <q>uit_</q>                                                   | information.<br>Display GMRP interface information.<br>Display GMRP ULAN Registration Protocol parameters.<br>Display vital product data.<br>To display the default domain name, a list of name<br>server hosts, the static and the cached list of host<br>names and addresses.<br>Display IGMP Snooping information.<br>Display IP interface information.<br>Display Interfaces Information.                                                                                                    | T     |

Figure 3-14 Switching to privilege mode and calling the list of arguments

# 4 Startup

A "Product Information" CD is supplied with the Gigabit Modular Switches. This contains the IPAssign tool (see 4.3.1 "Assigning IP parameters via IPAssign") for assigning IP addresses, background literature on Ethernet, and other documentation specific to the Gigabit Modular Switches.

The switches can also be started up without the CD.

# 4.1 Basic settings

1

The basic Ethernet functions do not have to be configured and are available when the supply voltage is switched on.

### 4.1.1 Delivery state/default settings

By default upon delivery or after the system is reset to the default settings, the following functions and properties are available:

- The password is: "private"
- All IP parameters are deleted. The switch has **no** valid IP parameters:

| IP address:  | 0.0.0.0 |
|--------------|---------|
| Subnet mask: | 0.0.0.0 |
| Gateway:     | 0.0.0.0 |

- BootP is activated as the addressing mechanism.
- All available ports are activated with the following parameters:
  - Auto negotiation
  - 100 Mbps full duplex for FX fiberglass modules (FL IF ...) and HCS ports
  - 1000 Mbps full duplex for SFP slot modules
- All counters of the SNMP agent are deleted.
- The web and Telnet server, SNMP agent, CLI, and V.24 (RS-232) interface are active.
- Port mirroring, Rapid Spanning Tree, MRP, port security, multicast filtering, VLAN, DHCP relay agent option 82, and LLDP are deactivated.
- Port security is deactivated for all ports.
- Access protection to WBM is deactivated.
- The alarm contact only opens in the event of a non-redundant power supply and detected PoE error.
- The transmission of SNMP traps is deactivated and the switch has no valid trap destination IP address.
- The aging time is set to 40 seconds.
- The switch is in "Ethernet" mode (default setting).
- The WBM refresh interval is set to 30 seconds.
- Management is in VLAN 1.
- The SNTP function (automatic setting of the system time) is deactivated.

PROFINET and Ethernet/IP are deactivated.

300 seconds is recommended.

i

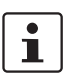

During switch restart, the active configuration including IP parameters is written to a plugged-in configuration memory.

The aging time is set using the "dot1dTpAgingTime" MIB object (OID 1.3.6.1.2.1.17.4.2). The available setting range is 10 to 825 seconds. For static configuration, an aging time of

The GHS offers several user interfaces for accessing configuration and diagnostic data. The preferred interfaces are the web interface, CLI, and SNMP interface. These interfaces can be used to make all the necessary settings and request all information.

Access to the serial interface via Telnet/V.24 (RS-232) interface or SSH only enables access to basic information.

i

The following generally applies: Settings are not automatically saved permanently. To permanently save the active configuration, select "Save ..." in the relevant user interface.

# 4.2 Activating the default IP address

After the boot phase, proceed as follows using the buttons/display:

- Press "Menu".
- Select "IP Menu" and press "Select".
- Select "IP Settings" and press "Select".
- Select "Default IP" and press "Set".

The switch can now be accessed via IP address **192.168.0.100**. Make any necessary adjustments on your PC.

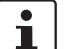

#### Please note:

- The selection of the default IP is not stored retentively. Save the desired configuration via the management interfaces.
- Make sure that there is only one device with the IP address 192.168.0.100 in your network.

# 4.3 Assigning IP parameters

As long as the "BootP" setting has not been changed, when the supply voltage is switched on or the reset button is pressed, the switch sends requests (BootP requests) to assign IP parameters.

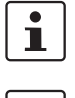

The two buttons on the display must be held down together for a few seconds to trigger a reset.

1

The "BootP" function is activated by default. If the switch has already been started up, the "BootP" function can be deactivated via the management.

The assignment of valid IP parameters is vital to the management function of the switch.

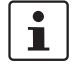

If the switch has not been assigned valid IP parameters, "No IP assigned 01" will appear in the display.

### **Options for assigning IP parameters:**

- Assignment using the IPAssign tool
- Configuration via the BootP protocol (default upon delivery)
- Static configuration via the management interfaces
- DHCP (Dynamic Host Configuration Protocol)
- DCP (Discovery and Configuration Protocol)

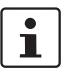

If DHCP is selected as the assignment mechanism, the DHCP server must offer a DHCP lease time of **at least five** minutes, so that the switch accepts the assigned IP parameters.

### 4.3.1 Assigning IP parameters via IPAssign

IPAssign is a free tool that does not require installation, but can be used to assign IP parameters very easily using BootP. IPAssign can be found at phoenixcontact.com.

#### Procedure

• Connect the switch to the PC and start IPAssign. The tool then displays the devices that are sending BootP requests to assign an IP.

| Phoenix Contact - IP Assignment Tool                                                                                               |              |
|----------------------------------------------------------------------------------------------------|--------------|
| IP Address Request Listener<br>Please select a MAC Address.                                                                        | P            |
| The list box below displays all MAC Addresses that we have received BOOTP requ                                                     | iests from.  |
| MAC Address Count Last Request Time                                                                                                |              |
| If you do not see the Mac address of the device you are looking for, try cycling p<br>device.<br>Show Only Phoenix Contact Devices | ower to that |
| < Zurück Weiter >                                                                                                    | Abbrechen    |

Figure 4-1 Devices sending BootP requests in IPAssign

Click "Next" and enter the desired IP parameters. • Phoenix Contact - IP Assignment Tool Set IP Address P Please specify an IP Address to use. 172.16.100.122 This PC's IP Address Please specify the IP Address to be used below. 00:a0:45:24:68:f2 Selected MAC Address 172 . 16 . 100 . 100 IP Address 255 . 255 . 255 . 0 Subnet Mask 172 . 16 . 100 . 1 Gateway Address Once you have entered a valid IP address, click Next. < Zurück Weiter > Abbrechen

Figure 4-2 Mask for IP parameters

Click "Next". If successful, this window is displayed.

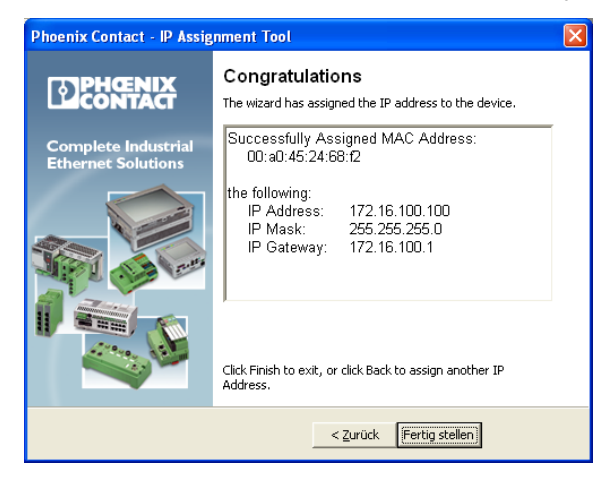

Figure 4-3 Message in IPAssign

### 4.3.2 Example for V.24 (RS-232) as a serial connection

Establish a communication connection as described in Section 3.2 "V.24 (RS-232) interface for external management".

### **Changing the IP address**

- Open the serial interface and log in.
- The default settings are: User: admin Password: private

 Now select "IP Parameter Assignment" and, using the space bar, change the selection to "Static".

| ۲                         | sf - HyperTermi                                                                                                    | al                                                                                                    |                                                                                                    |
|---------------------------|----------------------------------------------------------------------------------------------------|----------------------------------------------------------------------------------------------------|----------------------------------------------------------------------------------------------------|
| Eile                      | Edit View Call                                                                                                    | Iransfer Help                                                                                                    |                                                                                                    |
| D                         |                                                                                                    |                                                                                                    |                                                                                                    |
| E<br>>><br>>><br>>><br>>> | asic Swite<br>(XXXXXXXX<br>{ X XX<br>{ 0 X<br>{ X XX<br>{ XXXXX<br>{ XXXXX<br>{ XXXXX<br>{ XXXXX<br>{ XXXXX<br>{ XXXXXXXX | h Configuration<br>MAC Addresse : 00:A0:4<br>IP Address : 1172.16<br>Subnet Mask : 1255.25<br>Default Gateway : 10.0.0<br>IP Parameter Assignment : < <b>STATU</b><br>Redundancy : <disab<br>Current Vlan Status : VLAN<br/>Vlan Mode : <vlan<br>Port Security : <none<br>Switch Operating Mode : <defau<br>Web Interface : <enabl<br>SNMP Interface : <enabl<br>Reset : <no re:<="" th=""><th>45:24:68:F2<br/>6.116.200  <br/>55.255.0  <br/>.0  <br/>D<br/>P<br/>le&gt;<br/>Iransparent<br/>Transparent<br/>&gt;<br/>lt &gt;<br/>e &gt;<br/>e &gt;<br/>set &gt;<br/>&gt;</th></no></enabl<br></enabl<br></defau<br></none<br></vlan<br></disab<br> | 45:24:68:F2<br>6.116.200  <br>55.255.0  <br>.0  <br>D<br>P<br>le><br>Iransparent<br>Transparent<br>><br>lt ><br>e ><br>e ><br>set ><br>> |
|                           | LOGOUT                                                                                                    | APPLY SAVE                                                                                                    |                                                                                                    |
| Coni                      | nected 00:51:56                                                                                                    | Auto detect 38400 8-N-1 SCROLL CAPS NUM Capture                                                                                                    | Print echo                                                                                                    |

Figure 4-4 Static assignment of the IP via the serial interface

- Switch to "IP Address", "Subnet Mask" or "Default Gateway" and make the desired settings.
- Switch to "APPLY" and confirm with <Enter>, similarly switch first to "SAVE" and then to "LOGOUT".

### 4.3.3 Assigning IP parameters via the CLI and SSH

In order to use CLI management via SSH, the switch must already have an IP address. This IP address may, for example, have been set via the CLI or the serial connection or may have been assigned via the automatic BootP or DHCP mechanisms (see also 4.3.1 "Assigning IP parameters via IPAssign").

### Setting and changing the IP address for the first time

- Open the CLI with a SSH client and the current IP address. Example: "http://172.16.116.200"
- The default settings are: User: admin Password: private
- Switch to privilege mode using "enable" and confirm the password prompt with <Enter> (see Section "Calling privilege mode" on page 45).
- Enter the following: "network parms <IP address> <Subnet mask> <Default gateway>".
   Example: The new IP is: 172.16.116.100, the subnetwork is 255.255.255.0, there is no default gateway. SSH entry in privilege mode:

network parms 172.16.116.100 255.255.255.0

| đ                          | 172.16.1                                                | 16.200                | ) - PuTTY     |       |                |               | × |
|----------------------------|---------------------------------------------------------|-----------------------|---------------|-------|----------------|---------------|---|
| (F<br>Us<br>Pe<br>(F<br>Pe | L SWITCH<br>er:admin<br>ssword:*<br>L SWITCH<br>ssword: | GHS)<br>*****<br>GHS) | **<br>>enable |       |                |               | ~ |
| (F                         | L SWITCH                                                | GHS)                  | #network      | parms | 172.16.116.100 | 255.255.255.0 |   |
|                            |                                                         |                       |               |       | IP             | Subnet        |   |
|                            |                                                         |                       |               |       |                |               |   |
|                            |                                                         |                       |               |       |                |               |   |
|                            |                                                         |                       |               |       |                |               |   |
|                            |                                                         |                       |               |       |                |               |   |
|                            |                                                         |                       |               |       |                |               |   |
|                            |                                                         |                       |               |       |                |               |   |
|                            |                                                         |                       |               |       |                |               |   |
|                            |                                                         |                       |               |       |                |               | ~ |

Note: A subnet mask **must** be assigned, a default gateway **can** be assigned.

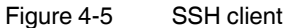

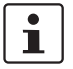

Please note that from the moment the modified IP address is activated the switch can only be reached using the new address.

#### Possible error:

If your entry has been rejected with the message "Network protocol must be none to set IP address", you must first disable the active IP address assignment mechanism and then assign the IP statically to the device. To disable IP assignment mechanisms, please enter the following (in privilege mode): network protocol none

58 PHOENIX CONTACT

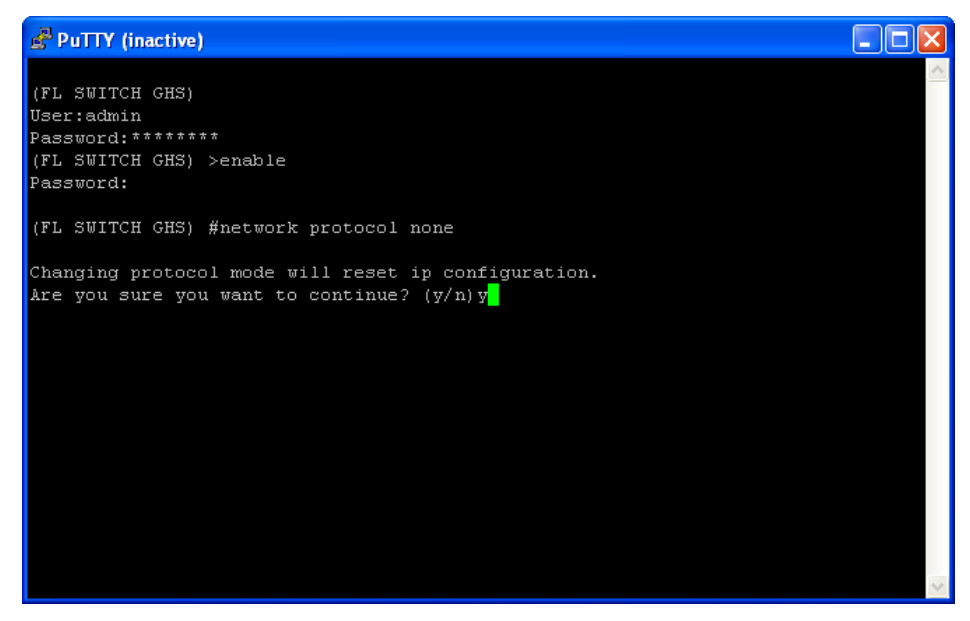

Figure 4-6 SSH prompt

### 4.3.4 Assigning IP parameters via DHCP/DCP

By default upon delivery, it is not possible to assign IP parameters via DHCP or DCP. To activate these mechanisms, set the device to the desired operating mode via V.24 (RS-232), CLI or WBM.

# 4.4 Modifying IP parameters

#### Requirements for the use of WBM

As the web server operates using the Hyper Text Transfer Protocol, a standard browser can be used. Access is via the URL "http://IP address of the device". Example: "http://172.16.116.100" For full operation of the web pages, the browser must support JavaScript 1.2 and Cascading Style Sheets Level 1. We recommend the use of Microsoft Internet Explorer 6.0.

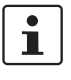

WBM can only be called using a valid IP address. By default upon delivery, the switch has **no** valid IP address. The "IPAssign.exe" tool (no installation required) can be used to assign the IP address. The IPAssign tool can be found in the Download Center at phoenixcontact.com.

Once you have established all the necessary connections and the BootP server (e.g., IPAssign.exe) has been started, start the GHS or execute a reset.

Following the boot phase, the GHS sends the BootP requests, which are received by the BootP server and displayed in the message window. If you are operating other devices in the same network, messages from these devices may also be displayed. Messages from Phoenix Contact Factoryline components can be easily identified by their MAC address, which starts with 00.A0.45... and is provided on the devices.

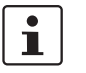

Please check the MAC address in the messages to ensure the correct device is addressed.

### 4.4.1 Example for web-based management

In order to use web-based management, the switch must already have an IP address. This IP address may, for example, have been set via the CLI or the serial connection or may have been assigned via the automatic BootP or DHCP mechanisms (see also 4.3.1 "Assigning IP parameters via IPAssign").

### Changing the IP address

- Open the web interface with a browser and the current IP address. Example: "http://172.16.116.200"
- Select the "General Configuration" page and then "IP Configuration".

• In order to make changes, you must log into the device. Click on "Login" at the top of the web page.

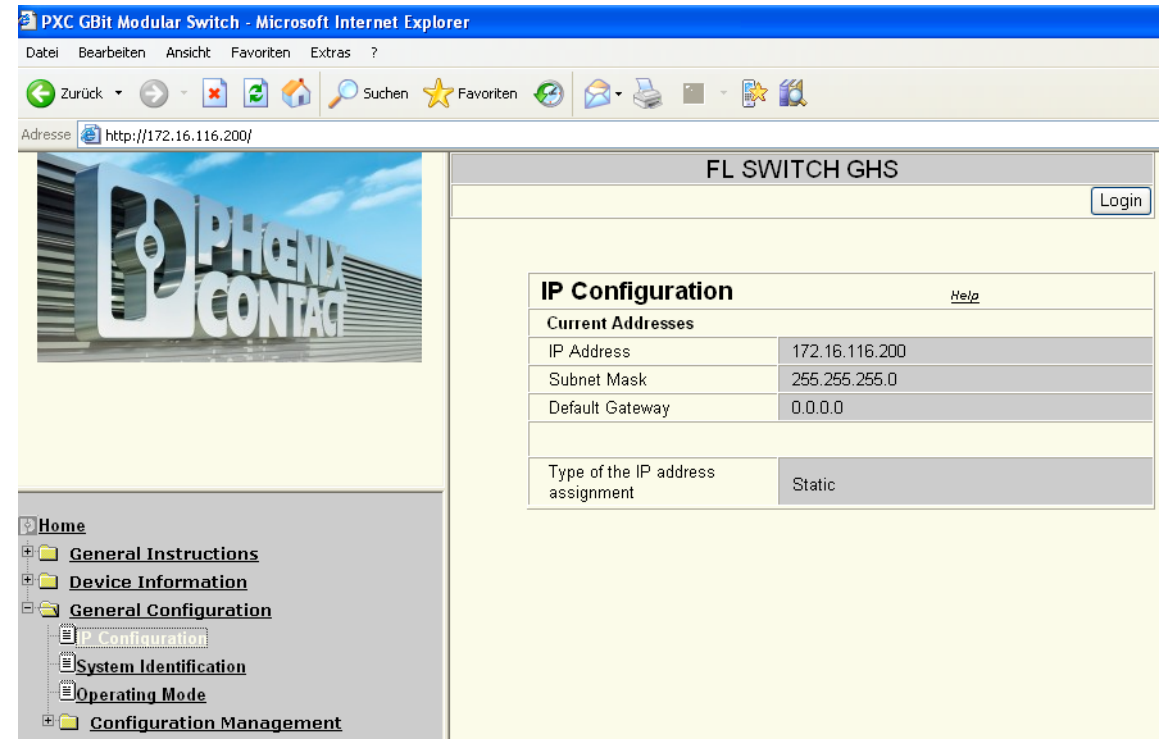

Figure 4-7 "IP Configuration" web page

- The default settings are: User: admin Password: private
- Return to the "General Configuration, IP Configuration" page.

• Under "Type of the IP address assignment", select "Static assignment" and enter the new IP address in the corresponding field. Click on "Submit" to apply the change.

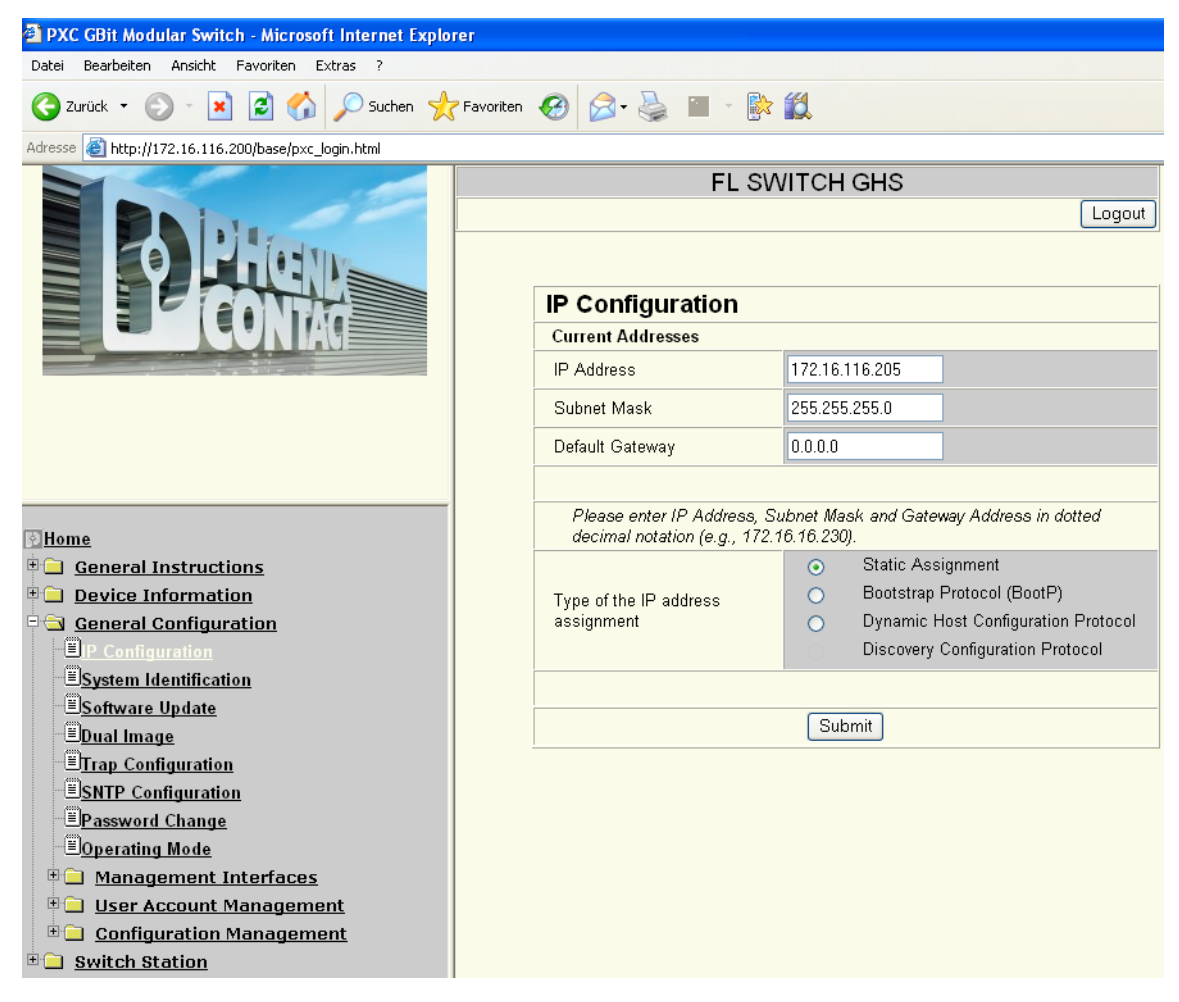

Figure 4-8 "IP Configuration" web page following successful login

Please note that from the moment the modified IP address is activated the switch can only be reached using the new address.

### 4.4.2 Changing IP parameters via the CLI

See 4.3.3 "Assigning IP parameters via the CLI and SSH".

### 4.4.3 Changing IP parameters via SNMP

In order to use SNMP management, the switch must already have an IP address. This IP address may, for example, have been set via the CLI or the serial connection or may have been assigned via the automatic BootP or DHCP mechanisms (see also 4.3.1 "Assigning IP parameters via IPAssign").

i

#### Changing the IP address

- Open the OID (flWorkNetlfParamlpAddress) 1.3.6.1.4.1.4346.11.11.4.1.2 using an MIB browser, which is connected to the device via the current IP address.
- Enter the desired IP and apply this using "Set".

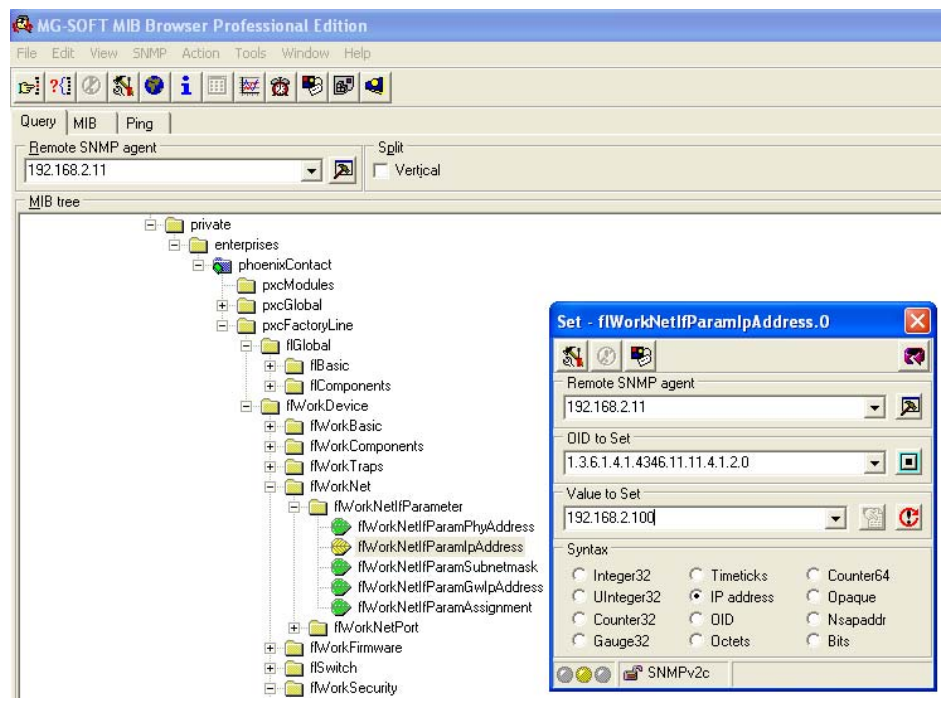

Figure 4-9 Assigning the IP address via SNMP

# 4.5 Password concept

For initial contact with the device and an initial overview of its current state, it is not necessary to log in. As soon as functions that require authorization are called, a login window appears where you must enter your user name and password.

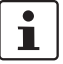

By default upon delivery, the user name is "admin" and the password is "private".

After having entered the valid password, no further entry of the password is necessary for a period of five minutes (default). After this period of time has elapsed or after clicking on "Logout", the password must be re-entered.

The period of time can be set from 0 minutes to 60 minutes.

WBM: "Switch Station, Services"

SNMP object: "flWorkFWCtrlLoginExpire"

CLI user manual: Unknown source of cross-reference

The concept is valid for the first ten users logged in simultaneously. All other users must confirm each configuration modification by entering the password, until less than ten users are logged in. A user can assign various rights to other users.

# 4.6 Using Smart mode

Smart mode enables the user to change the operating mode of the switch without having to access the management interface.

The switch offers the following setting options via Smart mode:

- Reset to the default settings
- Set PROFINET mode
- Set Ethernet/IP mode
- Exit Smart mode without changes

### 4.6.1 Activating Smart mode/easy setup

The display/operator interface is used to select the desired setting. The setting, which will apply when exiting Smart mode, can be viewed in the display.

#### 4.6.1.1 Calling Smart mode

 After restarting the device, press and hold down "Activate" for around five seconds until the display shows "Smart Mode/Easy Setup". If Smart mode is active, "Smart Mode" will appear in the display.

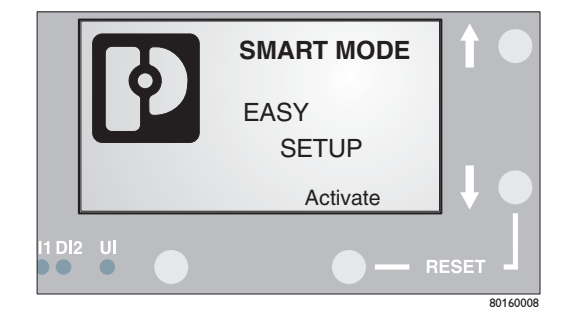

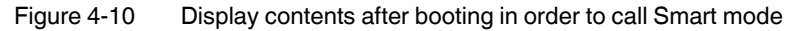

#### 4.6.1.2 Selecting the desired setting

 To select the various settings, use the arrow keys next to the display and press "Set" to activate the desired setting.

|              | -<br>PF<br>E1 | Smart  <br>FAULT<br>ROFINET<br>HERNET | Mode<br>-IP |      |     | 1    |  |
|--------------|---------------|---------------------------------------|-------------|------|-----|------|--|
|              |               | SET                                   |             | EXIT |     | ļ    |  |
| 1 D 2<br>D • | 2 UI          |                                       |             | -    | — R | ESET |  |

Figure 4-11 Display contents in Smart mode

### 4.6.1.3 Exit Smart mode without changes

• Press "Exit".

### 4.6.1.4 Possible operating modes in Smart mode

The switch supports the selection of the following operating modes in Smart mode (see also example below):

Table 4-1 Operating modes in Smart mode

| Mode                              | Display     |
|-----------------------------------|-------------|
| Exit Smart mode without changes   | EXIT        |
| Resetting to the default settings | DEFAULT     |
| Set PROFINET mode                 | PROFINET    |
| Set Ethernet/IP mode              | ETHERNET-IP |

# 4.7 Startup using the MDC wizard

Industrial automation solutions are increasingly based on Ethernet communication, which has resulted in more widespread use of infrastructure components and has meant that networks have become larger and more complex. The easy parameterization, configuration, and diagnostics of the components used is therefore particularly important. Config+, a powerful software tool, provides corresponding functions for Ethernet networks. The tool can be found in the download area under "Config+ DEMO". A particular advantage of this tool is the built-in open FDT interface to integrate third-party software directly in Config+ and use special device user interfaces (DTM) for proprietary and third-party components. If several components of a system are to have the same parameters, considerable time savings can be made during configuration by using a special wizard for multi-device parameterization. The wizard enables one or more parameters of a component to be easily applied to other devices of the same or a similar type. For switches, the Rapid Spanning Tree Protocol (RSTP), Media Redundancy Protocol (MRP), trap receiver, Link Layer Discovery Protocol (LLDP) or Virtual Local Area Networks (VLANs) can be parameterized simultaneously for various selected devices.

Time-consuming individual adjustment and modification of device functions via web-based management is thus eliminated.

| Config+ - Unbenannt                                                                                                |                                                              |               | X   |
|----------------------------------------------------------------------------------------------------|--------------------------------------------------------------|---------------|-----|
| Qatei gearbeiten Ansicht Eytras Hilfe                                                                              |                                                              |               |     |
|                                                                                                    | 10                                                           |               |     |
| Dusaufbau 🔺 🗶                                                                                                    | DTM View                                                     |               | × × |
| P 🙀 Unbenannt                                                                                                    | [                                                            |               |     |
| - Sicht verbunden                                                                                                  |                                                              |               |     |
|                                                                                                    |                                                              |               |     |
|                                                                                                    |                                                              |               |     |
|                                                                                                    |                                                              |               |     |
|                                                                                                    |                                                              |               |     |
|                                                                                                    |                                                              |               |     |
|                                                                                                    |                                                              |               |     |
|                                                                                                    |                                                              |               |     |
|                                                                                                    |                                                              |               |     |
|                                                                                                    |                                                              |               |     |
|                                                                                                    |                                                              |               |     |
|                                                                                                    |                                                              |               |     |
| # C FC3ex                                                                                                    |                                                              |               |     |
| 0-3 R                                                                                                    |                                                              |               |     |
| # 🔁 Gateway                                                                                                    | )                                                            |               |     |
| FL SWITCH LM 4TX 25X E Rev. >= 00/2.13                                                                             | Gerätedetals                                                 |               |     |
| FL SWITCH LM 4TX 2FX Rev. >= 00/2.13                                                                               | Unbenannt (Projekt)                                          |               |     |
| FL SWITCH LM 4TX 27X SM E Rev. >= 00/2.13 FL SWITCH LM 4TX 27X SM Rev. >= 00/2.13                                  | Projektname                                                  | Wert          |     |
| FL SWITCH LM 8TX E Rev. >= 00/2.13                                                                                 | D Projektname                                                | Unbenannt     |     |
| FL SWITCH LM 8TX Rev. >= 00/2.13                                                                                   | Doman Postfix     Muster zur Erzmunung von DNS///ROFINET-Ger |               | ·   |
| - EL SWITCH MCS 14TX 27X Rev. >= 00/4.50                                                                           | D Erste IP Adresse                                           | 192.168.0.2   | 1   |
| FL SWITCH MCS 14TX 29X Rev. >= 00/4.60                                                                             | D Letzte IP-Adresse                                          | 192.160.0.254 |     |
| - I SWITCH MCS 141X 27X HeV. >= 00/4.72<br>- I SWITCH MCS 141X/25X (Profinet IO) Rev. >=                           | Supretzmaske     Sandard Gateway                             | 285.285.285.0 | · I |
| EL SWITCH MCS 14TX/2FX (Profinet IO) Rev. >=                                                                       | D DHCP verwenden                                             | nein          | 1   |
| - I SWITCH MCS 1412/272 (Profinet IO) Rev. >=<br>- I SWITCH MCS 16TX (Profinet IO) Rev. >= 00 /                    |                                                              |               |     |
| -III FL SWITCH MCS 16TX (Profinet IO) Rev. >= 00/4                                                                 |                                                              |               |     |
| <ul> <li>ELSWITCH MCS 16TX (Profinet IO) Rev. &gt;= 00/4</li> <li>ELSWITCH MCS 16TX (Bev. &gt;= 00/4 03</li> </ul> |                                                              |               |     |
| FL SWITCH MCS 16TX Rev. >= 00/4.50                                                                                 |                                                              |               |     |
| FL SWITCH MCS 16TX Rev. >= 00/4.60                                                                                 |                                                              |               |     |
| The switch MM HS (Prometro) Rev. >= 00 / 4.5                                                                       |                                                              |               |     |
|                                                                                                    |                                                              |               |     |
| Ale_                                                                                                    | - Projekt                                                    |               |     |
| ×                                                                                                    |                                                              |               |     |
| 21                                                                                                    |                                                              |               |     |
|                                                                                                    |                                                              |               |     |
| 14                                                                                                    |                                                              |               |     |
| 8                                                                                                    |                                                              |               |     |
| 2                                                                                                    |                                                              |               |     |
| 20 C                                                                                                    |                                                              |               |     |
| Bereit                                                                                                    |                                                              |               | NUM |

# 4.7.1 Calling a new project under Config+

Figure 4-12 New project under Config+

The arrangement of the windows can be changed. Here the "Bus Structure", "Device Catalog", "DTM View", "Device Details", and "Output Details" windows are open and recommended for use (see Figure 4-12).

1. A virtual PC must be integrated into the project. => Locate AXSNMP 1.0 in the device catalog under "Phoenix Contact, FDT, PC" and integrate it in the bus configuration under the project (see Figure 4-13).

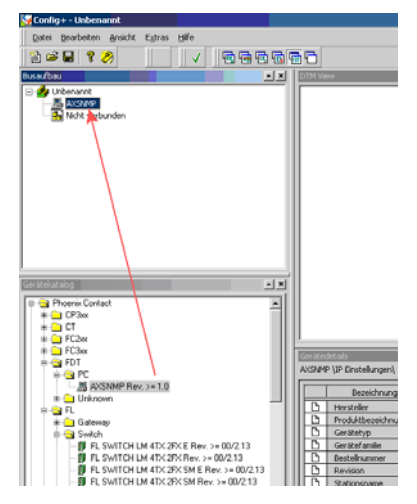

Figure 4-13 Selecting the desired components

2. Select the desired Ethernet components from the device catalog and append under the AXSNMP virtual PC; note the firmware version of the devices.

| Gonfig+ - MesseDemo-2.bcp                     |                         |
|-----------------------------------------------|-------------------------|
| Datei Bearbeiten Ansicht Extras Hilfe         |                         |
| 12 🖆 🖬 💡 🤌 👘 🗸 👘 🖬 🖬 🖬                        |                         |
| Busaufbau 🔺 🗶                                 | DTM View                |
| MesseDemo-2     D                             | AXSNMP                  |
| FL SWITCH MM HS                               | FL SWITCH GHS 12G8      |
| 192.168.2.101 FL SWITCH MCS 14TX 2FX          | Phoenix Contact         |
| - 102.168.2.102 FL SWITCH GH5 12G8            | 00/1.00                 |
| - 192.168.2.105 FL SWITCH SMC5 8TX            |                         |
| 192.168.2.106 FL SWITCH LM 8TX                | Host Address 0.0.0.0    |
| There we and an                               | Pand Community Public   |
|                                               |                         |
|                                               | Write Community private |
|                                               |                         |
| Gerätekataloo                                 |                         |
| FL SWITCH LM 4TX 2FX Rev. >= 00/2.13          | пк                      |
| - 🚺 FL SWITCH LM 4TX 2FX SM E Rev. >= 00/2.13 |                         |
| FL SWITCH LM 4TX 2FX SM Rev. >= 00/2.13       | planningEngineer        |

Figure 4-14 Entering the IP parameters

In the case of a new device (an FL SWITCH MM HS in this example) that has been implemented correctly, a tab automatically appears in "DTM View" where the IP address (host address) must be entered (see Figure 4-14).

In addition, the IP address, subnet mask, PROFINET device name (if applicable), MAC address, etc. must be entered in the "Device Details" window (see Figure 4-15).

| Certaiolization         ★           ●         FL SWITCH LM 4TX 2PX Rev. >= 00/213         ●           ●         FL SWITCH LM 4TX 2PX Rev. >= 00/213         ●           ●         FL SWITCH LM 4TX 2PX SM Rev. >= 00/213         ●           ●         FL SWITCH LM 4TX 2PX SM Rev. >= 00/213         ●           ●         FL SWITCH LM 8TX E Rev. >= 00/213         ●           ●         FL SWITCH LM 8TX Rev. >= 00/213         ●           ●         FL SWITCH LM 8TX Rev. >= 00/213         ●           ●         FL SWITCH LM 8TX Rev. >= 00/213         ●           ●         FL SWITCH LM 8TX Rev. >= 00/213         ● | details                            | OK                                                       |  |  |  |
|----------------------------------------------------------------------------------------------------|------------------------------------|----------------------------------------------------------|--|--|--|
| FL SWITCH MCS 14TX 2FX Rev. >= 00/4.50                                                                                                    | FL SWITCH MM HS \IP Einstellungen\ |                                                          |  |  |  |
|                                                                                                    | Bezeichnung                        | Wert                                                     |  |  |  |
| FL SWITCH MCS 14TX 2FX Rev. >= 00/4.72                                                                                                    | Hersteller                         | Phoenix Contact                                          |  |  |  |
| FL SWITCH MCS 14TX/2FX (Profinet ID) Rev. >=                                                                                                    | Produktbezeichnung                 | FL SWITCH GH5 12G8                                       |  |  |  |
| FL SWITCH MCS 14TX/2EX (Profinet ID) Bey >=                                                                                                    | Funktionsbeschreibun               | ing Gigabit Modular Switch                               |  |  |  |
| FL SWITCH MCS 16TX (Profinet ID) Rev. >= 00 /                                                                                                    | Gerätetyp                          | Switch                                                   |  |  |  |
| FL SWITCH MCS 16TX (Profinet IO) Rev. >= 00/4                                                                                                    | Gerätefamilie                      | FL                                                       |  |  |  |
| FL SWITCH MCS 16TX (Profinet IO) Rev. >= 00/4                                                                                                    | Bestellnummer                      | 2989200                                                  |  |  |  |
| E SWITCH MCS 16TX Rev. >= 00/4.03                                                                                                    | Revision                           | 00/1.00                                                  |  |  |  |
| FL SWITCH MCS 16TX Rev. >= 00/4.50                                                                                                    | Stationsname                       |                                                          |  |  |  |
| - E SWITCH MCS 16TX Rev. >= 00/4.60                                                                                                    | Teilnehmername                     |                                                          |  |  |  |
| I SWITCH MM HS (Profinet ID) Rev. >= 00 / 4.0                                                                                                    | Geräte-BMK                         |                                                          |  |  |  |
| FL SWITCH MM HS (Profinet IU) Rev. >= 00 / 4.51                                                                                                    | DNS/PROFINET-Gerät                 | ätename FL-SWITCH-GH5-12G4                               |  |  |  |
| ELSWITCH MM HS (Floinet loj Hev. )= 007 4.6                                                                                                    | MAC-Adresse                        |                                                          |  |  |  |
| TE SWITCH MM HS Rev. >= 00/4.03                                                                                                    | IP Adresse                         |                                                          |  |  |  |
| FL SWITCH GHS 12G8 Rev. >= 00/1.00                                                                                                    | Subnetzmaske                       | 255.255.255.0                                            |  |  |  |
| FL SWITCH MM HS/M (Profinet IO) Rev. >= 00 / 4                                                                                                    | Standardgateway                    | 192.168.2.1                                              |  |  |  |
| FL SWITCH MM HS/M (Profinet IO) Rev. >= 00/4                                                                                                    |                                    |                                                          |  |  |  |
| Alle                                                                                                    | P Einstellungen 🛐 W                | Webinterface (online) 🛛 🔐 Busschnittstellen 📄 Datenblatt |  |  |  |

Figure 4-15 Device data in the wizard

Following correct entry, this data will appear as circled in Figure 4-15.

All accessible and THEREFORE configurable devices can be displayed via the context menu by right-clicking on "AXSNMP, DTM Functions, Device List" in "DTM View" (see Figure 4-16).

| •   X     |
|-----------|
|           |
|           |
| have been |
|           |
|           |
|           |
| CONTAG    |
| LICONIACI |
|           |
|           |
|           |
|           |
|           |
|           |
|           |
|           |
|           |
|           |
|           |
|           |
|           |
|           |
|           |
|           |

Figure 4-16 Context menu - "DTM View"

### 4.7.2 Configuration using the MDC wizard

All configurable devices can be selected via the context menu that appears when rightclicking on one of the devices. The "Wizard for Configuration of Several Devices" appears where further functions can be selected:

| Multi Device Configuration - Step 1 of 5 Ve | rsion 1.0                      |
|---------------------------------------------|--------------------------------|
| Wizard for Configuration of Several Dev     | ces                            |
|                                             |                                |
| You can select a function to configure s    | everal similar devices.        |
| Which function do you select for the cor    | figuration:                    |
|                                             |                                |
| Trap Receiver                               | -                              |
| O VLAN Tagging                              | Enable/Disable of trap targets |
| C IGMP Snooping                             |                                |
|                                             |                                |
|                                             |                                |
|                                             |                                |
|                                             | k Next> Cancel                 |
|                                             |                                |

Figure 4-17 MDC wizard

The following functions can be configured using MDC:

- Enable/disable trap receiver
- Enable transparent VLAN tagging or tagging mode
- Enable/disable IGMP snooping
- Enable/disable RSTP
- Enable/disable MRP
- Enable/disable large tree support
- Enable/disable fast ring detection
- Enable/disable LLDP

### 4.7.2.1 Trap receiver

- Call MDC.
- Step 1: Select the trap receiver function.
- Step 2: Set parameters to "Enable" or "Disable".
- Step 3: A list is displayed of all the devices that support the trap receiver function (see Figure 4-18).
- In the table, devices that are not to be modified can be deactivated (uncheck device) (see Figure 4-18/item 1).
- In the table, devices can be enabled or disabled simultaneously (see Figure 4-18/item 2).
- Trap targets are specified for the first and/or second address (see Figure 4-18/item 3).
- Step 4: Start downloading the settings.
- Step 5: Close MDC.

| 1            | ted Function: Trap Receiver - Enable              | 2      |   | 3             |                 |
|--------------|---------------------------------------------------|--------|---|---------------|-----------------|
| í.           | Device V                                          | Enable |   | Trap target 1 | Trap target 2 🔺 |
| ~            | FL SWITCH SMCS 8TX (DeviceDtm;cd074a17-4112-4747  | Enable |   | 0.0.0.0       | 0.0.0.0         |
| $\checkmark$ | FL SWITCH SMCS 8TX (DeviceDtm;824d7eb6-3d1b-4ce2  | Enable |   | 0.0.0.0       | 0.0.0.0         |
| $\checkmark$ | FL SWITCH MM HS (DeviceDtm;d3303a6b-6ba6-40bd-b1  | Enable |   | 0.0.0.0       | 0.0.0.0         |
|              | FL SWITCH GHS 12G4[DeviceDtm;4110d78e-b2c7-       | Enable |   | 0.0.0.0       | 0.0.0.0         |
|              | FL SWITCH MCS 14TX 2FX (DeviceDtm;3d783f4d-1c29-4 | Enable | - | 0.0.0.0       | 0.0.0.0         |
| 4            |                                                   |        |   |               |                 |
| Filter       | : All Devices                                     |        |   |               |                 |

Figure 4-18 Trap receiver selection in the MDC wizard

### 4.7.2.2 VLAN tagging

- Call MDC.
- Step 1: Select the VLAN tagging function.
- Step 2: Set parameters to "Transparent" or "Tagging".
- Step 3: A list is displayed of all the devices that support VLAN tagging (see Figure 4-19).
- In the table, devices that are not to be modified can be deactivated (uncheck device).
- In the table, devices can be simultaneously selected as "Transparent" or "Tagging" (see Figure 4-19).
- Step 4: Start downloading the settings.
- Step 5: Close MDC.

| Multi D | evice   | Configuration - Step 3 of 5 Version 1.0          |                        |   |
|---------|---------|--------------------------------------------------|------------------------|---|
| Wia     | zard f  | or Configuration of Several Devices              |                        |   |
|         |         |                                                  |                        |   |
|         | Selec   | ted Function: VLAN Tagging - Transparent         |                        |   |
|         |         | Device                                           | Transparent            |   |
|         |         | FL SWITCH MCS 14TX 2FX (DeviceDtm;4110d78e-b2c7- | Transparent            |   |
|         |         | FL SWITCH MM HS (DeviceDtm;d3303a6b-6ba6-40bd-b1 | Transparent            |   |
|         |         | FL SWITCH GHS 12G4IDeviceDtm:4110d78e-b2c7-      | Transparent            |   |
|         |         |                                                  | Transparent<br>Tagging |   |
|         |         |                                                  | 33                     |   |
|         |         |                                                  |                        |   |
|         |         |                                                  |                        |   |
|         |         |                                                  |                        | _ |
|         | Filter: | All Devices                                      |                        |   |
|         |         |                                                  |                        |   |
|         |         |                                                  |                        |   |
|         |         |                                                  |                        |   |
|         |         |                                                  |                        |   |
|         |         | < Back Next >                                    | Cancel                 |   |
|         |         |                                                  |                        |   |
|         |         |                                                  |                        |   |

Figure 4-19 Selecting the tagging mode
#### 4.7.2.3 IGMP snooping

- Call MDC.
- Step 1: Select the IGMP snooping function.
- Step 2: Set parameters to "Enable" or "Disable".
- Step 3: A list is displayed of all the devices that support IGMP snooping.
- In the table, devices that are not to be modified can be deactivated (uncheck device) (see Figure 4-20/item 1)
- In the table, devices can be simultaneously activated or deactivated (see Figure 4-20/item 2)
- In the table, different aging times can be selected for the individual devices (see Figure 4-20/item 3). A response is received from the devices within the set time and multicast groups are created dynamically. This time must always be longer than the querier interval (see item 5).
- For each device, the querier can be set to Version 1, Version 2 or disabled (see Figure 4-20/item 5).
- The interval during which a querier request is sent can be set individually for each device (see Figure 4-20/item 5). All multicast devices then send back a response.
- Step 4: Start downloading the settings.
- Step 5: Close MDC.

|      | ewanite Funktion: IGMP Shooping - Enable         | 2              |             | 4          | 5              |
|------|--------------------------------------------------|----------------|-------------|------------|----------------|
|      | Device                                           | IGMP Snooping⊽ | Snoop Aging | IGMP Query | Query Interval |
|      | FL SWITCH MCS 14TX 2FX (DeviceDtm;4110d78e-b2c7- | Enable         | 300         | Version 1  | 125            |
| V    | FL SWITCH MM HS (DeviceDtm;d3303a6b-6ba6-40bd-b1 | Enable         | 300         | Version 1  | 125            |
|      | FL SWITCH GHS 12G4IDeviceDtm:4110d78e-b2c7-      | Enable         | 300         | Version 1  | 125            |
| _    |                                                  |                |             |            |                |
| 1000 | Alle Geräte                                      |                |             |            |                |
| iter |                                                  |                |             |            |                |

Figure 4-20 IGMP settings in the MDC wizard

#### 4.7.2.4 RSTP activation/deactivation

- Call MDC.
- Step 1: Select the Rapid Spanning Tree function.
- Step 2: Set parameters to "Enable" or "Disable".
- Step 3: A list is displayed of all the devices that support RSTP.
- In the table, devices can be enabled or disabled simultaneously.
- Step 4: Start downloading the settings.
- Step 5: Close MDC.

The MDC automatically activates the web pages in the devices and RSTP.

When disabled, only the function is deactivated, not the web page display.

#### 4.7.2.5 MRP activation/deactivation

• Call MDC.

- Step 1: Select the MRP function.
- Step 2: Select the "Set MRP Configuration" option (see Figure 4-21/item 1).

| Sie   | können eine Gruppe von Parametern auswählen, die Sie bearbeiten möchten. |
|-------|--------------------------------------------------------------------------|
| We    | Iche Gruppe von Parametern wählen Sie für die Bearbeitung aus:           |
| Γ     | <ul> <li>Disable MRP Configuration</li> </ul>                            |
| I.    | C Set MRP Configuration                                                  |
| I     | C Activate MRP Configuration                                             |
| 2<br> |                                                                          |

Figure 4-21 Activating redundancy

|      | Device                                            | Device Role | Ring Ports 1 | Ring Ports 2 |
|------|---------------------------------------------------|-------------|--------------|--------------|
|      | FL SWITCH MCS 14TX 2FX (DeviceDtm:4110d78e-b2c7-  | Client      | - 1          | 2            |
|      | FL SWITCH SMCS 8TX (DeviceDtm.824d7eb6-3d1b-4ce2  | Disable     |              | 2            |
| Y    | FL SWITCH GHS 12G4IDeviceDtm:4110d78e-b2c7-       | Master      |              | 2            |
| 2    | FL SWITCH SMCS 8TX (DeviceDtm;cd074a17-4112-4747  | Delete      | 2            |              |
| 7    | FL SWITCH MCS 14TX 2FX [DeviceDtm:3d783i4d-1c29-4 | Create      |              | 2            |
| iter | Alle Geräte                                       |             |              |              |

Figure 4-22 Specifying the MRP role

- Step 3: A list is displayed of all the devices that support MRP.
- In the table, devices can be set simultaneously.
- In the table, you can specify whether the specific device is a "Master" or "Client" (see Figure 4-22/item 1).
- In the table, you can specify the ring ports for each device (see Figure 4-22/item 2).
- Step 4: Start downloading the settings.
- Step 5: Close MDC.

This procedure must then be repeated:

- Call MDC.
- Step 1: Select the MRP function.
- Step 2: Select the "Activate MRP Configuration" option (see Figure 4-22/item 2).

- Step 3: A list is displayed of all the devices that support MRP.
- Step 4: Start downloading the settings.
- Step 5: Close MDC.

#### 4.7.2.6 Large tree support or fast ring detection

- Call MDC.
- Step 1: Select the desired function (large tree support or fast ring detection).
- Step 2: Set parameters to "Enable" or "Disable".
- Step 3: A list is displayed of all the devices that support the desired function.
- Step 4: Start downloading the settings.
- Step 5: Close MDC.

#### 4.7.2.7 LLDP activation

|   | Device                                                                                            | LLDP 4 | Message Transmit Interval |
|---|---------------------------------------------------------------------------------------------------|--------|---------------------------|
| 2 | FL SWITCH SMCS 8TX (DeviceDtm;cd074a17-4112-4747                                                  | Enable | 30                        |
| 2 | FL SWITCH GHS 12G4/DeviceDtm:4110d78e-b2c7-                                                       | Enable | 30                        |
|   | FL SWITCH MM HS (DeviceDtm;d3303a6b-6ba6-40bd-b1                                                  | Enable | 30                        |
|   | FL SWITCH MCS 14TX 2FX (DeviceDtm;4110d78e-b2c7-                                                  | Enable | 30                        |
| • | FL SWITCH SMCS 8TX (DeviceDtm;824d7eb6-3d1b-4ce2                                                  | Enable | 30                        |
| 2 | FL SWITCH MCS 141X 2FX (DeviceDm;8110dr8eb2cr-<br>FL SWITCH SMCS 8TX (DeviceDm;824d7eb6-3d1b-4ce2 | Enable | 30                        |

Figure 4-23 Setting LLDP in the MDC wizard

- Call MDC.
- Step 1: Select the LLDP function.
- Step 2: Set parameters to "Enable" or "Disable".
- Step 3: A list is displayed of all the devices that support LLDP.
- In the last column of the table, the time within which the switch sends the LLDP information to the network via BPDU is set for each device.
- Step 4: Start downloading the settings.
- Step 5: Close MDC.

# 5 Administrative settings

### 5.1 Assigning names for device identification

#### 5.1.1 WBM

The "System Identification" menu is used to display or modify user-specific device data, e.g., location, device name or function.

| PHENIX                      | FL SWITCH GHS         | last update: 11:22:            | 22 |
|-----------------------------|-----------------------|--------------------------------|----|
| CONTACT                     |                       | Logou                          | ut |
| And and a second second     |                       |                                |    |
| 2000 - CO                   | System Identification | <u>Help</u>                    |    |
| FL SWITCH GHS 12G/8         | Name of device        | FL SWITCH GHS                  |    |
|                             | Description           | Modular Managed Gigabit Switch |    |
| Home                        | Physical location     | Fab_3, 1                       |    |
| General Instructions        | Contact               | Admin_2                        |    |
| Device Information          |                       | Apply                          |    |
| Configuration               |                       |                                |    |
| El <u>P Configuration</u>   |                       |                                |    |
| Software Update             |                       |                                |    |
| _<br><u>■Dual Image</u>     |                       |                                |    |
| E <u>Trap Configuration</u> |                       |                                |    |
| SNTP Configuration          |                       |                                |    |
| Password Change             |                       |                                |    |
| El <u>Operating Mode</u>    |                       |                                |    |
| Management Interfaces       |                       |                                |    |
| User Account Management     |                       |                                |    |
| Configuration Management    |                       |                                |    |
| 🗉 📃 <u>Switch Station</u>   |                       |                                |    |

Figure 5-1 "System Identification" menu

#### 5.1.2 SNMP

The settings can be found under OID 1.3.6.1.2.1.1 under the following path: Full path: iso(1).org(3).dod(6).internet(1).mgmt(2).mib-2(1).system(1)

#### 5.1.3 CLI

The settings can be found in the CLI under "show sysinfo". CLI user manual: Unknown source of cross-reference

# 5.2 Saving the configuration

#### 5.2.1 WBM

This web page is used to view all parameters that are required to save the active configuration or load a new configuration, and to modify them (by entering a valid password). It can also be used to cause a restart with the relevant configuration.

| PHENIX                           | FL SWITCH GHS                                                | last update: 11:48:16                 |  |  |  |
|----------------------------------|--------------------------------------------------------------|---------------------------------------|--|--|--|
|                                  |                                                              | Logout                                |  |  |  |
|                                  |                                                              |                                       |  |  |  |
|                                  | <b>Configuration Management</b>                              | <u>Help</u>                           |  |  |  |
| FL SWITCH GHS 12G/8              | Status of current configuration The current of configuration | configuration is equal to the saved . |  |  |  |
|                                  |                                                              |                                       |  |  |  |
| P Home                           | Save current configuration                                   |                                       |  |  |  |
| E General Instructions           | Configuration Name GHS configu                               | ration                                |  |  |  |
| Device Information               | Save                                                         |                                       |  |  |  |
| 🖻 🔄 <u>General Configuration</u> |                                                              |                                       |  |  |  |
| EIP Configuration                | Set default upon delivery                                    |                                       |  |  |  |
| System Identification            | Beset                                                        |                                       |  |  |  |
| Software Update                  |                                                              |                                       |  |  |  |
| EDual Image                      |                                                              |                                       |  |  |  |
| EINTR Configuration              | Reset Passwords to default                                   |                                       |  |  |  |
|                                  | The reset password to reset login password<br>values         | s of all the users to their default   |  |  |  |
| - BOperating Mode                | Beset                                                        |                                       |  |  |  |
| • 🗀 Management Interfaces        |                                                              |                                       |  |  |  |
| 🗉 🔲 User Account Management      |                                                              |                                       |  |  |  |
| 🖻 🔄 Configuration Management     |                                                              |                                       |  |  |  |
| Egenera                          |                                                              |                                       |  |  |  |
| E <u>File Transfer</u>           |                                                              |                                       |  |  |  |
|                                  |                                                              |                                       |  |  |  |
| 🗄 📃 Switch Station               |                                                              |                                       |  |  |  |

Figure 5-2 "Configuration Management" menu

#### Set default upon delivery

This option can be used to reset the switch to its default settings (default upon delivery) by entering a valid password.

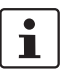

WBM can only be called using a valid IP address. Once the switch has been reset to its default settings, it has **no** valid IP address and the addressing mechanism is set to BootP.

#### 5.2.2 SNMP

The settings can be found under OID 1.3.6.1.4.1.4346.11.11.11.2.5 under the following path:

#### Full path:

iso(1).org(3).dod(6).internet(1).private(4).enterprises(1).phoenixContact(4346).pxcFactor yLine(11).flWorkDevice(11).flWorkFirmware(11).flWorkFWCtrl(2).flWorkFWCtrlConf(5)

#### 5.2.3 CLI

The settings can be found in the CLI under "write memory".

CLI user manual: Unknown source of cross-reference

### 5.2.4 Configuration handling using the SD card

Configuration handling enables the user to use a configuration file with a freely chosen name. The configuration file needs to be saved to the "FLRecovery" folder on the SD card.

The following steps are required for "recovery startup":

- 1. Add the "FLRecovery" folder to the SD card if not yet present.
- 2. Copy the individually named configuration file to the "FLRecovery" folder.

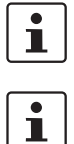

Please note that only one configuration file may exist in the Recovery folder and that the configuration file name must not exceed a maximum length of 31 characters.

Please note that the recovery procedure requires a folder with the name "FLRecovery".

- 3. Insert the SD card into the GHS switch.
- 4. Start the switch.

Once started, the device deletes the Recovery file and saves the configuration on the device.

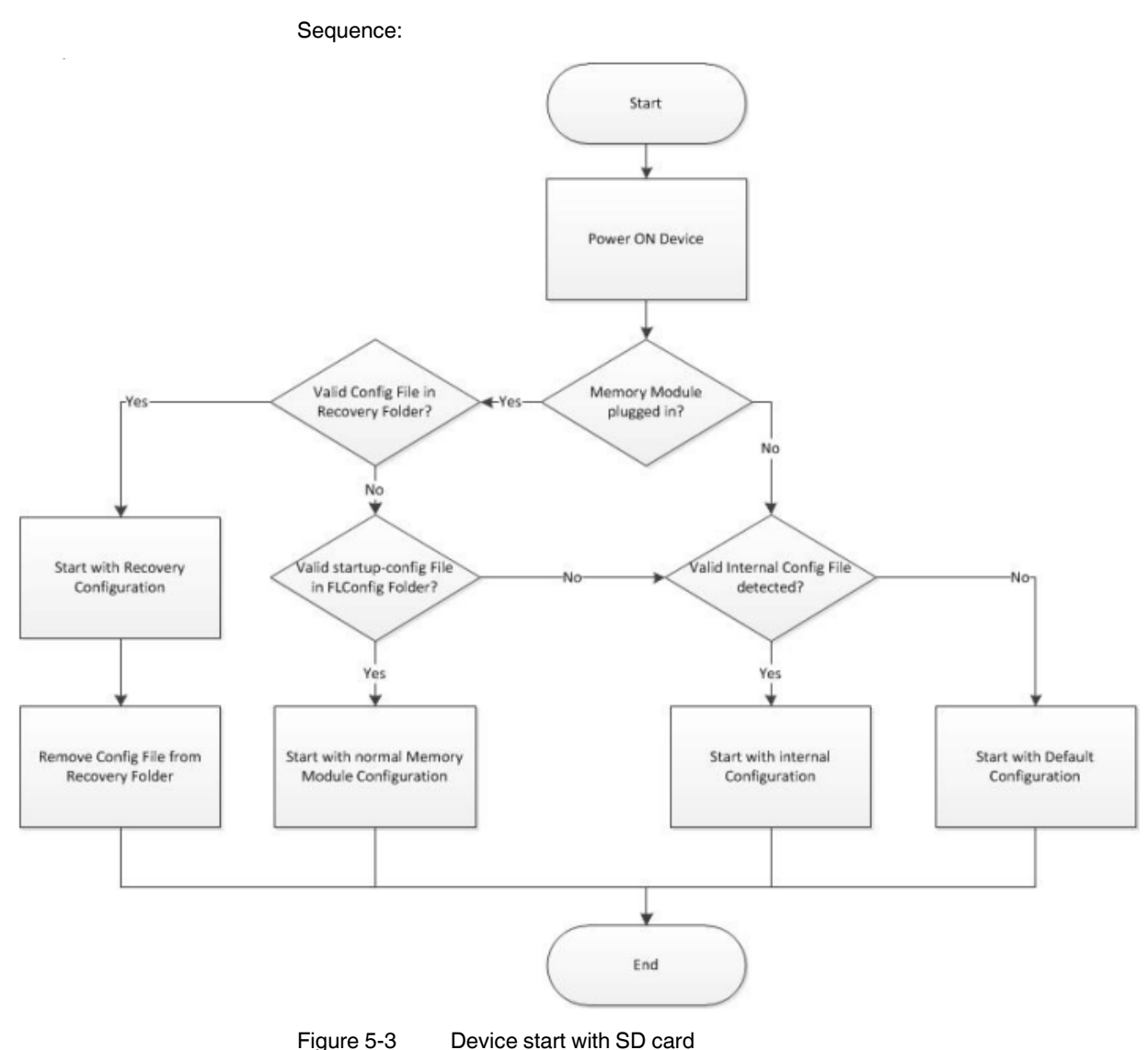

Figure 5-3

# 6 Software update

### 6.1 Software/firmware update

In the "Software Update" menu, you can view or modify the parameters for a software update and perform the update. The switch suggests a location for saving the new software. (image1 or image2). The firmware can be updated using either the TFTP or the HTTP protocol.

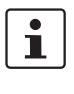

Before performing a software update, save the existing firmware under "save here before" in the "Note: ..." row.

i

For the TFTP server, start a TFTP server (e.g., TFTP32) that you have installed on your PC.

The update process can take up to three minutes. To use the software, you must reboot the switch. This can be done manually or automatically by selecting the "Update with automatic Reboot" option.

Following reboot, the switch operates with the new firmware.

The old firmware is not deleted, instead it is saved under the other image (example: if the new firmware has been saved under "image2", the previously used firmware will be located in "image1").

To select the old firmware, refer to Section 6.2 "Dual Image".

#### 6.1.1 WBM

In the "Software Update" menu, you can view or modify the parameters for a software update and trigger the update. There are two options available for updating the software:

Update via "TFTP":

| Software Update                                               |                                                                                            |  |  |  |  |
|---------------------------------------------------------------|--------------------------------------------------------------------------------------------|--|--|--|--|
| Image Transfer Method                                         | ● TFTP ○ HTTP                                                                              |  |  |  |  |
| Image Name (Next Active)                                      | image1 👻                                                                                   |  |  |  |  |
| TFTP Server IP Address                                        | TFTP:// 0.0.0.0                                                                            |  |  |  |  |
| Downloadable File Name                                        |                                                                                            |  |  |  |  |
| Kind of update                                                | <ul> <li>Update without Reboot</li> <li>Update with automatic Reboot</li> </ul>            |  |  |  |  |
| Update Status                                                 |                                                                                            |  |  |  |  |
| To start the new software the<br>Note: The device reboots wit | e device must be rebooted.<br>h the last stored configuration ( <u>save here before</u> )! |  |  |  |  |
| The images can be configure                                   | ed in <b>Dual Image Configuration Page</b> .                                               |  |  |  |  |
|                                                               |                                                                                            |  |  |  |  |
|                                                               | Submit                                                                                     |  |  |  |  |

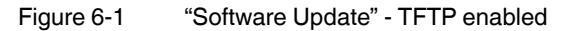

Update via "HTTP":

| Software Update                                    |                                                                                                    |  |  |  |  |  |
|----------------------------------------------------|----------------------------------------------------------------------------------------------------|--|--|--|--|--|
| Image Transfer Method                              | ○ TFTP                                                                                                    |  |  |  |  |  |
| Image Name (Next<br>Active)                        | image1 👻                                                                                                    |  |  |  |  |  |
| Select Image File                                  | Durchsuchen                                                                                                    |  |  |  |  |  |
| Kind of update                                     | <ul> <li>Update without Reboot</li> <li>Update with automatic Reboot</li> </ul>                                                           |  |  |  |  |  |
| Update Status                                      |                                                                                                    |  |  |  |  |  |
| To start the new softwar<br>Note: The device reboo | To start the new software the device must be rebooted.<br>Note: The device reboots with the last stored configuration (save here before)! |  |  |  |  |  |
| The images can be con                              | figured in Dual Image Configuration Page.                                                                                                 |  |  |  |  |  |
|                                                    |                                                                                                    |  |  |  |  |  |
|                                                    | Submit                                                                                                    |  |  |  |  |  |

"Software Update" web page - HTTP enabled

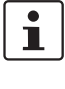

A reset is not carried out **automatically** following a firmware update. The desired option can be selected in WBM.

1

There are no assurances that all existing configuration data will be retained after a firmware update/downgrade. Please therefore check the configuration settings or reset the device to the default delivery settings.

#### 6.1.1.1 SNMP:

iso(1).org(3).dod(6).internet(1).private(4).enterprises(1).phoenixContact(4346).pxcFactor yLine(11).flWorkDevice(11).flWorkFirmware(11).flWorkFWCtrl(2).flWorkFWCtrlUpdate(4)

#### 6.1.2 Firmware backup

The device has a backup solution for firmware. Despite a firmware update, the old software is saved in an image and can be selected again later. The switch can then be easily switched to the old software without this having to be installed again. If an error occurs during firmware installation, e.g., for firmware installed under "image1", or you no longer wish to use the new software for other reasons, select the "image2" item under "Image Name (Next Active)" and, following a restart, the switch will start operating with the software version used prior to the software update.

This ensures the continued operability of your switch.

#### 6.1.3 SNMP

The settings can be found under OID 1.3.6.1.4.1.4346.11.11.11.2.4 under the following path:

Full path:

iso(1).org(3).dod(6).internet(1).private(4).enterprises(1).phoenixContact(4346).pxcFactor yLine(11).flWorkDevice(11).flWorkFirmware(11).flWorkFWCtrl(2).flWorkFWCtrlUpdate(4)

#### 6.1.4 CLI

1

If you use a serial connection for software update, please note that transfer can take over 30 minutes.

The settings can be found in the CLI under "copy".

CLI user manual: Unknown source of cross-reference

# 7 Configuration file transfer

Using the "Configuration File Transfer" menu, the device configuration can either be stored on a PC or downloaded from a PC to the device. Once the configuration has been uploaded from the PC to the switch, the switch must be restarted to activate the new configuration.

Two options are available for the file transfer:

### 7.1 Configuration file transfer via TFTP

|                                                                                                    | Configuration File Transfer                                                    |  |  |  |  |  |
|----------------------------------------------------------------------------------------------------|--------------------------------------------------------------------------------|--|--|--|--|--|
| File Transfer Method                                                                                                    |                                                                                |  |  |  |  |  |
| Tftp Server IP Address.                                                                                                    | TFTP://                                                                        |  |  |  |  |  |
| Downloadable File Name                                                                                                    |                                                                                |  |  |  |  |  |
| Transfer Direction                                                                                                    | <ul> <li>device to host (Upload)</li> <li>host to device (Download)</li> </ul> |  |  |  |  |  |
| TFTP Transfer Status                                                                                                    | No information available.                                                      |  |  |  |  |  |
| IFIP Transfer Status         No information available.           New Parameters will be stored automatically.         To load the new parameter the device must be <u>rebooted</u> .           NOTE: Do NOT try to save the device configuration after you did transfer a configuration file from a host to the device. Doing so will overwrite the transferred configuration file with the current configuration values i.e. the transferred configuration file will not be available on the device any more. |                                                                                |  |  |  |  |  |

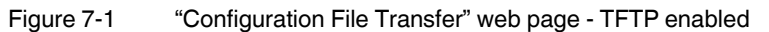

### 7.2 Configuration file transfer via HTTP

| Configuration File Transfer                                                                                                    |                                                                                                    |                                                                                                    |  |  |  |
|----------------------------------------------------------------------------------------------------|----------------------------------------------------------------------------------------------------|----------------------------------------------------------------------------------------------------|--|--|--|
| File Transfer Method                                                                                                    | ○ TFTP                                                                                                    | HTTP                                                                                                    |  |  |  |
| Upload Config File                                                                                                    | Upload from PC                                                                                                    | Durchsuchen                                                                                                    |  |  |  |
| Download Config File                                                                                                    | Download to PC                                                                                                    | ]                                                                                                    |  |  |  |
| New Parameters will be<br>To load the new parame<br><b>NOTE:</b> Do NOT try to su<br>configuration file from a<br>tranferred configuration<br>transferred configuration | stored automatically.<br>ter the device must be <u>reb</u><br>ave the device configuration<br>host to the device. Doing s<br>file with the current configu<br>n file will not be available on | ooted.<br>a after you did transfer a<br>so will <b>overwrite</b> the<br>ration values i.e. the<br>a the device any more. |  |  |  |

Figure 7-2 "Configuration File Transfer" web page - HTTP enabled

# 8 **PROFINET**

i

The device-specific FDCML/GSDML files for the GHS can be downloaded from the device via the web interface ("Device Information, Technical Data, Device Description").

### 8.1 Selecting PROFINET mode

This selection can be made via the serial interface, Smart mode, the CLI, SNMP or WBM.

When activating PROFINET mode, the following default settings are made for operation:

- The Link Layer Discovery Protocol (LLDP) is activated with the following configuration specifications for PROFINET components:
  - Message transmit interval: 5 s
  - Message transmit hold multiplier: 2
  - TLV port ID with subtype locally assigned in the following format: port-xyz
  - TLV chassis ID with subtype locally assigned transmits the station name
- The Discovery and Configuration Protocol (DCP) is activated as the mechanism for assigning IP parameters.
- The station name (system name) is deleted if the value for the "System Name" object contains the device type (default upon delivery).
- The MRP protocol is not activated.
- The PDEV function is activated.

In addition, when switching to PROFINET mode, the configuration is saved automatically.

The switch then starts in PROFINET mode for the first time and waits for a name and a PROFINET IP address to be assigned. At this point, the switch is already visible in the network via LLDP with the default name "FL SWITCH ..." and the IP address "0.0.0.0".

The switch indicates in the display that it is waiting for a valid IP configuration via DCP.

The switch cannot be accessed via other network services such as ping at this time.

#### 8.1.1 WBM

FL SWITCH GHS Logout Operating Mode Default Mode Profinet Mode 'Profinet' Activating the mode 'Profinet' the following settings will b done: select ip address assignment DCP enable LLDP clear the default System Name Home save the configuration 🗉 🗀 General Instructions 🗉 📄 Device Information Changing from the mode 'Profinet' to an other mode 🖹 🔄 <u>General Configuration</u> the following settings will be done independently of IP Configuration the setting before selecting the mode 'profinet' System Identification E<u>Software Update</u> select ip address assignment BootP Dual Image replace an empty System Name by the default E<u>Trap Configuration</u> System Name SNTP Configuration EPassword Change The settings become effective after saving the configuration and rebooting Concertaing Mo the device 🗉 🗀 Management Interfaces 🗉 🧰 User Account Management Submit 🗄 🔁 Configuration Management 🗄 📃 Switch Station

The operating mode can be selected in the "Operating Mode" menu.

Figure 8-1 "Operating Mode" web page

#### 8.1.2 SNMP

The settings can be found under OID 1.3.6.1.4.1.4346.11.11.11.2.1.10 under the following path:

Full path:

iso(1).org(3).dod(6).internet(1).private(4).enterprises(1).phoenixContact(4346).pxcFactor yLine(11).flWorkDevice(11).flWorkFirmware(11).flWorkFWCtrl(2).flWorkFWCtrlBasic(1).fl WorkFWCtrlOperatingMode(10)

#### 8.1.3 CLI

The settings for activation can be found in the CLI under "OperatingMode\_Profinet".

The other settings can be found under "configure/Profinet".

CLI user manual: Unknown source of cross-reference

### 8.2 Process data communication

The following process data is used:

#### Management input byte

Bytes 01/02 - Status word

Byte 03 - Ethernet port 1 ... 8

Byte 04 - Ethernet port 9 ... 16

Byte 05 - Ethernet port 17 ... 24

Byte 06 - Ethernet port 25 ... 28

#### Management output byte

Bytes 01/02 - Control word

#### Link information for the individual ports

Byte 01 - Port 1 Byte 02 - Port 2 Byte 03 - Port 3

#### 8.2.1 Control word

The control word is a special process data item used to make settings which are not to be executed via a conventional process data item. A command consisting of two bytes can be written to the control word of the management agent. The device responds to this with the same command in the status word. Byte 0 specifies the action and the new status; byte 1 specifies the port number. If a command is to apply to all the ports, the value 0xFF can be sent instead of the port number. A command should only be sent once, but never in a process data communication cycle.

| Action               | Status | Byte 0 | Byte 1       |
|----------------------|--------|--------|--------------|
| Link monitoring      | ON     | 0x01   | Port or 0xFF |
|                      | OFF    | 0x02   | Port or 0xFF |
| POF SCRJ diagnostics | ON     | 0x03   | Port or 0xFF |
|                      | OFF    | 0x04   | Port or 0xFF |
| Power supply         | ON     | 0x05   | 0x00         |
|                      | OFF    | 0x06   | 0x00         |
| Interface removed    | ON     | 0x07   | 0x00         |
|                      | OFF    | 0x08   | 0x00         |
| MRP ring failure     | ON     | 0x09   | 0x00         |
|                      | OFF    | 0x0a   | 0x00         |
| Link enable status   | ON     | 0x20   | Port         |
|                      | OFF    | 0x21   | Port         |

Table 8-1 Assignment of control word 1

#### 8.2.1.1 Additional process data

The switch can send the following process data:

 Summary of the link states of all ports (three bytes) - each port corresponds to one bit (0 - Link down; 1 - Link up)

| Byte | 1, 2, 3, 4 | 1, 2, 3, 4 | 1, 2, 3, 4 | 1, 2, 3, 4 | 1, 2, 3, 4 | 1, 2, 3, 4 | 1, 2, 3, 4 | 1, 2, 3, 4 |
|------|------------|------------|------------|------------|------------|------------|------------|------------|
| Bit  | 7          | 6          | 5          | 4          | 3          | 2          | 1          | 0          |
| Port | 8/16/24    | 7/15/23    | 6/14/22    | 5/13/21    | 4/12/20/28 | 3/11/19/27 | 2/10/18/26 | 1/9/17/25  |

- The slots transmit link information for each port. This includes:

- Link status: (0 - Link down; 1 - Link up)

- Far end fault status: (0 No fault; 1 Fault)
- Port enable status: (0 Enabled; 1 Disabled)

- Link mode: (0 - Forwarding; 1 - Blocking)

| Bit     | 7         | 6 | 5 | 4 | 3 | 2              | 1                | 0           |
|---------|-----------|---|---|---|---|----------------|------------------|-------------|
| Meaning | Link mode |   |   |   |   | Port<br>enable | Far End<br>Fault | Link status |

#### 8.2.2 Additional process data

The device has another process data byte, which contains information about the following current states:

- Status of the alarm contacts: (0 Closed; 1 Open)
- Status of the digital inputs: (0 Low; 1 High)
- MRP manager status: (0 Ring OK; 1 Ring error)

| Bit  | 7   | 6 | 5 | 4 | 3    | 2    | 1               | 0               |
|------|-----|---|---|---|------|------|-----------------|-----------------|
| Port | MRP |   |   |   | DI 2 | DI 1 | Alarm contact 2 | Alarm contact 1 |

The slots send link information for each port. This includes:

- Link status: 0 Link down; 1 Link up
- Far End Fault status: 0 No fault; 1 Fault
- Port enable status: 0 Enabled; 1 Disabled
- Link mode: 0 Forwarding; 1 Blocking

| Bit     | 7            | 6 | 5 | 4 | 3 | 2           | 1             | 0           |
|---------|--------------|---|---|---|---|-------------|---------------|-------------|
| Meaning | Link<br>mode |   |   |   |   | Port enable | Far End Fault | Link status |

# 9 Activating and configuring redundancy mechanisms

You can select Rapid Spanning Tree (RSTP)/Multiple Spanning Tree (MSTP) or Media Redundancy Protocol (MRP) as the redundancy mechanism. Please note the different topology or redundancy management requirements.

The Rapid Spanning Tree Protocol (RSTP) is used to implement network topologies with redundant paths and has now become official IEEE standard 802.1w.

Startup consists of two parts that must be executed in the specified order:

- 1. Enable (R)STP on all switches that are to be operated as active (R)STP components in the network.
- 2. Connect the switches to form a meshed topology.

### 9.1 Activating and configuring RSTP/MSTP

#### 9.1.1 WBM

In the "Switch Station, Redundancy, (Rapid) Spanning Tree, Spanning Tree Configuration" menu, you can select and activate the Spanning Tree variant. When using more than one virtual LAN (VLAN) in a network, the Multiple Spanning Tree Protocol (MSTP) redundancy mechanism defined in IEEE 802.1q is also supported.

|                                                       | FL SWITCH GHS              |                               |  |  |  |
|-------------------------------------------------------|----------------------------|-------------------------------|--|--|--|
|                                                       |                            | Logout                        |  |  |  |
|                                                       |                            |                               |  |  |  |
|                                                       | Spanning Tree Conf         | ig <u>Help</u>                |  |  |  |
|                                                       | STP Mode                   | RSTP 💌                        |  |  |  |
|                                                       | Large Tree Support         | Disable<br>RSTP able O Enable |  |  |  |
|                                                       | Fast Ring Detection        | MSTPable O Enable             |  |  |  |
|                                                       | Bridge Priority            | 32768 (0 to 61440)            |  |  |  |
|                                                       | Max Age of STP Information | 20 (6 to 40 secs)             |  |  |  |
| रीHome                                                | Hello Time                 | 2 (1 to 10 secs)              |  |  |  |
| Eneral Instructions                                   | Forward Delay              | 15 (4 to 30 secs)             |  |  |  |
| 🗉 🗀 Device Information                                |                            |                               |  |  |  |
| E General Configuration                               | S                          | ubmit Refresh                 |  |  |  |
| Switch Station                                        | <u> </u>                   |                               |  |  |  |
| ElServices                                            |                            |                               |  |  |  |
| = <u>DHCP Relay Agent</u>                             |                            |                               |  |  |  |
| Diagnostics                                           |                            |                               |  |  |  |
| e 🔄 Redundancy                                        |                            |                               |  |  |  |
| 🖹 🔄 <u>(Rapid) Spanning Tree</u>                      |                            |                               |  |  |  |
| Spanning-Tree General     Spanning-Tree Configuration |                            |                               |  |  |  |

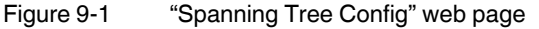

It is sufficient to set the Rapid Spanning Tree status to "Enable" in order to start RSTP using default settings. Priority values can be specified for the switch. The bridge and backup root can be specified via these priority values. Only multiples of 4096 are permitted. The desired value can be entered in the "Priority" field. The value will be rounded automatically to the next multiple of 4096.

#### Large Tree Support

If RSTP is operated using the default values, it is suitable for up to seven switches along the relevant path. The RSTP protocol would therefore be possible in a ring topology for up to 15 switches.

The "Large Tree Support" option makes the ring topology suitable for 28 switches along the relevant path if RSTP is used. The "Large Tree Support" option could provide an RSTP ring topology with up to 57 devices. When using "Large Tree Support", please note the following:

- In the large tree support RSTP topology, do not use devices that do not support large tree support.
- Enable the "Large Tree Support" option on all devices.
- If RSTP is to be activated as the redundancy mechanism in an existing network with more than seven switches along the relevant path, then the "Large Tree Support" option must first be enabled on all devices.
- It is recommended that "Large Tree Support" is not activated in networks with less than seven switches along the relevant path.

#### **Maximum Age of STP Information**

The parameter is set by the root switch and used by all switches in the ring. The parameter is sent to make sure that each switch in the network has a constant value, against which the age of the saved configuration is tested.

The "Maximum Age of STP Information", "Hello Time", and "Forward Delay" fields have the same meaning as for STP. These values are used when this switch becomes a root. The values currently used can be found under "(R)STP General".

#### **Hello Time**

Specifies the time interval within which the root bridge regularly reports to the other bridges via BPDU.

#### **Forward Delay**

The forward delay value indicates how long the switch is to wait in order for the port state in STP mode to change from "Discarding" to "Listening" and from "Listening" to "Learning" (2 x forward delay).

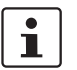

The "Maximum Age of STP", "Hello Time", and "Forward Delay" parameters are optimized by default upon delivery. They should not be modified.

#### 9.1.2 SNMP

The settings can be found under OID 1.3.6.1.4.1.4346.11.11.15.4 under the following path:

Full path:

iso(1).org(3).dod(6).internet(1).private(4).enterprises(1).phoenixContact(4346).pxcFactoryline(11).flWorkDevice(11).flSwitch(15).flSwitchRedundancy(4)

### 9.1.3 CLI

The settings can be found in the CLI under "show spanning-tree".

CLI user manual: Unknown source of cross-reference

## 9.2 Activating MRP

A ring can be created in the network using MRP and a redundant connection provided. Each ring must contain an MRP manager, all other devices (in the ring) must support the MRP client function. The ring is created using dedicated ports. The MRP ports must be configured in the switch management. When configured correctly, MRP offers a guaranteed maximum switch-over time of 200 ms.

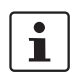

Please note that MRP is disabled by default upon delivery.

On the Gigabit Modular Switch, MRP licensing is implemented using the FL SD Flash/MRM SD card (Order No. 2700270). If no license is present, "MRP Manager" mode will not be available.

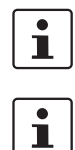

i

Removal of the license during runtime is not recommended.

The license can be inserted and activated later during runtime.

Only FL SD Flash/MRM cards (Order No. 2700270) from Phoenix Contact can be used for licensing. Formatting the card will result in irrevocable loss of the MRP license.

#### 9.2.1 WBM

In the "Switch Station, Redundancy, MRP, MRP Configuration" menu, you can select and activate the MRP role of this device.

|                                                                                                    | FL SW              | ITCH GHS                                                     |             |
|----------------------------------------------------------------------------------------------------|--------------------|--------------------------------------------------------------|-------------|
|                                                                                                    |                    |                                                              | Logout      |
| O Plent                                                                                                    |                    |                                                              |             |
|                                                                                                    | MRP Configuration  |                                                              | <u>Help</u> |
|                                                                                                    | Device Role        | <ul> <li>Disable</li> <li>Client</li> <li>Manager</li> </ul> |             |
|                                                                                                    | Ring Ports         | port-1 💌                                                     | port-2 💌    |
|                                                                                                    | MRP Domain Vlan ID | 1 💌                                                          |             |
| Home General Instructions Device Information General Configuration Switch Station Switch Station Devices DHCP Relay Agent Diagnostics Redundancy (Rapid) Spanning Tree | 5                  | ubmit Refresh                                                |             |
| ■ S MRP<br>S MRP General<br>MRP Configuration                                                                                                    |                    |                                                              |             |

Figure 9-2 "MRP Configuration" web page

Once the role of the switch in the network has been defined, you have to define the two ring ports.

When using virtual LANs (VLANs), the VLAN where the ring ports are located must also be defined.

#### 9.2.2 SNMP

The settings can be found under OID 1.3.6.1.4.1.4346.11.11.11.2.10.1 under the following path:

Full path:

iso(1).org(3).dod(6).internet(1).private(4).enterprises(1).phoenixContact(4346).pxcFactor yLine(11).flWorkDevice(11).flWorkFirmware(11).flWorkFWCtrl(2).flWorkFWCtrlMRP(10).f lWorkFWCtrlMRPConfig(1)

#### 9.2.3 CLI

The settings can be found in the CLI under "show mrp".

CLI user manual: Unknown source of cross-reference

# 10 Activating security mechanisms

The Gigabit Modular Switch offers comprehensive security features, such as password protection, a security environment, HTTPS, SSH/Telnet, various user access options, and port security features.

In order to modify parameters, you must be logged into the GHS via login access. After successfully logging in for the first time, it is recommended that you change your password.

### 10.1 Changing the user password

#### 10.1.1 WBM

In the "General Configuration, Change Password" menu, you can change and activate the current passwords.

|                             | FL SW                       | ITCH GHS           |
|-----------------------------|-----------------------------|--------------------|
|                             |                             | Logout             |
|                             |                             |                    |
|                             | Change Password             | <u>Help</u>        |
|                             | Enter username              | admin              |
|                             | Enter old password          | •••••              |
|                             | Enter new password          | •••••              |
|                             | Retype new password         | ••••••             |
|                             | The password must be 8 to 6 | 4 characters long. |
| Home                        | SNMP V1/v2 Read Community   | /                  |
| General Instructions        | Enter New Read Community    |                    |
| Device Information          |                             | Submit             |
| General Configuration       | <u>.</u>                    |                    |
| Eleventer Identification    |                             |                    |
|                             |                             |                    |
| E <u>Dual Image</u>         |                             |                    |
| E <u>Trap Configuration</u> |                             |                    |
| SNTP Configuration          |                             |                    |
| -BPassword Change           |                             |                    |

Figure 10-1 "Change Password" web page

#### 10.1.2 SNMP

The settings can be found under OID 1.3.6.1.4.1.4346.11.11.11.2.3 under the following path:

Full path:

iso(1).org(3).dod(6).internet(1).private(4).enterprises(1).phoenixContact(4346).pxcFactor yLine(11).flWorkDevice(11).flWorkFirmware(11).flWorkFWCtrl(2).flWorkFWCtrlPasswd(3)

#### 10.1.3 CLI

The settings can be found in the CLI under "config passwords". CLI user manual: Unknown source of cross-reference

### 10.2 Security context

Here, the security context of the device can be:

- Uploaded from the browser to the device
- - Downloaded from the device and saved
- – Regenerated

The security context contains information that is required for secure access to the device. The security context is generated on initial startup and differs for each individual device. It contains the following information:

- Certificates for secure access to web management
- SSH host key

For example, if the server certificate ("HTTPS" menu) is installed in the web browser, the device can be accessed without a browser security warning. Following distribution of the security context to other devices, equally no warning message is generated by the browser when accessing web management.

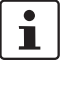

Forgotten your password? Call the Phoenix Contact phone number listed in the Appendix, making sure you have the device serial number and MAC address to hand.

The security context is encrypted with the current valid device password. This means that the security context can only be successfully loaded on the device if the passwords are the same when downloading and uploading the security context. After uploading a security context to the device, web management cannot be accessed for a few seconds.

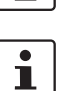

#### 10.2.1 WBM

|                                                                                                    |                                                                                                   | FL SWITCH GHS                                                                                                    |  |  |  |
|----------------------------------------------------------------------------------------------------|---------------------------------------------------------------------------------------------------|----------------------------------------------------------------------------------------------------|--|--|--|
| P KINA                                                                                                    | General Se<br>Hela<br>Security Contex                                                             | curity Configuration                                                                                                    |  |  |  |
|                                                                                                    | Status                                                                                            | Security Context is being Processed                                                                                                    |  |  |  |
|                                                                                                    | Security<br>Context<br>download                                                                   | Durchsuchen                                                                                                    |  |  |  |
| Home     General Instructions                                                                                         | Security<br>Context upload                                                                        | Upload                                                                                                    |  |  |  |
| Device Information                                                                                                    | The Security Context contains all certificates for transfering access control<br>to other devices |                                                                                                    |  |  |  |
| Seneral Configuration                                                                                                 | New Security context                                                                              | Generate                                                                                                    |  |  |  |
| ーElSystem Identification<br>一ElSoftware Update<br>一ElDual Image                                                       | After generatir<br>installed serve<br>warning when a                                              | ig a new security context (this takes up to 10 seconds) the<br>r certificate becomes invalid and the browser will show a<br>accessing this server. |  |  |  |
| - <u>Utrap Configuration</u><br>- <u>USNTP Configuration</u><br>- <u>UPassword Change</u><br>- <u>Upretating Mode</u> |                                                                                                   |                                                                                                    |  |  |  |
| Image: Security Configuration                                                                                         |                                                                                                   |                                                                                                    |  |  |  |

In the "General Configuration, Management Interfaces, Security Configuration" menu, you can generate and upload/download the security context.

Figure 10-2 "General Security Configuration" web page

10.2.2 SNMP

The settings can be found under OID 1.3.6.1.4.1.4346.11.11.20.1.5.3 under the following path:

Full path:

iso(1).org(3).dod(6).internet(1).private(4).enterprises(1).phoenixContact(4346).pxcFactor yLine(11).flWorkDevice(11).flWorkSecurity(20).flWorkSecurityCtrl(1).flWorkSecurityCtrlCl ientAuth(5).flWorkSecurityCtrlGenSecurityContext(3)

### 10.3 Web server protocol

#### 10.3.1 WBM

In the "General Configuration, Management Interfaces, HTTP/HTTPS" menu, you can disable the web server or choose between HTTP or HTTPS. When the HTTPS protocol is selected, communication between the WBM page for the switch and the browser on your computer is encrypted and can only be established following prior authentication. The HTTP protocol transmits data in plain text.

|                                                       | FL SV                                                        | /ITCH GHS                                                     |
|-------------------------------------------------------|--------------------------------------------------------------|---------------------------------------------------------------|
|                                                       |                                                              | Logout                                                        |
|                                                       |                                                              |                                                               |
|                                                       | HTTPS                                                        | <u>Help</u>                                                   |
|                                                       | Web Server                                                   | C Disable<br>C HTTP<br>C HTTPS                                |
|                                                       | Root Certificate                                             | <u>cacert.cer</u>                                             |
| Mome                                                  | Install the Certificate Authon<br>accept the connection from | ity (CA) in your Browser to get sure that it will the device. |
| <u>General Instructions</u> <u>Device Information</u> |                                                              | Apply                                                         |
| General Configuration                                 |                                                              |                                                               |
| ElP Configuration                                     |                                                              |                                                               |
| ESoftware Update                                      |                                                              |                                                               |
| - <u>■Dual Image</u>                                  |                                                              |                                                               |
| I <u>SNTP Configuration</u>                           |                                                              |                                                               |
| Bosseries Made                                        |                                                              |                                                               |
| P Anagement Interfaces                                |                                                              |                                                               |
| Escurity Configuration                                |                                                              |                                                               |

Figure 10-3 "HTTPS" web page

#### 10.3.2 SNMP

For **HTTP**: The settings can be found under OID 1.3.6.1.4.1.4346.11.11.11.2.1.6 under the following path:

Full path:

iso(1).org(3).dod(6).internet(1).private(4).enterprises(1).phoenixContact(4346).pxcFactor yLine(11).flWorkDevice(11).flWorkFirmware(11).flWorkFWCtrl(2).flWorkFWCtrlBasic(1).fl WorkFWCtrlHTTP(6)

For **HTTPS**: The settings can be found under OID 1.3.6.1.4.1.4346.11.11.11.2.1.12 under the following path:

Full path:

iso(1).org(3).dod(6).internet(1).private(4).enterprises(1).phoenixContact(4346).pxcFactor yLine(11).flWorkDevice(11).flWorkFirmware(11).flWorkFWCtrl(2).flWorkFWCtrlBasic(1).fl WorkFWCtrlHTTPSecure(12)

### 10.3.3 CLI

The settings can be found in the CLI under "ip".

CLI user manual for HTTP: Unknown source of cross-reference

CLI user manual for HTTPS: Unknown source of cross-reference

### 10.4 Activating Secure Shell/Telnet

#### 10.4.1 WBM

In the "General Configuration, Management Interfaces, SSH/Telnet" menu, you can enable/disable the use of Secure Shell/Telnet. Secure Shell or SSH refers to a network protocol that can be used to securely establish an encrypted network connection to a remote computer. This method is often used to retrieve a remote command line on the local computer, i.e., the outputs from the remote console are output on the local console, and the local key inputs are sent to the remote computer. The end result is the same as if sitting at the remote console.

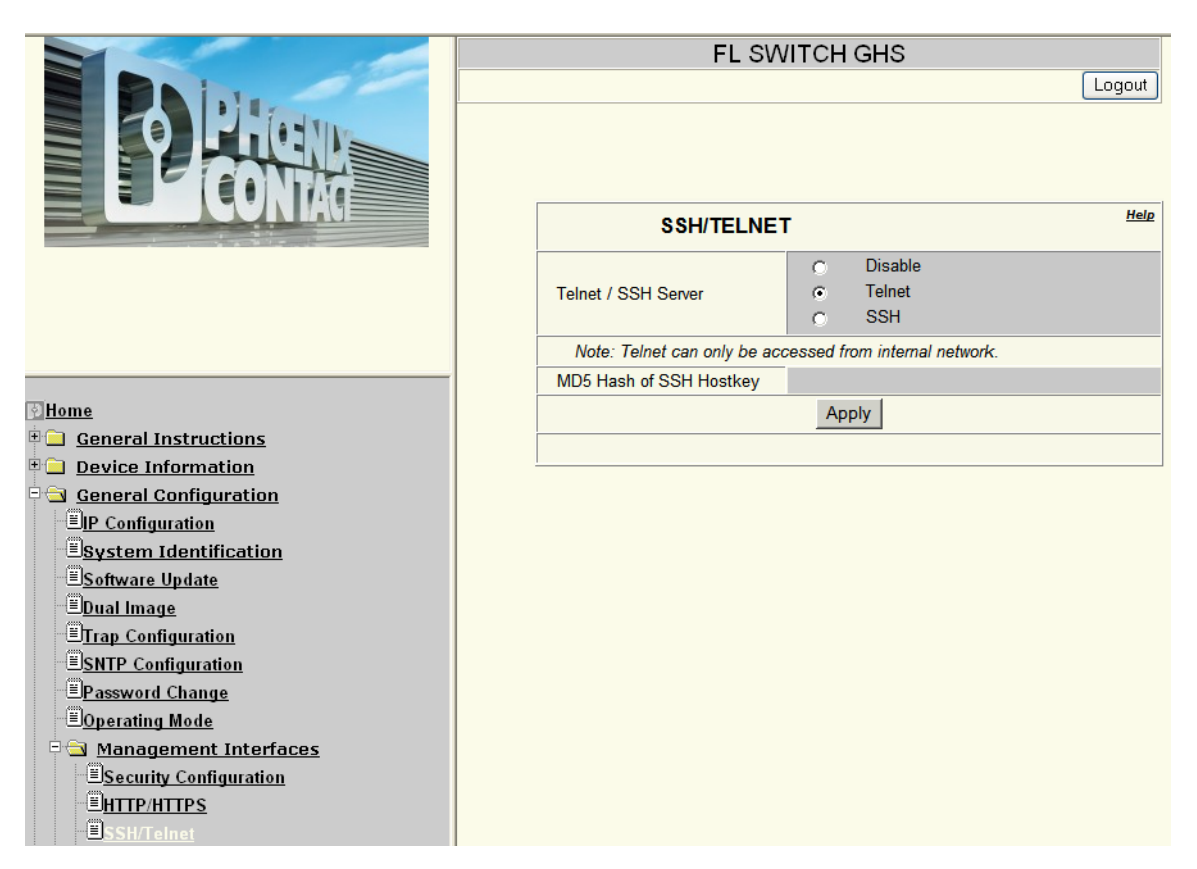

Figure 10-4 "SSH/Telnet" web page

#### 10.4.2 SNMP

For **SSH**: The settings can be found under OID 1.3.6.1.4.1.4346.11.11.11.2.1.13 under the following path:

Full Path:

iso(1).org(3).dod(6).internet(1).private(4).enterprises(1).phoenixContact(4346).pxcFactor yLine(11).flWorkDevice(11).flWorkFirmware(11).flWorkFWCtrl(2).flWorkFWCtrlBasic(1).fl WorkFWCtrlSSH(13)

For **Telnet**: The settings can be found under OID 1.3.6.1.4.1.4346.11.11.11.2.12.3 under the following path:

Full path:

iso(1).org(3).dod(6).internet(1).private(4).enterprises(1).phoenixContact(4346).pxcFactor yLine(11).flWorkDevice(11).flWorkFirmware(11).flWorkFWCtrl(2).flWorkFWCtrlTelnetGro up(12).flWorkFWCtrlTelnetAllowNewMode(3)

#### 10.4.3 CLI

For SSH: The settings can be found in the CLI under "ip ssh".

For Telnet: The settings can be found in the CLI under "ip telnet".

For SSH: CLI user manual: Unknown source of cross-reference

For SSH: CLI user manual: Unknown source of cross-reference

### 10.5 Activating SNMP

#### 10.5.1 WBM

In the "General Configuration, Management Interfaces, SNMP" menu, you can enable/disable the use of SNMP or select the protocol version.

| PHENIX                                                                                                    | FL SWITCH GHS                                                              | 🖬 last update: 11:02:24                                                                     |
|----------------------------------------------------------------------------------------------------|----------------------------------------------------------------------------|---------------------------------------------------------------------------------------------|
|                                                                                                    |                                                                            | Logout                                                                                      |
| FL SWITCH GHS 12G/8                                                                                                    | SNMP                                                                       | Help                                                                                        |
| Home                                                                                                    | SNMP Agent                                                                 | Disable     SNMP V1/V2     SNMP V3                                                          |
| General Instructions     Device Information     General Configuration                                                                                                    | For SNMPv3 MD5 and DES<br>algorithm. The authenticatio.<br>the Admin user. | are used as authentication and encryption<br>n and encryption passphrase is the password of |
| General Computation     General Computation     General Computation     General Computation     System Identification     General Configuration     General Configuration |                                                                            | Submit                                                                                      |

Figure 10-5 "SNMP" web page

#### 10.5.2 SNMP

For **SNMP on/off**: The settings can be found under OID 1.3.6.1.4.1.4346.11.11.11.2.1.9 under the following path:

Full path:

iso(1).org(3).dod(6).internet(1).private(4).enterprises(1).phoenixContact(4346).pxcFactor yLine(11).flWorkDevice(11).flWorkFirmware(11).flWorkFWCtrl(2).flWorkFWCtrlBasic(1).fl WorkFWCtrlSNMP(9)

For **SNMPv3**: The settings can be found under OID 1.3.6.1.4.1.4346.11.11.11.2.1.14 under the following path:

Full path:

iso(1).org(3).dod(6).internet(1).private(4).enterprises(1).phoenixContact(4346).pxcFactor yLine(11).flWorkDevice(11).flWorkFirmware(11).flWorkFWCtrl(2).flWorkFWCtrlBasic(1).fl WorkFWCtrlSNMPv3(14)

#### 10.5.3 CLI

The settings can be found in the CLI under "snmp-server version".

CLI user manual: Unknown source of cross-reference

### 10.6 Managing user accounts

Various user roles can be created on the GHS. While an administrator has read and write access and can therefore configure and parameterize the switch, a guest user only has read access.

#### 10.6.1 WBM

In the "General Configuration, User Account Management, User Account" menu, you can manage the user accounts.

| PHENIX                    | FL SWITCH GHS              | last update: 12:45:29 |
|---------------------------|----------------------------|-----------------------|
|                           |                            | Logout                |
|                           |                            |                       |
|                           | User Accounts              | Help                  |
| FL SWITCH GHS 12G/8       | User                       | Create 💌              |
|                           | User Name                  | Admin_01              |
| िHome                     | Password                   | •••••                 |
| General Instructions      | Confirm Password           | •••••                 |
| • 🗀 Device Information    | Access Mode                | Expert                |
| 🖻 🔄 General Configuration | SNMP v3 User Configuration |                       |
| Elip Configuration        | SNMP v3 Access Mode        |                       |
| System Identification     |                            | Submit                |
| El <u>Software Update</u> |                            |                       |
| E <u>Dual Image</u>       |                            |                       |
|                           |                            |                       |
|                           |                            |                       |
| -EOperating Mode          |                            |                       |
| Management Interfaces     |                            |                       |
| User Account Management   |                            |                       |
|                           |                            |                       |

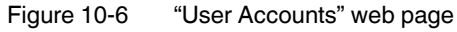

#### 10.6.2 SNMP

The settings can be found under OID 1.3.6.1.4.1.4346.11.11.11.2.14 under the following path:

Full path:

iso(1).org(3).dod(6).internet(1).private(4).enterprises(1).phoenixContact(4346).pxcFactor yLine(11).flWorkDevice(11).flWorkFirmware(11).flWorkFWCtrl(2).flWorkFWCtrlUserConfigGroup(14)

#### 10.6.3 CLI

The settings can be found in the CLI under "users".

CLI user manual: Unknown source of cross-reference

# 10.7 Activating/deactivating port security or IEEE 802.1x

#### 10.7.1 WBM

In the "Switch Station, Ports, Ext. Port Configuration, General Security Configuration" menu, you can enable or disable the use of port security or the IEEE 802.1x function.

| PHENIX                                                                                                    | FL SWITCH GHS                  |                           | 🖬 last update: 13:48:20    |  |  |  |
|----------------------------------------------------------------------------------------------------|--------------------------------|---------------------------|----------------------------|--|--|--|
|                                                                                                    |                                |                           | Logout                     |  |  |  |
| and a start                                                                                                    | Conoral Socurity Co            | pfiguration               |                            |  |  |  |
| And Address of Concession of Concession of C | General Security Configuration |                           |                            |  |  |  |
| FL SWITCH GHS 12G/8                                                                                                    | Port Security                  |                           |                            |  |  |  |
|                                                                                                    | Status                         | 🔘 Disable                 | <ul> <li>Enable</li> </ul> |  |  |  |
|                                                                                                    | Port security for each port is | configurable at Port      | s / Port Extended Config   |  |  |  |
| 🔁 <u>Home</u>                                                                                                    | Illegal Address Counter        |                           | Reset                      |  |  |  |
| 🗉 🗀 General Instructions                                                                                                    |                                |                           |                            |  |  |  |
| Device Information                                                                                                    | You find the settings for use  | r account managmer        | nt at the web name General |  |  |  |
| General Configuration                                                                                                    | Configuration / User Accou     | <u>int Management / R</u> | ADIUS Authentication       |  |  |  |
| Switch Station                                                                                                    | 802.1×                         |                           |                            |  |  |  |
| <u>≣Services</u>                                                                                                    | Status                         | 🔿 Disable                 | <ul> <li>Enable</li> </ul> |  |  |  |
| ⊟ <u>DHCP Relay Agent</u>                                                                                                    | VLAN Assignment Mode           |                           |                            |  |  |  |
| Ports                                                                                                    | Status                         | Disable                   | O Enable                   |  |  |  |
| <u>⊟Port Table</u>                                                                                                    |                                | Disable                   |                            |  |  |  |
| Port Configuration Table                                                                                                    |                                |                           |                            |  |  |  |
| EPort Configuration                                                                                                    |                                | Submit                    |                            |  |  |  |
|                                                                                                    |                                |                           |                            |  |  |  |
| E <u>Port POF Table</u>                                                                                                    |                                |                           |                            |  |  |  |
|                                                                                                    |                                |                           |                            |  |  |  |
|                                                                                                    |                                |                           |                            |  |  |  |
| E <u>Port PoE Contig</u>                                                                                                    |                                |                           |                            |  |  |  |
| Ext. Port Configuration                                                                                                    |                                |                           |                            |  |  |  |
| General Security Configurat                                                                                                    |                                |                           |                            |  |  |  |

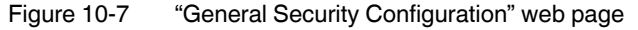

#### 10.7.2 SNMP

The settings for **Port Security** can be found under OID 1.3.6.1.4.1.4346.11.11.11.2.8.2.5 under the following path:

Full path:

iso(1).org(3).dod(6).internet(1).private(4).enterprises(1).phoenixContact(4346).pxcFactor yLine(11).flWorkDevice(11).flWorkFirmware(11).flWorkFWCtrl(2).flWorkFWCtrlSecurity(8).flWorkFWCtrlSecurityPort(2).flWorkFWCtrlSecurityPortEnable(5)

The settings for **IEEE 802.1x** can be found under OID 1.3.6.1.4.1.4346.11.11.11.2.8.3.1 under the following path:

Full path:

iso(1).org(3).dod(6).internet(1).private(4).enterprises(1).phoenixContact(4346).pxcFactor yLine(11).flWorkDevice(11).flWorkFirmware(11).flWorkFWCtrl(2).flWorkFWCtrlSecurity(8).flWorkFWCtrlSecurityDot1x(3).flWorkFWCtrlSecurityDot1xPortTable(1)

#### 10.7.3 CLI

The settings for Port Security can be found in the CLI under "configure/port-security".

CLI user manual: Unknown source of cross-reference

The settings for IEEE 802.1x can be found in the CLI under "configure/dot1x".

CLI user manual: Unknown source of cross-reference

### 10.8 Configuring 802.1x

#### 10.8.1 WBM

In the "Switch Station, Ports, Ext. Port Configuration, 802.1x Configuration" menu, you can set the parameters required for IEEE 802.1x. The recommended parameters are preset.

| PHENIX                                                | FL SWITCH GHS            | last update: 14:58:53 |  |  |  |
|-------------------------------------------------------|--------------------------|-----------------------|--|--|--|
|                                                       |                          | Logout                |  |  |  |
|                                                       | 802.1x Configuration     |                       |  |  |  |
| FL SWITCH GHS 12G/8                                   | Port                     | port-3 💌              |  |  |  |
|                                                       | Control Mode             | Auto                  |  |  |  |
|                                                       | Guest VLAN ID            | disabled 💌            |  |  |  |
| <u>⊗nome</u><br>⊕ General Instructions                | Reauthentication Enabled | O Disable 💿 Enable    |  |  |  |
| Device Information                                    | Reauthentication Period  | 3600                  |  |  |  |
| General Configuration                                 | (secs)                   | (1 to 65535)          |  |  |  |
| Services                                              | Authenticator State      |                       |  |  |  |
| EDHCP Relay Agent                                     | EAPOL Frames Received    | 0                     |  |  |  |
| - 🔁 Ports                                             | Last EAPOL Frame Source  | 00-00-00-00-00        |  |  |  |
|                                                       |                          |                       |  |  |  |
| Port Configuration Table     Port Configuration       | Beauthenti               | cate Befresh Submit   |  |  |  |
| EPort Statistics                                      |                          |                       |  |  |  |
| B <u>Port POF Table</u>                               |                          |                       |  |  |  |
| EPort Mirroring                                       |                          |                       |  |  |  |
| Bort PoE Config                                       |                          |                       |  |  |  |
| Ext. Port Configuration                               |                          |                       |  |  |  |
| EGeneral Security Configurat<br>E802.1x Configuration |                          |                       |  |  |  |

Figure 10-8 "802.1x Configuration" web page

#### 10.8.2 SNMP

The settings can be found under OID 1.3.6.1.4.1.4346.11.11.11.2.8.3.1.1 under the following path:

Full path:

iso(1).org(3).dod(6).internet(1).private(4).enterprises(1).phoenixContact(4346).pxcFactor yLine(11).flWorkDevice(11).flWorkFirmware(11).flWorkFWCtrl(2).flWorkFWCtrlSecurity(8).flWorkFWCtrlSecurityDot1x(3).flWorkFWCtrlSecurityDot1xPortTable(1).flWorkFWCtrlSecurityDot1xPortTable(1).flWorkFWCtrlSecurityDot1xPortEntry(1)

#### 10.8.3 CLI

The settings can be found in the CLI under "configure/ot1x port-control".

CLI user manual: Unknown source of cross-reference

### 10.9 Configuring the RADIUS server

The RADIUS server is used to implement the authentication method according to standard IEEE 802.1x. This standard provides a general method for authentication and authorization in IEEE 802 networks. At the network access point, a physical port of the switch in the LAN, an external device is authenticated using an authentication server, i.e. the RADIUS server. This verifies and, if applicable, permits access to the services offered by the authenticator.

This option of using an authentication server also enables local, unrecognized devices to be granted access to the network. For example, members of an external service team can log into a network without the definition of open guest access or similar.

#### 10.9.1 WBM

In the "General Configuration, User Account Management, RADIUS Authentication" menu, you can configure the RADIUS server.

|                                       | FL SWITCH GHS                |                       |             |
|---------------------------------------|------------------------------|-----------------------|-------------|
|                                       |                              |                       | Logout      |
|                                       |                              |                       |             |
|                                       | RADIUS Authentication Server |                       | <u>Help</u> |
|                                       | Server                       | Add 💌                 |             |
|                                       | Server Address               | 172.16.116.244        |             |
|                                       | Server Port                  | 24500 (1 to 65535)    |             |
|                                       | Name                         | Default-RADIUS-Server |             |
|                                       | Primary                      |                       |             |
|                                       | Currently Active             |                       |             |
| [] Homo                               | Secret                       | •••••                 |             |
| General Instructions                  |                              | Submit Delete         |             |
| Device Information                    |                              |                       |             |
| General Configuration                 |                              |                       |             |
| <sup>_</sup> <u>■IP Configuration</u> |                              |                       |             |
| ElSoftware Undate                     |                              |                       |             |
| - Dual Image                          |                              |                       |             |
| E <u>Trap Configuration</u>           |                              |                       |             |
| SNTP Configuration                    |                              |                       |             |
| <sup>□</sup> <u>Password Change</u>   |                              |                       |             |
| Eloperating Mode                      |                              |                       |             |
| User Account Management               |                              |                       |             |
| User Account                          |                              |                       |             |
| ELogin Session                        |                              |                       |             |
| - RADIUS Authentication               |                              |                       |             |

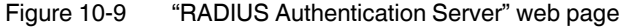

#### 10.9.2 SNMP

The settings can be found in the radiusAuthClientMIB under the following path:

Full path: 1.3.6.1.2.1.67.1.2

This MIB is located in the MIB archive, which can be downloaded from the device web page.

#### 10.9.3 CLI

The settings can be found in the CLI under "configure/radius".

CLI user manual: Unknown source of cross-reference

### 10.10 Configuring the RADIUS accounting server

#### 10.10.1 WBM

In the "General Configuration, User Account Management, RADIUS Accounting" menu, you can configure the RADIUS accounting server.

|                                               | FL             | SWITCH GHS         |             |
|-----------------------------------------------|----------------|--------------------|-------------|
| PHERE<br>CONTAG                               |                |                    | Logout      |
|                                               |                |                    |             |
|                                               | RADIUS Account | ting Server        | <u>Help</u> |
|                                               | Server         | <b>~</b>           |             |
|                                               | Server Address | 172.16.116.254     |             |
|                                               | Server Port    | (1 to 655          | 35)         |
|                                               | Name           | Default-RADIUS-Ser | ver         |
|                                               | Secret         | •••••              |             |
|                                               |                | Submit Delete      |             |
| P Home                                        |                |                    |             |
| • 🔁 General Instructions                      |                |                    |             |
| • 🗀 <u>Device Information</u>                 |                |                    |             |
| General Configuration                         |                |                    |             |
| ー <u> 目IP Configuration</u>                   |                |                    |             |
| ■ <u>System Identification</u>                |                |                    |             |
| El <u>Software Update</u>                     |                |                    |             |
| EDual Image                                   |                |                    |             |
| EISNTD Configuration                          |                |                    |             |
|                                               |                |                    |             |
| □ <u>r assword Change</u><br>□□Operating Mode |                |                    |             |
| Management Interfaces                         |                |                    |             |
| User Account Management                       |                |                    |             |
| User Account                                  |                |                    |             |
|                                               |                |                    |             |
| BRADIUS Authentication                        |                |                    |             |
| RADIUS Accounting                             |                |                    |             |

Figure 10-10 "RADIUS Accounting Server" web page

#### 10.10.2 SNMP

The settings can be found under OID radiusAccClientMIB under the following path: Full path: 1.3.6.1.2.1.67.2.2

This MIB is located in the MIB archive, which can be downloaded from the device web page.
### 10.10.3 CLI

The settings can be found in the CLI under "configure/radius". CLI user manual: Unknown source of cross-reference

## 10.11 MAC-based security

### 10.11.1 WBM

In the "Switch Station, Ports, Ext. Port Configuration, MAC Based Security" menu, you can set the required parameters.

| PHENIX                                                    | FL SWITCH GHS                                                                                                    |                                  | 🖬 last update:    | 15:26:07 |  |
|-----------------------------------------------------------|----------------------------------------------------------------------------------------------------|----------------------------------|-------------------|----------|--|
|                                                           |                                                                                                    |                                  |                   | Logout   |  |
| FL SWITCH GHS 12G/8                                       | MAC Based Secu                                                                                                    | irity                            |                   |          |  |
|                                                           | Port                                                                                                    | port-1 💌                         |                   |          |  |
|                                                           | Port Name                                                                                                    |                                  |                   |          |  |
| 3 Home                                                    |                                                                                                    | <ul> <li>None</li> </ul>         |                   |          |  |
| General Instructions                                      | Security Mode                                                                                                    | 🔿 Trap only                      |                   |          |  |
| • 🗖 <u>Device Information</u>                             |                                                                                                    | <ul> <li>Block packet</li> </ul> | s                 |          |  |
| <u>General Configuration</u> <u>Switch Station</u>        | Last Violation Source<br>Mac Address - vlanID                                                                                        |                                  | Permi             | t        |  |
|                                                           |                                                                                                    | Description                      | MAC Address       | Del.     |  |
| DHCP Relay Agent                                          |                                                                                                    |                                  |                   |          |  |
| e 🔄 Ports                                                 |                                                                                                    |                                  |                   |          |  |
| Port Table                                                |                                                                                                    |                                  |                   |          |  |
| Port Configuration Table                                  |                                                                                                    |                                  |                   |          |  |
| Port Configuration                                        | Allowed Mac Addresses                                                                                                    |                                  |                   |          |  |
| Dort Statistics                                           |                                                                                                    |                                  |                   |          |  |
| Bort POF Table                                            |                                                                                                    |                                  |                   |          |  |
| Port Mirroring                                            |                                                                                                    |                                  |                   |          |  |
| Port PoE Table                                            |                                                                                                    |                                  |                   |          |  |
| EPort PoE Config                                          |                                                                                                    |                                  |                   |          |  |
| 🖃 🔁 Ext. Port Configuration                               | 0 dd yr yw M40 C                                                                                                    | al a f a cult                    | 00.00.00.00.00.00 |          |  |
| General Security Configurat                               | Add new MAC                                                                                                    | derauit                          | 00.00.00.00.00    |          |  |
| B02.1x Configuration                                      | Illegal Address Counter 0                                                                                                    |                                  |                   |          |  |
| B <u>802.1x Configuration Table</u><br>Mac Based Security | The port security is disabled.<br>You find the global port security status at the web page <u>General Security</u><br>Configuration. |                                  |                   |          |  |
| LAG General                                               | Apply Delete                                                                                                    |                                  |                   |          |  |
| 🗈 🛄 <u>Diagnostics</u>                                    | Bot Configuration of Bot 1: Constal L Security   DeE   DOE   (D)STD   V/ AN                                                          |                                  |                   |          |  |
| 🗉 🛄 <u>Redundancy</u>                                     | For Configuration of P                                                                                                    | on i. <u>General</u> ( Sect      |                   | VLAN     |  |

Figure 10-11 "MAC Based Security" web page

### 10.11.2 SNMP

The settings can be found under OID 1.3.6.1.4.1.4346.11.11.11.2.8.2.2.1 under the following path:

Full path:

iso(1).org(3).dod(6).internet(1).private(4).enterprises(1).phoenixContact(4346).pxcFactor yLine(11).flWorkDevice(11).flWorkFirmware(11).flWorkFWCtrl(2).flWorkFWCtrlSecurity(8).flWorkFWCtrlSecurityPort(2).flWorkFWCtrlSecurityPortMacTable(2).flWorkFWCtrlSecurityPortMacEntry(1)

#### 10.11.3 CLI

The settings can be found in the CLI under "configure/port-security".

CLI user manual: Unknown source of cross-reference

## 10.12 Storm control

If you have activated the storm control function, you can specify whether the function should be activated for all or only individual ports.

You can then specify the data packet values.

#### 10.12.1 WBM

In the "Switch Station, Quality of Service, Storm Control" menu, you can set the required parameters.

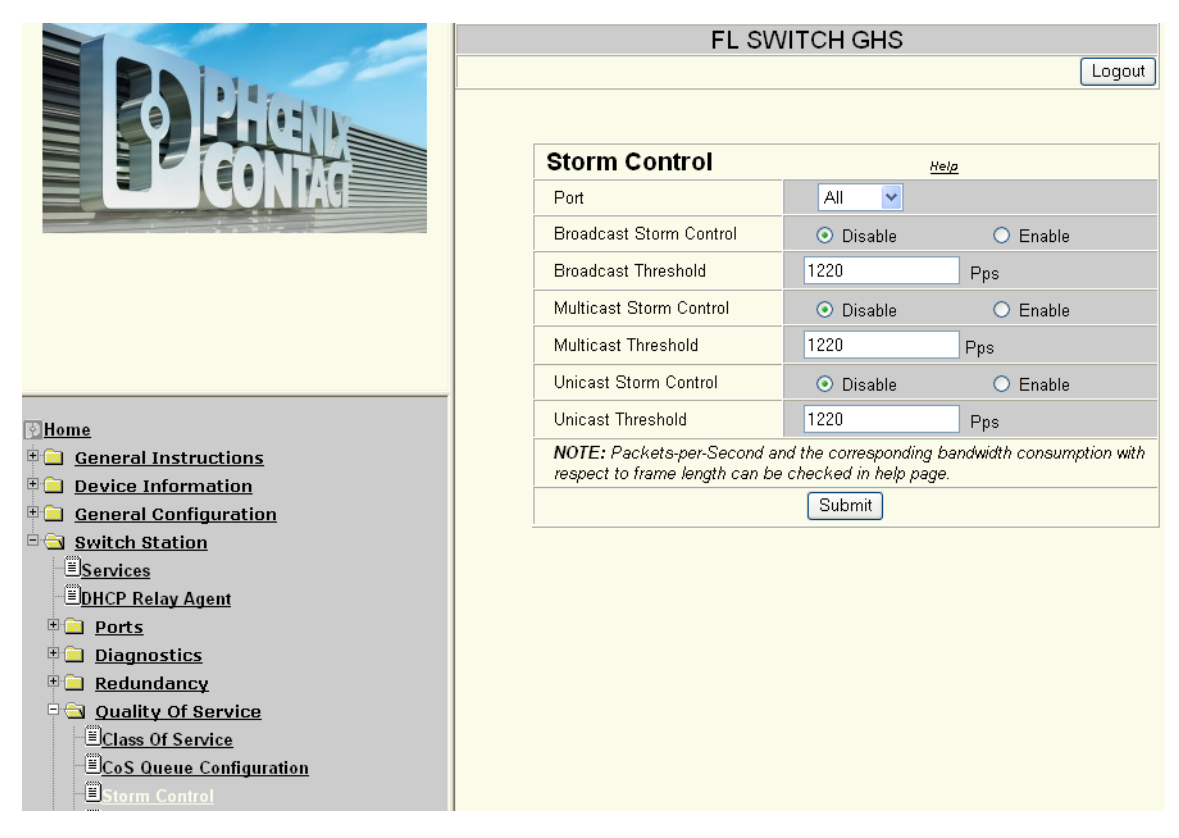

Figure 10-12 "Storm Control" web page

#### 10.12.2 SNMP

The settings can be found under OID 1.3.6.1.4.1.4346.11.11.15.6 under the following path:

Full path:

iso(1).org(3).dod(6).internet(1).private(4).enterprises(1).phoenixContact(4346).pxcFactor yLine(11).flWorkDevice(11).flSwitch(15).flSwitchRateCtrl(6)

### 10.12.3 CLI

The settings can be found in the CLI under "configure/storm-control".

# **11 Activating a VLAN**

A VLAN is a closed network, which is separated logically/functionally rather than physically from the other networks. A VLAN creates its own broadcast and multicast domain, which is defined by the user according to specified logical criteria. VLANs are used to separate the physical and the logical network structure.

- Data packets are only forwarded within the relevant VLAN.
- The members of a VLAN can be distributed over a large area.

The reduced propagation of broadcasts and multicasts increases the available bandwidth within a network segment. In addition, the strict separation of the data traffic increases system security.

For the switch, the VLANs can be created statically or dynamically. For dynamic configuration, the data frames are equipped with a tag. A tag is an extension within a data frame that indicates the VLAN assignment. If configured correspondingly, this tag can be added to the transmission chain by the first switch and removed again by the last one. Several different VLANs can then use the same switches/infrastructure components. Alternatively, terminal devices that support VLAN tags can also be used.

## 11.1 Management VLAN ID

The management of the switch is assigned to VLAN 1 by default upon delivery. In addition, all ports are assigned to VLAN 1 by default upon delivery. This ensures that the network-supported management functions can be accessed via all ports.

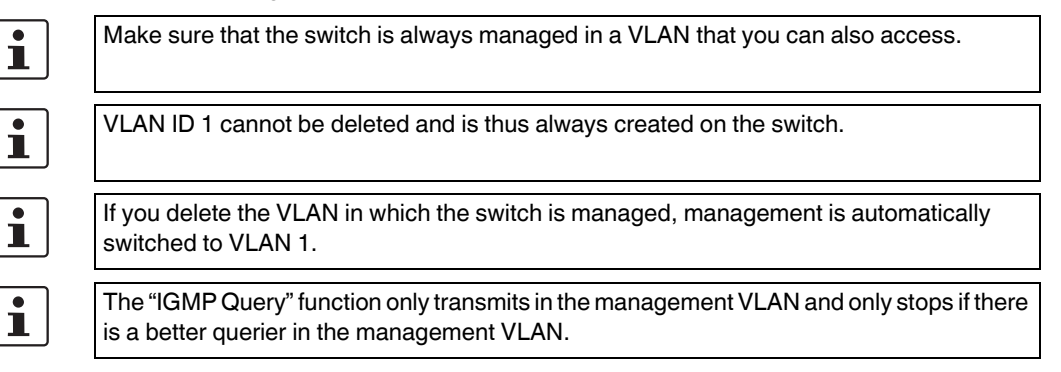

## 11.2 General VLAN configuration

#### 11.2.1 WBM

In the "Switch Station, VLAN, General Config" menu, you can enable/disable the use of VLANs.

|                               | FL SWITCH GHS           |                             |                             |  |
|-------------------------------|-------------------------|-----------------------------|-----------------------------|--|
|                               |                         |                             | Logout                      |  |
|                               |                         |                             |                             |  |
|                               | General VLAN Config     | g                           | Help                        |  |
|                               | Current Tagging Status  | The switch is in VLAN       | I Tagging Mode              |  |
|                               | VLAN Tagging            | 🔿 Transparent               | <ul> <li>Tagging</li> </ul> |  |
|                               | Maximum Number of VLANs | 223                         |                             |  |
|                               | Configured VLANs        | 1                           |                             |  |
|                               | Current GVRP Status     | GVRP is not active          |                             |  |
|                               | GVRP                    | <ol> <li>Disable</li> </ol> | 🔿 Enable                    |  |
|                               |                         |                             |                             |  |
| ीHome                         |                         | Submit                      |                             |  |
| General Instructions          | ·                       |                             |                             |  |
| • 🗖 <u>Device Information</u> |                         |                             |                             |  |
| E General Configuration       |                         |                             |                             |  |
| 🖻 🔄 <u>Switch Station</u>     |                         |                             |                             |  |
| <u>≡Services</u>              |                         |                             |                             |  |
| <u> ≝DHCP Relay Agent</u>     |                         |                             |                             |  |
|                               |                         |                             |                             |  |
| <u>Diagnostics</u>            |                         |                             |                             |  |
| Redundancy                    |                         |                             |                             |  |
| <u>Quality Of Service</u>     |                         |                             |                             |  |
| <u>■ Multicast</u>            |                         |                             |                             |  |
| ULAN<br>General Config        |                         |                             |                             |  |

Figure 11-1 "General VLAN Config" web page

#### 11.2.2 SNMP

The settings can be found under OID 1.3.6.1.4.1.4346.11.11.15.1.5 under the following path:

Full path:

iso(1).org(3).dod(6).internet(1).private(4).enterprises(1).phoenixContact(4346).pxcFactor yLine(11).flWorkDevice(11).flSwitch(15).flSwitchCtrl(1).flSwitchCtrlVlanTagMode(5)

### 11.2.3 CLI

The settings can be found in the CLI under "config vlan". CLI user manual: Unknown source of cross-reference

## 11.3 Configuring static VLANs

#### 11.3.1 WBM

In the "Switch Station, VLAN, Guided static VLAN Configuration" menu, you can create static VLANs and assign ports accordingly.

|                                   | FL SWITCH GHS |                                    |  |  |
|-----------------------------------|---------------|------------------------------------|--|--|
|                                   |               | Logout                             |  |  |
|                                   |               |                                    |  |  |
|                                   | Static VLANs  | Help                               |  |  |
|                                   | Select VLAN   | 1 - Default<br>2 - Fab_1-Sec_A     |  |  |
|                                   | VLAN ID       | 2 (2 up to 4094)                   |  |  |
| Allama                            | VLAN Name     | Fab_1-Sec_A                        |  |  |
| Beneral Instructions              | Ports 1 - 8   | — — — — — — — — 🗆 toggle all       |  |  |
| • Device Information              | Ports 9 - 16  | — — — — — — — — 🗆 toggle all       |  |  |
| <u>General Configuration</u>      | Ports 17 - 20 | UFUF 🗌 toggle all                  |  |  |
| Switch Station                    | Trunks        |                                    |  |  |
| E <u>DHCP Relay Agent</u>         | (T=Tagged, U= | Untagged, F=Forbidden, -=None)     |  |  |
| Ports     Diagnostics             |               | Submit Delete                      |  |  |
|                                   | Advance       | ed Configuration : <u>Advanced</u> |  |  |
| 🗉 🦲 Quality Of Service            |               |                                    |  |  |
| • <u>Multicast</u>                |               |                                    |  |  |
|                                   |               |                                    |  |  |
| El <u>General Contig</u>          |               |                                    |  |  |
| Equided static VLAN Configuration |               |                                    |  |  |

Figure 11-2 "Static VLANs" web page

### 11.3.2 SNMP

The settings can be found under OID 1.3.6.1.4.1.4346.11.11.15.1.5 under the following path:

Full path:

iso(1).org(3).dod(6).internet(1).private(4).enterprises(1).phoenixContact(4346).pxcFactor yLine(11).flWorkDevice(11).flSwitch(15).flSwitchCtrl(1).flSwitchCtrlVlanTagMode(5)

### 11.3.3 CLI

The settings can be found in the CLI under "configure/vlan".

Unknown source of cross-reference

## 11.4 VLAN Advanced Config

#### 11.4.1 WBM

In the "Switch Station, VLAN, Advanced static VLAN Configuration" menu, you can create static VLANs and assign the ports accordingly.

|                                                                          | FL SWITCH GHS     |                                             |  |  |
|--------------------------------------------------------------------------|-------------------|---------------------------------------------|--|--|
|                                                                          |                   | Logout                                      |  |  |
|                                                                          |                   |                                             |  |  |
|                                                                          | VLAN Advanced Co  | nfig <u>Help</u>                            |  |  |
|                                                                          | select VLAN       | <mark>1 - Default</mark><br>2 - Fab_1-Sec_A |  |  |
|                                                                          | □ VLAN-Individual | (1 to 4061)                                 |  |  |
| الم الم                                                                  | □ VLAN-Range      | То                                          |  |  |
| General Instructions                                                     | vlan name         | Default                                     |  |  |
| Device Information                                                       | Ports 1 - 8       | — — — — — — — — 🗖 toggle all                |  |  |
| • 🗀 <u>General Configuration</u>                                         | Ports 9 - 16      | — — — — — — — 🗌 toqqle all                  |  |  |
| Switch Station                                                           | Ports 17 - 20     | 🗌 toggle all                                |  |  |
| EDHCP Relay Agent                                                        | Trunks            |                                             |  |  |
| Ports                                                                    | (T=Tagged, U=     | Untagged, F=Forbidden, -=None)              |  |  |
| ⊕                                                                        |                   |                                             |  |  |
| 🗉 🧰 <u>Redundancy</u>                                                    |                   | Submit Delete                               |  |  |
| <u>Quality Of Service</u>                                                |                   |                                             |  |  |
|                                                                          |                   |                                             |  |  |
|                                                                          |                   |                                             |  |  |
| ECurrent VLANs                                                           |                   |                                             |  |  |
| Guided static VLAN Configuration     Endvanced static VLAN Configuration |                   |                                             |  |  |

Figure 11-3 "VLAN Advanced Config" web page

#### 11.4.2 SNMP

The settings can be found under OID 1.3.6.1.4.1.4346.11.11.15.1.5 under the following path:

Full path: iso(1).org(3).dod(6).internet(1).private(4).enterprises(1).phoenixContact(4346). pxcFactoryLine(11).flWorkDevice(11).flSwitch(15).flSwitchCtrl(1).flSwitchCtrlVlanTagMo de(5)

### 11.4.3 CLI

The settings can be found in the CLI under "configure/vlan". Unknown source of cross-reference

## 11.5 VLAN port configuration

### 11.5.1 WBM

In the "Switch Station, VLAN, VLAN Port Config" menu, you can make port-specific settings.

|                                                                                                    | FL SWITCH GHS                |                           |                            |
|----------------------------------------------------------------------------------------------------|------------------------------|---------------------------|----------------------------|
|                                                                                                    |                              |                           | Logout                     |
|                                                                                                    |                              |                           |                            |
|                                                                                                    | VLAN Port Configur           | ation                     | <u>Help</u>                |
|                                                                                                    | Port Number                  | port-7 💌                  |                            |
|                                                                                                    | Port Name                    |                           |                            |
|                                                                                                    | Port VLANID                  | 1 (1 to 40                | 61)                        |
|                                                                                                    | Port Priority                | 0 (0 to 7)                |                            |
|                                                                                                    | Ingress Filtering            | 🔿 Disable                 | <ul> <li>Enable</li> </ul> |
|                                                                                                    | GVRP Status                  | 🔿 Disable                 | <ul> <li>Enable</li> </ul> |
| <u>⊌Home</u><br>⊕                                                                                                    | The Port VLAN ID and Port    | Priority will be assigned | to any untagged data       |
| • <u>Device Information</u>                                                                                                    |                              |                           |                            |
| • 🗀 General Configuration                                                                                                    |                              | Submit                    |                            |
| Switch Station                                                                                                    |                              |                           |                            |
|                                                                                                    | Port Configuration of Port 7 | General   Security   P    | ₀E   POF   (R)STP   VLAN   |
| EDHCP Relay Agent                                                                                                    |                              |                           |                            |
| ■ <u>Forcs</u><br>■ <u>D</u> iagnostics                                                                                                    |                              |                           |                            |
| E Carter Contraction Contraction Contracti |                              |                           |                            |
| • 🔁 Quality Of Service                                                                                                    |                              |                           |                            |
| • <u>Multicast</u>                                                                                                    |                              |                           |                            |
|                                                                                                    |                              |                           |                            |
| ElGeneral Config                                                                                                    |                              |                           |                            |
| Suided static VI AN Configuration                                                                                                    |                              |                           |                            |
| Advanced static VLAN Configuration                                                                                                    |                              |                           |                            |
| ULAN Port Config Table                                                                                                    |                              |                           |                            |
| ULAN Port Config                                                                                                    |                              |                           |                            |

Figure 11-4 "VLAN Port Configuration" web page

### 11.5.2 SNMP

The settings can be found under OID 1.3.6.1.2.1.17.7.1.4 under the following path:

Full path: iso(1).org(3).dod(6).internet(1).mgmt(2).mib-2(1).dot1dBridge(17).qBridgeMIB(7).qBridgeMIBObjects(1).dot1qVlan(4)

## 11.5.3 CLI

The settings can be found in the CLI under "configure/vlan". Unknown source of cross-reference

# 12 Link aggregation

1

Make sure that link aggregation is only supported between switches that meet the requirements of standard IEEE 802.3ad.

## 12.1 Configuring link aggregation

## 12.1.1 WBM

In the "Switch Station, Ports, Ext. Port Configuration, LAG General" menu, you can enable/disable the use of VLANs.

|                                             |   | FL SV                                        | VITCH GHS             |                            |
|---------------------------------------------|---|----------------------------------------------|-----------------------|----------------------------|
|                                             |   |                                              |                       | Logout                     |
|                                             |   |                                              |                       |                            |
|                                             |   | Link Aggregation                             |                       |                            |
|                                             |   | Select Trunk                                 | trunk-1 - Double P    | erf_1 🔽                    |
|                                             |   | Admin Mode                                   | 🔿 Disable             | <ul> <li>Enable</li> </ul> |
|                                             |   | Static Mode                                  | 💿 Disable             | ○ Enable                   |
|                                             |   | STP Mode                                     | 🔿 Disable             | <ul> <li>Enable</li> </ul> |
|                                             |   | Load Balance                                 | Src MAC, VLAN, I      | EType, incoming port 🛛 🔽   |
|                                             | r | NOTE: Connecting Link aggre<br>cause a loop. | gation to a device NO | T supporting 802.3ad would |
| 3 Home                                      |   | Link Name                                    | Double Perf_1         |                            |
| General Instructions     Device Information |   | Link Status                                  | Link Up               |                            |
| <ul> <li>General Configuration</li> </ul>   |   | Member Ports                                 |                       |                            |
| Switch Station                              |   | Ports 1 - 8                                  |                       |                            |
| EDHCP Relay Agent                           |   | Ports 9 - 16                                 |                       |                            |
| P S Ports                                   |   | Ports 17 - 20                                |                       |                            |
| <sup>□</sup> <u>Port Table</u>              |   |                                              |                       |                            |
| Port Configuration Table                    |   | (                                            | Submit Delete         |                            |
| Port Configuration     EPort Statistics     |   |                                              |                       |                            |
| B <u>Port POF Table</u>                     |   |                                              |                       |                            |
| <u> Port Mirroring</u>                      |   |                                              |                       |                            |
| EPort PoE Table                             |   |                                              |                       |                            |
| Ext. Port Configuration                     |   |                                              |                       |                            |
| Beneral Security Configuration              |   |                                              |                       |                            |
| B02.1x Configuration                        |   |                                              |                       |                            |
| EB02.1x Configuration Table                 |   |                                              |                       |                            |
|                                             |   |                                              |                       |                            |
|                                             |   |                                              |                       |                            |

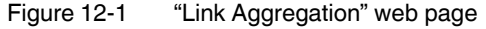

#### 12.1.2 SNMP

The settings can be found under OID 1.3.6.1.4.1.4346.11.11.15.8 under the following path:

Full path:

iso(1).org(3).dod(6).internet(1).private(4).enterprises(1).phoenixContact(4346).pxcFactor yLine(11).flWorkDevice(11).flSwitch(15).flSwitchLagConfig(8)

### 12.1.3 CLI

The general settings can be found in the CLI under "config/port-channel".

## 13 Time settings

## 13.1 Simple Network Time Protocol (SNTP)

The Simple Network Time Protocol is defined in RFC 4330 (SNTP clients in automation technology) and is used to synchronize the internal system time with any NTP server, which represents the "timer", i.e., the universal time. The aim is to synchronize all the components in a network with the universal time and thus to create a uniform time base.

Time synchronization provides valuable assistance when evaluating error and event logs, as the use of time synchronization in various network components enables events to be assigned and analyzed more easily.

Clients should therefore only be activated on the most remote devices of an NTP network. Time synchronization is carried out at fixed synchronization intervals known as polling intervals. The client receives a correction time by means of an SNTP server, with the packet runtime for messages between the client and server being integrated in the time calculation in the client. The local system time of the client is thus constantly corrected. In NTP, synchronization is carried out in Universal Time Coordinated (UTC) format.

The current system time is displayed as Universal Time Coordinates (UTCs). This means that the displayed system time corresponds to Greenwich Mean Time. The system time and the "UTC Offset" provide the current local time.

The switch supports the use of the SNTP protocol only in client mode, i.e., switches or other network components only ever receive a time from a time server, but do not transmit their own times.

- Each client synchronizes its system time with that of an SNTP server.
- Time synchronization is carried out at fixed synchronization intervals.
- The local system time of the client is thus constantly corrected.
- Synchronization is carried out in Universal Time Coordinated (UTC) format.

## 13.2 Configuring SNTP

#### 13.2.1 WBM

In the "General Configuration, SNTP Configuration" menu, you can configure the use of SNTP.

| PHENIX                                             | FL SWITCH GHS                                                                               | last update: 16:00:55                                                                                                    |  |  |  |  |
|----------------------------------------------------|---------------------------------------------------------------------------------------------|----------------------------------------------------------------------------------------------------|--|--|--|--|
|                                                    |                                                                                             | Logout                                                                                                    |  |  |  |  |
|                                                    | Simple Network Tim                                                                          | e Protocol Configuration                                                                                                    |  |  |  |  |
| FL SWITCH GHS 12G/8                                | Operating Mode                                                                              | <ul> <li>Disable</li> <li>Unicast Mode</li> <li>Broadcast Mode</li> <li>Manycast Mode</li> </ul>                                                                                                    |  |  |  |  |
| Device Information                                 | Poll Interval                                                                               | 06(1m 4s) 💌                                                                                                    |  |  |  |  |
| General Configuration                              | Select how often the local sy<br>SNTP Server.                                               | stem clock will be resynchronized by polling the                                                                                                    |  |  |  |  |
| System Identification                              | UTC Offset                                                                                  | +01h (Berlin, Paris) 💌                                                                                                    |  |  |  |  |
| _ <u>■Software Update</u>                          | Select the offset of the local time zone to the UTC time.                                   |                                                                                                    |  |  |  |  |
| <u>■Dual Image</u>                                 | Note: The daylight saving time will not be set automatically                                |                                                                                                    |  |  |  |  |
| In <u>Elirap Configuration</u>                     | Current Addresses                                                                           | Current Addresses                                                                                                    |  |  |  |  |
| Breal Time Clock                                   | Primary Server IP Address                                                                   | 172.16.116.254                                                                                                    |  |  |  |  |
| B <u>Password Change</u>                           | Backup Server IP Address                                                                    | 0.0.0.0                                                                                                    |  |  |  |  |
| ■ <u>Operating Mode</u><br>■ Management Interfaces | Broadcast IP Address                                                                        | 0.0.0.0                                                                                                    |  |  |  |  |
| Configuration Management                           | Please enter Server IP Addr<br>Address in dotted decimal n                                  | Please enter Server IP Address, Backup Server IP Address and Broadcast<br>Address in dotted decimal notation (e.g., 172.16.16.230).                                                                        |  |  |  |  |
| Switch Station                                     | Note: The Server IP Address<br>Address is optional. In Broad<br>Broadcast IP Address is nee | Note: The Server IP Address is needed for Unicast Mode. The Backup Server<br>Address is optional. In Broadcast Mode no IP Address is needed. The<br>Broadcast IP Address is needed only for Manycast Mode. |  |  |  |  |
|                                                    | System Time                                                                                 | SNTP Disabled                                                                                                    |  |  |  |  |
|                                                    | System Date                                                                                 | SNTP Disabled                                                                                                    |  |  |  |  |
|                                                    |                                                                                             |                                                                                                    |  |  |  |  |
|                                                    |                                                                                             | Submit                                                                                                    |  |  |  |  |

Figure 13-1 "Simple Network Time Protocol Configuration" web page

### 13.2.2 SNMP

The settings can be found under OID 1.3.6.1.4.1.4346.11.11.21.1 under the following path:

#### Full path:

iso(1).org(3).dod(6).internet(1).private(4).enterprises(1).phoenixContact(4346).pxcFactor yLine(11).flWorkDevice(11).flWorkTimeSynch(21).flWorkTimeSynch(21).flWorkTimeSynch(1)

### 13.2.3 CLI

The settings can be found in the CLI under "configure/sntp".

CLI user manual: Unknown source of cross-reference

## 13.3 Configuring the realtime clock

### 13.3.1 WBM

In the "General Configuration, Real Time Clock" menu, you can configure the use of an internal clock that continues running in the event of power failure. The RTC is set automatically if time information has been received via SNTP.

| PHŒNIX                 | FL SWITCH GHS      | last update: 12:48:14 |
|------------------------|--------------------|-----------------------|
|                        |                    | Logout                |
|                        | Real Time Clo      | ock                   |
| FL SWITCH GHS 12G/8    | Date (үүүүү-мм-оо) | 2010 04 22            |
|                        | Time (нн:мм:ss)    | 10 20 35              |
| े Home                 |                    | Submit                |
| E General Instructions |                    |                       |
| Device Information     |                    |                       |
| General Configuration  |                    |                       |
| EIP Configuration      |                    |                       |
| System Identification  |                    |                       |
| Software Update        |                    |                       |
| <u>EDual Image</u>     |                    |                       |
| Trap Configuration     |                    |                       |
| SNTP Configuration     |                    |                       |
| -  Real Time Clock     |                    |                       |

Figure 13-2 "Real Time Clock" web page

### 13.3.2 SNMP

The settings can be found under OID 1.3.6.1.4.1.4346.11.11.21.2 under the following path:

Full path:

iso(1).org(3).dod(6).internet(1).private(4).enterprises(1).phoenixContact(4346).pxcFactor yLine(11).flWorkDevice(11).flWorkTimeSynch(21).flWorkTimeSynch(21).flWorkTim

### 13.3.3 CLI

The settings can be found in the CLI under "time set".

# **14 Diagnostics**

## 14.1 Configuring system identification

This menu is used to display or modify user-specific device data, e.g., location, device name or function.

### 14.1.1 WBM

In the "General Configuration, System Identification" menu, you can configure user-specific device data.

| CONTACT                                      | FL SWITCH GHS         | last update: 8:34:44<br>Logout |
|----------------------------------------------|-----------------------|--------------------------------|
| and a start                                  | System Identification | Help                           |
| FL SWITCH GHS 12G/8                          | Name of device        | FL SWITCH GHS                  |
|                                              | Description           | Modular Managed Gigabit Switch |
| Home                                         | Physical location     | Fab 2, Sec 1a                  |
| • <u>General Instructions</u>                | Contact               | Admin 1_2                      |
| Device Information     General Configuration |                       | Apply                          |
| IP Configuration System Identification       |                       |                                |

Figure 14-1 "System Identification" web page

### 14.1.2 SNMP

The settings can be found under OID 1.3.6.1.2.1.1 under the following path: Full path: iso(1).org(3).dod(6).internet(1).mgmt(2).mib-2(1).system(1)

## 14.1.3 CLI

The settings can be found in the CLI under "hostname". CLI user manual: Unknown source of cross-reference

## 14.2 Configuring traps

Traps are spontaneous SNMP alarm or information messages that are sent by an SNMPcompatible device when specific events occur. Traps are transmitted with maximum priority to various addresses (if required) and can then be displayed by the management station in plain text. The IP addresses that are to receive these traps (trap targets/receivers) must be set by the user on the relevant device.

With the GHS, you can configure the events that are to trigger the sending of a trap as well as the trap receivers.

### 14.2.1 WBM

In the "General Configuration, Trap Configuration" menu, you can configure the use of traps.

| PHENIX                                              | FL SWITCH GHS                     |                       | last update:               | 14:57:35 |
|-----------------------------------------------------|-----------------------------------|-----------------------|----------------------------|----------|
|                                                     |                                   |                       |                            | Logout   |
|                                                     | Trap Configuration                |                       | <u>Help</u>                |          |
| FL SWITCH GHS 12G/8                                 | SNMP Agent                        |                       |                            |          |
|                                                     | Sending Traps                     | 🔘 Disable             | 💿 Enable                   |          |
| <b>N</b> Home                                       | Trap Destination                  |                       |                            |          |
| General Instructions                                | First trap manager IP address     | 172.16.116.231        |                            |          |
| Device Information     General Configuration        | Second trap manager IP<br>address | 0.0.0.0               | ]                          |          |
| _ <u>∃IP Configuration</u><br>System Identification | Please enter IP addresses in      | dotted decimal notati | on (e.g., 172.16.16        | 6.230).  |
| Bootware Update                                     | Trap Configuration                |                       |                            |          |
|                                                     | Admin Passwd Access               | O Disahla             | Enable                     |          |
| SNTP Configuration                                  | Authentification Failure          | O Disable             | <ul> <li>Enable</li> </ul> |          |
| BReal Time Clock                                    |                                   |                       |                            |          |
| Password Change                                     | Firmware status changed           | O Disable             | • Enable                   |          |
| Operating Mode                                      | Configuration not saved           | 🔘 Disable             | <ul> <li>Enable</li> </ul> |          |
| <u>Management Interfaces</u>                        | Power Supply                      | 🔿 Disable             | <ol> <li>Enable</li> </ol> |          |
| User Account Management                             | (R)STP Ring Failure               | 🔿 Disable             | 💿 Enable                   |          |
| • Switch Station                                    | (R)STP New Root                   | 🔿 Disable             | 💿 Enable                   |          |
|                                                     | (R)STP Topology changed           | 🔿 Disable             | 💿 Enable                   |          |
|                                                     | Cold Start                        | 🔿 Disable             | 💿 Enable                   |          |
|                                                     | Warm Start                        | 🔿 Disable             | 💿 Enable                   |          |
|                                                     | Link Down                         | 🔿 Disable             | 💿 Enable                   |          |
|                                                     | Link Up                           | 🔿 Disable             | <ol> <li>Enable</li> </ol> |          |
|                                                     | MRP Ring Failure                  | 🔿 Disable             | ⊙ Enable                   |          |
|                                                     | Port Security Violation           | 🔿 Disable             | 💿 Enable                   |          |
|                                                     | Status change digital input 1     | 🔿 Disable             | 💿 Enable                   |          |
|                                                     | Status change digital input 2     | 🔿 Disable             | 💿 Enable                   |          |
|                                                     | POF SCRJ threshold reached        | 🔿 Disable             | 💿 Enable                   |          |
|                                                     | PoE port fault status changed     | 🔿 Disable             | 💿 Enable                   |          |
|                                                     |                                   | Submit                |                            |          |

Figure 14-2 "Trap Configuration" web page

#### 14.2.2 SNMP

The settings can be found under OID 1.3.6.1.4.1.4346.11.11.3 under the following path:

Full path:

iso(1).org(3).dod(6).internet(1).private(4).enterprises(1).phoenixContact(4346).pxcFactoryLine(11).flWorkDevice(11).flWorkTraps(3)

### 14.2.3 CLI

The settings can be found in the CLI under "configure/sntptrap". CLI user manual: Unknown source of cross-reference

## 14.3 Querying port states

This menu is used to call an overview of all available ports.

### 14.3.1 WBM

In the "Switch Station, Ports, Port Table" menu, you obtain an overview of all ports.

| CONTACT                                                                                                    | FL SV   | WITCH GHS           |                | н              | last update: 9:01:01     |
|----------------------------------------------------------------------------------------------------|---------|---------------------|----------------|----------------|--------------------------|
| Est                                                                                                    |         |                     |                |                | Logout                   |
| and and                                                                                                    |         |                     |                |                |                          |
| and the second second s | Port Ta | ble                 |                |                |                          |
| FL SWITCH GHS 12G/8                                                                                                    | Module  | Interface /<br>Port | Туре           | Port<br>Status | Modus                    |
|                                                                                                    |         | <u>X1 / 1</u>       | Empty SFP Slot | Enable         | Not Connected            |
| - Hama                                                                                                    |         | <u>X2 / 2</u>       | Empty SFP Slot | Enable         | Not Connected            |
| Conoral Instructions                                                                                                    |         | <u>X3 / 3</u>       | Empty SFP Slot | Enable         | Not Connected            |
| Device Information                                                                                                    |         | <u>X4 / 4</u>       | Empty SFP Slot | Enable         | Not Connected            |
| General Configuration                                                                                                    |         | <u>X5 / 5</u>       | TX 10/100/1000 | Enable         | 1000 Mbps Full<br>Duplex |
| Switch Station                                                                                                    |         | <u>X6 / 6</u>       | TX 10/100/1000 | Enable         | Not Connected            |
| <u>≣Services</u>                                                                                                    |         | <u>X7 / 7</u>       | TX 10/100/1000 | Enable         | Not Connected            |
| <u>≡DHCP Relay Agent</u>                                                                                                    |         | <u>X8 / 8</u>       | TX 10/100/1000 | Enable         | Not Connected            |
| Ports                                                                                                    |         | <u>X9 / 9</u>       | TX 10/100/1000 | Enable         | Not Connected            |
| Port Table                                                                                                    | HS      | <u>X10 / 10</u>     | TX 10/100/1000 | Enable         | Not Connected            |
| Port Configuration Table                                                                                                    |         | <u>X11 / 11</u>     | TX 10/100/1000 | Enable         | Not Connected            |
| Dert Configuration                                                                                                    |         | <u>X12 / 12</u>     | TX 10/100/1000 | Enable         | Not Connected            |
| Port Statistics                                                                                                    |         | <u>X13 / 13</u>     | empty          | Enable         | Not Connected            |
| Port POF Table                                                                                                    |         | <u>X14 / 14</u>     | empty          | Enable         | Not Connected            |
| Dert Mirroring                                                                                                    |         | <u>X15 / 15</u>     | empty          | Enable         | Not Connected            |
| Dert PoE Table                                                                                                    |         | <u>X16 / 16</u>     | empty          | Enable         | Not Connected            |
| EPort PoE Config                                                                                                    |         | <u>X17 / 17</u>     | empty          | Enable         | Not Connected            |
| Ext. Port Configuratic                                                                                                    |         | <u>X18 / 18</u>     | empty          | Enable         | Not Connected            |
| Diagnostics                                                                                                    |         | <u>X19 / 19</u>     | empty          | Enable         | Not Connected            |
| <u>EDisplay</u>                                                                                                    |         | <u>X20 / 20</u>     | empty          | Enable         | Not Connected            |
| ≓ Alarm Contact                                                                                                    | 1       |                     |                |                |                          |

Figure 14-3 "Port Table" web page

#### 14.3.2 SNMP

The settings can be found under OID 1.3.6.1.2.1.17.4.4 under the following path:

Full path: iso(1).org(3).dod(6).internet(1).mgmt(2).mib-2(1).dot1dBridge(17).dot1dTp(4).dot1dTpPortTable(4)

## 14.3.3 CLI

The settings can be found in the CLI under "show/port-channel".

CLI user manual: Unknown source of cross-reference

## 14.4 Using port statistics

This view provides detailed statistical information about the volume of data for each individual port.

### 14.4.1 WBM

In the "Switch Station, Ports, Port Statistics" menu, you can view port-specific data or clear the counters.

| PHENIX                             | FL SWITCH GHS                | last update: 9:43:48                                     |  |
|------------------------------------|------------------------------|----------------------------------------------------------|--|
|                                    |                              | Logout                                                   |  |
|                                    |                              |                                                          |  |
|                                    | Port Statistics              |                                                          |  |
| FL SWITCH GHS 12G/8                | Slot/Port                    | port-5 💌                                                 |  |
|                                    |                              |                                                          |  |
|                                    | Frames                       | 7738                                                     |  |
| P Home                             | Upto 64 Octets               | 3954                                                     |  |
| 🗉 🧰 General Instructions           | 65 to 127 Octets             | 2316                                                     |  |
| Device Information                 | 128 to 255 Octets            | 174                                                      |  |
| 🗉 🧰 General Configuration          | 256 to 511 Octets            | 41                                                       |  |
| 🖻 🔁 <u>Switch Station</u>          | 512 to 1023 Octets           | 1052                                                     |  |
| _ <u>∃Services</u>                 | 1024 to 1518 Octets          | 201                                                      |  |
| ─ <u>□DHCP Relay Agent</u>         | Unicast                      | 5477                                                     |  |
| 🖻 🔁 <u>Ports</u>                   | Brodcast                     | 2261                                                     |  |
| <u>■Port Table</u>                 | Multicast                    | 0                                                        |  |
| Port Configuration Table           | Fragments                    | 0                                                        |  |
| Port Configuration                 | Undersized Packets           | 0                                                        |  |
| -Bort Statistics                   | Oversized Packets            | 0                                                        |  |
| <u> Port POF Table</u>             | Alignment Errors             | 0                                                        |  |
|                                    | Rx FCS Errors                | 0                                                        |  |
|                                    | Jabbers Received             | 0                                                        |  |
| Port PoE Config                    | Collisions                   | 0                                                        |  |
| 🗄 😑 <u>Ext. Port Configuration</u> | Drop Events                  | 0                                                        |  |
| 🗉 🧰 <u>Diagnostics</u>             |                              |                                                          |  |
| 🗄 🗀 <u>Redundancy</u>              | Clear Coun                   | ters Clear All Counters                                  |  |
| 🗉 🗀 Quality Of Service             |                              |                                                          |  |
| 🗉 🧰 <u>Multicast</u>               |                              |                                                          |  |
| 🗄 🧰 <u>VLAN</u>                    | Refresh                      |                                                          |  |
|                                    |                              |                                                          |  |
|                                    | Port Configuration of Port 5 | 5: <u>General   Security   PoE   POE   (R)STP   VLAN</u> |  |
|                                    |                              |                                                          |  |

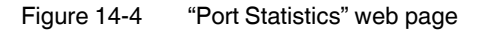

#### 14.4.2 SNMP

The settings can be found under OID 1.3.6.1.2.1.2.2.1 under the following path:

Full path: iso(1).org(3).dod(6).internet(1).mgmt(2).mib-2(1).interfaces(2).ifTable(2).ifEntry(1)

#### 14.4.3 CLI

The settings can be found in the CLI under "show/port-channel".

CLI user manual: Unknown source of cross-reference

#### 14.4.4 Diffserv rules table

|       | Diffserv Rules Table |                              |                    |                      |  |
|-------|----------------------|------------------------------|--------------------|----------------------|--|
| Index | Rule Name            | Rule Criteria                | Service Type       | Ports                |  |
| 1     | ProfinetPreset       | Ethertype:<br>user<br>0x8892 | Assign Queue:<br>7 | 1,11,17,18,<br>19,20 |  |

Figure 14-5 "Diffserv Rules Table" web page

Shows the currently configured Diffserv rules.

#### 14.4.4.1 SNMP

iso(1).org(3).dod(6).internet(1).private(4).enterprises(1).phoenixContact(4346).pxcFactor yLine(11).flWorkDevice(11).flSwitch(15).flSwitchDiffServConfig(15)

#### 14.4.4.2 CLI

The settings for activation can be found in the CLI under "show class-map.".

CLI user manual: Section "DIFFSERV COMMANDS" on page 329.

## 14.5 POF-SCRJ diagnostics

This view provides detailed statistical information about the volume of data for each individual port.

### 14.5.1 WBM

The "Switch Station, Ports, Port POF Table" menu displays available information on the POF-SCRJ interface modules.

#### The following states can be displayed under "Transceiver status":

- "System hardware does not support diagnosable POF modules" (this hardware does not support POF-SCRJ diagnostics)
- "No POF-SCRJ interface modules present" (no POF-SCRJ module is plugged in)
- "POF-SCRJ interface module is present and OK" (the system reserve is greater than 2 dB and is displayed under "RX system reserve")
- ?"POF-SCRJ interface module is present, but the system reserve is low" (the system reserve is less than 2 dB, but greater than 0 dB)
- "POF-SCRJ interface module is present, but the system reserve is exhausted" (no system reserve available - the received optical power is below the required minimum value)

| PHŒNIX                                                                                                    | FL SWITCH GHS |                              |                                                   | last update: 11:07   |
|----------------------------------------------------------------------------------------------------|---------------|------------------------------|---------------------------------------------------|----------------------|
|                                                                                                    |               |                              |                                                   | Logo                 |
|                                                                                                    | POF-SC        | RJ transcei<br>Port Ta       | ver diagnostics<br>ble                            | 5                    |
| FL SWITCH GHS 12G/8                                                                                                    | Module        | Interface /<br>Port          | Transceiver Status                                | RX system<br>reserve |
| EReal Time Clock                                                                                                    |               | <u>X13 / 13</u><br>(details) | No diagnosable POF module<br>plugged on this port |                      |
| 回Password Change 回りの目的には、「「「」」の目的には、「」の目的には、「」の」の目的には、「」の」の目的には、「」の」の」。 「」の目的には、「」の」の「」の」。 「」の目的には、「」の」。 「」の目的には、「」の」。 「」の目的には、「」の」。 「」の目的には、「」の」。 「」の目的には、「」の」。 「」の目的には、「」の目的には、「」の目的には、「」の目的には、「」の目的には、、「」の目的には、「」の」。 「」の目的には、「」の目的には、「」の」。 「」の目的には、「」の目的には、「」の」。 「」の目的には、「」の目的には、「」の」。 「」の目的には、「」の」。 「」の目的には、「」の目的には、「」の」。 「」の目的には、「」の」。 「」の目的には、「」の」。 「」の目的には、「」の」。 「」の」のに、「」の」。 「」の」の「」の」。 「」の」の「」の」。 「」の」の「」の」。 「」の」の「」の」。 「」の」の「」の」。 「」の」の「」の」。 「」の」の「」の」。 「」の」の「」の」。 「」の」の「」。 「」の」の「」。 「」の」の「」。 「」の」の「」。 「」の」の「」。 「」の」の「」。 「」の」の「」。 「」の」の「」。 「」の」の「」。 「」の」の「」。 「」の」の「」。 「」の」の「」。 「」の」の「」。 「」の」の「」。 「」の」の「」。 「」の」の「」。 「」の」の「」。 「」の」の「」。 「」の」の「」。 「」の」の「」。 「」の」の「」。 「」の」の「」。 「」の」の「」。 「」の」の「」。 「」の」の「」。 「」の」の「」。 「」の」の「」。 「」の」の「」。 「」の」の「」。 「」の」の「」。 「」の」の「」。 「」の」 「」の」 |               | <u>X14 / 14</u><br>(details) | No diagnosable POF module<br>plugged on this port |                      |
| <u>Management Interfaces</u> <u>Iser Account Management</u>                                                                                                    |               | <u>X15 / 15</u><br>(details) | No diagnosable POF module<br>plugged on this port |                      |
| Configuration Management                                                                                                    |               | <u>X16 / 16</u><br>(details) | No diagnosable POF module<br>plugged on this port |                      |
| Services                                                                                                    | HS            | <u>X17 / 17</u><br>(details) | No diagnosable POF module<br>plugged on this port |                      |
| DHCP Relay Agent                                                                                                    |               | <u>X18 / 18</u><br>(details) | No diagnosable POF module<br>plugged on this port |                      |
| Bort Configuration Table                                                                                                    |               | <u>X19 / 19</u><br>(details) | No diagnosable POF module<br>plugged on this port |                      |
| <u>Port Configuration</u>                                                                                                    |               | <u>X20 / 20</u><br>(details) | No diagnosable POF module<br>plugged on this port |                      |
| -≡ <u>Port Statistics</u><br>-≡Port POF Table                                                                                                    | <u> </u>      |                              |                                                   |                      |

Figure 14-6 "POF-SCRJ transceiver diagnostics Port Table" web page

#### 14.5.2 SNMP

The settings can be found under OID 1.3.6.1.4.1.4346.11.11.4.2.4 under the following path:

Full path:

iso(1).org(3).dod(6).internet(1).private(4).enterprises(1).phoenixContact(4346).pxcFactor yLine(11).flWorkDevice(11).flWorkNet(4).flWorkNetPort(2).flWorkNetPortPofScrjlfTable(4)

### 14.5.3 CLI

The settings can be found in the CLI under "show/port-channel".

CLI user manual: Unknown source of cross-reference

## 14.6 Configuring port mirroring

This menu is used to activate/deactivate and set port mirroring. Port mirroring is used to passively read input or output data that is being transmitted via a selected port. To do this, a measuring instrument (PC) is connected to the destination port, which records the data, yet must not itself be activated.

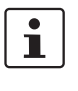

Trunks grouped to one port via link aggregation cannot be included in the mirroring, either individually or as a complete trunk. This applies for use as the mirroring source or destination.

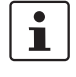

A selected port that is used as a destination port only forwards the packets redirected to it from the source ports. It will no longer forward packets that are to be sent directly to this port. In addition, it will no longer forward incoming packets to other switch ports.

The availability of the network-based user interfaces of the switch (WEB, SNMP, etc.) is no longer ensured via this port.

#### 14.6.1 WBM

Port mirroring is configured in the "Switch Station, Ports, Port Mirroring" menu.

| PHENIX                    | FL SWITCH GHS    | last update: 10:21:41     |
|---------------------------|------------------|---------------------------|
|                           |                  | Logout                    |
|                           |                  |                           |
|                           | Port Mirroring   | <u>Help</u>               |
| FL SWITCH GHS 12G/8       | Mode             | Enable 💌                  |
|                           | Source Port(s)   | Tx and Rx - port-2        |
|                           | Destination Port | port-3 💌                  |
| Home                      | Add Source Port  | Remove Source Port Submit |
| General Instructions      |                  | Delete                    |
| General Configuration     | <u>'</u>         |                           |
| Switch Station            |                  |                           |
|                           |                  |                           |
| DHCP Relay Agent          |                  |                           |
| Ports                     |                  |                           |
| Den a den Table           |                  |                           |
| EPort Configuration Table |                  |                           |
| - EPort Statistics        |                  |                           |
| ■Port POF Table           |                  |                           |
| Bort Mirroring            |                  |                           |

Figure 14-7 "Port Mirroring" web page

### 14.6.2 SNMP

The settings can be found under OID 1.3.6.1.4.1.4346.11.11.11.15.2 under the following path:

Full path:

iso(1).org(3).dod(6).internet(1).private(4).enterprises(1).phoenixContact(4346).pxcFactoryLine(11).flWorkDevice(11).flSwitch(15)flSwitchPortMirr

### 14.6.3 CLI

The settings can be found in the CLI under "configure/monitor".

CLI user manual: Unknown source of cross-reference

## 14.7 Power over Ethernet (PoE)

This view shows the PoE status of all ports.

### 14.7.1 WBM

The "Switch Station, Ports, Port PoE Table" menu supports the following states:

No error

- Error in the external PoE supply voltage
- Temperature too high
- Current limitation activated
- Load disconnected
- The PoE controller does not respond, 48 V supply may be missing.
- No PoE interface module inserted in this slot
- The switch does not support PoE interface modules.
- No PoE devices connected to this port
- Port power over Ethernet configuration

| PHENIX                                                                                                    | FL SV  | VITCH GH        | S                        | last update: 11:20        |
|----------------------------------------------------------------------------------------------------|--------|-----------------|--------------------------|---------------------------|
|                                                                                                    |        |                 |                          | Logo                      |
|                                                                                                    | Power  | over Ether      | net Port Table           | <u>b</u>                  |
| FL SWITCH GHS 12G/8                                                                                                    | Module | Interface       | PoE Fault Status         | PoE Operational<br>Status |
|                                                                                                    |        | <u>X13 / 13</u> | Missing 48∨ supply fault |                           |
| Home                                                                                                    |        | <u>X14 / 14</u> | Missing 48∨ supply fault |                           |
| General Instructions                                                                                                    |        | <u>X15 / 15</u> | No PSE IF module plugged |                           |
| Device Information                                                                                                    |        | <u>X16 / 16</u> | No PSE IF module plugged |                           |
| General Configuration                                                                                                    | HS -   | <u>X17 / 17</u> | No PSE IF module plugged |                           |
| 🖻 🔄 <u>Switch Station</u>                                                                                                    |        | <u>X18 / 18</u> | No PSE IF module plugged |                           |
| <u>Services</u>                                                                                                    |        | <u>X19 / 19</u> | No PSE IF module plugged |                           |
| DHCP Relay Agent                                                                                                    |        | <u>X20 / 20</u> | No PSE IF module plugged |                           |
| Ports     Ports     Ports     Port Table     Port Configuration Table     Port Configuration     Port Statistics     Port POF Table     Port POF Table     Port POF Table     Port POF Table     Port POF Table |        |                 |                          |                           |

Figure 14-8 "Power over Ethernet Port Table" web page

### 14.7.2 SNMP

The settings can be found under OID 1.3.6.1.4.1.4346.11.11.4.2.3 under the following path:

Full path:

iso(1).org(3).dod(6).internet(1).private(4).enterprises(1).phoenixContact(4346).pxcFactor yLine(11).flWorkDevice(11).flWorkNet(4).flWorkNetPort(2).flWorkNetPortPoETable(3)

### 14.7.3 CLI

The settings can be found in the CLI under "show/poe".

## 14.8 Configuring alarm contacts

This menu is used to activate/deactivate events that are indicated via the alarm contacts.

### 14.8.1 WBM

In the "Switch Station, Diagnostics, Alarm Contact" menu, you can configure the use of alarm contacts.

| PHENIX                           | FL SWITCH G                            | IS                    | last                        | update: 12:28:31  |
|----------------------------------|----------------------------------------|-----------------------|-----------------------------|-------------------|
|                                  |                                        |                       |                             | Logout            |
| Sale N. Y Destant                |                                        |                       |                             |                   |
| and anal                         | Alarm Contact                          |                       | <u>Help</u>                 |                   |
| FL SWITCH GHS 12G/8              | Use the alarm<br>contact 1             | 🔿 Disable             | ⊙ Enable                    | closed            |
|                                  | Use the alarm<br>contact 2             | 🔿 Disable             | <ul> <li>Enable</li> </ul>  | closed            |
| Home                             |                                        |                       |                             |                   |
| General Instructions             | Event                                  | Monitoring statu      | s on contact                | Status value      |
| Device Information               | Power Supply                           | 🗹 Contact 1           | 🗹 Contact 2                 | ok                |
| Switch Station                   | Port Security                          | 🗹 Contact 1           | 🗹 Contact 2                 | ok                |
| <sup></sup><br><u>■</u> Services | MRP Ring Failure                       | 🗹 Contact 1           | 🗹 Contact 2                 | ok                |
| BDHCP Relay Agent                | Only a MRP Manage                      | r can detect a ring f | ailure.                     |                   |
| Ports                            | Link Monitoring                        | 🗹 Contact 1           | 🗹 Contact 2                 | ok                |
|                                  | To activate the link i                 | monitoring per port : | see web page <u>Port Co</u> | onfiguration      |
| - Alarm Contact                  | <u>Table</u> .<br>Information about de | etected link failures | by the link monitoring      | i feature vou     |
|                                  | find in the column "N                  | Modus" at the web p   | age <u>Port Table</u> .     |                   |
| <u> Profinet Alarms</u>          | PoE Fault monitoring                   | 🗹 Contact 1           | 🗹 Contact 2                 | ok                |
| Event Table                      | See page Port PoE                      | Table to get inform   | ation about which pon       | (s) have detected |
| □ <u>Mac Address Table</u>       | a PoE tauít.                           |                       |                             |                   |
| Elemperature Monitoring          |                                        | Submi                 | t                           |                   |
| ELLDP General                    |                                        |                       |                             |                   |

Figure 14-9 "Alarm Contact" web page

### 14.8.2 SNMP

The settings can be found under OID 1.3.6.1.4.1.4346.11.11.11.2.7 under the following path:

Full path:

iso(1).org(3).dod(6).internet(1).private(4).enterprises(1).phoenixContact(4346).pxcFactor yLine(11).flWorkDevice(11).flWorkFirmware(11).flWorkFWCtrl(2).flWorkFWCtrlAlarmContact(7)

### 14.8.3 CLI

The settings can be found in the CLI under "configure/monitor".

## 14.9 Configuring PROFINET alarms

This menu is used to activate/deactivate the events that trigger a PROFINET alarm and the ports where these events are evaluated.

#### 14.9.1 WBM

In the "Switch Station, Diagnostics, Profinet Alarms" menu, you can configure the events and ports.

| PHENIX                          | FL SWITCH GHS          |                             | last update: 9:54:48 |
|---------------------------------|------------------------|-----------------------------|----------------------|
|                                 |                        |                             | Logout               |
|                                 |                        |                             |                      |
|                                 | <b>Profinet Alarms</b> |                             | <u>Help</u>          |
| FL SWITCH GHS 12G/8             | Power Supply           | <ul> <li>Disable</li> </ul> | 🔘 Enable             |
|                                 | Mrp Ring fail          | <ul> <li>Disable</li> </ul> | O Enable             |
| 2 Home                          | Link Monitoring        |                             |                      |
| • 🗀 <u>General Instructions</u> | Ports 1 - 8            |                             |                      |
| Device Information              | Porte 0 40             |                             |                      |
| <u>General Configuration</u>    | Ports 9 - 16           |                             |                      |
| Switch Station                  | Ports 17 - 20          |                             |                      |
|                                 | PofScrj                |                             |                      |
| EDHCP Relay Agent               | Ports 1 - 8            |                             |                      |
| Diagnostics                     | Ports 9 - 16           |                             |                      |
| EDisplay                        | Ports 17 - 20          |                             |                      |
| -<br><u>■Alarm Contact</u>      | Submit                 |                             |                      |
| Digital Inputs                  | <u>1</u>               |                             |                      |
| - Profinet Alarms               |                        |                             |                      |

Figure 14-10 "Profinet Alarms" web page

#### 14.9.2 SNMP

The settings can be found under OID 1.3.6.1.4.1.4346.11.11.11.2.9 under the following path:

#### Full path:

iso(1).org(3).dod(6).internet(1).private(4).enterprises(1).phoenixContact(4346).pxcFactor yLine(11).flWorkDevice(11).flWorkFirmware(11).flWorkFWCtrl(2).flWorkFWCtrlProfinet(9)

#### 14.9.3 CLI

The settings can be found in the CLI under "configure/monitor".

## 14.10 Calling the event table

This web page displays events in table format, including the system time.

### 14.10.1 WBM

The events are displayed in the "Switch Station, Diagnostics, Event Table" menu.

| PHŒNIX                                                                                                    | FL SWITCH GHS last update                                       | : 10:13:45  |
|----------------------------------------------------------------------------------------------------|-----------------------------------------------------------------|-------------|
| LICONTACT                                                                                                    |                                                                 | Login       |
|                                                                                                    |                                                                 |             |
| the second second secon | Event Table Help                                                |             |
| FL SWITCH GHS 12G/8                                                                                                    | Total number of Messages:                                       | 11          |
|                                                                                                    | (System uptime given i                                          | n brackets) |
|                                                                                                    | At FEB 12 2010 16:51:35 (00:46:01) Coming: Link down on port 6  |             |
| Distance Barrier Barrier Barri | At FEB 12 2010 16:51:39 (00:46:05) Coming: Link up on port 8    |             |
| 🖻 🗀 General Instructions                                                                                                    | At FEB 12 2010 16:51:40 (00:46:06) Coming: Link down on port 8  |             |
| Device Information                                                                                                    | At FEB 12 2010 16:51:43 (00:46:09) Coming: Link up on port 10   |             |
| General Configuration                                                                                                    | At FEB 12 2010 16:51:43 (00:46:09) Coming: Link down on port 10 |             |
| 🗄 🔄 Switch Station                                                                                                    | At FEB 12 2010 16:51:49 (00:46:15) Coming: Link up on port 5    |             |
| _<br><u>■</u> Services                                                                                                    | At FEB 12 2010 16:51:51 (00:46:17) Coming: Link down on port 5  |             |
| DHCP Relay Agent                                                                                                    | At FEB 12 2010 16:51:53 (00:46:19) Coming: Link up on port 7    |             |
| • 🗀 <u>Ports</u>                                                                                                    | You can download the Event Table in a tabulator sep             | arated      |
| 🖻 🔁 <u>Diagnostics</u>                                                                                                    | list.                                                           |             |
| _ <u>∃Display</u>                                                                                                    |                                                                 |             |
|                                                                                                    |                                                                 |             |
| Digital Inputs                                                                                                    | Defeat                                                          |             |
| Profinet Alarms                                                                                                    | Retresh                                                         |             |
| -■Event Table                                                                                                    |                                                                 |             |

Figure 14-11 "Event Table" web page

### 14.10.2 SNMP

The settings can be found under OID 1.3.6.1.4.1.4346.11.11.11.1.14.1 under the following path:

#### Full path:

iso(1).org(3).dod(6).internet(1).private(4).enterprises(1).phoenixContact(4346).pxcFactor yLine(11).flWorkDevice(11).flWorkFirmware(11).flWorkFWInfo(1).flWorkFWInfoEvent(14) .flWorkFWInfoEventTable(1)

### 14.10.3 CLI

The settings can be found in the CLI under "show/eventlog".

## 14.11 Displaying the MAC address table

This page displays the MAC addresses of all devices connected to the device according to their port.

#### 14.11.1 WBM

The MAC addresses of the devices are displayed in the "Switch Station, Diagnostics, MAC Address Table" menu.

| PHENIX                                                                                                    | F   | L SWITCH GHS      |             | last update: 10:50: | :29 |
|----------------------------------------------------------------------------------------------------|-----|-------------------|-------------|---------------------|-----|
|                                                                                                    |     |                   |             | Logo                | ut  |
|                                                                                                    | MAG | C Adress          | <u>Help</u> |                     |     |
| FL SWITCH GHS 12G/8                                                                                       | MAC | Address Search    |             | Search              |     |
|                                                                                                    | NO. | Mac A             | ddress      | Port                |     |
|                                                                                                    | 1   | 00:01:00:14:6C:B  | F           | 7                   |     |
| Home                                                                                                    | 1   | 00:01:00:A0:45:24 | 4           | 51                  |     |
| General Instructions     Device Information     General Configuration                                     |     |                   | Refresh     |                     |     |
| Switch Station                                                                                            |     |                   |             |                     |     |
| E <u>DHCP Relay Agent</u>                                                                                 |     |                   |             |                     |     |
| Diagnostics                                                                                               |     |                   |             |                     |     |
| <br><u>■Display</u>                                                                                       |     |                   |             |                     |     |
| - <u>alarm Contact</u>                                                                                    |     |                   |             |                     |     |
| Digital Inputs                                                                                            |     |                   |             |                     |     |
| Profinet Alarms                                                                                           |     |                   |             |                     |     |
| Event Table                                                                                               |     |                   |             |                     |     |
| - <u> <u> <u> </u> <u> <u> </u> <u> </u> <u> <u> </u> <u> </u> <u> </u> <u> </u> <u> </u></u></u></u></u> |     |                   |             |                     |     |

Figure 14-12 "MAC Address" web page

### 14.11.2 SNMP

The settings can be found under OID 1.3.6.1.4.1.4346.11.11.11.2.8.2.2 under the following path:

#### Full path:

iso(1).org(3).dod(6).internet(1).private(4).enterprises(1).phoenixContact(4346).pxcFactor yLine(11).flWorkDevice(11).flWorkFirmware(11).flWorkFWCtrl(2).flWorkFWCtrlSecurity(8).flWorkFWCtrlSecurityPort(2).flWorkFWCtrlSecurityPortMacTable(2)

#### 14.11.3 CLI

The settings can be found in the CLI under "show/mac-address-table".

## 14.12 LLDP topology

The switch supports LLDP according to IEEE 802.1ab and enables topology detection of devices that also have LLDP activated.

### 14.12.1 WBM

Neighbor information is displayed in the "Switch Station, Diagnostics, LLDP Topology" menu.

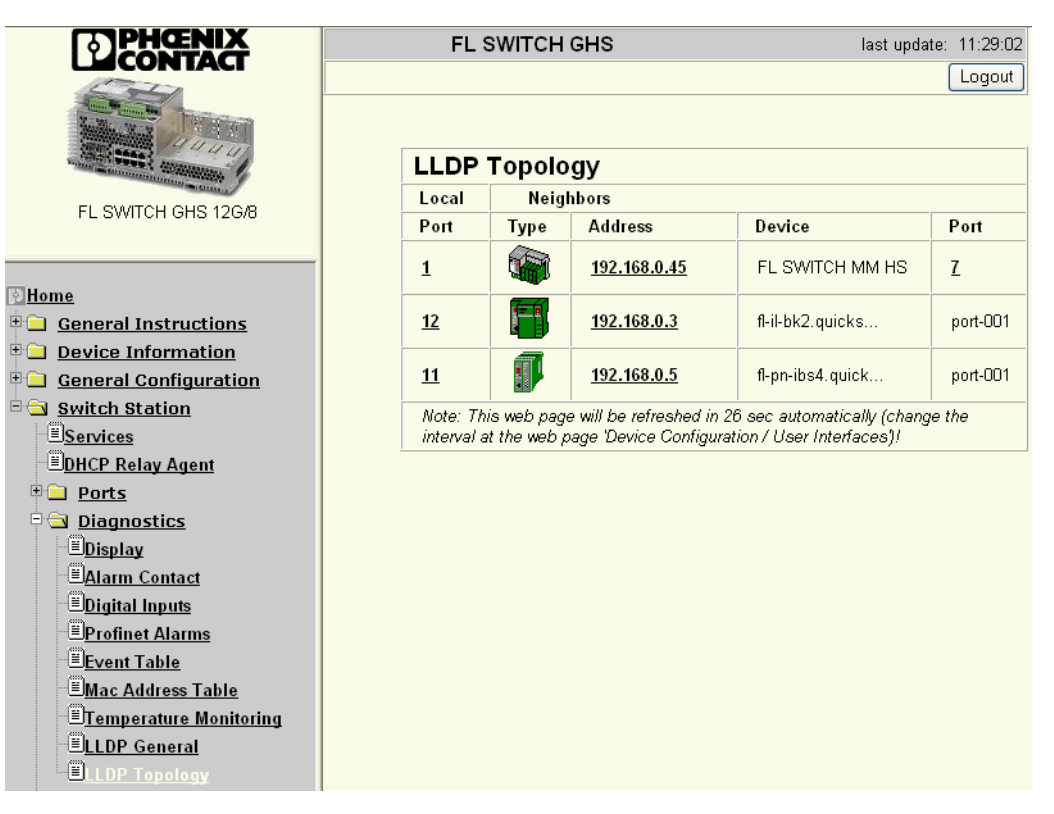

Figure 14-13 "LLDP Topology" web page

### 14.12.2 SNMP

The settings can be found under OID 1.0.8802.1.1.2 under the following path: Full path: iso(1).std(0).iso8802(8802).ieee802dot1(1).ieee802dot1mibs(1).lldpMIB(2)

### 14.12.3 CLI

The settings can be found in the CLI under "show/temperature". CLI user manual: Unknown source of cross-reference

# 15 Quality of service

## 15.1 Configuring priority mapping

This menu is used to assign the value of 802.1p priority information of a data packet to a traffic class according to the specific port.

#### 15.1.1 WBM

In the "Switch Station, Quality of Service, Priority Mapping" menu, you can configure the desired assignment.

| <b>DPHCENIX</b><br>CONTACT                                                                                                    | FL SWITCH GHS    | Isst update: 14:13:13 |
|----------------------------------------------------------------------------------------------------|------------------|-----------------------|
|                                                                                                    |                  | Logout                |
| A DESCRIPTION OF A DESCRIPTION OF A DESC | Priority Mapping | Help                  |
| FL SWITCH GHS 12G/8                                                                                                    | Port             | All 💌                 |
|                                                                                                    | 802.1p Priority  | Traffic Class         |
|                                                                                                    | 0                | 0 🕶                   |
| Home                                                                                                    | 1                | 1 💌                   |
| General Instructions           Device Information                                                                                                    | 2                | 2 🗸                   |
| General Configuration                                                                                                    | 3                | 3 🗸                   |
| Switch Station                                                                                                    | 4                | 4 🗸                   |
| EDHCP Relay Agent                                                                                                    | 5                | 5 💌                   |
| • <u>Ports</u>                                                                                                    | 6                | 6 💌                   |
| Diagnostics                                                                                                    | 7                | 7 💌                   |
| Quality Of Service                                                                                                    | Sui              | omit                  |
| Priority Mapping                                                                                                    |                  |                       |

Figure 15-1 "Priority Mapping" web page

#### 15.1.2 SNMP

The settings can be found under OID 1.3.6.1.4.1.4346.11.11.15.6.4 under the following path:

#### Full path:

iso(1).org(3).dod(6).internet(1).private(4).enterprises(1).phoenixContact(4346).pxcFactor yLine(11).flWorkDevice(11).flSwitch(15).flSwitchRateCtrl(6).flSwitchDot3FlowControlMod e(4)

#### 15.1.3 CLI

The settings can be found in the CLI under "configure/classofservice/dot1p priority mapping".

CLI user manual: Unknown source of cross-reference

## 15.2 Activating/deactivating flow control

This menu is used to enable/disable flow control.

#### 15.2.1 WBM

In the "Switch Station, Quality of Service, Flow Control" menu, you can enable/disable flow control.

| CONTACT                                                                                                    | FL SWITCH GHS |           | last update: 14:13:20      |
|----------------------------------------------------------------------------------------------------|---------------|-----------|----------------------------|
|                                                                                                    |               |           |                            |
| And the second second s | Flow Control  | Help      |                            |
| FL SWITCH GHS 12G/8                                                                                                    | Flow Control  | 🔿 Disable | <ul> <li>Enable</li> </ul> |
|                                                                                                    |               | Submit    |                            |
| Home General Instructions Device Information General Configuration General Configuration |               |           |                            |

Figure 15-2 "Flow Control" web page

#### 15.2.2 SNMP

The settings can be found under OID 1.3.6.1.4.1.4346.11.11.15.6.4 under the following path:

Full path:

iso(1).org(3).dod(6).internet(1).private(4).enterprises(1).phoenixContact(4346).pxcFactor yLine(11).flWorkDevice(11).flSwitch(15).flSwitchRateCtrl(6).flSwitchDot3FlowControlMod e(4)

#### 15.2.3 CLI

The settings can be found in the CLI under "configure/storm-control flowcontrol".

## 15.3 Configuring storm control

This menu is used to specify the threshold values of the relevant storm control function according to the specific port and to enable/disable the relevant storm control function.

#### 15.3.1 WBM

In the "Switch Station, Quality of Service, Storm Control" menu, you can configure the desired function.

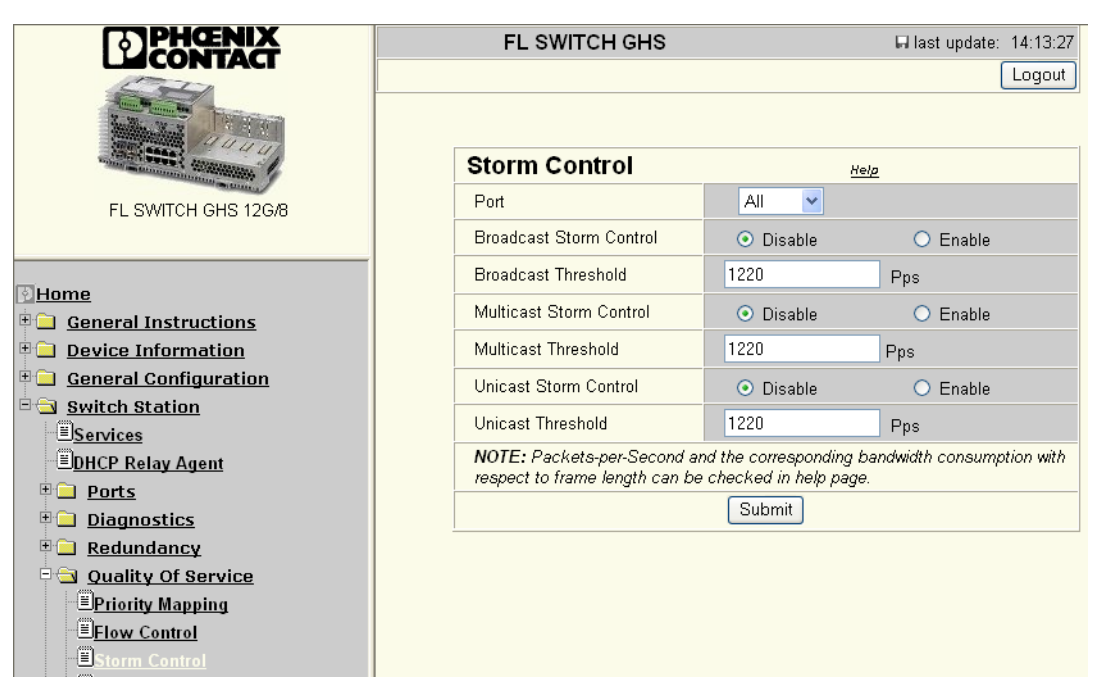

Figure 15-3 "Storm Control" web page

#### 15.3.2 SNMP

The settings can be found under OID 1.3.6.1.4.1.4346.11.11.15.6 under the following path:

#### Full path:

iso(1).org(3).dod(6).internet(1).private(4).enterprises(1).phoenixContact(4346).pxcFactor yLine(11).flWorkDevice(11).flSwitch(15).flSwitchRateCtrl(6)

### 15.3.3 CLI

The settings can be found in the CLI under "configure/storm-control flowcontrol".

## 15.4 Configuring traffic shaping

This menu is used to specify the bandwidth value as a percentage according to the specific port.

#### 15.4.1 WBM

In the "Switch Station, Quality of Service, Traffic Shaping" menu, you can configure the desired assignment.

| PHŒNIX                                                                                                    | FL SWITCH GHS         | 🖬 last update: 14:13:33 |
|----------------------------------------------------------------------------------------------------|-----------------------|-------------------------|
|                                                                                                    |                       | Logout                  |
|                                                                                                    | Traffic Shaping       | Help                    |
| FL SWITCH GHS 12G/8                                                                                                    | Port Al               | ✓                       |
|                                                                                                    | Shaping Bandwith % 99 | %                       |
| Home<br>General Instructions<br>Device Information<br>General Configuration<br>Switch Station<br>Services<br>DHCP Relay Agent<br>Diagnostics<br>Redundancy<br>Quality Of Service<br>Priority Mapping<br>Flow Control | Su                    | <u>omit</u>             |
| Ustorm Control                                                                                                    |                       |                         |

Figure 15-4 "Traffic Shaping" web page

#### 15.4.2 SNMP

The settings can be found under OID 1.3.6.1.4.1.4346.11.11.15.7 under the following path:

Full path:

iso(1).org(3).dod(6).internet(1).private(4).enterprises(1).phoenixContact(4346).pxcFactor yLine(11).flWorkDevice(11).flSwitch(15).flSwitchTrafficShaping(7)

### 15.4.3 CLI

The settings can be found in the CLI under "configure/classofservice/dot1p priority mapping".
# 15.5 Differentiated services

The Differentiated Services (DiffServ) function is used to classify IP packets. This classification is used by the switch in order to ensure quality of service (QoS). The switch is thus able to assign incoming packets to any queues depending on different criteria.

# 15.5.1 Diffserv Global

| Diffserv Globa                                                  | al                                 |                             | <u>Help</u> |
|-----------------------------------------------------------------|------------------------------------|-----------------------------|-------------|
| DiffServ Admin Mode                                             | Oisable                            | O Enable                    |             |
| Rules                                                           |                                    |                             |             |
| Predefined Rule                                                 | None                               | ▼                           |             |
| Rule Member Ports                                               |                                    |                             |             |
| Ports 1 - 8                                                     |                                    |                             |             |
| Ports 9 - 16                                                    |                                    |                             |             |
| Ports 17 - 20                                                   |                                    |                             |             |
| Only one rule can be applied<br>another existing rule will be r | l to a port. If a new r<br>emoved. | rule is applied to the port |             |
|                                                                 |                                    |                             |             |
|                                                                 | Submit                             |                             |             |

Figure 15-5 "Diffserv Global" web page

Admin Mode: Enable/disable the DiffServ function.

Predefined Rule:

- Prioritize Profinet
- Drop PTCP

Port assignment: Activate the ports for DiffServ rules.

### 15.5.1.1 SNMP

iso(1).org(3).dod(6).internet(1).private(4).enterprises(1).phoenixContact(4346).pxcFactoryLine(11).flWorkDevice(11).flSwitch(15).flSwitchDiffServConfig(15)

### 15.5.1.2 CLI

The settings for activation can be found in the CLI under "service-policy".

CLI user manual: Section "DIFFSERV COMMANDS" on page 328.

## 15.5.2 Diffserv rules

| Diffserv Rule Config                                                                                                   |             |  |  |  |
|----------------------------------------------------------------------------------------------------|-------------|--|--|--|
| Rule                                                                                                    | Create 💌    |  |  |  |
| Rule Name                                                                                                    |             |  |  |  |
| Rule Criteria                                                                                                    | Ethertype 💌 |  |  |  |
| Ethertype Key                                                                                                    | Appletalk 💌 |  |  |  |
| Rule Queue                                                                                                    | 0 💌         |  |  |  |
| Rule Member Ports                                                                                                    |             |  |  |  |
| Ports 1 - 8                                                                                                    |             |  |  |  |
| Ports 9 - 16                                                                                                    |             |  |  |  |
| Ports 17 - 20                                                                                                    |             |  |  |  |
| Only one rule can be applied to a port. If a new rule is applied to the port<br>another existing rule will be removed. |             |  |  |  |
|                                                                                                    |             |  |  |  |
| Submit                                                                                                    |             |  |  |  |

Figure 15-6 "Diffserv Rule Config" web page

Enables own rules to be created.

Rule Name: Name of the rule to be created

Rule Criteria: Specifies which criterion is used in combination with which values.

Rule Queue: Queue to which the packets complying with the rule are assigned.

### 15.5.2.1 SNMP

iso(1).org(3).dod(6).internet(1).private(4).enterprises(1).phoenixContact(4346).pxcFactor yLine(11).flWorkDevice(11).flSwitch(15).flSwitchDiffServConfig(15)

### 15.5.2.2 CLI

The settings for activation can be found in the CLI under "service-policy.".

CLI user manual: Section "DIFFSERV COMMANDS" on page 328.

# 16 PROFlenergy \*

# 16.1 Principle of PROFlenergy

The energy consumption of a production plant depends on the actual time of day and therefore fluctuates greatly. While energy consumption during production times is 100% or more, there is only very low energy demand during break periods or on non-operational days (see Figure 16-1). However, it is not possible to shut down systems centrally during each break period. This is where PROFlenergy comes in. At the start of the break, a controller sends a "Start\_Pause" command defined in the PROFINET standard and all the connected devices that can execute this command switch to energy-saving mode. The display on the Gigabit Modular Switch is dimmed, LEDs of unused ports are switched off, and further port-specific energy-saving modes are activated. The Gigabit ports are thus taken down to 100 Mbps or connected PoE devices are switched off completely. Despite energy-saving mode being activated, communication within the network is still ensured.

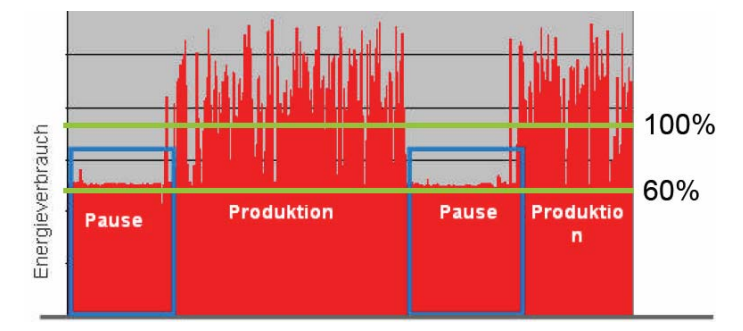

Figure 16-1 Graphical representation of energy consumption

At the end of a break the affected devices exit energy-saving mode and return to the operating state (see Figure 16-2).

The conservation of resources and energy efficiency are important topics in modern society and industry. Therefore despite its high level of performance, the switch is extremely energy efficient. In order to conserve additional resources, the switch is prepared for operation with the PROFlenergy profile. Performance and efficiency are now combined.

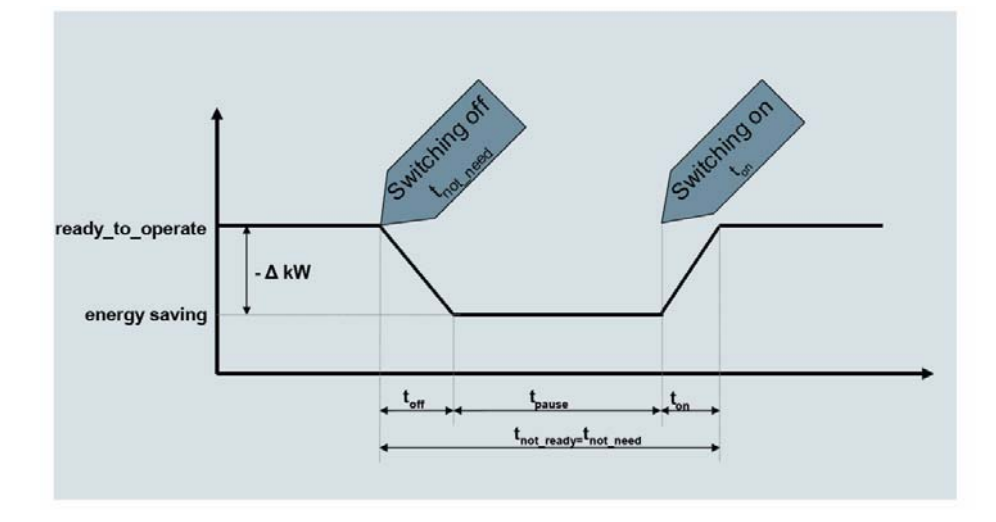

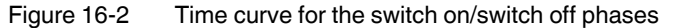

In order to connect company networks to production networks and meet the requirements of both, industrial switches must be of the highest performance class. These requirements demand maximum performance from the technology used, which does not appear compatible with the features of an energy-saving device that conserves resources. With regard to energy saving, the device combines "green IT" aspects with industrial requirements, such as the PROFIenergy concept. This device is therefore able to meet the requirement for the sustainable conservation of resources.

# 16.2 Configuring energy saving

This menu is used to configure the influence of PROFlenergy for the specific ports.

| PHENIX                                      | FL S                | WITCH GHS              | last update: 11:11:58                 |
|---------------------------------------------|---------------------|------------------------|---------------------------------------|
|                                             |                     |                        | Logout                                |
|                                             | Energy              | Saving Port C<br>Table | Configuration Help                    |
| FL SWITCH GHS 12G/8                         | Global Er<br>Status | nergy Saving           | Energy Saving Mode has been disabled. |
| Di Home                                     |                     |                        |                                       |
| General Instructions     Device Information | Module              | Interface /<br>Port    | Energy Saving Mode                    |
| Energy Saving                               |                     | <u>X1 / 1</u>          | Switch Off 🐱                          |
| Energy Saving Port Configuration            |                     | <u>X2 / 2</u>          | Switch Off 💙                          |
| General Configuration     Switch Station    |                     | <u>X3 / 3</u>          | Ignore 💌                              |
|                                             |                     | <u>X4 / 4</u>          | Ignore 💌                              |
|                                             |                     | <u>X5 / 5</u>          | Ignore 💌                              |
|                                             |                     | <u>X6 / 6</u>          | Ignore 💌                              |
|                                             |                     | <u>X7 / 7</u>          | Ignore 💌                              |
|                                             |                     | <u>X8 / 8</u>          | Ignore 💌                              |
|                                             |                     | <u>X9 / 9</u>          | Ignore 💌                              |
|                                             |                     | <u>X10 / 10</u>        | Ignore 💌                              |
|                                             | HS                  | <u>X11 / 11</u>        | Ignore 💌                              |
|                                             |                     | <u>X12 / 12</u>        | Ignore 💌                              |
|                                             |                     | <u>X13 / 13</u>        | Ignore 💌                              |
|                                             |                     | <u>X14 / 14</u>        | Ignore 💌                              |
|                                             |                     | <u>X15 / 15</u>        | Ignore 💌                              |
|                                             |                     | <u>X16 / 16</u>        | Ignore 💌                              |
|                                             |                     | <u>X17 / 17</u>        | Ignore 💌                              |
|                                             |                     | <u>X18 / 18</u>        | Ignore 💌                              |
|                                             |                     | <u>X19 / 19</u>        | Ignore 💌                              |
|                                             |                     | <u>X20 / 20</u>        | Ignore 💌                              |
|                                             |                     |                        |                                       |
|                                             |                     |                        | Submit                                |
|                                             |                     |                        |                                       |

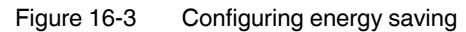

\* The "Energy Saving" function is available in firmware version >= 1.50.

### 16.2.1 WBM

In the "Energy Saving" menu, you can configure the desired assignment.

| PHENIX                                                | FL S                | WITCH GHS              | last update: 11:11:58                 |
|-------------------------------------------------------|---------------------|------------------------|---------------------------------------|
|                                                       |                     |                        | Logout                                |
|                                                       | Energy              | Saving Port C<br>Table | Configuration स्लाज                   |
| FL SWITCH GHS 12G/8                                   | Global Er<br>Status | nergy Saving           | Energy Saving Mode has been disabled. |
| <u> ≷Home</u>                                         |                     |                        |                                       |
| <u>General Instructions</u> <u>Device Information</u> | Module              | Interface /<br>Port    | Energy Saving Mode                    |
| 🖻 🔁 Energy Saving                                     |                     | <u>X1 / 1</u>          | Switch Off 🐱                          |
| Energy Saving Port Configuration                      |                     | <u>X2 / 2</u>          | Switch Off 🗸                          |
| General Configuration           Switch Station        |                     | <u>X3 / 3</u>          | Ignore 💌                              |
|                                                       |                     | <u>X4 / 4</u>          | Ignore 💌                              |
|                                                       |                     | <u>X5 / 5</u>          | Ignore 💌                              |
|                                                       |                     | <u>X6 / 6</u>          | Ignore 💌                              |
|                                                       |                     | <u>X7 / 7</u>          | Ignore 🖌                              |
|                                                       |                     | <u>X8 / 8</u>          | Ignore 💌                              |
|                                                       |                     | <u>X9 / 9</u>          | Ignore 💌                              |
|                                                       |                     | <u>X10 / 10</u>        | Ignore 🖌                              |
|                                                       | HS                  | <u>X11 / 11</u>        | Ignore 🖌                              |
|                                                       |                     | <u>X12 / 12</u>        | Ignore 🖌                              |
|                                                       |                     | <u>X13 / 13</u>        | Ignore 💌                              |
|                                                       |                     | <u>X14 / 14</u>        | Ignore 💌                              |
|                                                       |                     | <u>X15 / 15</u>        | Ignore 💌                              |
|                                                       |                     | <u>X16 / 16</u>        | Ignore 💌                              |
|                                                       |                     | <u>X17 / 17</u>        | Ignore 💌                              |
|                                                       |                     | <u>X18 / 18</u>        | Ignore 💌                              |
|                                                       |                     | <u>X19 / 19</u>        | Ignore 💌                              |
|                                                       |                     | <u>X20 / 20</u>        | Ignore 💌                              |
|                                                       | 12                  |                        |                                       |
|                                                       |                     |                        | Submit                                |

Figure 16-4 "Energy Saving Port Configuration" web page

"Switch Off" option: In energy-saving mode, the port and the PoE supply, if applicable, are switched off.

"Ignore" option: The port is not influenced by energy-saving mode.

### 16.2.2 SNMP

The settings can be found under OID 1.3.6.1.4.1.4346.11.11.11.2.17.1 under the following path:

Full path:

iso(1).org(3).dod(6).internet(1).private(4).enterprises(1).phoenixContact(4346).pxcFactor yLine(11).flWorkDevice(11).flWorkFirmware(11).flWorkFWCtrlEnergy

# 16.2.3 CLI

The settings can be found in the CLI under "configure/interface x/x".

# 17 DHCP relay agent

# 17.1 Configuring the DHCP relay agent

The DHCP relay agent offers two functions:

- Local DHCP requests (e.g., DHCP requests of a terminal device that wishes to obtain an IP address) can be forwarded to a DHCP server located in another IP subnetwork. This means that it is no longer necessary to maintain a separate DHCP server in each IP subnetwork.
- Topology information about the location of the terminal device that wishes to obtain an IP address can be forwarded to the DHCP server using DHCP option 82, which is always active. DHCP option 82 is used by the DHCP server when assigning addresses to identify the requesting terminal device via the corresponding physical switch port. In the event of device replacement, DHCP option 82 enables the new device to be assigned the same IP address as the old device due to the physical position in the network.

### Sequence:

Every time the switch receives a DHCP discover/request that has been sent by a terminal device, the switch extends the "DHCP option 82" field and forwards the data packet to the specific DHCP server. The desired DHCP server should be configured in WBM on the "DHCP Relay Agent" page.

When routing is activated globally, more than one DHCP server address can be configured per port for the DHCP relay agent. These additional configurable IP addresses are known as IP helper addresses and can be configured for each port. In routing mode, links are available for the IP helper configuration.

The DHCP server can generate a response using option 82 information and can send this to the relay agent. The switch then removes the DHCP option 82 data from the DHCP server response and forwards the DHCP response to the terminal device that triggered the request.

### **Configuration of IP helper addresses**

To configure IP helper addresses, click on "Detailed Port Settings" and then on "Helper-IP Address". Following configuration, the "\*" (asterisk) symbol next to a port checkbox indicates that IP helper addresses have been configured for this port.

.

| PHENIX                                                                   | FL-SWITCH-GHS                                                 |                                                            | 🖬 last update: 16:08:22                               |  |
|--------------------------------------------------------------------------|---------------------------------------------------------------|------------------------------------------------------------|-------------------------------------------------------|--|
|                                                                          |                                                               |                                                            | Logout                                                |  |
|                                                                          | DHCP Relay Ag                                                 | ent                                                        | <u>Help</u>                                           |  |
| FL SWITCH GHS 12G/8                                                      | Status                                                        | <ul> <li>Disable</li> </ul>                                | O Enable                                              |  |
|                                                                          | DHCP option 82 Remote ID                                      | <ul> <li>IP-Address</li> </ul>                             | O MAC-Address                                         |  |
| Home                                                                     | Operating Status                                              | DHCP Relay Agent                                           | has been disabled.                                    |  |
| • General Instructions                                                   | DHCP Server Address                                           | 0.0.0.0                                                    |                                                       |  |
| • <u>Device Information</u>                                              | De                                                            | etailed Port Settings                                      | )                                                     |  |
| Energy Saving                                                            | R                                                             | outing Vlan Settings                                       |                                                       |  |
| General Configuration     Switch Station                                 | Ports 1 - 8                                                   |                                                            | _<br>                                                 |  |
|                                                                          | Ports 9 - 16                                                  |                                                            |                                                       |  |
| -<br><u> BDHCP Relay Agent</u>                                           | Ports 17 - 20                                                 |                                                            |                                                       |  |
| Ports                                                                    | The switch is able to act as                                  | a DHCP Relav Agent.                                        |                                                       |  |
| Diagnostics                                                              | When acting as DHCP relay                                     | agent, this switch will a                                  | add an DHCP option 82                                 |  |
| Redundancy                                                               | tield to every broadcasted D<br>will forward this modified me | HCP-Request or DHCP<br>ssage to the DHCP ser               | -Discover it receives and<br>ver vou can configure on |  |
| Quality Of Service                                                       | this web page. After receivin                                 | g a reply from the DHC                                     | P server the switch will                              |  |
|                                                                          | strip off the DHCP option 82<br>has originated the DHCP-Re    | ' data and send the repi<br>quest or DHCP-Offer.           | ly to the DHGP client that                            |  |
| □ <u>· · · · · · ·</u><br>□ <u>· · · · · · · · · · · · · · · · · · ·</u> | The option 82 field will carry                                | Circuit ID in the format                                   | 0xaaaabbbb (4 Byte)                                   |  |
| Bouting General                                                          | portnumber the client is atta                                 | ched to. The option 82                                     | field will also carry the                             |  |
| т 🗀 <u>IP</u>                                                            | Remote ID of this switch wh                                   | ich can on your choice                                     | be its MAC-Address or its                             |  |
| E ARP                                                                    | Note: To act as a DHCP Re.                                    | lay Agent the device ne                                    | eds a valid IP-Address.                               |  |
| • 🗀 <u>Routes</u>                                                        | (see General Configuration / IP Configuration).               |                                                            |                                                       |  |
| VLAN Routing                                                             |                                                               | Submit                                                     |                                                       |  |
|                                                                          | NOTE : * - indicates the pon<br>To configure IP Helper Addr   | ts on which IP Helper a<br>esses click on <b>Detaile</b> d | ddress are configured.<br>I Port Configuration.       |  |

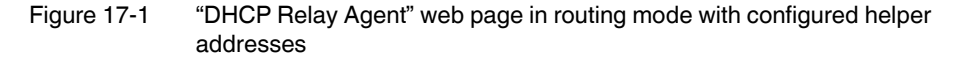

### Information in the DHCP option 82 field:

The switch extends the VLAN ID in the DHCP option 82 field for the VLAN to which the terminal device is assigned and the switch port to which the terminal device is connected. In addition, the switch enters its own DHCP option 82 remote ID in the field. The DHCP option 82 remote ID can be configured by the user and contains the IP or MAC address of the switch.

# 17.1.1 WBM

In the "Switch Station, DHCP Relay Agent" menu, you can configure the desired assignment.

| PHENIX                           | FL-SWITCH-GHS                                                 | 🖬 last update: 16:08:22                                                                             |
|----------------------------------|---------------------------------------------------------------|----------------------------------------------------------------------------------------------------|
|                                  |                                                               | Logout                                                                                              |
|                                  |                                                               |                                                                                                    |
|                                  | DHCP Relay Ag                                                 | ent Help                                                                                            |
| FL SWITCH GHS 12G/8              | Status                                                        | <ul> <li>Disable</li> <li>Enable</li> </ul>                                                         |
|                                  | DHCP option 82 Remote ID                                      | <ul> <li>IP-Address</li> <li>MAC-Address</li> </ul>                                                 |
| Home                             | Operating Status                                              | DHCP Relay Agent has been disabled.                                                                 |
| Ceneral Instructions             | DHCP Server Address                                           | 0.0.0.0                                                                                             |
| • 🗀 Device Information           |                                                               | tailed Port Settings                                                                                |
| • 🗀 Energy Saving                | Bo                                                            | puting VIan Settings                                                                                |
| General Configuration            | Dente 1 0                                                     |                                                                                                    |
| Switch Station                   | Ports I - o                                                   |                                                                                                    |
| E <u>Services</u>                | Ports 9 - 16                                                  | $\checkmark \lor \lor \lor \lor \lor \lor$                                                          |
|                                  | Ports 17 - 20                                                 | $\checkmark \checkmark \checkmark \checkmark$                                                       |
| Diagnostics                      | The switch is able to act as                                  | a DHCP Relay Agent.                                                                                 |
| Redundancy                       | field to every broadcasted Di                                 | agent, this switch will add an DHCP option 82<br>HCP-Request or DHCP-Discover it receives and       |
| Image: Constraint of the service | will forward this modified me                                 | ssage to the DHCP server you can configure on                                                       |
| 🗉 🗀 <u>Multicast</u>             | strip off the DHCP option 82                                  | g a reply from the DHCP server the switch will<br>data and send the reply to the DHCP client that   |
| E VLAN                           | has originated the DHCP-Re                                    | quest or DHCP-Offer.                                                                                |
| Routing                          | where Oxaaaa is the VLAN II                                   | Orcuit ID in the format Uxaaaabbbb (4 Byte)<br>O the client is located in and 0xbbbb is the         |
| Routing General                  | portnumber the client is atta                                 | ched to. The option 82 field will also carry the                                                    |
|                                  | IP-Address.                                                   | ch can on your choice be its MAC-Address or its                                                     |
|                                  | Note: To act as a DHCP Rel                                    | ay Agent the device needs a valid IP-Address.                                                       |
| E Routes                         | (see <u>General Configuration</u>                             | <u>P Configuration</u> ).                                                                           |
|                                  |                                                               | Submit                                                                                              |
| Router Discovery                 | NOTE : * - indicates the port<br>To configure IP Helper Addre | s on which IP Helper address are configured.<br>esses click on <b>Detailed Port Configuration</b> . |

Figure 17-2 "DHCP Relay Agent" web page in router mode

To configure IP helper addresses, click on "Detailed Port Settings" and then on "Helper-IP Address". Following configuration, the "\*" (asterisk) symbol next to a port checkbox indicates that IP helper addresses have been configured for this port.

### **Routing VLAN settings**

A routing VLAN becomes a virtual port, which is not listed in the checkbox list of physical ports. For a routing VLAN, the DHCP server address can only be configured using IP helper addresses.

| PHENIX                                 | FL-SWITCH-GHS                      |                   | last update: 16:07:33      |
|----------------------------------------|------------------------------------|-------------------|----------------------------|
|                                        |                                    |                   | Logout                     |
|                                        | IP Port Configura                  | ation             | <u>Help</u>                |
| FL SWITCH GHS 12G/8                    | Port Number                        | port-1 💌          |                            |
|                                        | Routing Mode                       | O Disable         | Enable                     |
| General Instructions                   | MAC address                        |                   |                            |
| Device Information                     | IP Address                         | 0.0.0.0           |                            |
| Energy Saving                          | Subnet Mask                        | 0.0.0.0           |                            |
| Switch Station                         | Link Speed Data Rate               |                   |                            |
| E <u>Services</u>                      | Bandwidth                          | (1 to             | 1000000)                   |
| ─ <u>■OHCP Relay Agent</u>             | IP MTU                             |                   |                            |
| Diagnostics                            | Forward Net Directed<br>Broadcasts | O Disable         | <ul> <li>Enable</li> </ul> |
| Redundancy      Ouality Of Service     | Proxy ARP                          | 🔿 Disable         | <ul> <li>Enable</li> </ul> |
|                                        | Local Proxy ARP                    | 🔿 Disable         | <ul> <li>Enable</li> </ul> |
| E D VLAN                               | Destination Unreachables           | 🔿 Disable         | <ul> <li>Enable</li> </ul> |
| ⊡ ⊡ <u>Routing</u><br>⊡Routing General | ICMP Redirects                     | 🔿 Disable         | <ul> <li>Enable</li> </ul> |
| • <u>IP</u>                            |                                    |                   |                            |
|                                        | Submit                             | Helper-IP Address | 3                          |
| <u>Koutes</u>                          |                                    |                   |                            |

Figure 17-3 "IP Port Configuration" web page

| CONTACT                                                                                            | FL-SWITCH-GHS                   | Logout                |
|----------------------------------------------------------------------------------------------------|---------------------------------|-----------------------|
|                                                                                                    | IP Port Helper Addres           | ss Configuration      |
| FE SWITCH GHS 120/8                                                                                | Port Number                     | port-1                |
| <u>Home</u> <u>General Instructions</u>                                                            | Helper-IP Address<br>IP Address | Create  172.117.100.1 |
| Energy Saving     General Configuration     Switch Station     Services     Discrete Same Services |                                 | Submit Cancel         |

Figure 17-4 "IP Port Helper Address Configuration" web page

# 17.1.2 SNMP

The settings can be found under OID 1.3.6.1.4.1.4346.11.11.15.5 under the following path:

Full path:

iso(1).org(3).dod(6).internet(1).private(4).enterprises(1).phoenixContact(4346).pxcFactor yLine(11).flWorkDevice(11).flSwitch(15).flSwitchRelayAgentDhcp(5).

# 17.1.3 CLI

The settings can be found in the CLI under "ip/dhcp/relay-agent".

CLI user manual: "Config Commands for POE and DHCP Relay Agent in Interface Config Mode" on page 6-28.

# **18 Routing**

A license is required in order to use the routing functions. This license is located on an SD card, which can be ordered using Order Designation/Order No. FL SD FLASH/L3/MRM, 2700607. To activate and use the routing functions, make sure that:

- 1. Firmware 2.0 or later is installed on your device.
- 2. You have a valid FL SD FLASH/L3/MRM license.
- 3. You are using one of the following devices: FL SWITCH GHS 4G/12-L3 or FL SWITCH GHS 12G/8-L3.

# 18.1 Inserting the SD card

Insert the SD card into the card slot according to Figure 18-1.

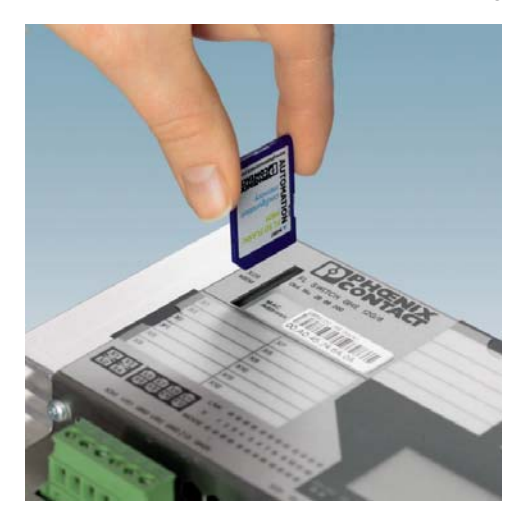

Figure 18-1 Inserting the SD card

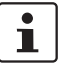

On the FL SWITCH GHS 4G/12-L3 and the FL SWITCH GHS 12G/8-L3, the necessary Layer 3/routing license is already pre-installed. Activation with SD card is not necessary.

Following installation, the functions described below are available.

# 18.2 Global activation/deactivation of routing/VRRP

On the "Routing General" web page, you can globally enable or disable both routing and VRRP. In addition, you can configure the basic settings for dynamic routing. The Sections "RIP" and "OSPF" provide a detailed description of the configuration options.

| Routing Gene                                                                                       | ral                                                                    | Help                                                   |  |  |
|----------------------------------------------------------------------------------------------------|------------------------------------------------------------------------|--------------------------------------------------------|--|--|
| Global Routing Mode                                                                                | O Disable                                                              | Enable                                                 |  |  |
| Routing can only be enabled globally if a valid Routing Licence is<br>attached to the Device.      |                                                                        |                                                        |  |  |
| Routing Ports                                                                                      |                                                                        |                                                        |  |  |
| Ports 1 - 8                                                                                        |                                                                        | * * * * * * * * * *                                    |  |  |
| Ports 9 - 16                                                                                       |                                                                        | • • • • • • • • • • • • •                              |  |  |
| Ports 17 - 20                                                                                      | <b>_</b>                                                               | * * * *                                                |  |  |
| * Direct Link to the "IP Port<br>connected to the Routing P                                        | Configuration" page<br>Port                                            | to configure the Subnets                               |  |  |
| To configure VLAN Routing<br><u>VLAN Configuration</u> and to<br><u>VLAN Routing Configuration</u> | I Ports at first create a<br>hen make this VLAN<br>i <mark>on</mark> . | a VLAN on page <u>Static</u><br>a Routing VLAN on page |  |  |
| VRRP                                                                                               |                                                                        |                                                        |  |  |
| VRRP Mode                                                                                          | Oisable                                                                | O Enable                                               |  |  |
| RIP                                                                                                |                                                                        |                                                        |  |  |
| RIP Admin Mode                                                                                     | Oisable                                                                | O Enable                                               |  |  |
| RIP Ports                                                                                          |                                                                        |                                                        |  |  |
| Ports 1 - 8                                                                                        |                                                                        |                                                        |  |  |
| Ports 9 - 16                                                                                       |                                                                        |                                                        |  |  |
| Ports 17 - 20                                                                                      |                                                                        |                                                        |  |  |
| VLAN Routing Ports                                                                                 |                                                                        |                                                        |  |  |
| OSPF                                                                                               |                                                                        |                                                        |  |  |
| OSPF Admin Mode                                                                                    | 🔘 Disable                                                              | Enable                                                 |  |  |
| Router ID                                                                                          | 0.0.0.1                                                                |                                                        |  |  |
| To Enable OSPF the device                                                                          | e also must have a va                                                  | alid Router ID                                         |  |  |
| OSPF Ports                                                                                         |                                                                        |                                                        |  |  |
| Ports 1 - 8                                                                                        |                                                                        |                                                        |  |  |
| Ports 9 - 16                                                                                       |                                                                        |                                                        |  |  |
| Ports 17 - 20                                                                                      |                                                                        |                                                        |  |  |
| VLAN Routing Ports                                                                                 |                                                                        |                                                        |  |  |
| Loopback Interfaces                                                                                |                                                                        |                                                        |  |  |
| Static Routes can be configured on page <u>Static Routes</u>                                       |                                                                        |                                                        |  |  |
| Submit                                                                                             |                                                                        |                                                        |  |  |

Figure 18-2 "Routing General" web page

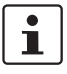

The routing functions must be activated and configured for each port. Routing interfaces can be individual ports or VLANs that are configured as routing VLANs. The routing function must be activated and configured for each port or the routing parameters must be configured for each routing VLAN.

## 18.2.1 SNMP

The settings can be found under OID 1.3.6.1.4.1.4346.11.11.23.1.1 under the following path:

Full path:

iso(1).org(3).dod(6).internet(1).private(4).enterprises(1).phoenixContact(4346).pxcFactor yLine(11).flWorkDevice(11).flWorkRouting(23).flWorkRoutinglp(1).flWorkRoutinglpRoutingMode(1)

# 18.2.2 CLI

The settings can be found in the CLI under "routing mode".

CLI user manual: Unknown source of cross-reference

# **18.3** IP configuration for routing (global)

On the "Routing, IP Configuration" page, you can make the global IP settings for routing.

| PHENIX                                                                          |   | FL-SWITCH-GHS             |           | 🖬 last update: 13:34:11    |  |  |
|---------------------------------------------------------------------------------|---|---------------------------|-----------|----------------------------|--|--|
|                                                                                 |   |                           |           | Logout                     |  |  |
|                                                                                 |   |                           |           |                            |  |  |
|                                                                                 |   | IP Configuration          |           |                            |  |  |
| FL SWITCH GHS 12G/8                                                             | [ | Default Time to Live      | 64        |                            |  |  |
|                                                                                 |   |                           |           |                            |  |  |
| Home                                                                            | ľ | СМР                       |           |                            |  |  |
| General Instructions                                                            | 1 | CMP Echo Replies          | 🔿 Disable | <ul> <li>Enable</li> </ul> |  |  |
| Device Information                                                              |   | CMP Redirects             | 🔘 Disable | <ul> <li>Enable</li> </ul> |  |  |
| Energy Saving                                                                   |   | CMP Rate Limit Interval   | 1000      | (0 to 2147483647 msecs)    |  |  |
| <ul> <li><u>General Configuration</u></li> <li><u>Switch Station</u></li> </ul> | 1 | CMP Rate Limit Burst Size | 100 (1 to | 200)                       |  |  |
| E Souting                                                                       |   |                           |           |                            |  |  |
| Bouting General                                                                 |   |                           | Submit    |                            |  |  |
| ₽ 🔄 IP<br> - 🗒 IP Configuration                                                 |   |                           |           |                            |  |  |

Figure 18-3 "Rou

"Routing, IP Configuration" web page

#### ICMP Echo Replies (ping)

Select whether or not ICMP echo requests (pings) from the routing interface of the switch (e.g., a port with routing enabled and an IP address to which a ping can be sent) are answered.

#### **ICMP Redirects**

Select whether this device may specify an alternative (often "better") route to the destination to the sender of data packets (hosts).

#### **ICMP Rate Limit Interval**

This is the interval in ms during which one ICMP burst maximum is sent. The value 1000 therefore means a maximum of one burst per second. This setting is used, for example, to prevent Denial of Service (DOS) attacks.

### **ICMP Rate Limit Burst Size**

The maximum number of ICMP packets that are sent per burst. These packets include, for example, ICMP Destination Unreachable messages. A value of 100 means, for example, that a maximum of 100 devices per burst (and therefore per ICMP rate limit interval) are notified via ICMP Destination Unreachable messages that they are trying to contact an unreachable device for which no route is known, for example. This setting is used, for example, to prevent Denial of Service (DOS) attacks.

### 18.3.1 SNMP

The settings can be found under OID 1.3.6.1.4.1.4346.11.11.23.1.3.1 under the following path:

Full path:

iso(1).org(3).dod(6).internet(1).private(4).enterprises(1).phoenixContact(4346).pxcFactor yLine(11).flWorkDevice(11).flWorkRouting(23).flWorkRoutinglp(1).flWorkRoutinglpInterfaceTable(3).flWorkRoutinglpInterfaceEntry(1)

## 18.3.2 CLI

The settings can be found in the CLI under "ip/routing".

CLI user manual: Unknown source of cross-reference

# 18.3.3 IP configuration for routing (port-specific or VLAN-specific)

# 1

The VLAN function must be enabled globally first (see Section 11 "Activating a VLAN").

The individual settings for each port are made on this web page. Physical ports or VLANs (previously configured as routing VLANs) are selected from the drop-down field. The routing functionality cannot be enabled or disabled here for a routing VLAN, it is always active because the VLAN has been configured for routing.

| PHŒNIX                             | FL-SWITCH-GHS                      |                             | last update: 16:35:16      |
|------------------------------------|------------------------------------|-----------------------------|----------------------------|
|                                    |                                    |                             | Logout                     |
|                                    | IP Port Configura                  | ation                       | <u>Help</u>                |
| FL SWITCH GHS 12G/8                | Port Number                        | port-1 💌                    |                            |
|                                    | Deutine Mede                       |                             | 0.5.11                     |
| B <u>Home</u>                      | Routing Mode                       | O Disable                   | <ul> <li>Enable</li> </ul> |
| General Instructions               | MAC address                        | 00:02:BC:00:00:79           |                            |
| Device Information                 | IP Address                         | 10.10.10.1                  |                            |
| General Configuration              | Subnet Mask                        | 255.255.255.0               |                            |
| Switch Station                     | Link Speed Data Rate               |                             |                            |
| Bouting                            | Bandwidth                          | 100000 (1 to                | 10000000)                  |
| □ <u>Kouting General</u><br>□ → IP | IP MTU                             | 1500                        |                            |
| EIP Configuration                  | Forward Net Directed<br>Broadcasts | <ul> <li>Disable</li> </ul> | O Enable                   |
| · IP Port Table                    | Proxy ARP                          | 🔿 Disable                   | <ul> <li>Enable</li> </ul> |
| IP Statistics                      | Local Proxy ARP                    | ⊙ Disable                   | O Enable                   |
| E ARP                              | Destination Unreachables           | 🔿 Disable                   | <ul> <li>Enable</li> </ul> |
| • <u>Routes</u>                    | ICMP Redirects                     | O Disable                   | Enable                     |
| 🗉 🗀 VLAN Routing                   |                                    |                             |                            |
| • 🗀 <u>VRRP</u>                    |                                    |                             |                            |
| 🖲 📄 Router Discovery               | Submit Helper-IP Ad                | dress Secor                 | ndary IP Address           |

Figure 18-4 "IP Port Configuration" web page

### **Routing Mode**

Enable/disable routing at this port.

#### **IP Address**

Specify the IP address of this port for the relevant subnetwork here. The IP address set here is used to access the management interface of the switch and can be used as a gateway address for the connected subnetwork in order to use the routing functionality.

### Subnet Mask

Specify the corresponding subnet mask here. Together with the IP address, the subnet mask defines the connected subnetwork, which is automatically applied in the routing table of the device. For example, the combination of IP = 172.16.29.1 and netmask = 255.255.255.0 means that the subnetwork with subnet address 172.16.29.0 is connected to this port or routing VLAN.

### Link Speed Data Rate/Bandwidth

For future applications with dynamic routing protocols.

#### **Forward Net Directed Broadcasts**

Select whether broadcasts that are addressed to the network broadcast address of the connected subnetwork are forwarded in the subnetwork or whether they are rejected.

The network broadcast address of the network configured as follows with IP = 172.16.29.1 and netmask = 255.255.255.0 is 172.16.29.255, for example.

#### **Proxy ARP**

Allows the switch to respond to certain ARP requests.

If no default gateway has been configured for a client, the client can send an ARP request to an IP address that is located in a completely different subnetwork (if the client's operating system supports this). If it recognizes a route in this subnetwork, the switch then answers the ARP request with its own MAC address and thus dynamically declares a gateway for the client.

#### Local Proxy ARP

Select whether local data traffic within a network segment is transmitted directly between the clients or via the router port of the switch.

If activated, the switch answers all ARP requests of the network segment and therefore routes all data traffic via its router port.

#### **Destination Unreachables**

Select whether feedback is sent to the sender of a data packet if the data packet cannot be delivered because there is no known route to the destination address.

#### **ICMP Redirects**

Select whether this device may specify an alternative (often "better") route to the destination to the sender of data packets (hosts).

#### **IP Helper Address**

An IP helper address is the IP address of a server which responds to special requests, such as DHCP requests, DNS requests, etc. The maximum number is four.

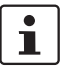

In addition to the globally set server address, the DHCP relay agent also uses the IP helper addresses.

#### Secondary IP Address (with subnet mask)

Means that more than one subnetwork with a routing interface (physical port or routing VLAN) can be connected ("multinetting" to support multiple subnetworks at one port).

The maximum number of secondary IP addresses is 31 per port plus primary IP address (in total a maximum of 28 ports x 32 subnetworks = 896 subnetworks).

### 18.3.4 SNMP

The settings can be found under OID 1.3.6.1.4.1.4346.11.11.23.2 under the following path:

#### Full path:

iso(1).org(3).dod(6).internet(1).private(4).enterprises(1).phoenixContact(4346).pxcFactor yLine(11).flWorkDevice(11).flWorkRouting(23).flWorkRoutingArp(2)

## 18.3.5 CLI

The settings can be found in the CLI under "show ip interface".

CLI user manual: Unknown source of cross-reference

# 18.3.6 Overview of the router port settings

On the "Routing, IP Port Table" web page, you can find an overview of the relevant port configuration.

| PHENX                     | FL-SW          | ITCH-GHS        |                           | 🖬 last                         | t update: 16:35:23     |
|---------------------------|----------------|-----------------|---------------------------|--------------------------------|------------------------|
|                           |                |                 |                           |                                | Logout                 |
|                           |                | IP Port Ta      | ble                       |                                | <u>Help</u>            |
| FL SWITCH GHS 12G/8       | Port<br>Number | Routing<br>Mode | IP<br>Addresses           | Subnet<br>Masks                | IP Helper<br>Addresses |
| Home                      | port-1         | Enable          | 10.10.10.1<br>128.23.22.1 | 255.255.255.0<br>255.255.255.0 | None                   |
| General Instructions      | port-2         | Enable          | 172.16.116.1              | 255.255.255.0                  | None                   |
| Device Information        | port-3         | Enable          | 168.100.10.1              | 255.255.255.0                  | None                   |
| Energy Saying             | port-4         | Enable          | 0.0.0.0                   | 0.0.0.0                        | None                   |
| General Configuration     | port-9         | Disable         | 0.0.0.0                   | 0.0.0.0                        | None                   |
| Switch Station            | port-10        | Disable         | 0.0.0.0                   | 0.0.0.0                        | None                   |
| Routing                   | port-11        | Enable          | 0.0.0.0                   | 0.0.0.0                        | None                   |
| Bouting General           | port-12        | Disable         | 0.0.0.0                   | 0.0.0.0                        | None                   |
|                           | port-13        | Disable         | 0.0.0.0                   | 0.0.0.0                        | None                   |
|                           | port-14        | Disable         | 0.0.0.0                   | 0.0.0.0                        | None                   |
| IP Port Cfa               | port-15        | Disable         | 0.0.0.0                   | 0.0.0.0                        | None                   |
| IP Port Table             | port-16        | Disable         | 0.0.0.0                   | 0.0.0                          | None                   |
|                           | port-17        | Disable         | 0.0.0.0                   | 0.0.0                          | None                   |
|                           | port-18        | Disable         | 0.0.0.0                   | 0.0.0                          | None                   |
| T Routes                  | port-19        | Disable         | 0.0.0.0                   | 0.0.0                          | None                   |
|                           | port-20        | Disable         | 0.0.0.0                   | 0.0.0                          | None                   |
|                           |                |                 |                           |                                |                        |
| * <u>Router Discovery</u> |                |                 | Refresh                   | ]                              |                        |

Figure 18-5 "Routing, IP Port Table" web page

# 18.3.7 SNMP

The settings can be found under OID 1.3.6.1.4.1.4346.11.11.23.1.3 under the following path:

Full path:

iso(1).org(3).dod(6).internet(1).private(4).enterprises(1).phoenixContact(4346).pxcFactor yLine(11).flWorkDevice(11).flWorkRouting(23).flWorkRoutinglp(1).flWorkRoutinglpInterfaceTable(3)

## 18.3.8 CLI

The settings can be found in the CLI under "show ip brief". CLI user manual: Unknown source of cross-reference

### 18.3.9 Summary of data traffic

On the "IP Statistics" web page, you can find a statistical summary of the data traffic. These statistics present an evaluation of the IP packets in table form. The same data can be read and used, e.g., for a visualization, from MIB2 via SNMP. The specified data is used exclusively for data traffic diagnostics and does not reflect the quality of the data traffic within the device.

| PHENIX                                                                                                    | FL-SWITCH-GHS     | 🖬 last update: 16:35:36 |
|----------------------------------------------------------------------------------------------------|-------------------|-------------------------|
|                                                                                                    |                   | Logout                  |
| and and and and and and and and and and                                                                                                    |                   |                         |
| A DESCRIPTION OF THE OWNER OF THE OWNER OWNER OF THE OWNER OF THE OWNER OWNER OF THE OWNER OF THE OWNER OF THE OWNER OF THE OWNER OF THE OWNER OF THE OWNER OF THE OWNER OWNER OWNE | IP Statistics     | <u>Reip</u>             |
| FL SWITCH GHS 12G/8                                                                                                    |                   |                         |
|                                                                                                    | IpInReceives      | 13179                   |
| Home                                                                                                    | IpInHdrErrors     | 0                       |
| General Instructions                                                                                                    | IpInAddrErrors    | 365                     |
| Device Information                                                                                                    | IpForwDatagrams   | 0                       |
| Energy Saving                                                                                                    | IpInUnknownProtos | 0                       |
| Switch Station                                                                                                    | IpInDiscards      | 0                       |
| 🖻 🔁 Routing                                                                                                    | IpInDelivers      | 8271                    |
| Routing General                                                                                                    | IpOutRequests     | 13218                   |
|                                                                                                    | InQutDiscards     | 0                       |
| ElP Configuration                                                                                                    |                   | -                       |
| EIP Port Cfg                                                                                                    | IPOUTNOROUTES     | 0                       |
| EIP Statistics                                                                                                    | IpReasmTimeout    | 0                       |
|                                                                                                    | IpReasmReqds      | 0                       |
| Pin Routes                                                                                                    | IpReasmOKs        | 0                       |
| Image: WLAN Routing                                                                                                    | IpReasmFails      | 0                       |
|                                                                                                    | lpFragOKs         | 0                       |
| * <u>Router Discovery</u>                                                                                                    | IpFragFails       | 0                       |

Figure 18-6 "IP Statistics" web page

### 18.3.10 SNMP

The settings can be found under OID 1.3.6.1.4.1.4346.11.11.23.1.3.1 under the following path:

Full path:

iso(1).org(3).dod(6).internet(1).private(4).enterprises(1).phoenixContact(4346).pxcFactor yLine(11).flWorkDevice(11).flWorkRouting(23).flWorkRoutinglp(1).flWorkRoutinglpInterfaceTable(3).flWorkRoutinglpInterfaceEntry(1)

# 18.3.11 CLI

The settings can be found in the CLI under "show ip brief".

CLI user manual: Unknown source of cross-reference

# 18.4 ARP configuration for routing

# 18.4.1 Creating an ARP entry

On the "ARP Create" web page, you can create an entry in the ARP table using the IP address and the MAC address of a device. In order to save time when delivering data packets, the ARP entries do not have to be requested or renewed dynamically, instead they can also be assigned statically.

These entries are useful for the MAC addresses of network components that are available statically in the network, e.g., neighbor routers.

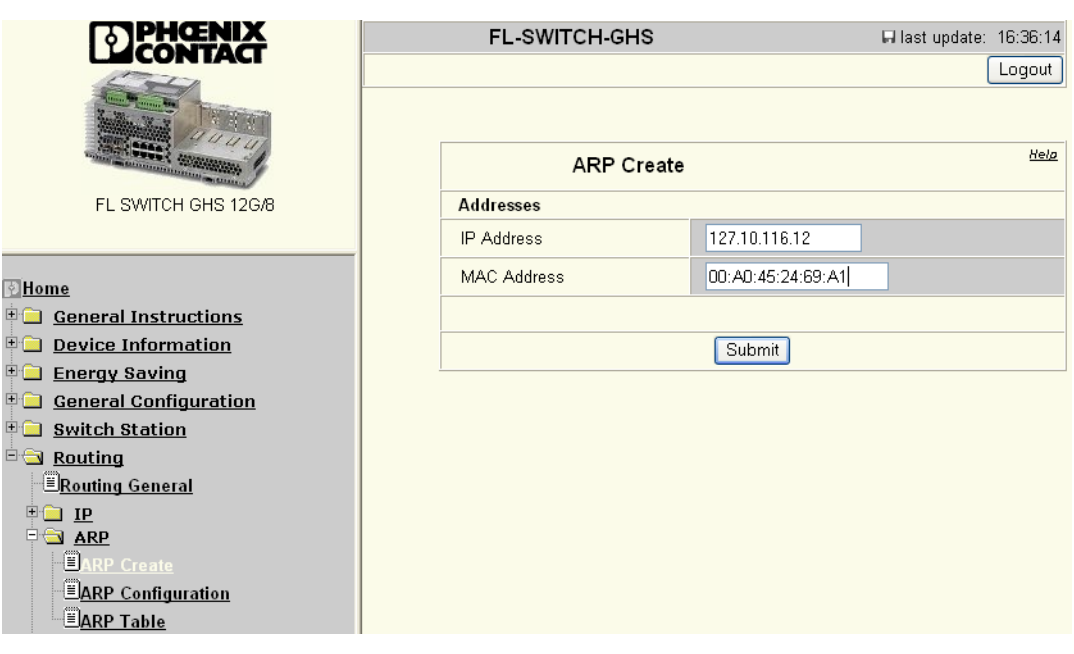

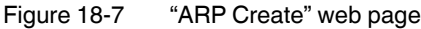

### 18.4.2 SNMP

The settings can be found under OID 1.3.6.1.4.1.4346.11.11.23.2 under the following path:

Full path:

iso(1).org(3).dod(6).internet(1).private(4).enterprises(1).phoenixContact(4346).pxcFactor yLine(11).flWorkDevice(11).flWorkRouting(23).flWorkRoutingArp(2)

## 18.4.3 CLI

The settings can be found in the CLI under "arp".

CLI user manual: Unknown source of cross-reference

# 18.4.4 ARP configuration (global)

On the "ARP Configuration" web page, you can make the global ARP configuration settings.

| PHENIX                                         | FL-SWITCH-GHS        | last update: 16:36:38 |
|------------------------------------------------|----------------------|-----------------------|
|                                                |                      | Logout                |
|                                                | ARP Configurat       | tion Help             |
| FL SWITCH GHS 12G/8                            | Age Time (secs)      | 1200 (15 to 21600)    |
|                                                | Response Time (secs) | 1 (1 to 10)           |
| Home                                           | Retries              | 4 (0 to 10)           |
| General Instructions                           | Cache Size           | 512 (64 to 512)       |
| <u>Device Information</u> <u>Energy Saving</u> | Dynamic Renew        | O Disable 💿 Enable    |
| General Configuration                          |                      |                       |
| Switch Station                                 |                      | Submit                |
| Bouting General                                |                      |                       |
|                                                |                      |                       |
|                                                |                      |                       |
| - BARP Configuration                           |                      |                       |
| <u>≡ARP Table</u>                              |                      |                       |

Figure 18-8 "ARP Configuration" web page

### Age Time

Specifies the time in seconds during which an ARP entry is valid.

### **Response Time**

Specifies the time the switch waits for an ARP response before it repeats the ARP request.

#### Retries

Number of retries of an ARP request

### Cache Size

Maximum number of ARP entries

### **Dynamic Renew**

Select whether the switch should automatically attempt to renew the ARP entries when their Age Time expires.

# 18.4.5 SNMP

The settings can be found under OID 1.3.6.1.4.1.4346.11.11.23.2 under the following path:

Full path:

iso(1).org(3).dod(6).internet(1).private(4).enterprises(1).phoenixContact(4346).pxcFactor yLine(11).flWorkDevice(11).flWorkRouting(23).flWorkRoutingArp(2)

# 18.4.6 CLI

The settings can be found in the CLI under "arp".

CLI user manual: Unknown source of cross-reference

# 18.4.7 The ARP table

The "ARP Table" web page displays the ARP table of the switch and offers the option of deleting ARP entries. Deletion is necessary in order to delete static routes. For example, if a new device with a new MAC address is used in the system following device replacement, the previously defined ARP settings must be deleted.

| PHŒNIX                                            | FL-SWITCH-GHS             | 🖬 last update: 16:36:46                                 |
|---------------------------------------------------|---------------------------|---------------------------------------------------------|
|                                                   |                           | Logout                                                  |
|                                                   | ARP Table                 | <u>Help</u>                                             |
| FL SWITCH GHS 12G/8                               | Total Entry Count         | 0                                                       |
|                                                   | Peak Total Entries        | 0                                                       |
| Home                                              | Active Static Entries     | 0                                                       |
| General Instructions                              | Configured Static Entries | 1                                                       |
| Device Information                                | Maximum Static Entries    | 16                                                      |
| Energy Saving General Configuration               | Remove from Table         | None 💌                                                  |
| Switch Station                                    |                           | All Dynamic Entries<br>All Dynamic and Gateway Entries  |
| Routing                                           | IP Address MAC addres     | Specific Dynamic/Gateway Entry<br>Specific Static Entry |
| E <u>Routing General</u>                          |                           | None                                                    |
|                                                   | S                         | ubmit Refresh                                           |
| BARP Create                                       | <u>'</u>                  |                                                         |
| ー単 <u>ARP Configuration</u><br>単 <u>ARP Table</u> |                           |                                                         |

Figure 18-9 "ARP Table" web page

#### 18.4.8 SNMP

The settings can be found under OID 1.3.6.1.4.1.4346.11.11.23.2.10 under the following path:

Full path:

iso(1).org(3).dod(6).internet(1).private(4).enterprises(1).phoenixContact(4346).pxcFactor yLine(11).flWorkDevice(11).flWorkRouting(23).flWorkRoutingArp(2).flWorkRoutingArpTa ble(10)

### 18.4.9 CLI

The settings can be found in the CLI under "show arp".

CLI user manual: Unknown source of cross-reference

# 18.5 Static routing

## 18.5.1 Static route configuration

All routes that are currently configured can be seen on the "Routing, Routes, Static Routes" web page and you have the option of creating new routes and deleting existing routes.

Three selection options are available for static routes:

- Default: All packets whose destination network is not configured in other routes are sent to the default routes.
- Static: A static route is used if a specific network is to be accessed via this route.
- Static Reject: Data packets from this network are not routed.

| PHENIX                                      | FL-SWITCH-GHS        | last update: 12:48:38 |
|---------------------------------------------|----------------------|-----------------------|
|                                             |                      | Logout                |
|                                             | Router Route Entry C | Create Help           |
| FL SWITCH GHS 12G/8                         | Route Type           | Static 💌              |
|                                             | Network Address      | Default<br>Static     |
| <u>Home</u>                                 | Subnet Mask          | Static Reject         |
| General Instructions                        | Next Hop IP Address  |                       |
| Device Information                          | Preference           | 1 (1 to 255)          |
| Contraction                                 |                      |                       |
| Switch Station                              | Su                   | bmit Cancel           |
| B Routing                                   |                      |                       |
|                                             |                      |                       |
|                                             |                      |                       |
| ■ 🔄 <u>Routes</u><br>■ <u>Static Routes</u> |                      |                       |
|                                             |                      |                       |

Figure 18-10 "Routing, Routes, Router Route Entry Create" web page

### 18.5.2 SNMP

The settings can be found under OID 1.3.6.1.4.1.4346.11.11.23.1.3 under the following path:

Full path:

iso(1).org(3).dod(6).internet(1).private(4).enterprises(1).phoenixContact(4346).pxcFactor yLine(11).flWorkDevice(11).flWorkRouting(23).flWorkRoutinglp(1).flWorkRoutinglpInterfa ceTable(3)

# 18.5.3 CLI

The settings can be found in the CLI under "route".

CLI user manual: Unknown source of cross-reference

# 18.5.4 Displaying existing routes

The "Routing, Routes, Static Routes" web page displays all routes that have been created (see Figure 18-11 on page 169). The first four routes, for which no network address or subnet mask have been specified, are default routes.

| Debenix<br>Contact                                                              | Fl                 | L-SWITCH-GHS  |                 | last             | : update: 12:53:<br>Logo | 55<br>.t    |
|---------------------------------------------------------------------------------|--------------------|---------------|-----------------|------------------|--------------------------|-------------|
|                                                                                 |                    | Static Routes |                 |                  |                          | <u>Help</u> |
| FL SWITCH GHS 12G/8                                                             | Network<br>Address | Subnet Mask   | Next Hop IP     | Next Hop<br>Port | Preference               | Remove      |
|                                                                                 | 0.0.0.0            | 0.0.0.0       | 172.16.16.1     |                  | 1                        | Γ           |
| Home                                                                            | 0.0.0.0            | 0.0.0         | 12.12.12.12     |                  | 1                        |             |
| General Instructions                                                            | 0.0.0.0            | 0.0.0         | 18.18.18.1      |                  | 1                        |             |
| Energy Saving                                                                   | 0.0.0.0            | 0.0.0.0       | 172.17.17.1     |                  | 1                        |             |
| General Configuration                                                           | 123.45.67.0        | 255.255.255.0 | 123.45.67.254   |                  | 1                        |             |
| Switch Station     Routing     Routing General     IP     ARP     Static Routes |                    | 5             | Submit CAdd Rou | ıte              |                          |             |

Figure 18-11 "Static Routes" web page

Created routes cannot be modified, instead they must be deleted and created again.

i

### 18.5.5 Displaying routes

The "Static Routes" web page displays all the routes known by the device. The "Best Routes" web page displays the route with the lowest preference for a destination network.

### 18.5.6 SNMP

The settings can be found under OID 1.3.6.1.4.1.4346.11.11.23.1.5 under the following path:

Full path:

iso(1).org(3).dod(6).internet(1).private(4).enterprises(1).phoenixContact(4346).pxcFactor yLine(11).flWorkDevice(11).flWorkRouting(23).flWorkRoutinglp(1).flWorkRoutinglpVlanT able(5)

### 18.5.7 CLI

The settings can be found in the CLI under "show routes".

CLI user manual: Unknown source of cross-reference

# 18.6 Dynamic routing

The switch supports the dynamic routing protocols RIP and OSPF in different versions.

### 18.6.1 RIP

RIP is a dynamic routing protocol for small to medium-sized networks with low dynamics. RIPv2 is the supported RIP protocol version.

### 18.6.1.1 RIP configuration

| RIP Configuration             |                    |          | <u>Help</u> |
|-------------------------------|--------------------|----------|-------------|
| RIP Admin Mode                | O Disable          | Enable   |             |
| Split Horizon Mode            | Simple 💌           |          |             |
| Auto Summary Mode             | Disable            | O Enable |             |
| Host Routes Accept Mode       | O Disable 🔍 Enable |          |             |
| Global Route Changes          | 0                  |          |             |
| Global Queries                | 0                  |          |             |
| Default Information Originate | Disable            | O Enable |             |
| Default Metric                | (1 to 15)          |          |             |
|                               |                    |          |             |
| Submit                        |                    |          |             |

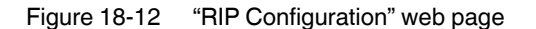

RIP Admin Mode: Enable/disable RIP.

Split Horizon Mode: Prevention of routing loops

Auto Summary Mode: Smaller networks are combined to create one common network.

Host Routes Accept Mode: Subnetworks with the subnet mask 255.255.255.255 are accepted.

Global Route Changes: Number of route changes using RIP

Global Queries: Response to direct protocol requests

Default Information Originate:

- Enable Static default routes are made known.
- Default Metric: Default route metric

### 18.6.1.2 SNMP

iso(1).org(3).dod(6).internet(1).mgmt(2).mib-2(1).rip2(23)

### 18.6.1.3 CLI

The settings can be found in the CLI under "router rip".

CLI user manual: Section "ROUTING INFORMATION PROTOCOL (RIP) COMMANDS" on page 179.

| RIP Port Table |                                                  |                 |                    |                      | <u>Help</u>   |
|----------------|--------------------------------------------------|-----------------|--------------------|----------------------|---------------|
| Port           | IP Address                                       | Send<br>Version | Receive<br>Version | RIP<br>Admin<br>Mode | Link<br>State |
| port-5         | 192.168.13.14                                    | RIP-2           | RIP-2              | Enable               | Link Up       |
| port-6         | 192.168.14.14                                    | RIP-2           | RIP-2              | Enable               | Link Up       |
| port-9         | port-9 192.168.241.14 RIP-2 RIP-2 Enable Link Up |                 |                    |                      |               |
|                |                                                  |                 |                    |                      |               |
|                | Refresh                                          |                 |                    |                      |               |

### 18.6.1.4 RIP port table

Figure 18-13 "RIP Port Table" web page

The RIP port table provides an overview of accessible subnetworks, including the link status of the ports that are used for RIP.

#### 18.6.1.5 SNMP

iso(1).org(3).dod(6).internet(1).mgmt(2).mib-2(1).rip2(23)

### 18.6.1.6 CLI

The settings can be found in the CLI under "router rip". CLI user manual: Section "show ip rip interface brief" on page 184.

### 18.6.1.7 RIP port configuration

| RIP Port Configuration |          | <u>Help</u> |  |
|------------------------|----------|-------------|--|
| Port                   | port-1 💌 |             |  |
| Send Version           | RIP-2 💌  |             |  |
| Receive Version        | RIP-2    |             |  |
| RIP Admin Mode         | Oisable  | C Enable    |  |
| Authentication Type    | None     | Configure   |  |
| IP Address             | 0.0.0.0  |             |  |
| Link State             |          |             |  |
| Bad Packets Received   | 0        |             |  |
| Bad Routes Received    | 0        |             |  |
| Updates Sent           | 0        |             |  |
|                        |          |             |  |
|                        | Submit   |             |  |

Figure 18-14 "RIP Port Configuration" web page

Port: Select the RIP port.

Send Version: Select the RIP version to be used for sending RIP packets.

**Receive Version: Accepted RIP packets** 

RIP Admin Mode: Enable/disable RIP for the respective port.

Authentication Type: Authentication between routers

- Simple: Key is sent without encryption.
- Encrypt: Key is sent with encryption.

IP Address: IP address of the router port

Link State: Link status of the router port

Bad Packets Received: Number of rejected RIP packets

Bad Routes Received: Number of rejected routes from incoming RIP packets

Updates Sent: Cyclically transmitted update packets

### 18.6.1.8 SNMP

iso(1).org(3).dod(6).internet(1).mgmt(2).mib-2(1).rip2(23)

### 18.6.1.9 CLI

The settings can be found in the CLI under "router rip config". CLI user manual: Section "ROUTING INFORMATION PROTOCOL (RIP) COMMANDS" on page 184.

### 18.6.1.10 RIP route redistribution configuration

| RIP Route Redistribution Config |             |  |
|---------------------------------|-------------|--|
| Configured Source Create        |             |  |
| Available Source                | Connected 💌 |  |
| Metric                          | (1 to 15)   |  |
|                                 |             |  |
| Submit                          |             |  |

Figure 18-15 "RIP Route Redistribution Config" web page

Configured Source: Create - Create a route redistribution.

Available Source: Select which additional routes are distributed via RIP.

Metric: Metric (1 to 15) for additional routes

### 18.6.1.11 SNMP

iso(1).org(3).dod(6).internet(1).mgmt(2).mib-2(1).rip2(23)

### 18.6.1.12 CLI

The settings can be found in the CLI under "router rip config". CLI user manual: Section "ROUTING INFORMATION PROTOCOL (RIP) COMMANDS" on page 184.

### 18.6.1.13 RIP route redistribution configuration table

| RIP Route Redistribution Table |        |          |
|--------------------------------|--------|----------|
| Source                         | Metric | Match    |
| OSPF                           | 1      | Internal |

Figure 18-16 RIP route redistribution configuration table

### 18.6.1.14 SNMP

iso(1).org(3).dod(6).internet(1).mgmt(2).mib-2(1).rip2(23)

### 18.6.1.15 CLI

The settings can be found in the CLI under "redistribute". CLI user manual: Section "ROUTING INFORMATION PROTOCOL (RIP) COMMANDS" on page 183.

### 18.6.2 OSPF

OSPF (Open Shortest Path First) is a dynamic routing protocol for medium-sized to large networks with high dynamics. OSPFv2 is the supported OSPF protocol version.

# 18.6.3 OSPF configuration

| OSPF Configuration              |                    |                | <u>Help</u> |
|---------------------------------|--------------------|----------------|-------------|
| Router ID                       | 0.0.0.1            |                |             |
| OSPF Admin Mode                 | O Disable          | Enable         |             |
| To Enable OSPF the device       | also must have a v | alid Router ID |             |
| ASBR Status                     | Disabled           |                |             |
| RFC 1583 Compatibility          | O Disable          | Enable         |             |
| ABR Status                      | Disabled           |                |             |
| SPF DelayTime(secs)             | 5                  | (0 to 65535)   |             |
| SPF HoldTime(secs)              | 10                 | (0 to 65535)   |             |
| External LSA Count              | 0                  |                |             |
| External LSA Checksum           | 0                  |                |             |
| AS_OPAQUE LSA Count             | 0                  |                |             |
| AS_OPAQUE LSA Checksum          | 0                  |                |             |
| New LSAs Originated             | 0                  |                |             |
| LSAs Received                   | 0                  |                |             |
| Default Metric                  | (                  | 1 to 16777214) |             |
| AutoCost Reference<br>Bandwidth | 100 (1             | to 4294967)    |             |
| Default Passive Setting         | Oisable            | Enable         |             |
|                                 |                    |                |             |
| Default Route Advertise         |                    |                |             |
| Default Information Originate   | Oisable            | O Enable       |             |
| Always                          | e False            | ○ True         |             |
| Metric                          | (0 to 16777214)    |                |             |
| Metric Type                     | External Type 2 💌  |                |             |
|                                 |                    |                |             |
|                                 | Submit             |                |             |

Figure 18-17 "OSPF Configuration" web page

Router ID: Unique ID for router identification

OSPF Admin Mode: Enable/disable OSPF.

- To enable OSPF, first assign a valid router ID to the device, then enable OSPF.

ASBR Status: Displays whether the router combines different routing mechanisms (e.g., if there is an interface to the RIP).

RFC 1583 Compatibility: Enable RFC1583, disable RFC2328.

ABR Status: Forms the interface to other OSPF areas.

SPF DelayTime (secs): Time the router will wait until topology information from incoming packets is processed.

SPF HoldTime(secs): Minimum time between two OSPF calculations

Default Metric: Metric for foreign router sources

AutoCost Reference Bandwidth: Reference bandwidth in Mbps for calculating the path costs

Default Passive Setting: All OSPF ports are set to "passive".

Default Information Originate: Enable - Make the default route known.

Always: True - A default route is made known, even if it is not available.

Metric: Default route metric

Metric Type: External Type 1 - Path costs to the default route are increased with every router.

External Type 2 - Fixed path costs to the default route

### 18.6.3.1 SNMP

iso(1).org(3).dod(6).internet(1).mgmt(2).mib-2(1).ospf(14)

### 18.6.3.2 CLI

The settings can be found in the CLI under "router ospf". CLI user manual: Section "OPEN SHORTEST PATH FIRST (OSPF) COMMANDS" on page 149.

| FL SWITCH GHS            | 🖬 last update: 10:01:08        |
|--------------------------|--------------------------------|
|                          | Logout                         |
|                          |                                |
| OSPF Area Config         | uration Help                   |
| Area                     | 0.0.0.1 💌                      |
| Area ID                  | 0.0.0.1                        |
| External Routing         | Import External LSAs           |
| SPF Runs                 | 6                              |
| Area Border Router Count | 1                              |
| Area LSA Count           | 32                             |
| Area LSA Checksum        | e83db                          |
|                          |                                |
| Stub Area Information    |                                |
| Interface Mode           | None                           |
|                          | ·                              |
| Create Stub Area         | Create NSSA Submit Delete Area |

### 18.6.3.3 OSPF area configuration

Figure 18-18 "OSPF Area Configuration" web page

Configuration of individual OSPF areas: Stub-Area, NSSA (Not So Stubby Area), Totally Stubby Area, Totally Not So Stubby Area

### 18.6.3.4 SNMP

iso(1).org(3).dod(6).internet(1).mgmt(2).mib-2(1).ospf(14).ospfAreaTable(2)

## 18.6.3.5 CLI

The settings can be found in the CLI under "Interface Config". CLI user manual: Section "OPEN SHORTEST PATH FIRST (OSPF) COMMANDS" on page 150.

### 18.6.3.6 OSPF stub area table

| OSPF Stub Area Table |                 |              |                        |  |  |  |
|----------------------|-----------------|--------------|------------------------|--|--|--|
| Area ID              | Type of Service | Metric Value | Import<br>Summary LSAs |  |  |  |
| 0.0.0.3              | Normal          | 1            | Enable                 |  |  |  |
| Refresh              |                 |              |                        |  |  |  |

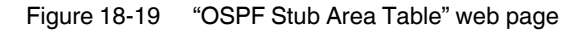

The table shows all configured stub areas.

### 18.6.3.7 SNMP

iso(1).org(3).dod(6).internet(1).mgmt(2).mib-2(1).ospf(14).ospfStubAreaTable(3)

### 18.6.3.8 CLI

The settings can be found in the CLI under "Interface Config". CLI user manual: Section "OPEN SHORTEST PATH FIRST (OSPF) COMMANDS" on page 150.

### 18.6.3.9 OSPF area range configuration

| OSPF Area Range Configuration |            |             |                   |               |  |
|-------------------------------|------------|-------------|-------------------|---------------|--|
| Area ID                       | IP Address | Subnet Mask | LSDB Type         | Advertisement |  |
| 0.0.0.0 💌                     |            |             | Network Summary 💌 | Enable 💌      |  |
| Area ID                       | IP Address | Subnet Mask | LSDB Type         | Advertisement |  |
|                               |            |             |                   |               |  |
| Create Delete                 |            |             |                   |               |  |

Figure 18-20 "OSPF Area Range Configuration" web page

Here you can configure the network ranges for each area.

### 18.6.3.10 SNMP

iso(1).org(3).dod(6).internet(1).mgmt(2).mib-2(1).ospf(14).ospfAreaRangeTable(5)

### 18.6.3.11 CLI

The settings can be found in the CLI under "Interface Config". CLI user manual: Section "OPEN SHORTEST PATH FIRST (OSPF) COMMANDS" on page 153.

| OSPF Port Statistics          | 1           |
|-------------------------------|-------------|
| Port                          | port-5 💌    |
| OSPF Area ID                  | 0.0.0.1     |
| Area Border Router Count      | 1           |
| AS Border Router Count        | 0           |
| Area LSA Count                | 31          |
| IP Address                    | 192.168.6.6 |
| Interface Events              | 2           |
| Virtual Events                | 17          |
| Neighbor Events               | 5           |
| External LSA Count            | 2           |
| Sent Packets                  | 130         |
| Received Packets              | 122         |
| Discards                      | 0           |
| Bad Version                   | 0           |
| Source Not On Local Subnet    | 0           |
| Virtual Link Not Found        | 0           |
| Area Mismatch                 | 0           |
| Invalid Destination Address   | 0           |
| Wrong Authentication Type     | 0           |
| Authentication Failure        | 0           |
| No Neighbor at Source Address | 0           |
| Invalid OSPF Packet Type      | 0           |
| Hellos Ignored                | 0           |
| Hellos Sent                   | 89          |
| Hellos Received               | 89          |
| DD Packets Sent               | 3           |
| DD Packets Received           | 3           |
| LS Requests Sent              | 1           |
| LS Requests Received          | 1           |
| LS Updates Sent               | 25          |
| LS Updates Received           | 15          |
| LS Acknowledgements Sent      | 12          |
| LS Acknowledgements Received  | 14          |

### 18.6.3.12 OSPF port statistics

Figure 18-21 "OSPF Port Statistics" web page

This web page displays all port-related, relevant information with regard to OSPF.

### 18.6.3.13 SNMP

iso(1).org(3).dod(6).internet(1).mgmt(2).mib-2(1).ospf(14).ospflfTable(7)
#### 18.6.3.14 CLI

The settings can be found in the CLI under "show ip ospf interface". CLI user manual: Section "OPEN SHORTEST PATH FIRST (OSPF) COMMANDS" on page 153.

| 18.6.3.15 | OSPF | port | configuration |
|-----------|------|------|---------------|
|-----------|------|------|---------------|

| OSPF Port Configuration    |                 |                   |  |  |
|----------------------------|-----------------|-------------------|--|--|
| Port                       | port-5 💌        |                   |  |  |
| IP Address                 | 192.168.6.6     |                   |  |  |
| Subnet Mask                | 255.255.255.0   |                   |  |  |
| OSPF Admin Mode            | O Disable       | Enable            |  |  |
| OSPF Area ID               | 0.0.0.1         |                   |  |  |
| Router Priority            | 1               | (0 to 255)        |  |  |
| Retransmit Interval (secs) | 5               | (0 to 3600)       |  |  |
| Hello Interval (secs)      | 10              | (1 to 65535)      |  |  |
| Dead Interval (secs)       | 40              | (1 to 2147483647) |  |  |
| LSA Ack Interval (secs)    | 1               |                   |  |  |
| Passive Mode               | Oisable         | O Enable          |  |  |
| Authentication Type        | None            | Configure         |  |  |
| State                      | Designated-Rout | er                |  |  |
| Designated Router          | 0.0.0.6         |                   |  |  |
| Backup Designated Router   | 0.0.0.3         |                   |  |  |
| Number of Link Events      | 2               |                   |  |  |
| Local Link LSAs            | 0               |                   |  |  |
| Local Link LSA Checksum    | 0               |                   |  |  |
| Metric Cost                | 1               | (1 to 65535)      |  |  |
|                            |                 |                   |  |  |
| Submit                     |                 |                   |  |  |

Figure 18-22 "OSPF Port Configuration" web page

Port: Port to be configured

IP Address: IP address of the selected port

Subnet Mask: SNM of the selected port

OSPF Admin Mode: Enable/disable the port for OSPF.

**OSPF** Area ID: Area assignment

Router Priority: Priority of the router, designated router

Retransmit Interval (secs): Time after which the router repeats an LSA if no acknowledgment has been received.

Hello Interval (secs): Specify the interval between Hello packets.

Dead Interval (secs): Time after which a router is declared to be no longer accessible.

Passive Mode: Enable - Port is not sending any Hello packets.

Authentication Type: Authentication between routers

- Simple: Key is sent without encryption.
- Encrypt: Key is sent with encryption.

Metric Cost: Port metric

#### 18.6.3.16 CLI

The settings can be found in the CLI under "Interface Config". CLI user manual: Section "OPEN SHORTEST PATH FIRST (OSPF) COMMANDS" on page 153.

#### 18.6.3.17 OSPF neighbor table

| OSPF Neighbor Table |             |                          |
|---------------------|-------------|--------------------------|
| Port                | All 💌       |                          |
| Router ID           | IP Address  | Neighbor Interface Index |
| 0.0.0.3             | 192.168.6.3 | 0/5                      |
|                     | Refresh     |                          |

Figure 18-23 "OSPF Neighbor Table" web page

This table provides information on neighboring OSPF routers.

#### 18.6.3.18 SNMP

iso(1).org(3).dod(6).internet(1).mgmt(2).mib-2(1).ospf(14).ospfNbrTable(10)

#### 18.6.3.19 CLI

The settings can be found in the CLI under "Interface Config". CLI user manual: Section "OPEN SHORTEST PATH FIRST (OSPF) COMMANDS" on page 153.

| OSPF Neighbor Configuration           |                             |  |  |
|---------------------------------------|-----------------------------|--|--|
| Port                                  | port-5 💌                    |  |  |
| Neighbor IP Address                   | 192.168.6.3 💌               |  |  |
| Router ID                             | 0.0.0.3                     |  |  |
| Options                               | 2                           |  |  |
| Router Priority                       | 1                           |  |  |
| State                                 | Full                        |  |  |
| Events                                | 5                           |  |  |
| Permanence                            | Dynamic                     |  |  |
| Hellos Suppressed                     | No                          |  |  |
| Retransmission Queue Length           | 0                           |  |  |
| Up Time                               | 0 days 0 hrs 17 mins 1 secs |  |  |
| Dead Time                             | 35                          |  |  |
| · · · · · · · · · · · · · · · · · · · |                             |  |  |
| Refresh                               |                             |  |  |

#### 18.6.3.20 OSPF neighbor configuration

Figure 18-24 "OSPF Neighbor Configuration" web page

Shows the configuration of neighboring routers.

#### 18.6.3.21 SNMP

iso(1).org(3).dod(6).internet(1).mgmt(2).mib-2(1).ospf(14).ospfNbrTable(10)

#### 18.6.3.22 CLI

The settings can be found in the CLI under "neighbor Config". CLI user manual: Section "OPEN SHORTEST PATH FIRST (OSPF) COMMANDS" on page 153.

| OSPF Link State Database |            |             |               | <u>Help</u> |         |
|--------------------------|------------|-------------|---------------|-------------|---------|
| Router<br>ID             | Area<br>ID | LS ID       | LSA Type      | Age         | Options |
| 0.0.0.1                  | 0.0.0.0    | 0.0.0.1     | Router Links  | 451         | -E      |
| 0.0.0.2                  | 0.0.0.0    | 0.0.0.2     | Router Links  | 450         | -E      |
| 0.0.0.3                  | 0.0.0.0    | 0.0.0.3     | Router Links  | 450         | -E      |
| 0.0.0.4                  | 0.0.0.0    | 0.0.0.4     | Router Links  | 615         | -E      |
| 0.0.0.6                  | 0.0.0.0    | 0.0.0.6     | Router Links  | 443         | -E      |
| 0.0.0.2                  | 0.0.0.0    | 192.168.1.2 | Network Links | 450         | -E      |
|                          |            |             |               |             |         |

#### 18.6.3.23 OSPF link state database

Figure 18-25 "OSPF Link State Database" web page

This table provides the basic information required for OSPF-based route calculations.

#### 18.6.3.24 SNMP

iso(1).org(3).dod(6).internet(1).mgmt(2).mib-2(1).ospf(14).ospfExtLsdbTable(12)

#### 18.6.3.25 CLI

The settings can be found in the CLI under "show ip ospf database database". CLI user manual: Section "OPEN SHORTEST PATH FIRST (OSPF) COMMANDS" on page 153.

#### 18.6.3.26 Virtual link configuration

| OSPF Virtual Link Configuration                |                   |                   |  |
|------------------------------------------------|-------------------|-------------------|--|
| Virtual Link (Area ID -<br>Neighbor Router ID) | 0.0.0.1 - 0.0.0.3 | •                 |  |
| Hello Interval (secs)                          | 10                | (1 to 65535)      |  |
| Dead Interval (secs)                           | 40                | (1 to 2147483647) |  |
| State                                          | Point-to-Point    |                   |  |
| Neighbor State                                 | Full              |                   |  |
| Retransmit Interval (secs)                     | 5                 | (0 to 3600)       |  |
| Authentication Type                            | None              |                   |  |
|                                                |                   |                   |  |
| Configure Authentication Delete Submit         |                   |                   |  |

Figure 18-26 "Virtual Link Configuration" web page

Enables areas to be linked to area 0 via another area.

#### 18.6.3.27 SNMP

iso(1).org(3).dod(6).internet(1).mgmt(2).mib-2(1).ospf(14).ospfVirtIfTable(9)

#### 18.6.3.28 CLI

The settings can be found in the CLI under "ip ospf interface". CLI user manual: Section "OPEN SHORTEST PATH FIRST (OSPF) COMMANDS" on page 153.

#### 18.6.3.29 Virtual link table

| OSPF Virtual Link Table |                       |                             |                            |                                  | <u>Help</u>                              |
|-------------------------|-----------------------|-----------------------------|----------------------------|----------------------------------|------------------------------------------|
| Area<br>ID              | Neighbor<br>Router ID | Hello<br>Interval<br>(secs) | Dead<br>Interval<br>(secs) | Retransmit<br>Interval<br>(secs) | lftransit<br>Delay<br>Interval<br>(secs) |
| 0.0.0.1                 | 0.0.0.1               | 10                          | 40                         | 5                                | 1                                        |
| 0.0.0.1                 | 0.0.0.3               | 10                          | 40                         | 5                                | 1                                        |
|                         |                       |                             |                            |                                  |                                          |
|                         |                       | F                           | Refresh                    |                                  |                                          |

Figure 18-27 "Virtual Link Table" web page

This table displays the current virtual links.

#### 18.6.3.30 SNMP

iso(1).org(3).dod(6).internet(1).mgmt(2).mib-2(1).ospf(14).ospfVirtNbrTable(11)

#### 18.6.3.31 CLI

The settings can be found in the CLI under "show ip ospf interface stats". CLI user manual: Section "OPEN SHORTEST PATH FIRST (OSPF) COMMANDS" on page 153.

#### <u>Help</u> **OSPF Route Redistribution Config** Configured Source Create -Available Source RIP -(0 to 16777214) Metric 1 Metric Type External Type 1 • External Type 2 Tag 0 (0 to 4294967295) Subnets Disable Enable Submit

#### 18.6.3.32 OSPF route redistribution configuration

Figure 18-28 "OSPF Route Redistribution Configuration" web page

Configured Source: Create - Create a route redistribution.

Available Source: Select which additional routes are distributed via OSPF.

Metric: Metric (0 to 16777214) for additional routes

Metric Type: External Type 1 - Path costs to the default route are increased with every router.

External Type 2 - Fixed path costs to the default route

#### 18.6.3.33 SNMP

iso(1).org(3).dod(6).internet(1).mgmt(2).mib-2(1).ospf(14).ospflfMetricTable(8)

#### 18.6.3.34 CLI

The settings can be found in the CLI under "redistribute ospf match". CLI user manual: Section "Border Gateway Protocol (BGP) Commands" on page 187.

#### 18.6.3.35 OSPF route redistribution table

| OSPF Route Redistribution Table |        |                 |     |         |
|---------------------------------|--------|-----------------|-----|---------|
| Source                          | Metric | Metric Type     | Tag | Subnets |
| Connected                       | 1      | External Type 2 | 0   | Disable |
|                                 |        |                 |     |         |
| Refresh                         |        |                 |     |         |

Figure 18-29 "OSPF Route Redistribution Table" web page

Shows from which sources the information is made known to the OSPF network.

#### 18.6.3.36 SNMP

iso(1).org(3).dod(6).internet(1).mgmt(2).mib-2(1).ospf(14).ospflfMetricTable(8)

#### 18.6.3.37 CLI

The settings can be found in the CLI under "show ip ospf interface stats". CLI user manual: Section "Border Gateway Protocol (BGP) Commands" on page 187.

## 18.7 VLAN routing

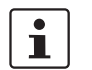

The VLAN function must be enabled globally first (see Section 11 "Activating a VLAN").

In a VLAN, several ports, to which devices are connected, are linked together. Communication between the devices of a VLAN takes place on Layer 2. If data packets are routed to a network segment other than the local VLAN, VLAN routing is required. A routing IP address and subnet mask are assigned to a VLAN port.

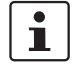

Routing VLANs can only be set up if corresponding VLANs have first been configured as Layer 2 VLANs in the "Switch Station" menu.

| PHENIX                                                                                                    | FL-SWITCH-GHS                                        | last update: 16:38:51                       |
|----------------------------------------------------------------------------------------------------|------------------------------------------------------|---------------------------------------------|
|                                                                                                    |                                                      | Logout                                      |
|                                                                                                    |                                                      |                                             |
|                                                                                                    | VLAN Routing Con                                     | figuration Help                             |
| FL SWITCH GHS 12G/8                                                                                                    |                                                      |                                             |
|                                                                                                    | Select Routing VLAN                                  |                                             |
| Demo Electrica de Constante de Constante de |                                                      |                                             |
| General Instructions                                                                                                    | VLAN ID                                              | 1 (1 to 4061)                               |
| Device Information     Energy Saving                                                                                                    | Use this field to create Ro<br>VLAN as Routing VLAN. | uting VLANs. You can not use the Management |
| <u>General Configuration</u>                                                                                                    | VLAN Routing Port                                    |                                             |
| B Routing                                                                                                    | MAC address                                          |                                             |
| BRouting General                                                                                                    | IP Address                                           | 0.0.0.0                                     |
|                                                                                                    | Subnet Mask                                          | 0.0.0.0                                     |
| e Routes                                                                                                    |                                                      |                                             |
| 🗉 🧰 <u>VLAN Routing</u>                                                                                                    |                                                      | Create                                      |
| ─ <u>■VLAN Routing Cfg</u>                                                                                                    | 1                                                    |                                             |

Figure 18-30 "VLAN Routing Configuration" web page

#### 18.7.1 SNMP

The settings can be found under OID 1.3.6.1.4.1.4346.11.11.23.1.5 under the following path:

Full path:

iso(1).org(3).dod(6).internet(1).private(4).enterprises(1).phoenixContact(4346).pxcFactoryLine(11).flWorkDevice(11).flWorkRouting(23).flWorkRoutinglp(1).flWorkRoutinglpVlanTable(5)

18.7.2 CLI

The settings can be found in the CLI under "vlan routing".

## 18.7.3 Displaying the VLAN routing configuration

The "VLAN Routing Table" web page lists all configured routing VLANs.

| <b>PHCENIX</b><br>CONTACT | FL-SWITCH-GHS               | I last update: 16:38:51 |
|---------------------------|-----------------------------|-------------------------|
|                           |                             | Logout                  |
|                           | VLAN Routing Table          | <u>Help</u>             |
| FL SWITCH GHS 12G/8       | VLAN ID Port MAC address IP | Address Subnet Mask     |
|                           | Refrech                     | 1                       |
| 🔁 <u>Home</u>             | Release                     | J                       |
| General Instructions      |                             |                         |
| 🗉 🗀 Device Information    |                             |                         |
| 🗉 🗀 Energy Saving         |                             |                         |
| 🗉 🗀 General Configuration |                             |                         |
| 🗉 🗀 Switch Station        |                             |                         |
| □ 🔁 Routing               |                             |                         |
| BRouting General          |                             |                         |
| IP                        |                             |                         |
|                           |                             |                         |
| 🖲 🔲 <u>Routes</u>         |                             |                         |
| 📮 🔁 <u>VLAN Routing</u>   |                             |                         |
| ULAN Routing Cfg          |                             |                         |
| ULAN Routing Table        |                             |                         |

Figure 18-31 "VLAN Routing Table" web page

### 18.7.4 SNMP

The settings can be found under OID 1.3.6.1.4.1.4346.11.11.23.1.5 under the following path:

Full path:

iso(1).org(3).dod(6).internet(1).private(4).enterprises(1).phoenixContact(4346).pxcFactor yLine(11).flWorkDevice(11).flWorkRouting(23).flWorkRoutinglp(1).flWorkRoutinglpVlanT able(5)

### 18.7.5 CLI

The settings can be found in the CLI under "vlan routing".

## 18.8 Virtual Router Redundancy Protocol (VRRP)

With VRRP, two or more physical routers are combined to create a virtual router. The virtual router has an IP and MAC address which are used for communication. If one of the physical routers fails, the virtual addresses of another router are used. For this, one of the routers in the group is defined as the master.

i

Please note that VRRP must be enabled globally (see Figure 18-2 on page 158).

| PHCENIX                             | FL-SWITCH-GHS                 |                          | ☐ last update: 16:39:24    |
|-------------------------------------|-------------------------------|--------------------------|----------------------------|
| LICONTACT                           |                               |                          | Logout                     |
|                                     |                               |                          |                            |
|                                     | Virtual Router Config         | guration                 | <u>Help</u>                |
| FL SWITCH GHS 12G/8                 | VRID and Port                 | Create 🐱                 |                            |
|                                     | VRID                          | 12 (1 to 255)            |                            |
| 2 <u>Home</u>                       | Port Number                   | port-1 💌                 |                            |
| • 🗀 <u>General Instructions</u>     | VRRP Mode                     | 🔘 Disable                | <ul> <li>Enable</li> </ul> |
| Device Information                  | Pre-empt Mode                 | 🔿 Disable                | <ul> <li>Enable</li> </ul> |
| Energy Saving General Configuration | Configured Priority           | 100 (1 to 255)           |                            |
| * Switch Station                    | Priority                      | 100                      |                            |
| Routing                             | Advertisement Interval (secs) | 1 (1 to 255)             |                            |
| E <u>Routing General</u>            | Port IP Address               | 0.0.0.0                  |                            |
|                                     | IP Address                    | 0.0.0.0                  |                            |
| • Routes                            | Virtual MAC Address           |                          |                            |
|                                     | Authentication Type           | <ul> <li>None</li> </ul> | <ul> <li>Simple</li> </ul> |
| Uirtual Router Cfg                  | Authentication Data           |                          | C Cimpio                   |
| EVirtual Router Table               |                               |                          |                            |
| ■ <u>■Virtual Router Statistics</u> |                               | Create                   |                            |
| • 🛄 Kouter Discovery                |                               | Create                   |                            |

Figure 18-32 "Virtual Router Configuration" web page

#### **VRID and Port - Create**

Create a new virtual router by selecting "Create" or select an existing virtual router.

#### VRID

ID of the virtual router

#### Port Number

Specifies the port that belongs to the virtual router.

#### **VRRP Mode**

Select whether VRRP should be active.

#### Pre-empt Mode

Select whether the master function should be applied if the local priority is found to be higher than the master priority.

#### **Configured Priority**

Specify the priority of this router in a VRRP group. The higher the value the higher the priority. Value range from 1 to 254.

A value of 255 is set automatically if the IP address of the port matches that of the virtual router.

#### Advertisement Interval (secs)

Specify in seconds how frequently the router should send a sign of life.

#### Port IP Address

IP address of this port

#### **IP Address**

Virtual IP address as the communication IP for the virtual router

#### Virtual MAC Address

Virtual MAC address as the communication MAC for the virtual router

#### **Authentication Type**

This parameter specifies the type of authorization.

#### **Authentication Data**

This value contains the password if "Simple" has been specified as the authentication type.

#### 18.8.1 SNMP

The settings can be found under OID 1.3.6.1.4.1.4346.11.11.23.3 under the following path:

Full path:

iso(1).org(3).dod(6).internet(1).private(4).enterprises(1).phoenixContact(4346).pxcFactoryline(11).flWorkDevice(11).flWorkRouting(23).flWorkRoutingVrrp(3)

### 18.8.2 CLI

The settings can be found in the CLI under "ip vrrp".

## 18.9 Displaying VRRP groups

The "Virtual Router Table" web page lists all configured VRRP groups.

| PHENIX                            | FL-SWITCH-GHS                           | 🖬 last update: 16:39:24 |
|-----------------------------------|-----------------------------------------|-------------------------|
|                                   | Virtual Router Table                    | Logout<br><u>Xela</u>   |
| EL SWITCH GHS 12G/8               | VIDID Dest Drivety Vistual ID Address S | tata Status             |
|                                   | VRD For Priority Virtual iP Address 5   | late Status             |
| <mark>∂ Home</mark>               | Refresh                                 |                         |
| • 🗀 General Instructions          | ·                                       |                         |
| Device Information                |                                         |                         |
| 🗉 🗀 Energy Saving                 |                                         |                         |
| General Configuration             |                                         |                         |
| • 🖸 <u>Switch Station</u>         |                                         |                         |
| Routing                           |                                         |                         |
|                                   |                                         |                         |
|                                   |                                         |                         |
| • • Routes                        |                                         |                         |
| 🗄 🦲 VLAN Routing                  |                                         |                         |
|                                   |                                         |                         |
| Uirtual Router Cfg                |                                         |                         |
| Uritual Router Table              |                                         |                         |
| <u>⊡Virtual Router Statistics</u> |                                         |                         |
| 🗉 🔲 Router Discovery              |                                         |                         |

Figure 18-33 "Virtual Router Table" web page

#### 18.9.1 SNMP

The settings can be found under OID 1.3.6.1.4.1.4346.11.11.23.3 under the following path:

Full path:

iso(1).org(3).dod(6).internet(1).private(4).enterprises(1).phoenixContact(4346).pxcFactor yLine(11).flWorkDevice(11).flWorkRouting(23).flWorkRoutingVrrp(3)

### 18.9.2 CLI

The settings can be found in the CLI under "show ip vrrp".

## 18.9.3 Summary of VRRP data traffic

On the "Virtual Router Statistics" web page, you can find a statistical summary of the VRRP data traffic. This page can provide an initial indication of possible network errors.

| PHENIX                               | FL-SWITCH-GHS                |          | 🖬 last update: 16:39:24 |
|--------------------------------------|------------------------------|----------|-------------------------|
|                                      |                              |          | Logout                  |
|                                      | Virtual Router Sta           | itistics | <u>Help</u>             |
| FL SWITCH GHS 12G/8                  | Router Checksum Errors       | 0        |                         |
|                                      | Router Version Errors        | 0        |                         |
| र Home                               | Router VRID Errors           | 0        |                         |
| © General Instructions               | No Virtual Router Interfaces | _        |                         |
| • 🗀 Device Information               | Available                    |          |                         |
| 🖻 🗀 <u>Energy Saving</u>             |                              |          |                         |
| General Configuration                |                              |          |                         |
| • 🖸 <u>Switch Station</u>            |                              |          |                         |
| E A Routing                          |                              |          |                         |
| ElRouting General                    |                              |          |                         |
|                                      |                              |          |                         |
| E Routes                             |                              |          |                         |
| ULAN Routing                         |                              |          |                         |
|                                      |                              |          |                         |
| ─ <u>≡</u> <u>Virtual Router Cfg</u> |                              |          |                         |
| Uirtual Router Table                 |                              |          |                         |
| Uirtual Router Statistics            |                              |          |                         |
| 🗄 🗀 Router Discovery                 |                              |          |                         |

Figure 18-34 "Virtual Router Statistics" web page

#### 18.9.4 SNMP

The settings can be found under OID 1.3.6.1.4.1.4346.11.11.23.3 under the following path:

Full path:

iso(1).org(3).dod(6).internet(1).private(4).enterprises(1).phoenixContact(4346).pxcFactoryLine(11).flWorkDevice(11).flWorkRouting(23).flWorkRoutingVrrp(3)

#### 18.9.5 CLI

The settings can be found in the CLI under "show ip vrrp".

## 18.10 Loopback interface

A loopback interface is a virtual interface for different internal applications.

| Loopback Configu      | ration Help                  |  |  |  |
|-----------------------|------------------------------|--|--|--|
| Loopback              | 0 💌                          |  |  |  |
| IP Address            | 10.0.0.1                     |  |  |  |
| Subnet Mask           | 255.255.255.255              |  |  |  |
| Secondary Address     | Add Secondary 💌              |  |  |  |
| Secondary IP Address  | 0.0.0.0                      |  |  |  |
| Secondary Subnet Mask | 0.0.0.0                      |  |  |  |
|                       |                              |  |  |  |
| Delete Loopback       | Add Secondary Delete Primary |  |  |  |

#### 18.10.1 Loopback configuration

Figure 18-35 "Loopback Configuration" web page

Loopback: Selection of currently created loopback interfaces. "Create" is also a valid selection option if the maximum number of interfaces has not yet been reached.

Loopback ID: ID for the loopback interface

IPv4 Address: Primary IPv4 address for the selected interface

IPv4 Subnet Mask: Primary IPv4 subnet mask for the selected interface

Secondary Address: Secondary IPv4 address for the selected loopback interface. A primary address needs to be configured before a secondary IPv4 address can be added.

Secondary IP Address: Secondary IP address for the selected interface. This input field is only visible if "Add Secondary" is selected.

Secondary Subnet Mask: Secondary subnet mask for the selected interface. This input field is only visible if "Add Secondary" is selected.

Submit: System update with the currently displayed values

Delete Loopback:- Delete the selected loopback interface.

Delete Primary: Delete the primary IPv4 address.

Add Secondary: Add a user-specific secondary IPv4 address.

Delete Selected Secondary: Delete the selected secondary IPv4 address.

## 18.10.2 Loopback table

| Loopback Table     | <u>Help</u>                |  |
|--------------------|----------------------------|--|
| Loopback Interface | Addresses                  |  |
| loopback 0         | 10.0.0.1 / 255.255.255.255 |  |
|                    |                            |  |
| Refresh            |                            |  |

Figure 18-36 "Loopback Table" web page

Loopback Interface: ID for the configured loopback interface

Addresses: List of configured IP addresses for the respective loopback interface

## 18.11 Router discovery

The ICMP Router Discovery Protocol (IRDP) enables clients in the network to locate existing routers. To do this, the router sends what are known as router advertisements and router solicitation messages from its interfaces. These messages are sent as ICMP packets.

The advertisements are sent to multicast address 224.0.0.1. The clients send the solicitations to multicast IP 224.0.0.2.

| PHŒNIX                                                                                                    | FL-SWITCH-GHS                        | last update: 1                   | 6:40:06     |
|----------------------------------------------------------------------------------------------------|--------------------------------------|----------------------------------|-------------|
|                                                                                                    |                                      |                                  | _ogout      |
|                                                                                                    | Router Discovery Co                  | nfiguration                      | <u>Help</u> |
| FL SWITCH GHS 12G/8                                                                                                    | Port Number                          | port-1 💌                         |             |
|                                                                                                    |                                      |                                  |             |
| Home                                                                                                    | Advertise Mode                       | 🔿 Disable 🛛 💿 Enable             |             |
| General Instructions                                                                                                    | Advertise Address                    | 224.0.0.1                        |             |
| Device Information           Energy Saving                                                                                                    | Maximum Advertise Interval<br>(secs) | 600 (4 - 1800)                   |             |
| General Configuration                                                                                                    | Minimum Advertise Interval<br>(secs) | 450 (3 - Max Adv Interval)       |             |
| Banding                                                                                                    | Advertise Lifetime (secs)            | 1800 (Max Adv Interval - 9000)   |             |
| <sup>■</sup> <u>Routing General</u><br><sup>■</sup> <u>IP</u>                                                                                                    | Preference Level                     | 0 (-2147483648 to<br>2147483647) |             |
| <sup>™</sup> ⊡ ARP<br>™⊖ Routes                                                                                                    |                                      |                                  |             |
| VLAN Routing                                                                                                    |                                      | Submit                           |             |
| Image: New Year Part of the second second |                                      |                                  |             |
| - BRouter Discovery Cfg                                                                                                    |                                      |                                  |             |

Figure 18-37 "Router Discovery Configuration" web page

#### Port Number

Select the physical port.

#### **Advertise Mode**

Select whether the Router Discovery Protocol should be activated.

#### **Advertise Address**

Address to which the router information is sent. Possible addresses are multicast address 224.0.0.1 and broadcast address 255.255.255.255.

#### **Maximum Advertise Interval**

Maximum time between two items of router information

#### **Minimum Advertise Interval**

Minimum time between two items of router information

#### Advertise Lifetime (secs)

Lifetime of the router information

#### **Preference Level**

Indicates the priority of the router compared to other routers in the same subnetwork. Higher values are preferred.

#### 18.11.1 SNMP

The settings can be found under OID 1.3.6.1.4.1.4346.11.11.23.1.4 under the following path:

Full path:

iso(1).org(3).dod(6).internet(1).private(4).enterprises(1).phoenixContact(4346).pxcFactoryLine(11).flWorkDevice(11).flWorkRouting(23).flWorkRoutinglp(1).flWorkRoutinglpRouterDiscoveryTable(4)

### 18.11.2 CLI

The settings can be found in the CLI under "ip irdp".

### 18.11.3 Summary of the Routing Discovery Protocol

On the "Router Discovery Table" web page, you can find a summary of the ports for which the Routing Discovery Protocol is activated.

| PHENIX                        | FL-S    | WITCH-GHS       |                   | last update: 16:4 | 10:15       |
|-------------------------------|---------|-----------------|-------------------|-------------------|-------------|
|                               |         |                 |                   | Log               | jout        |
|                               | R       | outer Discovery | Table             |                   | <u>Help</u> |
| FL SWITCH GHS 12G/8           | Port    | Advertise Mode  | Advertise Address | Preference Level  |             |
|                               | port-1  | Disable         | 224.0.0.1         | 0                 |             |
|                               | port-2  | Disable         | 224.0.0.1         | 0                 |             |
| 3 <u>Home</u>                 | port-3  | Disable         | 224.0.0.1         | 0                 |             |
| <u>General Instructions</u>   | port-4  | Disable         | 224.0.0.1         | 0                 |             |
| Device Information            | port-9  | Disable         | 224.0.0.1         | 0                 |             |
| Energy Saving                 | port-10 | Disable         | 224.0.0.1         | 0                 |             |
| General Configuration         | port-11 | Disable         | 224.0.0.1         | 0                 |             |
| Switch Station                | port-12 | Disable         | 224.0.0.1         | 0                 |             |
| Bouting                       | port-13 | Disable         | 224.0.0.1         | 0                 |             |
|                               | port-14 | Disable         | 224.0.0.1         | 0                 |             |
|                               | port-15 | Disable         | 224.0.0.1         | 0                 |             |
| E Coutes                      | port-16 | Disable         | 224.0.0.1         | 0                 |             |
| E 🔁 YLAN Routing              | port-17 | Disable         | 224.0.0.1         | 0                 |             |
|                               | port-18 | Disable         | 224.0.0.1         | 0                 |             |
| Router Discovery              | port-19 | Disable         | 224.0.0.1         | 0                 |             |
| E <u>Router Discovery Cfg</u> | port-20 | Disable         | 224.0.0.1         | 0                 |             |
|                               |         |                 |                   |                   |             |
|                               |         |                 | Refresh           |                   |             |

"Router Discovery Table" web page

#### 18.11.4 SNMP

The settings can be found under OID 1.3.6.1.4.1.4346.11.11.23.1.4 under the following path:

Full path:

iso(1).org(3).dod(6).internet(1).private(4).enterprises(1).phoenixContact(4346).pxcFactoryLine(11).flWorkDevice(11).flWorkRouting(23).flWorkRoutinglp(1).flWorkRoutinglpRouterDiscoveryTable(4)

#### 18.11.5 CLI

The settings can be found in the CLI under "show ip irdp".

## 19 Multicast filtering

## 19.1 Basics

#### Multicast

Multicast applications, unlike unicast applications with point-to-point communication, do not transmit their data with the MAC address of the destination, but with an independent multicast group address. Always using wireless communication, a station transmits **one** data packet that is received by one or more receiving stations.

#### Advantages:

- 1 If, for example, a data packet of a transmitter is to be transmitted to eight receivers, the same packet does not have to be sent eight times to the addresses of all eight devices. Instead it only needs to be sent once to the address of the multicast group that includes the eight devices.
- 2 When using multicast communication and filtering, the bandwidth requirement for data transmission is reduced because each packet is only transmitted once.

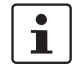

A maximum of 128 multicast groups can be created automatically for IGMP snooping. In addition, a maximum of 20 static groups can be created.

# 19.2 Enabling the web pages for multicast filtering in WBM

Activate WBM for the switches, e.g., using Factory Manager. Switch to the "General Configuration" menu, then select the "User Interfaces" page. Activate "Multicast Filtering" and confirm by entering your password.

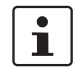

When activating "Multicast Filtering" under "General Configuration, User Interfaces", the multicast mechanism is **not** activated. In the WBM menu, the "Multicast" page - under which the function can be configured and activated - is enabled.

## 19.3 Static multicast groups

Static multicast groups must be created manually on every switch, and all ports that are used to contact group members need to be added. The advantages of static groups are:

- 1 Easy specification of network paths on which the multicast data traffic of known groups is limited.
- 2 No querier required (see "Query" on page 203).

The following marginal conditions must be observed:

- Precise network documentation for path specification is required.
- Possible redundant paths due to spanning tree must be taken into account during port assignment.
- For network modifications and, during servicing or expansion, the multicast data paths must be restored.

#### 19.3.1 "Current Multicast Groups" web page

The table on this web page provides an overview of the current multicast groups created on this device. These include multicast groups assigned as a result of IGMP snooping and groups that are statically created.

| Current Multicast Groups                                                                                           |                   |           |            |  |
|----------------------------------------------------------------------------------------------------|-------------------|-----------|------------|--|
| VID                                                                                                    | Group Address     | Group     | Membership |  |
| 1                                                                                                    | 01:00:5e:00:18:08 | Ports 1-8 |            |  |
| 1                                                                                                    | 01:00:5e:00:19:21 | Ports 1-8 |            |  |
| 3                                                                                                    | 01:00:5e:00:18:2d | Ports 1-8 |            |  |
| 7 01:00:5e:00:a8:a8 Ports 1-8                                                                                      |                   |           |            |  |
| Note: This web page will be refreshed in 15 sec automatically (change the<br>interval at the web page 'Services')! |                   |           |            |  |

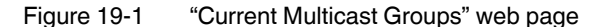

The checkboxes indicate which port has been assigned to each individual group.

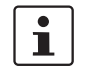

Please note that all multicast groups that are known to the switch, including the dynamically detected groups that were not created manually, are shown on this web page.

The overview for group membership is based on the "dot1qTpGroupTable" SNMP group. This table contains all groups (static entries and IGMP) and their members.

#### 19.3.2 Creating static multicast groups

This web page is used to create and manage statically configured multicast groups. In order to create a multicast group, enter the MAC address provided (see "Multicast addresses" on page 200) for the multicast group in the "Multicast Group Address" field, add the ports of the data paths to the group members, and confirm these entries by entering a valid password. If a group address is entered as an IP address, the IP address is converted into a multicast MAC address according to the specifications of IEEE 802.1 D/p.

Overwriting a dynamic group with a static configuration means that a new port assignment for this group cannot be created dynamically. Port assignment for this group can only be started dynamically once the group has been deleted.

Conversion

The guidelines for converting a multicast IP addresses into a multicast MAC address require mapping of different IP groups to the same MAC group. Avoid the use of IP groups that

- Do not differ in the first and second byte from the right
- Differ by 128 in the third byte from the right

The **fourth byte** from the right is always replaced by 01:00:5e during conversion. See example below:

1

Because of the conversion from IP to MAC addresses, you should avoid using IP addresses that differ by 128 in the third byte from the right. Example:

|                          | 3. Byte               |
|--------------------------|-----------------------|
|                          | v. r.                 |
| 1. Multicast-IP-Adresse: | 228. 30.117.216       |
| 2. Multicast-IP-Adresse: | 230 . 158 . 117 . 216 |
| Differenz:               | 128                   |

Both multicast IP addresses are converted into multicast MAC address 01:00:5e:1e:75:d8.

The group is added to the list of existing static multicast groups. This list, which is displayed in a list box, is referred to as "dot1qStaticMulticastTable" in SNMP.

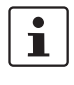

Settings are not automatically saved permanently. The active configuration can be saved permanently by selecting "Save current configuration" on the "Configuration Management" web page.

#### Port assignment

After entering a new group in the "Multicast Group Address" field, add the ports of the group members by selecting the corresponding checkboxes. Confirm by entering your password and clicking on "Apply".

## Modifying assignment

Select the corresponding group in the "Select Group" list box to modify or delete the port assignment. The group members are indicated by activated checkboxes and can be modified, if required. An action is completed by entering a password and clicking on "Apply" or "Delete".

| Static Multicast Grou                                                                                                    | ups                                                                                                    |
|----------------------------------------------------------------------------------------------------|----------------------------------------------------------------------------------------------------|
| Select Group                                                                                                    | ∨id 0001   group 01:00:5e:00:18:08<br>∨id 0001   group 01:00:5e:00:19:21<br>∨id 0003   group 01:00:5e:00:18:2d<br>∨id 0007   group 01:00:5e:00:a8:a8                                                                                                    |
| VLAN ID                                                                                                    | 7 •                                                                                                    |
| Multicast Group Address                                                                                                    | 01:00:5e:00:a8:a8                                                                                                    |
| Ports 1-8                                                                                                    |                                                                                                    |
| Ports 9-16                                                                                                    |                                                                                                    |
| Please enter the MAC addre<br>xxxxxxxxxxxxxx<br>The address of an IP Multice<br>the range from 224.0.0.0 to 2<br>from 01:00:5E:00:00:00 up to<br>A multicast IP address will b<br>automatically. Mac Addresse<br>01:00:5E:FF:FF:FF will not b<br>For limiting the visibility of pri<br>group for profinet dcp identify<br>01:0E:CF:00:00:00. | ss of a multicast group in the format<br>ast Group can be an IP address in dotted format in<br>239.255.255.255 or a MAC address in the range<br>o 01:00:5E:7F:FF:FF separated by colons.<br>be translated into a multicast MAC address<br>as in the range from 01:00:5E:80:00:00 up to<br>be allowed to avoid input mistakes.<br>offinet devices in the network create a multicast<br>y requests with the mac address |
| Logout                                                                                                    | Apply Delete                                                                                                    |

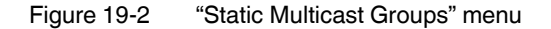

Checking the group assignment In order to check which ports are assigned to which group, select one of the existing groups. The corresponding MAC address is then displayed in the "Multicast Group Address" text field. The members of the group are indicated by the activated checkboxes.

#### **Multicast addresses**

Do not use multicast MAC addresses that are in the range from 01:00:5e:80:00:00 to 01:00:5e:FF:FF.

Incorrect format

An incorrect MAC address format and the entry of "non-multicast addresses" is indicated, and the entry is not permitted.

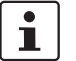

Please note that in multicast MAC addresses the bytes are separated by a colon (:) and in IP multicast addresses are separated by a full stop (.).

#### 19.3.3 Procedure for creating a multicast group

Gain an overview of the multicast applications available within the network and the multicast addresses used. Create a group for every multicast application or for the multicast address used, and for **each** switch add the ports to which a device of the appropriate group is directly connected or via which the device can be accessed.

#### Example

In the following table, the ports (for each switch) to which the receivers of the multicast data are connected are indicated with an "X". See Figure 19-3 on page 202 as an example configuration.

Table 19-1Multicast port assignment to the switches

|        | Switch 1 | Switch 2 | Switch 3 | Switch 4 | Switch 5 | Switch 6 | Switch 7 |
|--------|----------|----------|----------|----------|----------|----------|----------|
| Port 1 |          |          |          |          |          |          |          |
| Port 2 | Х        | Х        | X        | X        | X        | Х        | X        |
| Port 3 |          |          |          |          |          |          |          |
| Port 4 |          |          |          |          | X        |          | X        |
| Port 5 |          |          |          | X        |          |          |          |
| Port 6 |          |          |          |          |          | Х        |          |
| Port 7 | X        |          |          |          |          |          |          |
| Port 8 |          |          | X        |          | X        |          |          |

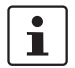

Please note that possible redundant paths resulting from Rapid Spanning Tree must be taken into consideration for multicast group creation.

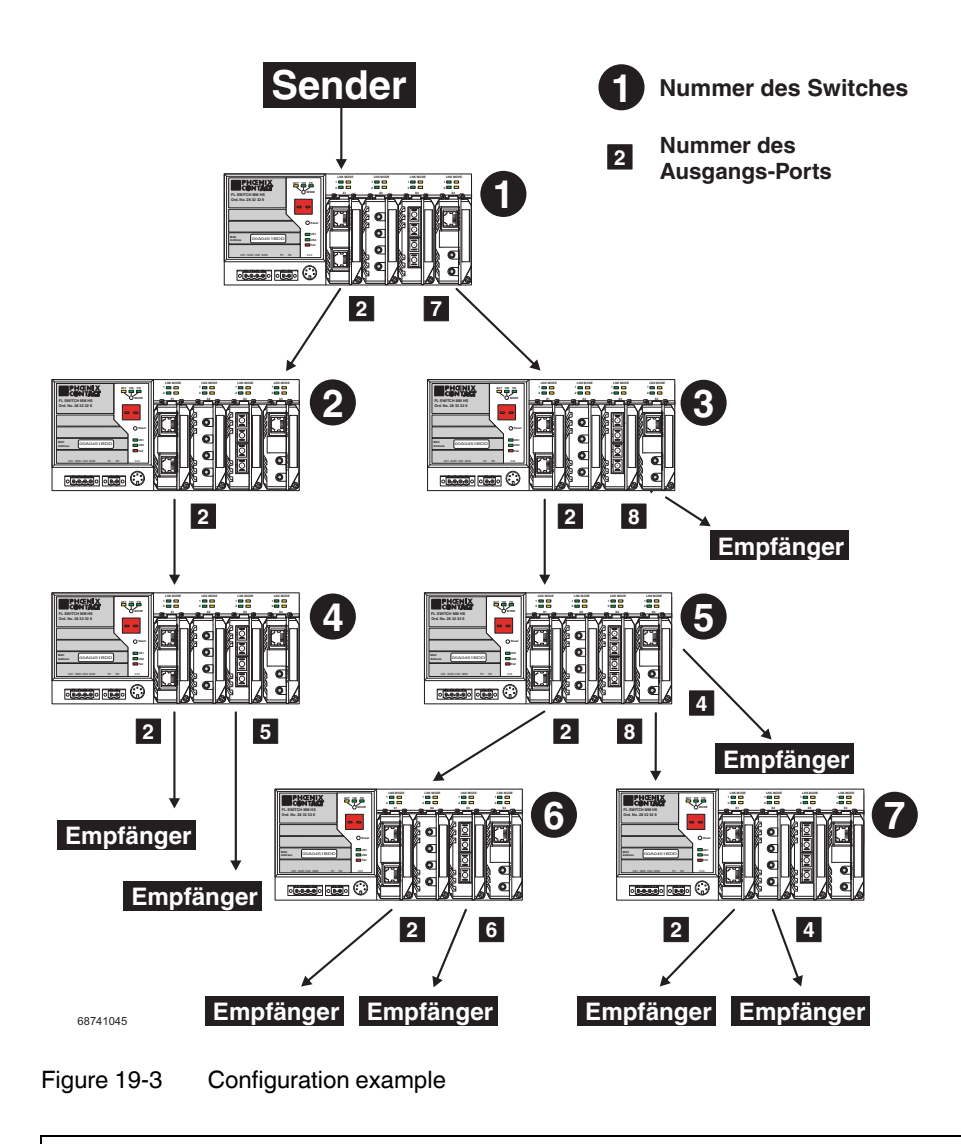

i

Possible redundant paths resulting from Rapid Spanning Tree must be taken into consideration for multicast group creation.

## 19.4 Dynamic multicast groups

#### 19.4.1 Internet Group Management Protocol (IGMP)

#### **IGMP on Layer 3**

The Internet Group Management Protocol describes a method for distributing information via multicast applications between routers and terminal devices at IP level (Layer 3).

When starting a multicast application, a network device transmits an IGMP membership report and thus announces its membership of a specific multicast group. A router collects these membership reports, maintaining in this way the multicast groups of its subnetwork.

Query

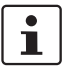

At regular intervals, the router sends IGMP queries. This prompts the devices with multicast receiver applications to send another membership report.

The "IGMP Query" function only transmits in the management VLAN and only stops if there is a better querier in the management VLAN.

The router enters the IP multicast group address from the report message in its routing table. This means that frames with this IP multicast group address in the destination address field are only transferred according to the routing table. Devices that are no longer members of a multicast group log out with a leave message (IGMP Version 2 or later) and no longer send report messages.

The router also removes the routing table entry if it does not receive a report message within a specific time (aging time). If several routers with active IGMP query function are connected to the network, they determine among themselves which router performs the query function. This depends on the IP addresses, as the router with the lowest IP address continues to operate as the querier and all the other routers no longer send query messages. If these routers do not receive a new query telegram within a specific period of time, they themselves become queriers again. If there are no routers in the network, a suitably equipped switch can be used for the query function. Please note that the device only operates as the IGMP querier in the management VLAN.

#### IGMP snooping

A switch that connects a multicast receiver with a router can read and evaluate IGMP information using the IGMP snooping method. IGMP snooping translates IP multicast group addresses into multicast MAC addresses, so that the IGMP function can also be detected by Layer 2 switches. The switch enters the MAC addresses of the multicast receivers, which were obtained from the IP addresses by IGMP snooping, in its own multicast filter table. Thus the switch filters multicast packets of known multicast groups and only forwards packets to those ports to which corresponding multicast receivers are connected.

IGMP snooping can only be used on Layer 2 if all terminal devices send IGMP messages. The IP stack of multicast-compatible terminal devices with applications linked to a multicast address automatically sends the relevant membership reports.

IGMP snooping operates independently of the Internet Group Management Protocol (IGMP).

#### 19.4.1.1 Extended multicast filtering

If IGMP snooping is active, multicast data streams are also detected for which no membership reports of possible recipients are registered. For these multicasts, groups are created dynamically. These multicasts are forwarded to the querier, i.e., the querier port is entered in the group.

If the switch itself is the querier, these multicasts are blocked.

#### 19.4.2 "General Multicast Configuration" web page

This web page provides global settings for multicast support. Here, IGMP snooping can be activated and an aging time specified for IGMP snooping information.

| IGMP Snooping     O Disable     Image: Enable       IGMP Snoop Aging     300 s (30s up to 3600s) | General Multicast Configuration |  |  |  |
|--------------------------------------------------------------------------------------------------|---------------------------------|--|--|--|
| IGMP Snoop Aging 300 s (30s up to 3600s)                                                         |                                 |  |  |  |
|                                                                                                  |                                 |  |  |  |
| IGMP Query O Version 1<br>© Version 2                                                            |                                 |  |  |  |
| IGMP Query Interval 120 s (10s up to 3600s)                                                      |                                 |  |  |  |
|                                                                                                  |                                 |  |  |  |
| Extended Multicast-Source detection                                                              |                                 |  |  |  |
| Fwd unkn. MCs to querier O Disable © Enable                                                      |                                 |  |  |  |

Figure 19-4 "General Multicast Configuration" web page

#### **IGMP Snooping**

In IGMP snooping, the switch passively listens in on the IGMP messages that are sent over the network and dynamically creates the appropriate groups. The groups are not saved and will be lost during every power down or when the snooping function is switched off.

#### **IGMP Query**

A switch with activated query function actively sends queries at "query intervals" and evaluates the received reports. The device only sends IGMP query reports if IGMP snooping is enabled and only in the management VLAN.

## 20 Technical data and ordering data

## 20.1 Technical data

| General data                                                       |                                                                                                    |
|--------------------------------------------------------------------|----------------------------------------------------------------------------------------------------|
| Function                                                           | Gigabit Modular Switch; conforms to standard IEEE 802.3                                                                                 |
| Switch principle                                                   | Store and forward                                                                                                    |
| Address table                                                      | 16000 MAC addresses                                                                                                    |
| SNMP                                                               | Version 1, 2, 2c, and 3                                                                                                    |
| Transmission capacity per port<br>64-byte packet size, half duplex | At 10 Mbps:         14880 pps (packets per second)           At 100 Mbps:         148800 pps           At 1000 Mbps         1488000 pps |
| Supported MIBs                                                     | MIB II, RMON MIB, Bridge MIB, If MIB, Etherlike MIB, and Phoenix Contact<br>private SNMP objects                                        |
| Housing dimensions (width x height x depth) in mm                  |                                                                                                    |
| Head station                                                       | 287 x 125 x 115 (depth from top edge of DIN rail)                                                                                       |
| Permitted operating temperature                                    | -20°C 55°C                                                                                                    |
| Permissible storage temperature                                    | -20°C +70°C                                                                                                    |
| Degree of protection                                               | IP20, DIN 40050, IEC 60529                                                                                                    |
| Protection class according to EN 61131-2, IEC 61131-2              | 3                                                                                                    |
| Laser protection - fiber optic interface modules                   | Class 1 according to EN 60825-1                                                                                                    |
| Humidity                                                           |                                                                                                    |
| Operation                                                          | 10% 95%, non-condensing                                                                                                    |
| Storage                                                            | 10% 95%, non-condensing                                                                                                    |
| Air pressure                                                       |                                                                                                    |
| Operation                                                          | 80 kPa 108 kPa, 2000 m above sea level                                                                                                  |
| Storage                                                            | 70 kPa 108 kPa, 3000 m above sea level                                                                                                  |
| Mounting position                                                  | Perpendicular to a standard DIN rail                                                                                                    |
| Connection to protective earth ground                              | Snapped onto a grounded DIN rail                                                                                                    |
| Weight of head station                                             | 2700 g, typical                                                                                                    |
|                                                                    |                                                                                                    |
| Supply voltage (US1/US2 redundant)                                 |                                                                                                    |
| Connection                                                         | Via COMBICON; maximum conductor cross section = 2.5 mm <sup>2</sup>                                                                     |
| Nominal value                                                      | 24 V DC (SELV/PELV)                                                                                                    |
| Permissible voltage range                                          | 18.5 V DC 30.5 V DC                                                                                                    |
| Test voltage                                                       | 500 V DC for one minute                                                                                                    |
| Current consumption at US at 24 V DC, typical                      | 0.8 2.5 A/2.7 A, depending on configuration (extensions/interface modules)                                                              |
| Power consumption, typical                                         | 19.2 W 60 W/65 W, depending on configuration (extensions/interface modules); see example on page 209                                    |
|                                                                    |                                                                                                    |
| Interfaces at the head station                                     |                                                                                                    |
| Number of slots for interface modules                              | 4                                                                                                    |
| Connection medium                                                  | Via interface modules, flexible media support                                                                                           |

Number of Ethernet ports

#### **FL SWITCH GHS**

| Interfaces at the head station (Fortsetzung)           |                                                                                                    |
|--------------------------------------------------------|----------------------------------------------------------------------------------------------------|
| FL SWITCH GHS 12G/8 head station                       | 4 x Gigabit fiber optic ports in SFP format<br>8 x Gigabit copper ports in RJ45 format<br>8 x 100 Mbps ports via FL IF interface modules                                            |
| FL SWITCH GHS 4G/12 head station                       | 4 x Gigabit fiber optic ports in SFP format or Gigabit copper ports in RJ45<br>format<br>4 x 100 Mbps copper ports in RJ45 format<br>8 x 100 Mbps ports via FL IF interface modules |
| V.24 (RS-232) communication interface                  |                                                                                                    |
| Connection format                                      | Mini DIN socket                                                                                                    |
| Floating signal contact                                |                                                                                                    |
| Number                                                 | 2                                                                                                    |
| Voltage                                                | 24 V DC                                                                                                    |
| Current carrying capacity                              | 100 mA, maximum                                                                                                    |
| Digital inputs                                         |                                                                                                    |
| Number                                                 | 2                                                                                                    |
| Voltage for sensor supply                              | 24 V DC                                                                                                    |
| Current                                                | 100 mA, maximum                                                                                                    |
|                                                        |                                                                                                    |
| Interfaces on the extension module                     |                                                                                                    |
| Number of slots for interface modules                  | 4                                                                                                    |
| Connection medium                                      | Via interface modules, flexible media support                                                                                                    |
| Number of Ethernet ports                               | 8                                                                                                    |
| System interface for extension module                  | Incoming system bus interface                                                                                                    |
| Transmitted signals                                    | Supply voltage, control signals, data                                                                                                    |
|                                                        |                                                                                                    |
| RJ45 interfaces via FL IF                              |                                                                                                    |
| Number                                                 | 2                                                                                                    |
| Connection format                                      | 8-pos. RJ45 socket on the module                                                                                                    |
| Connection medium                                      | Twisted pair cable with a conductor cross section of 0.14 $\rm mm^2 \ldots 0.22 \ \rm mm^2$                                                                                         |
| Cable impedance                                        | 100 ohms                                                                                                    |
| Transmission speed                                     | 10/100 Mbps                                                                                                    |
| Maximum network segment expansion                      | 100 m                                                                                                    |
|                                                        |                                                                                                    |
| RJ45 interfaces – Power over Ethernet IEEE 802.3af via | FL IF                                                                                                    |
| Number                                                 | 2                                                                                                    |
| Connection format                                      | 8-pos. RJ45 socket on the switch                                                                                                    |
| Connection medium                                      | Twisted pair cable with a conductor cross section of 0.14 $\text{mm}^2 \dots$ 0.22 $\text{mm}^2$                                                                                    |
| Cable impedance                                        | 100 ohms                                                                                                    |
| Transmission speed                                     | 10/100 Mbps                                                                                                    |
| Maximum network segment expansion                      | 100 m                                                                                                    |
| Connection of the PoE supply                           | Via COMBICON; maximum conductor cross section = $2.5 \text{ mm}^2$                                                                                                    |
| Nominal value                                          | 48 V DC (SELV/PELV)                                                                                                    |
| Permissible voltage range                              | 45.5 V DC 53 V DC                                                                                                    |

500 V AC for one minute

900 mA

40 W

Current consumption at US at 48 V DC, maximum

Test voltage

Power consumption, typical

| Ethernet interface (SC) – Multimode via FL IF                  |                                                                                                    |  |
|----------------------------------------------------------------|----------------------------------------------------------------------------------------------------|--|
| Number                                                         | 2                                                                                                    |  |
| Connection format                                              | SC duplex socket on the switch                                                                                                    |  |
| Wavelength                                                     | 1300 nm                                                                                                    |  |
| Laser protection                                               | Class 1 according to DIN EN 60825-1:2001-11                                                                                                    |  |
| Minimum transmission length including 3 dB system reserve      | 6.4 km fiberglass with F-G 50/125 0.7 dB/km F1200<br>2.8 km fiberglass with F-G 50/125 1.6 dB/km F800<br>10 km fiberglass with F-G 62.5/125 0.7 dB/km F1000<br>3.0 km fiberglass with F-G 62.5/125 2.6 dB/km F1000 |  |
| (Average) dynamic transmission power (fiber type) in link mode |                                                                                                    |  |
| Minimum                                                        | -23.5 dBm (50/125 μm)/-20 dBm (62.5/125 μm)                                                                                                    |  |
| Maximum                                                        | -14 dBm (50/125 μm)/-14 dBm (62.5/125 μm)                                                                                                    |  |
| Static transmission power (fiber type)                         |                                                                                                    |  |
| Minimum                                                        | -20.5 dBm (50/125 μm)/-17 dBm (62.5/125 μm)                                                                                                    |  |
| Maximum                                                        | -11 dBm (50/125 μm)/-11 dBm (62.5/125 μm)                                                                                                    |  |
| Minimum receiver sensitivity                                   | -31 dBm (dynamic)/-28 dBm (static)                                                                                                    |  |
| Maximum overrange                                              | -14 dBm (dynamic)/-11 dBm (static)                                                                                                    |  |
| Transmission speed                                             | 100 Mbps                                                                                                    |  |

## Ethernet interfaces (SC) – Single mode via FL IF ...

| Number                                                         | 2                                                                                                    |
|----------------------------------------------------------------|----------------------------------------------------------------------------------------------------|
| Connection format                                              | SC duplex socket on the switch                                                                                                    |
| Wavelength                                                     | 1300 nm                                                                                                    |
| Laser protection                                               | Class 1 according to DIN EN 60825-1:2001-11                                                                                          |
| Minimum transmission length including 3 dB system reserve      | 36 km fiberglass with F-G 9/125 0.36 dB/km<br>32 km fiberglass with F-G 9/125 0.4 dB/km<br>26 km fiberglass with F-G 9/125 0.5 dB/km |
| (Average) dynamic transmission power (fiber type) in link mode |                                                                                                    |
| Minimum                                                        | -15.0 dBm (9/125 μm)                                                                                                    |
| Maximum                                                        | -8.0 dBm (9/125 μm)                                                                                                    |
| Minimum receiver sensitivity                                   | >-31 dBm (9/125 μm)                                                                                                    |
| Maximum overrange                                              | >-7 dBm (9/125 μm)                                                                                                    |
| Transmission speed                                             | 100 Mbps                                                                                                    |

| Ethernet interfaces – SCRJ with optical diagnostics via FL IF  |                                                                                                    |  |  |
|----------------------------------------------------------------|----------------------------------------------------------------------------------------------------|--|--|
| Number                                                         | 2 (FL IF 2POF SCRJ-D)                                                                                                    |  |  |
| Connection format                                              | SC-RJ sockets on the interface module                                                                                                |  |  |
| Data transmission speed                                        | 10/100 Mbps (100 Mbps according to PROFINET standard)                                                                                |  |  |
| Wavelength                                                     | 660 nm                                                                                                    |  |  |
| Laser protection                                               | Class 1 according to DIN EN 60825-1                                                                                                  |  |  |
| Minimum cable length                                           | 1 m                                                                                                    |  |  |
| Transmission length including 3 dB system reserve              | 50 m polymer fiber with F-K 980/1000 230 dB/km at 10/100 Mbps, maximum 100 m HCS fiber with F-S 200/230 8 dB/km at 100 Mbps, maximum |  |  |
| (Average) dynamic transmission power (fiber type) in link mode |                                                                                                    |  |  |
| Minimum                                                        | -8,0 dBm (980/1000 μm)                                                                                                    |  |  |

#### **FL SWITCH GHS**

| Ethernet interfaces – SCRJ with optical diagnostics via FL IF (Fortsetzung)                                                                                                    |                                                                                                    |  |  |
|----------------------------------------------------------------------------------------------------|----------------------------------------------------------------------------------------------------|--|--|
| (Average) dynamic receiver sensitivity (fiber type) in link mode                                                                                                    |                                                                                                    |  |  |
| Minimum                                                                                                    | -23.0 dBm (980/1000 μm)                                                                                                    |  |  |
| Optical overrange                                                                                                    | 1.0 dBm (980/1000 μm)                                                                                                    |  |  |
| Cable lengths                                                                                                    |                                                                                                    |  |  |
| Twisted pair                                                                                                    | 100 m                                                                                                    |  |  |
| Polymer fiber (POF)                                                                                                    | Depends on the interface module<br>1 m, minimum                                                                                                    |  |  |
| HCS                                                                                                    | Depends on the interface module                                                                                                    |  |  |
| Fiberglass 1300 nm (multimode)                                                                                                    | 6400 m with fiberglass with F-G 50/125 0.7 dB/km F1200<br>2800 m with fiberglass with F-G 50/125 1.6 dB/km F800<br>10000 m with fiberglass with F-G 62.5/125 0.7 dB/km F1000<br>3000 m with fiberglass with F-G 62.5/125 2.6 dB/km F600 |  |  |
| Fiberglass 1300 nm (single mode)                                                                                                    | 36000 m with fiberglass with F-G 9/125 0.36 dB/km<br>32000 m with fiberglass with F-G 9/125 0.4 dB/km<br>26000 m with fiberglass with F-G 9/125 0.5 dB/km                                                                               |  |  |
| Mechanical tests                                                                                                    |                                                                                                    |  |  |
| Shock testing according to IEC 60068-2-27                                                                                                    | Operation: 25g, 11 ms period,<br>half-sine shock pulse<br>Storage/transport: 50g, 11 ms period,<br>half-sine shock pulse                                                                                                    |  |  |
| Vibration resistance according to IEC 60068-2-6                                                                                                    | Operation/storage/transport: 5g, 10 150 Hz, Criterion 3                                                                                                    |  |  |
| Free fall according to IEC 60068-2-32                                                                                                    | 1 m                                                                                                    |  |  |
| Conformance with EMC directives                                                                                                    |                                                                                                    |  |  |
| Noise emission according to EN 55011                                                                                                    | Class A                                                                                                    |  |  |
| Warning:<br>The limit values of the electromagnetic noise emission according to EN 55011, Class A are only observed by the module if it is installed in a grounded metal control cabinet. |                                                                                                    |  |  |
| Radio interference field strengths according to EN 55022                                                                                                    | Class A                                                                                                    |  |  |
| Electrostatic discharge (ESD) according to EN 61000-4-2                                                                                                    | Class 3; Criterion B                                                                                                    |  |  |
| Electromagnetic fields according to IEC 61000-4-3                                                                                                    | 10 V/m; Criterion A                                                                                                    |  |  |
| Conducted interference according to IEC 61000-4-6                                                                                                    | 10 V <sub>RMS</sub> ; Criterion A                                                                                                    |  |  |
| Fast transients (burst) according to IEC 61000-4-4                                                                                                    | Data lines: 1 kV; Criterion A<br>Power supply lines: 2.2 kV; Criterion B                                                                                                    |  |  |
| Surge voltages according to IEC 61000-4-5                                                                                                    | Data lines: ±1 kV asymmetrical; Criterion B<br>Power supply lines: ±0.5 kV symmetrical/asymmetrical; Criterion B                                                                                                    |  |  |

## 20.1.1 Revision history of this manual

#### Differences between this version and previous versions

Rev. 00: First version

Rev. 01: DHCP relay agent, routing, devices, and display codes added

## 20.2 Typical current consumption - GHS (example)

| Typical module current consumption |                                                                            |
|------------------------------------|----------------------------------------------------------------------------|
| FL SWITCH GHS [1]                  | 400 mA                                                                     |
| FL FXT [2]                         | 350 mA                                                                     |
| FL IF 2TX VS-RJ [3]                | 0 mA                                                                       |
| FL IF 2HCS 100 [4]                 | 100 mA                                                                     |
| FL IF 2FX (SM) SC or ST [5]        | 200 mA                                                                     |
| FL IF 2PSE                         | 30 mA (from GHS, additional 850 mA, maximum from external 48 V PoE supply) |
| FL IF 2POF SCRJ-D                  | 200 mA                                                                     |
|                                    |                                                                            |

Example structures

Station with 2 FX modules and 2 TX modules

350 mA [1] + (2 x 200 mA [5]) + (2 x 0 mA [3]) = 750 mA

## 20.3 Ordering data

## 20.3.1 Ordering data - GHS

#### Products

| Description                                                                                                    | Order designation                                | Order No.          | Pcs./Pkt. |
|----------------------------------------------------------------------------------------------------|--------------------------------------------------|--------------------|-----------|
| Gigabit Modular Switch                                                                                                    | FL SWITCH GHS 12G/8<br>FL SWITCH GHS 4G/12       | 2989200<br>2700271 | 1         |
| Gigabit Modular Switch with integrated Layer 3 function                                                                                   | FL SWITCH GHS 12G/8-L3<br>FL SWITCH GHS 4G/12-L3 | 2700787<br>2700786 |           |
| Extension module with four slots for eight ports                                                                                          | FL FXT                                           | 2989307            | 1         |
| Plug-in parameterization memory with MRP manager function, 256 MB SD Flash                                                                | FL SD FLASH/MRM                                  | 2700270            | 1         |
| Plug-in parameterization memory, 256 MB SD Flash                                                                                          | FL SD FLASH                                      | 2988120            | 1         |
| SFP slot module in SFP format - multimode                                                                                                 | FL SFP SX                                        | 2891754            | 1         |
| SFP slot module in SFP format - single mode                                                                                               | FL SFP LX                                        | 2891767            | 1         |
| SFP slot module in SFP format - single mode long haul                                                                                     | FL SFP LX LH                                     | 2989912            | 1         |
| Configuration cable, for connecting the switch to a PC, V.24 (RS-232)                                                                     | COM CAB MINI DIN                                 | 2400127            | 1         |
| Universal end bracket                                                                                                    | E/AL-NS 35                                       | 1201662            | 1         |
| Interface module with 2 $$ twisted pair 10/100 Mbps in RJ45 format for connection on the $front$                                          | FL IF 2TX VS-RJ-F                                | 2832344            | 1         |
| Interface module with 2 $$ twisted pair 10/100 Mbps in RJ45 format for connection on the $bottom$                                         | FL IF 2TX VS-RJ-D                                | 2832357            | 1         |
| Interface module with 2 ' fiberglass (multimode) 100 Mbps in SC format for connection on the <b>front</b>                                 | FL IF 2FX SC-F                                   | 2832412            | 1         |
| Interface module with 2 $$ fiberglass (multimode) 100 Mbps in SC format for connection on the ${\color{bottom}}$                          | FL IF 2FX SC-D                                   | 2832425            | 1         |
| Interface module with 2 ' fiberglass (multimode) 100 Mbps in ST/BFOC format for connection on the <b>bottom</b>                           | FL IF 2FX ST-D                                   | 2884033            | 1         |
| Interface module with 2 $$ fiberglass (single mode) 100 Mbps in SC format for connection on the $front$                                   | FL IF 2FX SM SC-D-F                              | 2832205            | 1         |
| Interface module with 2 $$ twisted pair 10/100 Mbps in RJ45 format and Power over Ethernet for connection on the front                    | FL IF 2PSE-F                                     | 2832904            | 1         |
| Interface module with 2 ' polymer fiber 10/100 Mbps in SC-RJ format for<br>connection on the <b>bottom</b> and <b>optical diagnostics</b> | FL IF 2POF SCRJ-D                                | 2891084            | 1         |

### 20.3.2 Accessories

| Description                                                                                             | Order designation   | Order No. | Pcs./Pkt. |
|----------------------------------------------------------------------------------------------------|---------------------|-----------|-----------|
| RJ45 connector with additional latching                                                                 | VS-08-T-G-RJ45/IP20 | 1652295   | 5         |
| Gray RJ45 connector set for linear cable                                                                | FL PLUG RJ45 GR/2   | 2744856   | 2         |
| Green RJ45 connector set for crossed cable                                                              | FL PLUG RJ45 GN/2   | 2744571   | 2         |
| Assembly tool for RJ45 connectors                                                                       | FL CRIMPTOOL        | 2744869   | 1         |
| Network monitoring with HMI/SCADA systems                                                               | FL SMNP OPC SERVER  | 2832166   | 1         |
| Angled patch connector with eight RJ45 CAT5e network connections<br>including Layer 1 security elements | FL PF SEC 8TX       | 2832690   | 1         |
| Angled patch connector with two RJ45 CAT5e network connections                                          | FL PF 2TX CAT5E     | 2891165   | 1         |
| Angled patch connector with eight RJ45 CAT5e network connections                                        | FL PF 8TX CAT5E     | 2891178   | 1         |

| Description (Fortsetzung)                                                                                                    | Order designation          | Order No. | Pcs./Pkt. |
|----------------------------------------------------------------------------------------------------|----------------------------|-----------|-----------|
| Angled patch connector with two RJ45 CAT6 network connections                                                                                                    | FL PF 2TX CAT 6            | 2891068   | 1         |
| Angled patch connector with eight RJ45 CAT6 network connections                                                                                                    | FL PF 8TX CAT 6            | 2891071   | 1         |
| Patch cable, CAT6, pre-assembled, 0.3 m long                                                                                                    | FL CAT6 PATCH 0,3          | 2891181   | 10        |
| Patch cable, CAT6, pre-assembled, 0.5 m long                                                                                                    | FL CAT6 PATCH 0,5          | 2891288   | 10        |
| Patch cable, CAT6, pre-assembled, 1.0 m long                                                                                                    | FL CAT6 PATCH 1,0          | 2891385   | 10        |
| Patch cable, CAT6, pre-assembled, 1.5 m long                                                                                                    | FL CAT6 PATCH 1,5          | 2891482   | 10        |
| Patch cable, CAT6, pre-assembled, 2.0 m long                                                                                                    | FL CAT6 PATCH 2,0          | 2891589   | 10        |
| Patch cable, CAT6, pre-assembled, 3.0 m long                                                                                                    | FL CAT6 PATCH 3,0          | 2891686   | 10        |
| Patch cable, CAT6, pre-assembled, 5.0 m long                                                                                                    | FL CAT6 PATCH 5,0          | 2891783   | 10        |
| Patch cable, CAT6, pre-assembled, 7.5 m long                                                                                                    | FL CAT6 PATCH 7,5          | 2891880   | 10        |
| Patch cable, CAT6, pre-assembled, 10 m long                                                                                                    | FL CAT6 PATCH 10           | 2891887   | 10        |
| Patch cable, CAT6, pre-assembled, 12.5 m long                                                                                                    | FL CAT6 PATCH 12,5         | 2891369   | 5         |
| Patch cable, CAT6, pre-assembled, 15 m long                                                                                                    | FL CAT6 PATCH 15           | 2891372   | 5         |
| Patch cable, CAT6, pre-assembled, 20 m long                                                                                                    | FL CAT6 PATCH 20           | 2891576   | 5         |
| Patch cable, CAT5, pre-assembled, 0.3 m long                                                                                                    | FL CAT5 PATCH 0,3          | 2832250   | 10        |
| Patch cable, CAT5, pre-assembled, 0.5 m long                                                                                                    | FL CAT5 PATCH 0,5          | 2832263   | 10        |
| Patch cable, CAT5, pre-assembled, 1.0 m long                                                                                                    | FL CAT5 PATCH 1,0          | 2832276   | 10        |
| Patch cable, CAT5, pre-assembled, 1.5 m long                                                                                                    | FL CAT5 PATCH 1,5          | 2832221   | 10        |
| Patch cable, CAT5, pre-assembled, 2.0 m long                                                                                                    | FL CAT5 PATCH 2,0          | 2832289   | 10        |
| Patch cable, CAT5, pre-assembled, 3.0 m long                                                                                                    | FL CAT5 PATCH 3,0          | 2832292   | 10        |
| Patch cable, CAT5, pre-assembled, 5.0 m long                                                                                                    | FL CAT5 PATCH 5,0          | 2832580   | 10        |
| Patch cable, CAT5, pre-assembled, 7.5 m long                                                                                                    | FL CAT5 PATCH 7,5          | 2832616   | 10        |
| Patch cable, CAT5, pre-assembled, 10.0 m long                                                                                                    | FL CAT5 PATCH 10           | 2832629   | 10        |
| Polymer fiber connectors (two duplex connectors in the set)                                                                                                    | PSM-SET-SCRJ-DUP/2-POF     | 2708656   | 1         |
| Polishing set for polymer fiber connectors (required to assemble polymer fiber connectors)                                                                                                   | VS-SCRJ-POF-POLISH         | 1656673   | 1         |
| Polymer fiber cable (fiber optic) for indoor installation                                                                                                    | PSM-LWL-KDHEAVY            | 2744319   | 1         |
| HCS fiber connectors (two duplex connectors in the set)                                                                                                    | PSM-SET-SCRJ-DUP/2-HCS     | 2313070   | 1         |
| Tool kit for HCS connectors (required to assemble HCS fiber connectors)                                                                                                    | PSM-HCS-KONFTOOL/SCRJ      | 2708876   | 1         |
| HCS cable (fiber optic) for indoor installation                                                                                                    | PSM-LWL-HCS-RUGGED-200/230 | 2799885   | 1         |
| HCS cable (fiber optic) for outdoor installation                                                                                                    | PSM-LWL-HCSO-200/230       | 2799445   | 1         |
| HCS GI fiber cable, duplex 200/230 $\mu m$ , for indoor installation, suitable for use in drag chains, compliant with PROFINET installation guidelines, sold by the meter without connectors | FL FOC PN-C-HCS-GI-200/230 | 2313410   | 1         |
| HCS-GI cable, duplex, 200/230 $\mu m$ , for indoor installation, suitable for use in drag chains, compliant with PROFINET installation guidelines, preassembled cable with connectors        | FL FOC PN-C-HCS-GI         | 2313504   | 1         |

### HOTLINE:

If there are any problems that cannot be solved using this documentation, please call our hotline:

+49 - (0) 5281 - 9462888

## **A** Appendixes

## A 1 List of figures

| Figure 1-1:  | Assignment of the Gigabit ports (left: GHS 12G/8, right: GHS 4G/12)     | 13   |
|--------------|-------------------------------------------------------------------------|------|
| Figure 1-2:  | Gigabit Modular Switch including extension module and interface modules | . 14 |
| Figure 1-3:  | Elements of the head station                                            | . 16 |
| Figure 1-4:  | GHS housing dimensions in millimeters                                   | . 17 |
| Figure 1-5:  | View of the interface modules (example)                                 | . 18 |
| Figure 2-1:  | Snapping the head station onto the DIN rail                             | . 19 |
| Figure 2-2:  | Removing the head station                                               | . 20 |
| Figure 2-3:  | Mounting extension modules                                              | .21  |
| Figure 2-4:  | Mounting/removing extension modules                                     | . 21 |
| Figure 2-5:  | Removing extension modules                                              | . 22 |
| Figure 2-6:  | Supplying the system using one voltage source                           | . 23 |
| Figure 2-7:  | Supplying the system using multiple voltage sources                     | . 24 |
| Figure 2-8:  | Mounting interface modules                                              | . 25 |
| Figure 2-9:  | Securing the interface module                                           | . 25 |
| Figure 2-10: | Removing the mounting screw on interface modules                        | . 26 |
| Figure 2-11: | Removing the interface module                                           | . 26 |
| Figure 2-12: | Elements of the SFP modules                                             | . 27 |
| Figure 2-13: | Inserting the SFP modules                                               | . 27 |
| Figure 2-14: | Removing the fiber optic connectors                                     | . 28 |
| Figure 2-15: | Removing the SFP modules                                                | . 28 |
| Figure 2-16: | Connecting the SC-D connectors                                          | . 30 |
| Figure 2-17: | Connecting the ST connectors                                            | . 31 |
| Figure 2-18: | Fiber optic connection between devices                                  | . 31 |
| Figure 2-19: | Connections with polymer and GI HCS fiber between devices               | . 32 |
| Figure 2-20: | Connecting the PoE supply connector                                     | . 34 |
| Figure 2-21: | Connecting the 48 V PoE supply                                          | . 34 |
| Figure 3-1:  | "Display Rights" web page                                               | . 35 |
| Figure 3-2:  | Display on the GHS                                                      | . 36 |
| Figure 3-3:  | Example of status indicators                                            | . 39 |
| Figure 3-4:  | Structure of the display configuration                                  | . 40 |
| Figure 3-5:  | Transmission parameters and assignment of the V.24 (RS-232) interfa     | ace  |

| Figure 3-6:  | Serial screen                                                 | . 43 |
|--------------|---------------------------------------------------------------|------|
| Figure 3-7:  | HyperTerminal configuration                                   | . 44 |
| Figure 3-8:  | CLI screen                                                    | . 44 |
| Figure 3-9:  | Calling the list of arguments and privilege mode              | . 45 |
| Figure 3-10: | SSH client screen                                             | . 46 |
| Figure 3-11: | Switching to privilege mode and calling the list of arguments | . 47 |
| Figure 3-12: | Establishing the Telnet connection                            | . 50 |
| Figure 3-13: | Telnet command list                                           | . 51 |
| Figure 3-14: | Switching to privilege mode and calling the list of arguments | . 52 |
| Figure 4-1:  | Devices sending BootP requests in IPAssign                    | . 55 |
| Figure 4-2:  | Mask for IP parameters                                        | . 56 |
| Figure 4-3:  | Message in IPAssign                                           | . 56 |
| Figure 4-4:  | Static assignment of the IP via the serial interface          | . 57 |
| Figure 4-5:  | SSH client                                                    | . 58 |
| Figure 4-6:  | SSH prompt                                                    | . 59 |
| Figure 4-7:  | "IP Configuration" web page                                   | . 61 |
| Figure 4-8:  | "IP Configuration" web page following successful login        | . 62 |
| Figure 4-9:  | Assigning the IP address via SNMP                             | . 63 |
| Figure 4-10: | Display contents after booting in order to call Smart mode    | . 64 |
| Figure 4-11: | Display contents in Smart mode                                | . 64 |
| Figure 4-12: | New project under Config+                                     | . 66 |
| Figure 4-13: | Selecting the desired components                              | . 67 |
| Figure 4-14: | Entering the IP parameters                                    | . 67 |
| Figure 4-15: | Device data in the wizard                                     | . 68 |
| Figure 4-16: | Context menu - "DTM View"                                     | . 68 |
| Figure 4-17: | MDC wizard                                                    | . 69 |
| Figure 4-18: | Trap receiver selection in the MDC wizard                     | . 70 |
| Figure 4-19: | Selecting the tagging mode                                    | .70  |
| Figure 4-20: | IGMP settings in the MDC wizard                               | .71  |
| Figure 4-21: | Activating redundancy                                         | .72  |
| Figure 4-22: | Specifying the MRP role                                       | .72  |
| Figure 4-23: | Setting LLDP in the MDC wizard                                | . 73 |
| Figure 5-1:  | "System Identification" menu                                  | . 75 |
| Figure 5-2:  | "Configuration Management" menu                               | . 76 |
| Figure 5-3:  | Device start with SD card                                     | . 78 |
| Figure 6-1:  | "Software Update" - TFTP enabled                              | . 80 |
| Figure 7-1:  | "Configuration File Transfer" web page - TFTP enabled         | . 83 |
#### List of figures

| Figure 7-2:   | "Configuration File Transfer" web page - HTTP enabled  |     |
|---------------|--------------------------------------------------------|-----|
| Figure 8-1:   | "Operating Mode" web page                              |     |
| Figure 9-1:   | "Spanning Tree Config" web page                        |     |
| Figure 9-2:   | "MRP Configuration" web page                           | 92  |
| Figure 10-1:  | "Change Password" web page                             | 93  |
| Figure 10-2:  | "General Security Configuration" web page              | 95  |
| Figure 10-3:  | "HTTPS" web page                                       | 96  |
| Figure 10-4:  | "SSH/Telnet" web page                                  |     |
| Figure 10-5:  | "SNMP" web page                                        |     |
| Figure 10-6:  | "User Accounts" web page                               | 100 |
| Figure 10-7:  | "General Security Configuration" web page              | 101 |
| Figure 10-8:  | "802.1x Configuration" web page                        | 103 |
| Figure 10-9:  | "RADIUS Authentication Server" web page                | 104 |
| Figure 10-10: | "RADIUS Accounting Server" web page                    | 106 |
| Figure 10-11: | "MAC Based Security" web page                          | 107 |
| Figure 10-12: | "Storm Control" web page                               | 109 |
| Figure 11-1:  | "General VLAN Config" web page                         | 112 |
| Figure 11-2:  | "Static VLANs" web page                                | 113 |
| Figure 11-3:  | "VLAN Advanced Config" web page                        | 114 |
| Figure 11-4:  | "VLAN Port Configuration" web page                     | 115 |
| Figure 12-1:  | "Link Aggregation" web page                            | 117 |
| Figure 13-1:  | "Simple Network Time Protocol Configuration" web page  | 120 |
| Figure 13-2:  | "Real Time Clock" web page                             | 121 |
| Figure 14-1:  | "System Identification" web page                       | 123 |
| Figure 14-2:  | "Trap Configuration" web page                          | 125 |
| Figure 14-3:  | "Port Table" web page                                  | 126 |
| Figure 14-4:  | "Port Statistics" web page                             | 127 |
| Figure 14-5:  | "Diffserv Rules Table" web page                        | 128 |
| Figure 14-6:  | "POF-SCRJ transceiver diagnostics Port Table" web page | 129 |
| Figure 14-7:  | "Port Mirroring" web page                              | 131 |
| Figure 14-8:  | "Power over Ethernet Port Table" web page              | 132 |
| Figure 14-9:  | "Alarm Contact" web page                               | 133 |
| Figure 14-10: | "Profinet Alarms" web page                             | 134 |
| Figure 14-11: | "Event Table" web page                                 | 135 |
| Figure 14-12: | "MAC Address" web page                                 | 136 |
| Figure 14-13: | "LLDP Topology" web page                               | 137 |
| Figure 15-1:  | "Priority Mapping" web page                            | 139 |

| Figure 15-2:  | "Flow Control" web page                                                 | 140          |
|---------------|-------------------------------------------------------------------------|--------------|
| Figure 15-3:  | "Storm Control" web page                                                | 141          |
| Figure 15-4:  | "Traffic Shaping" web page                                              | 142          |
| Figure 15-5:  | "Diffserv Global" web page                                              | 143          |
| Figure 15-6:  | "Diffserv Rule Config" web page                                         | 144          |
| Figure 16-1:  | Graphical representation of energy consumption                          | 145          |
| Figure 16-2:  | Time curve for the switch on/switch off phases                          | 146          |
| Figure 16-3:  | Configuring energy saving                                               | 147          |
| Figure 16-4:  | "Energy Saving Port Configuration" web page                             | 148          |
| Figure 17-1:  | "DHCP Relay Agent" web page in routing mode with configured h addresses | elper<br>152 |
| Figure 17-2:  | "DHCP Relay Agent" web page in router mode                              | 153          |
| Figure 17-3:  | "IP Port Configuration" web page                                        | 154          |
| Figure 17-4:  | "IP Port Helper Address Configuration" web page                         | 154          |
| Figure 18-1:  | Inserting the SD card                                                   | 157          |
| Figure 18-2:  | "Routing General" web page                                              | 158          |
| Figure 18-3:  | "Routing, IP Configuration" web page                                    | 159          |
| Figure 18-4:  | "IP Port Configuration" web page                                        | 161          |
| Figure 18-5:  | "Routing, IP Port Table" web page                                       | 163          |
| Figure 18-6:  | "IP Statistics" web page                                                | 164          |
| Figure 18-7:  | "ARP Create" web page                                                   | 165          |
| Figure 18-8:  | "ARP Configuration" web page                                            | 166          |
| Figure 18-9:  | "ARP Table" web page                                                    | 167          |
| Figure 18-10: | "Routing, Routes, Router Route Entry Create" web page                   | 168          |
| Figure 18-11: | "Static Routes" web page                                                | 169          |
| Figure 18-12: | "RIP Configuration" web page                                            | 170          |
| Figure 18-13: | "RIP Port Table" web page                                               | 171          |
| Figure 18-14: | "RIP Port Configuration" web page                                       | 172          |
| Figure 18-15: | "RIP Route Redistribution Config" web page                              | 173          |
| Figure 18-16: | RIP route redistribution configuration table                            | 173          |
| Figure 18-17: | "OSPF Configuration" web page                                           | 174          |
| Figure 18-18: | "OSPF Area Configuration" web page                                      | 176          |
| Figure 18-19: | "OSPF Stub Area Table" web page                                         | 176          |
| Figure 18-20: | "OSPF Area Range Configuration" web page                                | 177          |
| Figure 18-21: | "OSPF Port Statistics" web page                                         | 178          |
| Figure 18-22: | "OSPF Port Configuration" web page                                      | 179          |
| Figure 18-23: | "OSPF Neighbor Table" web page                                          | 180          |
| Figure 18-24: | "OSPF Neighbor Configuration" web page                                  | 181          |
|               |                                                                         |              |

#### List of figures

| Figure 18-25: | "OSPF Link State Database" web page                | 182 |
|---------------|----------------------------------------------------|-----|
| Figure 18-26: | "Virtual Link Configuration" web page              | 183 |
| Figure 18-27: | "Virtual Link Table" web page                      | 183 |
| Figure 18-28: | "OSPF Route Redistribution Configuration" web page | 184 |
| Figure 18-29: | "OSPF Route Redistribution Table" web page         | 185 |
| Figure 18-30: | "VLAN Routing Configuration" web page              | 186 |
| Figure 18-31: | "VLAN Routing Table" web page                      | 187 |
| Figure 18-32: | "Virtual Router Configuration" web page            | 188 |
| Figure 18-33: | "Virtual Router Table" web page                    | 190 |
| Figure 18-34: | "Virtual Router Statistics" web page               | 191 |
| Figure 18-35: | "Loopback Configuration" web page                  | 192 |
| Figure 18-36: | "Loopback Table" web page                          | 193 |
| Figure 18-37: | "Router Discovery Configuration" web page          | 194 |
| Figure 19-1:  | "Current Multicast Groups" web page                | 198 |
| Figure 19-2:  | "Static Multicast Groups" menu                     | 200 |
| Figure 19-3:  | Configuration example                              | 202 |
| Figure 19-4:  | "General Multicast Configuration" web page         | 204 |

#### B1 List of tables

| Table 1-1:  | Elements of the head station              | 17   |
|-------------|-------------------------------------------|------|
| Table 2-1:  | Pin assignment of PoE ports               | 34   |
| Table 3-1:  | Description of keyboard shortcuts         | 42   |
| Table 3-2:  | Traps for the GHS                         | 49   |
| Table 4-1:  | Operating modes in Smart mode             | 65   |
| Table 8-1:  | Assignment of control word 1              | 87   |
| Table 19-1: | Multicast port assignment to the switches | .201 |

# C 1 Index

# Numerics

| 48 V | supply | <br>33 |
|------|--------|--------|
| 10.4 | ouppiy | <br>00 |

#### А

| Agent                   | 49 |
|-------------------------|----|
| Aging time              | 54 |
| Assigning IP parameters | 54 |
| Auto crossing           | 29 |
| Auto negotiation        | 29 |
| Auto polarity           | 29 |

#### В

| Bridge MIB | 5 | 48 |
|------------|---|----|
|------------|---|----|

### С

| Cable interrupt                        | 29  |
|----------------------------------------|-----|
| Cable monitoring                       | 29  |
| Cascading Style Sheets Level 1         | 60  |
| Configuring traps                      | 124 |
| Connecting the 48 V PoE supply voltage | 33  |
| Connecting the SC-D connectors         | 30  |
| Connecting the ST connectors           | 31  |
|                                        |     |

#### D

| Data bits                                        | 41 |
|--------------------------------------------------|----|
| Default settings                                 | 53 |
| Delivery state                                   | 53 |
| DHCP lease time                                  | 55 |
| DHCP server                                      | 55 |
| Diffserv rules 1                                 | 28 |
| Dimensions of the Modular Managed Switch System. | 17 |
| Disconnected load                                | 33 |

#### Е

| Etherlike MIB       | 48 |
|---------------------|----|
| External management | 41 |

### F

| 30    |
|-------|
| 32    |
| 1, 32 |
| D, 34 |
|       |

| FL IF 2FX SM SC | 30 |
|-----------------|----|
| FL IF 2PSE-F    | 33 |
| FL IF 2TX VS-RJ | 29 |
| FL IF MEM 2TX-D | 32 |
| Flow control    | 41 |
|                 |    |

#### Н

| Hyper Text Transfer Protocol | 60 |
|------------------------------|----|
| HyperTerminals               | 44 |

## I

| lana-address-family MIB | 48 |
|-------------------------|----|
| IANAifType MIB          | 48 |
| If MIB                  | 48 |
| IP address              | 53 |
|                         |    |

#### J

| Javascript 1.2 | 60 |
|----------------|----|
|----------------|----|

### L

| LEDs            | 38 |
|-----------------|----|
| Link test pulse | 29 |
| Logout          | 63 |

#### М

| Management Information Base | 48, 49 |
|-----------------------------|--------|
| MIB                         | 48     |
| MIB 2                       | 48     |
| Mini-DIN format             | 42, 43 |
| Mini-DIN socket             | 41     |
| Mounting                    | 21     |

#### 0

| Overload | 33 |
|----------|----|
|----------|----|

#### Ρ

| P Bridge MIB         | 48  |
|----------------------|-----|
| Parity               | 41  |
| Password             | 63  |
| Password concept     | 63  |
| PoE                  | 131 |
| POF-SCRJ diagnostics | 128 |
| Port mirroring       | 130 |
| Port statistics      | 127 |
|                      |     |

| Positive latches 2     | 21 |
|------------------------|----|
| Power over Ethernet 13 | 31 |
| Private MIBs 5         | 50 |
| pxcFactoryLine 5       | 50 |
| pxcGlobal 5            | 50 |
| pxcModules 5           | 50 |

# Q

| Q Bridge MIB |  |
|--------------|--|
|--------------|--|

# R

| Removal  | 21 |
|----------|----|
| RFC1213  | 48 |
| RMON MIB | 48 |
| RSTP MIB | 48 |
|          |    |

# S

| 124 |
|-----|
| 48  |
| 48  |
| 48  |
| 48  |
| 60  |
| 41  |
| 53  |
| 23  |
| 33  |
| 123 |
|     |

## т

| Telnet terminals       | 50  |
|------------------------|-----|
| Terminal emulation     | 41  |
| Thermal error          | 33  |
| Transceiver status     | 129 |
| Trap targets/receivers | 48  |
| Traps                  | 48  |

#### V

| V.24 (RS-232) interface | 41 |
|-------------------------|----|
| VT100 terminal          | 41 |

#### W

| Web server 60 | С |
|---------------|---|
|---------------|---|